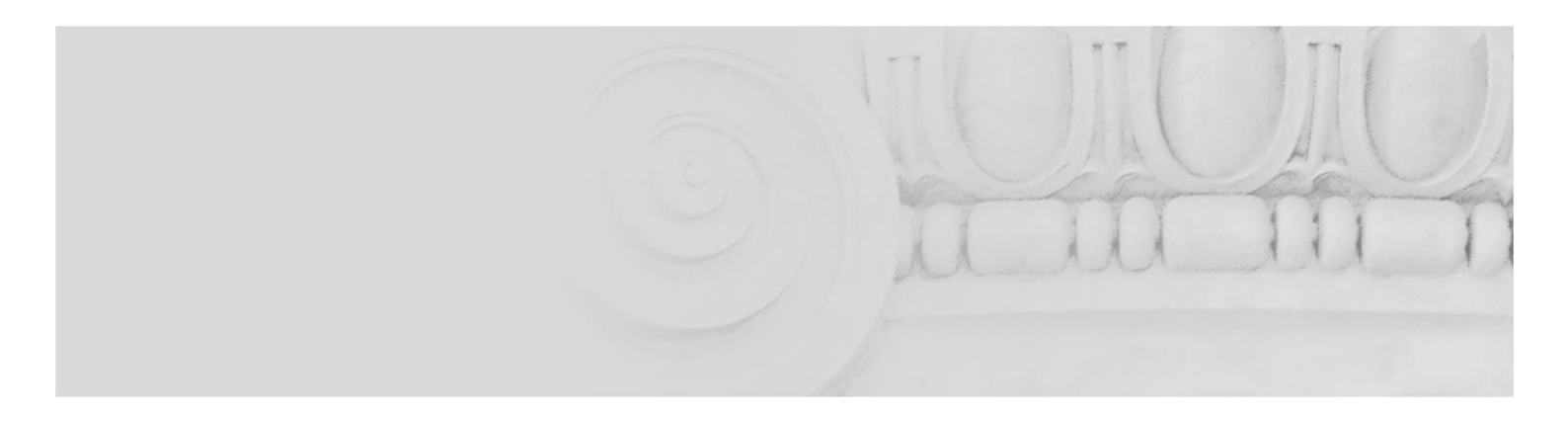

# TARGET-PT USER TESTING GUIDE

Version 6.0 September 2024

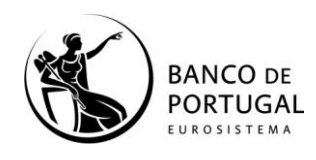

DPG • Payments Systems Department

#### **Version Control**

2

| Date       | Version | Comments                                                                                                    |
|------------|---------|----------------------------------------------------------------------------------------------------|
| 29/11/2021 | 1.0     | First version of the document.                                                                                                    |
| 04/04/2022 | 2.0     | The following changes were introduced:<br>- Chapter 1.1: note about the temporary change of the business day schedule;<br>- Chapter 1.3: changes to the certification test cases;<br>- Chapter 1.4: inclusion of the documentation produced by Banco de Portugal;<br>- Chapter 2.2.1: change of the test cases CRDM.U2A.010 - Standing Liquidity Transfer Order for<br>CLM and CRDM.U2A.011 - Standing Liquidity Transfer Order for RTGS; inclusion of the test<br>cases CRDM.U2A.016 – Create DN-BIC Routing and CRDM.U2A.017 – Create Routing;<br>- Chapter 2.4.1: change to the test case: RTGS.U2A.004 - Process payment recall (pacs.004);<br>- Chapter 2.4.2: change to the test case RTGS.A2A.013 - AS Settlement;<br>- Chapter 3: reference to the document with FAQs. |
| 08/08/2022 | 3.0     | The following changes were introduced:<br>- Chapter 1.1: note about the temporary change of the business day schedule was adjusted.<br>- Chapter 1.4: update of the available documentation;<br>- Chapter 2.5: improvement of the test cases description;<br>- Inclusion of Chapter 2.8: interaction with T2S – TARGET2-Securities;<br>- Inclusion of Chapter 2.9: interaction with TIPS - TARGET Instant Payments Settlement.                                                                                                    |
| 01/07/2023 | 4.0     | Overall document revesion to adapt it to CLM, RTGS, T2S and TIPS participants.                                                                                                    |
| 29/04/2024 | 5.0     | The following changes were introduced:<br>- Chapter 2.2: inclusion of the test case "CRDM.A2A.002 - Receive TIPS Directory";<br>- Chapter 2.9: modification of the test case "TIPS.U2A.007 – Query instant payment status" and<br>inclusion of the test case "TIPS.A2A.013 – Receive TIPS Statement of Accounts".                                                                                                    |
| 16/09/2024 | 6.0     | <ul> <li>The following changes were introduced:</li> <li>Inclusion of information about the test evidences required;</li> <li>Revision of the chapter 1.3;</li> <li>Chapter 2.2: inclusion of the test case "CRDM.U2A.0023 – Manage CMB limit";</li> <li>Chapter 2.9: inclusion of the test cases "TIPS.U2A.008 - Query the details of a Credit Memorandum Balance (CMB)", "TIPS.U2A.009 – Block/Unblock CMB", "TIPS.U2A.010 - Change the CMB limit", "TIPS.A2A.014 – Query the details of a CMB", "TIPS.A2A.015 - Block/Unblock CMB" and "TIPS.A2A.016 – Change the CMB limit".</li> </ul>                                                                                                    |

# Table of contents

| 1 Introd | luction                                                      | 4   |
|----------|--------------------------------------------------------------|-----|
| 1.1      | Availability of the test environment (calendar and schedule) | 4   |
| 1.2      | Preconditions to start testing                               | 5   |
| 1.3      | Reporting of test results and certification                  | 6   |
| 1.4      | Relevant documentation                                       | 8   |
| 1.5      | Banco de Portugal's contacts                                 | 9   |
| 2 Test c | ases                                                         | 10  |
| 2.1      | Overview of the test case description                        | 10  |
| 2.2      | CRDM - Common Reference Data management                      | 11  |
| 2.2.1    | User-to-Application (U2A)                                    | 11  |
| 2.2.2    | Application-to-Application (A2A)                             | 60  |
| 2.3      | CLM - Central Liquidity Management                           | 62  |
| 2.3.1    | User-to-Application (U2A)                                    | 62  |
| 2.3.2    | Application-to-Application (A2A)                             | 71  |
| 2.4      | RTGS - Real-Time Gross Settlement                            | 80  |
| 2.4.1    | User-to-Application (U2A)                                    | 80  |
| 2.4.2    | Application-to-Application (A2A)                             | 139 |
| 2.5      | ECONS – Enhanced Contingency Solution                        | 147 |
| 2.5.1    | User-to-Application (U2A)                                    | 147 |
| 2.5.2    | Application-to-Application (A2A)                             | 152 |
| 2.6      | BDM – Business Day Management                                | 153 |
| 2.6.1    | User-to-Application (U2A)                                    | 153 |
| 2.6.2    | Application-to-Application (A2A)                             | 154 |
| 2.7      | Data Warehouse                                               | 156 |
| 2.7.1    | User-to-Application (U2A)                                    | 156 |
| 2.7.2    | Application-to-Application (A2A)                             | 157 |
| 2.8      | T2S - TARGET2-Securities                                     | 159 |
| 2.8.1    | User-to-Application (U2A)                                    | 159 |
| 2.8.2    | Application-to-Application (A2A)                             | 172 |
| 2.9      | TIPS - TARGET Instant Payments Settlement                    | 176 |
| 2.9.1    | User-to-Application (U2A)                                    | 176 |
| 2.9.2    | Application-to-Application (A2A)                             | 200 |
| 3. FAQ - | Frequently Asked Questions                                   | 209 |

# **1** Introduction

Testing activities are a critical activity for the participants to be technically and operationally prepared for their participation in the desired TARGET Service(s).

To support the new participants in the Portuguese community with the testing activities, Banco de Portugal have created this document, the TARGET-PT User Testing Guide. The guide provides:

(*i*) general information on the user testing, concerning the availability of the test environment, testing reporting, documentation and contacts;

(*ii*) a detailed description of test cases that can be performed in order to get acquainted with the main functionalities of the different services and components. The tests should be performed according to the usage cases envisage for production, and they cover service functionalities for Central Liquidity Management (CLM), Real Time Gross Settlement (RTGS), TARGET2 Securities (T2S) and TARGET Instant Payment Settlement (TIPS). We also created test cases for components that are used across the different TARGET services, namely for Common Reference Data Management (CRDM), Enhanced Contingency Solution II (ECONSII), Business Day Management (BDM), Data Warehouse (DWH).

Among the test cases described, there are test cases that are mandatory in order for the institution to get the User Testing certification, beeing a precondition for the go-live. Test cases that are not mandatory do not have to be done or reported to Banco de Portugal but we highly recommend participants to perform the tests for the funcionaties that will be used in production, in order to ensure the acquaintance with these procedures.

All tests should be perfomed in the TARGET user testing environment (TARGET UTEST).

# **1.1** Availability of the test environment (calendar and schedule)

The TARGET UTEST environment is available between 07:00 and 19:00 CET, from Monday to Friday, except:

- on the TARGET holidays (1<sup>st</sup> January, Good Friday, Easter Monday, 1<sup>st</sup> May, 25<sup>th</sup> December,
   26<sup>th</sup> December);
- on the 24<sup>th</sup> December and 31<sup>st</sup> December.

Further unavailability days will be communicated in advance.

ECONSII is open for testing on Thursdays, between 09h00 and 12:00 CET.

It should be noted that T2S and TIPS testing environments (T2S and TIPS UTEST) were connected to TARGET UTEST just after the 15<sup>th</sup> july 2022. The following schedules are applicable<sup>1</sup>:

| Business day stage                                                                                                    | From Monday<br>to Thursday* | Friday* |  |  |
|----------------------------------------------------------------------------------------------------|-----------------------------|---------|--|--|
| <b>[RTGS]</b> Start of Real-Time Settlement (RTS) II / Settlement window for interbank and customer payments                                                                              | 06H30                       | 06H30   |  |  |
| [T2S] Delivery-versus-Payment cut-off                                                                                                    | 14H30                       | 12H30   |  |  |
| [T2S] Auto-collateralization reimbursement                                                                                                    | 15H00                       | 13H00   |  |  |
| <b>[T2S]</b> Bilaterally Agreed Treasury Management (BATM) and Central Bank Operations (CBO) cut-off                                                                                      | 16H10                       | 13H40   |  |  |
| [RTGS] Cut-off for customer payments                                                                                                    | 15H30                       | 13H45   |  |  |
| [T2S] Inbound liquidity transfers cut-off / Optional Cash sweep                                                                                                    | 16H15                       | 13H45   |  |  |
| [CLM] Cut-off for CLM RTS<br>[RTGS] Interbank cut-off (Cut-off for RTS II) and execution of<br>Standing Orders after last settlement attempt (RCII/RLSO)<br>[T2S] Free-of-Payment cut-off | 16H30                       | 14H00   |  |  |
| [CLM] Start of EoD processing (CEOD)<br>[RTGS] Start of EoD processing (REOD)                                                                                                    | 16H30                       | 14H00   |  |  |
| [CLM] Cut-off for standing facilities                                                                                                    | 16H45                       | 14H15   |  |  |
| [RTGS   CLM   T2S   TIPS] Change of business date                                                                                                    |                             |         |  |  |
| [RTGS   CLM   T2S] Start of Day                                                                                                    | 17H15                       | 14H45   |  |  |
| [CLM] Start of RTS                                                                                                    | 17H30                       | 15H00   |  |  |
| [CLM] Execution of standing orders<br>[RTGS] Start of RTGS RTS I and execution of Standing Orders (RESO)                                                                                  | 18H00                       | 15H30   |  |  |
| [T2S] Start of Night-time Settlement                                                                                                    | 18H15                       | 15H45   |  |  |
| [RTGS   CLM   T2S] End of testing                                                                                                    | 19H00                       | 19H00   |  |  |

(\*) Note: The business day schedule applicable in each day can be queried in the Business Day Managament (BDM).

# **1.2 Preconditions to start testing**

The following steps have to be concluded before the start of the user testing:

- 1) E-order the network service provider's services for the connection to ESMIG;
- Test the connection to ESMIG, in User-to-Application (U2A) and/or Application-to-Application (A2A) mode, as applicable;

6

- 3) Send the registration form for UTEST to Banco de Portugal;
- 4) Validate the configuration performed by Banco de Portugal based on the registration forms.

### **1.3 Reporting of test results and certification**

While the realization of all test cases relevant to the participants (depending on their business cases), allow to understand and get acquainted with the main functionalities of the new TARGET services, the certification test cases defined by the Eurosystem are only a limited subset of the test cases presented in this document. Hence, it is only mandatory to report to Banco de Portugal the test cases listed below<sup>2</sup> (if applicable to the participant business case):

| Service | Mandatory test                                                | To be perfomed<br>in mode: | Notes                                                                                                    |
|---------|---------------------------------------------------------------|----------------------------|----------------------------------------------------------------------------------------------------|
| CRDM    | Access Rights Management - Create Certificate<br>DN           | U2A                        | Mandatory for all DCA holders and TIPS<br>DCA holder responsible for Reachable<br>Parties (for reachable parties<br>functionalities). |
| CRDM    | Access Rights Management - Create User<br>Certificate DN Link | U2A                        | Mandatory for all DCA holders TIPS<br>DCA holder responsible for Reachable<br>Parties (for reachable parties<br>functionalities).     |
| CRDM    | Message Configuration                                         | U2A                        | Mandatory for DCA holders with an A2A connection.                                                                                     |
| CRDM    | Report configuration                                          | U2A                        | Mandatory for DCA holders with an A2A connection.                                                                                     |
| CLM     | Query available liquidity                                     | U2A or A2A                 | Mandatory for all DCA holders.                                                                                                    |
| CLM     | Process liquidity transfer order between two<br>MCAs          | U2A or A2A                 | Mandatory for participants with at least two MCAs.                                                                                    |
| CLM     | Send liquidity transfer order                                 | U2A or A2A                 | Mandatory to all DCA Holders.                                                                                                    |
| CLM     | Send liquidity transfer order                                 | U2A or A2A                 | Mandatory for all DCA holders.                                                                                                    |
| CLM     | Verify Credit line increase                                   | U2A or A2A                 | Mandatory only for MCA holders with a credit line.                                                                                    |
| CLM     | Process a deposit facility                                    | U2A or A2A                 | Mandatory only for MCA holders with an overnight deposit account.                                                                     |
| RTGS    | Process customer payment - pacs.008                           | U2A or A2A                 | Mandatory for all RTGS DCA holders.                                                                                                   |
| RTGS    | Receive customer payment - pacs.008                           | U2A or A2A                 | Mandatory for all RTGS DCA holders.                                                                                                   |
| RTGS    | Process interbank payment - pacs.009                          | U2A or A2A                 | Mandatory for all RTGS DCA holders.                                                                                                   |
| RTGS    | Receive interbank payment - pacs.009                          | U2A or A2A                 | Mandatory for all RTGS DCA holders.                                                                                                   |

<sup>2</sup> As far as the TIPS test cases are concerned, the ancillary system cases have not been included, since it is not expected that we will have more ancillary systems in TIPS. However, the test cases can be found in the "TIPS Certification test cases" document.

|      |                                                |             | Mandatory only if the RTGS DCA holder                                                                                                    |
|------|------------------------------------------------|-------------|----------------------------------------------------------------------------------------------------|
| RTGS | Process direct debit - pacs.010                | A2A         | was granted a direct debit                                                                                                    |
|      |                                                |             | authorisation.                                                                                                    |
| RTGS | Receive Resolution of investigation - camt.029 | A2A         | Mandatory for all RTGS DCA holders.                                                                                                    |
| RTGS | Process payment recall - pacs.004              | U2A, A2A    | Mandatory only if the RTGS DCA holder<br>uses pacs.004.                                                                                    |
| RTGS | Receive pacs.004 - PaymentReturn               | U2A or A2A  | Mandatory for all RTGS DCA holders.                                                                                                    |
| RTGS | Send liquidity transfer order                  | U2A or A2A  | Mandatory for all RTGS DCA holders.                                                                                                    |
| RTGS | Receive liquidity transfer order               | U2A or A2A  | Mandatory for all RTGS DCA holders.                                                                                                    |
| RTGS | Payment revocation                             | U2A or A2A  | Mandatory for all RTGS DCA holders.                                                                                                    |
| RTGS | AS settlement - procedure A                    | A2A         | Mandatory for ancillary systems using procedure A.                                                                                         |
| RTGS | AS settlement - procedure B                    | A2A         | Mandatory for ancillary systems using procedure B.                                                                                         |
| RTGS | AS settlement - procedure C                    | A2A         | Mandatory for ancillary systems using procedure C.                                                                                         |
| RTGS | AS settlement - procedure D                    | A2A         | Mandatory for ancillary systems using procedure D.                                                                                         |
| RTGS | AS settlement - procedure E                    | A2A         | Mandatory for ancillary systems using procedure E.                                                                                         |
| T2S  | Access to T2S                                  | U2A         | Mandatory for all T2S DCA holders.                                                                                                    |
| T2S  | Send liquidity transfer order                  | U2A or A2A  | Mandatory for all T2S DCA holders.                                                                                                    |
| T2S  | Receive liquidity transfer order               | A2A         | Mandatory for all T2S DCA holders.                                                                                                    |
| T2S  | Receive T2S Statement of Accounts              | A2A         | Mandatory for all T2S DCA holders.                                                                                                    |
| TIPS | Access to TIPS                                 | U2A         | Mandatory for all TIPS DCA holders.                                                                                                    |
| TIPS | Query avalable liquidity                       | U2A or A2A  | Mandatory for all TIPS DCA holders.                                                                                                    |
| TIPS | Send liquidity transfer order                  | U2A or A2A  | Mandatory for all TIPS account holders.                                                                                                    |
|      | Process a liquidity transfer order between a   |             | Mandatory for all TIPS DCA holders,                                                                                                    |
| TIPS | TIPS DCA and an Ancillary System Technical     | U2A and A2A | with an active business relationship                                                                                                    |
|      | Account                                        |             | with a TIPS Ancillary System.                                                                                                    |
| TIPS | Receive liquidity transfer order               | U2A or A2A  | Mandatory for all TIPS DCA holders                                                                                                    |
| TIPS | Send an instant payment                        | A2A         | Mandatory for all TIPS DCA holders and<br>TIPS DCA holder responsible for<br>Reachable Parties (for reachable<br>parties functionalities). |
| TIPS | Send a recall request                          | A2A         | Mandatory for all TIPS DCA holders and<br>TIPS DCA holder responsible for<br>Reachable Parties (for reachable<br>parties functionalities). |
| TIPS | Query an instant payment status                | U2A and A2A | Mandatory for all TIPS DCA holders and TIPS DCA holder responsible for                                                                     |

|      |                            |             | Reachable Parties (for reachable parties functionalities).                                                                                 |
|------|----------------------------|-------------|----------------------------------------------------------------------------------------------------|
| TIPS | Receive an instant payment | A2A         | Mandatory for all TIPS DCA holders and<br>TIPS DCA holder responsible for<br>Reachable Parties (for reachable<br>parties functionalities). |
| TIPS | Accept a recall request    | A2A         | Mandatory for all TIPS DCA holders and<br>TIPS DCA holder responsible for<br>Reachable Parties (for reachable<br>parties functionalities)  |
| TIPS | Block/Unblock CMB          | U2A         | Mandatory for all TIPS DCA holders responsible for Reachable Parties.                                                                      |
| TIPS | Change CMB Limit           | U2A and A2A | Mandatory for all TIPS DCA holders responsible for Reachable Parties.                                                                      |

Participants have to report their progress with the mandatory test cases (until all mandatory test cases are performed). Evidence of such test cases should be provided in the relevant sheets of the reporting excel file, to be provided by Banco de Portugal.

If a participant only uses the User-to-Application (U2A) access, i.e, if it only has acess to the TARGET services screens, it only has to perform the test cases applicable in U2A mode. If a participant uses the U2A and the Application-to-Application (A2A) access (i.e., if it receives messages from TARGET and integrates those in an application), it has to perform the test cases applicable in U2A and A2A mode. After validation, Banco de Portugal will confirm successful realisation of the certification test cases.

The reporting of the remaining test cases is optional and no evidence has to be provided. Notwithstanding, if reported, the test cases will be verified and feedback will be provided.

**Note:** Institutions that use a single infrastructure to send messages to accounts in different central banks are exempted from the provision of evidence to all Central Banks. This means that if a participant sends, from one single infrastructure, messages related to an account with Banco de Portugal and messages related to an account with another Central Bank, then it has to choose one of the Central Banks to send the evidences. Once the evidences have been reviewed and the Central Bank choosen has confirmed the success of the tests; the participant has to inform the other Central Bank that it has passed the mandatory test cases.

# 1.4 Relevant documentation

The following documention can be usefull during the execution of the test cases:

Documentation produced by Banco de Portugal:

- Evolução dos Serviços TARGET | Perguntas Frequentes
- Evolução dos Serviços TARGET | User Testing Guide

-Evolução dos Serviços TARGET | Sessões de esclarecimento (tab)

General Eurosystem documentation:

- Terms of reference for user testing
- Mandatory Test Cases for T2 Participants
  - User Detailed Functional Specifications (UDFS) and User Handbooks (UHB)
  - -TARGET Services»T2»For professional use (CLM, RTGS, BDM, BILL, CRDM, DWH, ECONS and ESMIG)
  - -TARGET Services»T2S»For professional use»Technical/functional documents (T2S)

-<u>TARGET Services</u>»TIPS»For professional use»Technical/functional documents (TIPS)

# **1.5 Banco de Portugal's contacts**

Doubts, bugs and testing reports should be sent to target@bportugal.pt.

# 2 Test cases

The test cases described cover functionalities, in User-to-Application (U2A) and/or Application-to-Application (A2A) mode, related to:

- CRDM Common Reference Data Management;
- CLM Central Liquidity Management;
- RTGS Real-Time Gross Settlement (including ancillary systems specific test cases);
- ECONSII Enhanced Contingency Solution II;
- BDM Business Day Management;
- DWH Data Warehouse;
- T2S TARGET2 Securities;
- TIPS TARGET Instant Payment Settlement.

The access to ESMIG - Eurosystem Single Market Infrastructure Gateway has already been tested during the connectivity testing phase.

Only the following test cases are mandatory. The remaining ones are not mandatory but it is recommended to perform them.

# 2.1 Overview of the test case description

The description of the test cases includes the following information:

| ID             | Code that identifies the test case. It is composed of:<br>- the relevant service (CRDM, RTGS, CLM, ECONS, BDM, DW, T2S, TIPS)<br>- the access mode: U2A or A2A<br>- a sequential number per service                                                                                                    |
|----------------|----------------------------------------------------------------------------------------------------|
| Name           | Name of the test case                                                                                                    |
| Applicable to: | <ul> <li>Indication of the type of participants to whom the test is applicable:</li> <li><u>MCA holder</u>: participants with at least one Main Cash Account (MCA) in CLM</li> <li><u>RTGS DCA holder</u>: participants with at least one RTGS DCA (Dedicated Cash account)</li> <li><u>Ancillary system</u>: entities that act as ancillary systems in RTGS</li> <li><u>T2S DCA holder</u>: participants with at least one T2S DCA</li> <li><u>TIPS DCA holder</u>: participants with at least one TIPS DCA</li> <li><u>All participants</u>: all types of participants (i.e. participants with at least one account: MCA, RTGS DCA, T2S DCA or TIPS DCA)</li> </ul> |
| Pre-conditions | Pre-conditions for the realization of the test case                                                                                                    |
| Test Evidence  | Information on the evidences to be provided                                                                                                    |
| Description    | Description of the test case, with the different steps to be performed                                                                                                    |

# 2.2 CRDM - Common Reference Data management

# 2.2.1 User-to-Application (U2A)

#### 2.2.1.1 CRDM.U2A.001 - CRDM Access

| ID             | CRDM.U2A.001                                          |
|----------------|-------------------------------------------------------|
| Name           | CRDM access                                           |
| Applicable to  | All participants                                      |
| Pre-conditions | User should have been granted the role AH CRDM Access |
| Test Evidence  | Printscreen of the CRDM homepage                      |

#### Description:

User should access the ESMIG landing page > select the service "T2" in the services area > Select "CRDM" in the component or application area > select the respective system user reference in the "system user" area > press the Submit button.

|                                  |         | Services List                            |
|----------------------------------|---------|------------------------------------------|
| Choos                            | e an Ap | plication and your System User Reference |
| Choose a Service                 |         |                                          |
|                                  |         | <b>⊠ ©</b> T2                            |
| Choose Component or Application  |         | Choose a System User 🔓 Search for user   |
| Business Day Management     ECLM | ^       | CPTBGALTPLXXXPGU084                      |
|                                  |         |                                          |
| 🗖 💻 Data Warehouse               |         |                                          |
|                                  | ~       |                                          |
| C RTGS                           | ~       |                                          |

Once done, the user will be redirected to CRDM.

| 2.2.1.2 | CRDM.U2A.002 | <b>Access Rights Management</b> | - Configure U2A user |
|---------|--------------|---------------------------------|----------------------|
|---------|--------------|---------------------------------|----------------------|

| ID   | CRDM.U2A.002            |
|------|-------------------------|
| Name | Creation of an U2A user |

| Applicable to  | All participants                                                                                                    |  |  |
|----------------|----------------------------------------------------------------------------------------------------|--|--|
| Pre-conditions | <ul> <li>User should have been granted the roles:</li> <li>AH Access Rights Admin</li> <li>Party Administrator</li> <li>AH CRDM Reader (for 4 eyes validation)</li> </ul> |  |  |
| Test Evidence  | Printscreen of the user, certificate DN, certificate DN link and roles assigned to the user                                                                               |  |  |

#### Description:

To create new users and grant them access rights, the party administrator users should perform the following steps:

[Note: for active T2S/TIPS users, only step 4 is needed]

#### Step 1 – Creation of an user

User reaches CRDM screen *Common* >> Access Rights Management >> Users and presses the New button. On the screen displayed, the following fields are of mandatory filling:

- Login Name, to be filled in using the following structure: A (account holder) + PT (ISO code Portugal)

| USER NE                | W —              |               |       |       |      |        |       |
|------------------------|------------------|---------------|-------|-------|------|--------|-------|
| Login Name:            | APTBAN           | (PTPLXXXUSER1 | Name: |       |      | USER 1 |       |
| System User Reference: | APTBAN           | (PTPLXXXUSER1 |       |       |      |        | + Su  |
|                        |                  |               |       |       | ~    | ~      | 5 R   |
| Lockout: 🗆 Lo          | ckout From Date: | yyyy-mm-dd    |       | Time: | HH : | MN     |       |
|                        |                  |               |       |       | ~    | ~      | ( × ) |

+ Party BIC-11 (e.g. BANKPTPLXXX) +21 characters of free text to identify the user (e.g. USER1). E.g. APTBANKPTPLXXXUSER1

- Name, to be filled in with the user name;

- **System User Reference**, to be filled in using the reference defined in the login name: A (account holder) + PT (ISO code Portugal) +Party BIC-11 (e.g. BANKPTPLXXX) + 21 characters of free text to identify the user (e.g. USER1). E.g. APTBANKPTPLXXXUSER1

- Parent BIC fill in BGALPTTGXXX
- Party BIC fill in with the Party BIC (e.g. BANKPTPLXXX)

Once done, the user should press the Submit button.

If the creation of the user is done following the four-eyes principle, the second user shall: go to screen Common>>Services>>Data Changes > select the option "Awaiting Approval" on the status field > use the button Search > choose the relevant change in the list displayed > press the button Details. After validating the information, the second user approves the change or rejects it in case any incoherence is spotted. If the change is rejected, the previous step has to be correctly repeated.

#### Step 2 – Create Certificate DN

User reaches CRDM screen *Common* >> *Access Rigths Management* >>*Certificate Distinguised Names* and presses the New button. On the screen displayed, the Certificate Distinguished Name has to be filled in with the user DN made available by the NSP. For U2A users, the DN should be created with the attributes (e.g. "O=") in upper case and values in lower case (e.g. "bankptpl"). The couples of attributes and values should be separated by a comma followed by a space. E.g. CN=user1, OU=esmig, O=bankptpl, O=nsp

| 2 🛪 🔪 Common 🔪 Ac                  | ccess Rights Management 💙 Certificate Distinguished Names 💙 + New | ත්                             |
|------------------------------------|-------------------------------------------------------------------|--------------------------------|
| CER                                | TIFICATE DISTINGUISHED NAME NEW                                   |                                |
| Certificate<br>Distinguished Name: | CN=user1, OU=esmig, O=bankptpl, O=nsp                             | Submit<br>D<br>Reset<br>Cancel |

Once done, the user should press the Submit button.

If the creation of the DN is done following the four-eyes principle, the second user shall: go to screen Common>>Services>>Data Changes > select the option "Awaiting Approval" on the status field > use the button Search > choose the relevant change in the list displayed > press the button Details. After validating the information, the second user approves the change or rejects it in case any incoherence is spotted. If the change is rejected, the previous step has to be correctly repeated.

#### <u>Step 3 – Create User Certificate DN Link</u>

User reaches CRDM screen *Common* >> *Access Rigths Management* >> *Certificate Distinguised Name Links* and presses the New button. On the screen displayed, the following fields are of mandatory filling:

- Login Name, to be filled in with the login name of the user previously created;
- Cetificate Distinguished Name, to be filled in with the Certificate DN previously created;
- **Default**, if selected, this login name would be the first one displayed when accessing ESMIG landing page (if multiples users are linked to same DN);
- Main user: flag to enable the user to access TIPS GUI.

| 2 🕢 🐐 🔪 Common 🔪 Access Right   | ts Management 💙 User Certificate Distinguished Name Links 💙 + New | கீ       |   |
|---------------------------------|-------------------------------------------------------------------|----------|---|
| USER CERTIFIC                   | CATE DISTINGUISHED NAME NEW                                       |          |   |
| Login Name:                     | APTBANKPTPLXXXUSER1                                               |          |   |
| Certificate Distinguished Name: | CN=user1, OU=esmig, O=bankptpl, O=nsp                             |          |   |
| Default:                        | Main User:                                                        | submit   | t |
|                                 |                                                                   | × Cancel |   |

Once done, the user should press the Submit button.

If the creation of the User Certificate DN link is done following the four-eyes principle, the second user shall: go to screen Common>>Services>>Data Changes > select the option "Awaiting Approval" on the status field > use the button Search > choose the relevant change in the list displayed > press the button Details. After validating the information, the second user approves the change or rejects it in case any incoherence is spotted. If the change is rejected, the previous step has to be correctly repeated.

#### <u>Step 4 – Grant Role to User</u>

**Note:** Before assigning a role to an user, the role must have already been assigned to the user's party by the respective Central Bank (requested via registration form).

User reaches CRDM screen *Common* >> *Access Rights Management* >> *Grant/Revoke Roles* >> *Grant/Revoke roles*. The user chooses the option *Login Name* and fills in the login name of the user previously created. Once the choice is done, the user presses the Search button.

| Access Rights | Management Crant/Revoke Roles Q Search | <b>B</b> 8 |
|---------------|----------------------------------------|------------|
| GRANT/REV     | OKE ROLES                              |            |
| O Role name   | Choose Role                            |            |
| O Parent BIC: | Choose BIC Party BIC: Choose BIC       |            |
| Eogin name    | APTBANKPTPLOOUUSER1                    |            |
|               |                                        |            |
| Q.Sea         |                                        |            |

Afterwards, a list of the roles already assigned to the user will appear on the right (it should be blank for this new user). On the left, there are the roles assigned to the party that can be granted to the user. The goal is to select the role(s) needed on the left and transfer them to the right (via right arrow option). For more information on the roles, please consult the contents from October's Banco de Portugal's training session via the following link.

| ~ / | Common | Access Rights Management Crant/Revok | le Roles | Q Search | rant/Revoke           |   |
|-----|--------|--------------------------------------|----------|----------|-----------------------|---|
|     | GRA    |                                      |          |          |                       |   |
|     |        | Roles                                |          |          | Current Granted Roles | Ť |
|     |        | Filter                               |          |          |                       |   |
|     |        | AH CRDM Configuration Manager 2E     | *        | <b>4</b> |                       |   |
|     |        | AH CRDM Configuration Manager 4E     |          |          |                       |   |
|     |        | AH CRDM Liquidity Manager 2E         |          |          |                       |   |
|     |        | AH CRDM Liquidity Manager 4E         |          |          |                       |   |
|     |        | AH CRDM Reader 2E                    |          |          |                       |   |
|     |        | AH Data Warehouse User 2E            |          |          |                       |   |
|     |        | AH ECONS 2 Manager 4E                |          |          |                       |   |
|     |        | AH ECONS 2 Reader 2E                 |          |          |                       |   |
|     |        | AH ESMIG Access 2E                   |          |          |                       |   |
|     |        | AH RTGS AS Manager 2E                |          |          |                       |   |
|     |        | AH RTGS AS Manager 4E                |          |          |                       |   |
|     |        | AH RTGS Backup Payment Manager 4E    |          |          |                       |   |
|     |        | AH RTGS Limit/Reservation Mngr 2E    |          |          |                       |   |
|     |        | AH RTGS Limit/Reservation Mngr 4E    |          |          |                       |   |
|     | _      |                                      | •        |          |                       |   |

If the roles are granted following the four-eyes principle, the second user shall: go to screen Common>>Services>>Data Changes > select the option "Awaiting Approval" on the status field > use the

button Search > choose the relevant change in the list displayed > press the button Details. After validating the information, the second user approves the change or rejects it in case any incoherence is spotted. If the change is rejected, the previous step has to be correctly repeated.

| ID             | CRDM.U2A.003                                                                                                    |
|----------------|----------------------------------------------------------------------------------------------------|
| Name           | Creation of an A2A user                                                                                                    |
| Applicable to  | Participants with an A2A connection                                                                                                    |
| Pre-conditions | <ul> <li>User should have been granted the roles:</li> <li>AH Access Rights Admin</li> <li>Party Administrator</li> <li>AH CRDM Reader (for 4 eyes validation)</li> </ul> |
| Test Evidence  | Printscreen of the user, certificate DN, certificate DN link and roles assigned to the user                                                                               |

#### 2.2.1.3 CRDM.U2A.003 - Access Rights Management – Configure A2A user

#### Description:

To create A2A users and grant them access rights, the party administrator users should perform the following steps:

[Note: for active T2S/TIPS users, only step 4 is needed]

#### Step 1 – Creation of an A2A user

User reaches CRDM screen *Common* >> *Access Rights Management* >> *Users* and presses the New button. On the screen displayed, the following fields are of mandatory filling:

- Login Name, to be filled in using the following structure: A (account holder) + PT (ISO code Portugal)

+ Party BIC-11 (e.g. BANKPTPLXXX) +21 characters of free text to identify the user (e.g. A2AUSER). E.g. APTBANKPTPLXXXA2AUSER;

- Name, to be filled in with the user name;

- **System User Reference**, to be filled in using the reference defined in the login name: A (account holder) + PT (ISO code Portugal) +Party BIC-11 (e.g. BANKPTPLXXX) + 21 characters of free text to identify the user (e.g. A2AUSER). E.g. APTBANKPTPLXXXA2AUSER;

- Parent BIC - fill in with BGALPTTGXXX;

- Party BIC - fill in with the Party BIC (e.g. BANKPTPLXXX);

| USER                   | NEW                                           |       |       |    |          |                  |
|------------------------|-----------------------------------------------|-------|-------|----|----------|------------------|
| Login Name:            | APTBANKPTPLXXXUSER1                           | Name: |       |    | USER 1   |                  |
| System User Reference: | APTBANKPTPLXXXIICEP1<br>APTBANKPTPLXXXA2AUSER |       |       |    | A2A USER | +                |
|                        |                                               |       |       | ~  | ~        | (5) <sup>N</sup> |
| Lockout:               | Lockout From ( APTBANKPTPLXXXA2AUSER          |       | Time: | HH | MN       |                  |
|                        |                                               |       |       | ~  | ¥        | ×                |

Once done, the user should press the Submit button.

If the creation of the user is done following the four-eyes principle, the second user shall: go to screen Common>>Services>>Data Changes > select the option "Awaiting Approval" on the status field > use the button Search > choose the relevant change in the list displayed > press the button Details. After validating the information, the second user approves the change or rejects it in case any incoherence is spotted. If the change is rejected, the previous step has to be correctly repeated.

#### <u>Step 2 – Create Certificate DN</u>

User reaches CRDM screen *Common* >> *Access Rigths Management* >>*Certificate Distinguised Names* and presses the New button. On the screen displayed, the Certificate Distinguished Name has to be filled in with the user DN made available by the NSP. For A2A users, the DN should be created with the attributes (e.g. "O=") in upper case and values in lower case (e.g. "bankptpl"). The couples of attributes and values should only be separated by commas (without spaces). E.g. CN=a2auser,OU=esmig,O=bankptpl,O=nsp.

| 2 🕢 🛪 🔪 Common 🔪 Acc               | cess Rights Management $ig>$ Certificate Distinguished Names $ig>$ | + New | * |                     |
|------------------------------------|--------------------------------------------------------------------|-------|---|---------------------|
| CERT                               | FIFICATE DISTINGUISHED NAME NEW                                    |       |   | -                   |
| Certificate<br>Distinguished Name: | CN=user1, OU=esmig, O=bankptpl, O=nsp                              |       |   | U Submit<br>D Reset |

Once done, the user should press the Submit button.

If the creation of the DN is done following the four-eyes principle, the second user shall: go to screen Common>>Services>>Data Changes > select the option "Awaiting Approval" on the status field > use the button Search > choose the relevant change in the list displayed > press the button Details. After validating the information, the second user approves the change or rejects it in case any incoherence is spotted. If the change is rejected, the previous step has to be correctly repeated.

Note: if the Certificate DN already exists, it will not be necessary to create the Certificate DN. This can be the case for TIPS Participant represented by a Instructing Party.

#### <u>Step 3 – Create User Certificate DN Link</u>

User reaches CRDM screen *Common*>>Access Rigths Management>> Certificate Distinguised Name Links and presses the New button. On the screen displayed, the following fields are of mandatory filling:

- Login Name, to be filled in with login name previously created;
- Certificate Distinguished Name, to be filled in with the Certificate DN previously created;
- **Default**, it should not be selected for A2A users;
- Main user, flag to enable the user to access TIPS in A2A mode.

| 2 🕢 🌴 🔪 Common 🔪 Access Right   | s Management 💙 User Certificate Distinguished Name Links 💙 🕇 New | ත්        |
|---------------------------------|------------------------------------------------------------------|-----------|
| USER CERTIFIC                   | ATE DISTINGUISHED NAME NEW                                       |           |
| Login Name:                     | APTBANKPTPLXXXUSER1<br>APTBANKPTPLXXXA2AUSER                     |           |
| Certificate Distinguished Name: | CN=user1, OU=esmig, O=bankptpl, O=nsp                            |           |
| Default:                        | CN=d2duSer, OO=esinig, O=bankpipi, O=is<br>Main User: ⊔          | +) Submit |
|                                 |                                                                  | × Cancel  |

Once done, the user should press the Submit button.

If the creation of the User Certificate DN link is done following the four-eyes principle, the second user shall: go to screen Common>>Services>>Data Changes > select the option "Awaiting Approval" on the status field > use the button Search > choose the relevant change in the list displayed > press the button Details. After validating the information, the second user approves the change or rejects it in case any incoherence is spotted. If the change is rejected, .the previous step has to be correctly repeated.

#### <u>Step 4 – Grant Role to User</u>

**Note:** Before assigning a role to an user, the role must have already been assigned to the user's party by the respective Central Bank (requested via registration form).

User reaches CRDM screen *Common* >> *Access Rights Management* >> *Grant/Revoke Roles* >> *Grant/Revoke roles*. The user chooses the option *Login Name* and fills in the login name of the user previously created. Once the choice is done, the user presses the Search button.

| O Role nar | ne  | Choose Role   | v          |             |             |
|------------|-----|---------------|------------|-------------|-------------|
| O Parent E | IC: | Choose BIC    | Party BIC: | Choose BIC  |             |
| Login na   | me  | APTBANKPTPL00 | (USER1     | ΔΡΤΒΔΝΚΡΤΡΙ | XXXA2ALISER |

Afterwards, a list of the roles already assigned to the user will appear on the right (it should be blank for this new user). On the left, there are the roles assigned to the party that can be granted to the user. The goal is to select the role(s) needed on the left and transfer them to the right (via right arrow option). For more

18

information on the roles, please consult the contents from October's Banco de Portugal's training session via the following <u>link</u>.

| 2 🕢 🛪 🔪 Common 🔪 / | Access Rights Management 💙 Grant/Revoke Ro                                                                                                    | les 🔪 Q Search 🔪 | f≡ Grant/Revoke | 🖻 🔊     |
|--------------------|----------------------------------------------------------------------------------------------------|------------------|-----------------|---------|
| GRA                |                                                                                                    |                  |                 |         |
| Use                | r APTBAIPPTPLXXXA2AFAKELISER<br>User APTBANKPTPLXXXA2AUSER                                                                                                    |                  |                 |         |
|                    | Roles<br>Filter<br>AH CRDM Configuration Manager 2E<br>AH CRDM Configuration Manager 4E<br>AH CRDM Liquidity Manager 2E<br>AH CRDM Liquidity Manager 4E<br>AH CRDM Reader 2E<br>AH Data Warehouse User 2E<br>AH Data Warehouse User 2E<br>AH ECONS 2 Manager 4E<br>AH ECONS 2 Reader 2E<br>AH ESMIG Access 2E<br>AH RTGS AS Manager 4E<br>AH RTGS AS Manager 4E<br>AH RTGS Backup Payment Manager 4E<br>AH RTGS Limit/Reservation Mngr 2E<br>AH RTGS Limit/Reservation Mngr 4E | ¢                | Current Granted | Roles T |

If the roles are granted following the four-eyes principle, the second user shall: go to screen Common>>Services>>Data Changes > select the option "Awaiting Approval" on the status field > use the button Search > choose the relevant change in the list displayed > press the button Details. After validating the information, the second user approves the change or rejects it in case any incoherence is spotted. If the change is rejected, the previous step has to be correctly repeated.

| -              |                                                                                                    |  |  |  |
|----------------|----------------------------------------------------------------------------------------------------|--|--|--|
| ID             | CRDM.U2A.004                                                                                                    |  |  |  |
| Name           | Deletion of an user                                                                                                    |  |  |  |
| Applicable to  | All participants                                                                                                    |  |  |  |
| Pre-conditions | <ul> <li>User should have been granted the roles:</li> <li>AH Access Rights Admin</li> <li>Party Administrator</li> <li>AH CRDM Reader (for 4 eyes validation)</li> </ul> |  |  |  |
| Test Evidence  | Printscreen of the delete user, delete certificate DN and delete certificate DN link                                                                                      |  |  |  |

#### 2.2.1.4 CRDM.U2A.004 - Access Rights Management – Delete user

#### **Description:**

#### <u>Step 1 – Revoke Role</u>

User reaches CRDM screen *Common* >> *Access Rights Management* >> *Grant/Revoke Roles* >> *Grant/Revoke roles*. The user chooses the option Login Name and fills in the login name of the user do be deleted.

Once the choice is done, the user will presses the button Search.

| 2 👁 🌴 🔪 Common 🔪 Access Righ | ts Management > Grant/Revoke Roles > Q Search |            | B 🔊 |
|------------------------------|-----------------------------------------------|------------|-----|
| GRANT/RE                     | VOKE ROLES                                    |            |     |
| O Role name                  | Choose Role 🗸                                 |            |     |
| O Parent BIC:                | Choose BIC Party BIC:                         | Choose BIC |     |
| Eogin name                   | APTBANKPTPLOOKUSER1                           |            |     |
|                              |                                               |            |     |
| Q Sea                        |                                               |            |     |

Afterwards, a list of the roles already assigned to the user will appear on the right. The goal is to select all the roles on the right and transfer them to the left (via left arrow option).

| GRANT/REVOKE ROLES       |   |                                   |
|--------------------------|---|-----------------------------------|
|                          |   |                                   |
| User APTBANKPTPLXXXUSER1 |   |                                   |
|                          |   |                                   |
| Roles                    |   | Current Granted Roles             |
| Filter                   |   | Filter                            |
| <del>(</del>             | 1 | AH Access Rights Admin 2E         |
|                          | 2 | AH CLM Manager 2E                 |
|                          | 1 | AH CLM Reader 2E                  |
|                          | 1 | AH CRDM AMG Manager 2E            |
|                          | 1 | AH CRDM Access 2E                 |
| No Powe To Show          | 1 | AH CRDM Configuration Manager 2E  |
| No Rona to Show          | 1 | AH CRDM Liquidity Manager 2E      |
|                          | 1 | AH CRDM Reader 2E                 |
|                          | 1 | AH Data Warehouse User 2E         |
|                          | 2 | AH ECONS 2 Reader 2E              |
|                          |   | AH ESMIG Access 2E                |
|                          | 2 | AH RTGS AS Manager 2E             |
|                          | 2 | AH RTGS Limit/Reservation Mngr 2E |
|                          |   | AH RTGS Reader 2E                 |

If the revocation of roles is done following the four-eyes principle, the second user shall: go to screen Common>>Services>>Data Changes > select the option "Awaiting Approval" on the status field > use the button Search > choose the relevant change in the list displayed > press the button Details. After validating the information, the second user approves the change or rejects it in case any incoherence is spotted. If the change is rejected, the previous step has to be correctly repeated.

#### Step 2 – Delete User Certificate DN Link

User reaches CRDM screen *Common* >> *Access Rigths Management* >> *Certificate Distinguised Name Links* and presses the Search button. Once on the search screen, the user should fill in the Login Name of the user to be deleted and press the button Search.

| tus:                 | Active                   | ~                                    |           |            |            |          |
|----------------------|--------------------------|--------------------------------------|-----------|------------|------------|----------|
| in Name:             | APTBANKPTPLXXXU          | SER1 Certificate Distinguished Name: |           |            |            |          |
| Q Search × Reset     |                          |                                      |           | + New      |            |          |
| tatus 🛛 🗮 Login Name | e 🗧 Certificate Di       | stinguished Name                     | ■ Default | ■ Main Use |            |          |
| ctive APTBANK        | PTPLXXXUSER1 CN=user1, 0 | U=esmig, O=bankptpl, O=nsp           | Yes       | Yes        |            |          |
|                      |                          |                                      |           |            | $\bigcirc$ |          |
|                      |                          |                                      |           |            | $\bigcirc$ |          |
|                      |                          |                                      |           |            |            | Edit     |
|                      |                          |                                      |           |            | N          | Delete   |
|                      |                          |                                      |           |            | -X         |          |
|                      |                          |                                      |           |            | $\odot$    | Restore  |
|                      |                          |                                      |           |            |            | Revision |
|                      |                          |                                      |           |            |            |          |

Afterwards the user should select the User Certificate DN link displayed, and choose the option delete.

If the deletion of the User Certificate DN link is done following the four-eyes principle, the second user shall: go to screen Common>>Services>>Data Changes > select the option "Awaiting Approval" on the status field > use the button Search > choose the relevant change in the list displayed > press the button Details. After validating the information, the second user approves the change or rejects it in case any incoherence is spotted. If the change is rejected, the previous step has to be correctly repeated.

#### Step 3 – Delete Certificate DN (just if the DN is not used for any other user)

User reaches CRDM screen *Common* >> *Access Rights Management* >> *Certificate Distinguished Name Links* and presses the Search button. Once on the Search screen, the user should search for the Certificate DN to be deleted (hint: the use of wildcards like \*user1\* can ease the process of finding de DN).

| CERTIFI          | CATE DISTINGUISHED I | NAME                                                |         |       |            |           |
|------------------|----------------------|-----------------------------------------------------|---------|-------|------------|-----------|
| itus:            | Active               | <ul> <li>Certificate Distinguished Name:</li> </ul> | *user1* |       |            |           |
| Q Search × Reset |                      |                                                     |         | + New |            |           |
| Status           | E                    | Certificate Distinguished Name                      |         | Ξ.    |            |           |
| Active           |                      | CN=user1, OU=esmig, O=bankptpl, O=nsp               |         |       |            |           |
|                  |                      |                                                     |         |       |            |           |
|                  |                      |                                                     |         |       |            |           |
|                  |                      |                                                     |         |       | $\bigcirc$ |           |
|                  |                      |                                                     |         |       | U          |           |
|                  |                      |                                                     |         |       |            | Delete    |
|                  |                      |                                                     |         |       |            | Destant   |
|                  |                      |                                                     |         |       | $\bigcirc$ | Restore   |
|                  |                      |                                                     |         |       |            | Revisions |
|                  |                      |                                                     |         |       |            |           |

Afterwards the user should select the Certificate DN, and choose the option delete.

If the deletion of the DN is done following the four-eyes principle, the second user shall: go to screen Common>>Services>>Data Changes > select the option "Awaiting Approval" on the status field > use the button Search > choose the relevant change in the list displayed > press the button Details. After validating the information, the second user approves the change or rejects it in case any incoherence is spotted. If the change is rejected, the previous step has to be correctly repeated.

#### Step 4 – Delete user

User reaches CRDM screen *Common* >> *Access Rights Management* >> *Users* and presses the Search button. Once on the Search screen, the user should search for the Login Name of the user to be deleted.

| USER LIST -            |                    |   |            |            |   |
|------------------------|--------------------|---|------------|------------|---|
|                        |                    |   |            |            |   |
| Status:                | Active             | ~ |            |            |   |
| Login Name:            | APTBANKPTPLXXUSER1 |   | Name:      |            |   |
| System User Reference: |                    |   | Lockout:   | All        | , |
| Parent BIC:            | Choose BIC         |   | Party BIC: | Choose BIC |   |
| Party Type:            | All                | ~ |            |            |   |

Afterwards the user details will be displayed, and the user should choose the option delete.

| 2 🔊 希 🔪 Common 🔪 Act | cess Rights Management 💙 Users 💙 Q Se | arch 💙 @ Details       | <u></u>             |   |                                              |
|----------------------|---------------------------------------|------------------------|---------------------|---|----------------------------------------------|
|                      | DETAILS                               |                        |                     |   |                                              |
| Status:              | Active                                | Login Name:            | APTBANKPTPLXXXUSER1 |   |                                              |
| Name:                | USER 1                                | System User Reference: | APTBANKPTPLXXXUSER1 |   |                                              |
| Lockout From:        |                                       | Lockout:               | No                  | Ø | Edit                                         |
| Parent BIC:          | BGALPTTGXXX                           | Party BIC:             | BANKPTPLXXX         |   | Delete                                       |
| Party Type:          | Payment Bank                          | Party Short Name:      | BANK                |   | Restore                                      |
|                      |                                       |                        |                     |   | Revisions                                    |
|                      |                                       |                        |                     | 8 | User Certificate<br>Distinguished Name Links |

If the deletion of the user is done following the four-eyes principle, the second user shall: go to screen Common>>Services>>Data Changes > select the option "Awaiting Approval" on the status field > use the button Search > choose the relevant change in the list displayed > press the button Details. After validating the information, the second user approves the change or rejects it in case any incoherence is spotted. If the change is rejected, the previous step has to be correctly repeated.

| 2.2.1.5 | CRDM.U2A. | 005 - | Message | Configuration |
|---------|-----------|-------|---------|---------------|
|---------|-----------|-------|---------|---------------|

| ID             | CRDM.U2A.005                                                                                                    |  |
|----------------|----------------------------------------------------------------------------------------------------|--|
| Name           | Message Configuration                                                                                                    |  |
| Applicable to  | Participants with an A2A connection                                                                                         |  |
| Pre-conditions | <ul> <li>User should have been granted the roles:</li> <li>AH CRDM Configuration Manager</li> <li>AH CRDM Reader</li> </ul> |  |
| Test Evidence  | Printscreen of the message subscription rule set                                                                            |  |

#### Description:

To configure messages, the user should create a message subscription rule set and define the subscription rules for each message type inside the message subscription rule set.

#### Step 1 – Create a message subscription Rule Set

User reaches CRDM screen *Common* >> *Messages and Reports* >> *Message Subscription Rule Set* and presses the button New. On the screen displayed, the following fields are of mandatory filling:

- Rule Set ID fill in with the identification of the rule set (e.g. CLM -A2A Message set);
- Description Rule Set ID fill in with a description for the rule set (e.g. CLM A2A Message set);

- **Service** – select the service for this rule set (parties should have one rule set for each service that needs message subscription). For testing it is recommended to select CLM Component, RTGS Component, TIPS or T2S;

- Valid From select/fill in with a date;
- Positive/Negative Parameter set select Positive;
- Creator Parent BIC fill in with BGALPTTGXXX;
- Creator Party BIC fill in with the Party BIC;

- Interested Parties – fill in Parent BIC with BGALPTTGXXX (or the BIC of another Central bank), fill in with the interested Party BIC and use "+" button to submit the interested party information.

| MESSAGE SUBS                     | SCRIPTION RULE SET NEW | _    |                    |                                         | -        |    |
|----------------------------------|------------------------|------|--------------------|-----------------------------------------|----------|----|
|                                  |                        |      |                    |                                         |          |    |
|                                  |                        |      |                    |                                         |          |    |
| Name:                            | CLM - A2A Message set  |      | Description:       | CLM - A2A Message set                   | $\frown$ |    |
|                                  | the receiption         |      |                    |                                         | (≡)      |    |
| Service:                         | T2 CLM COMPONENT       | ~    |                    |                                         |          |    |
|                                  |                        |      |                    |                                         | Supu     |    |
| Valid From:                      | 2021-10-12             | 0    | Valid To:          | yyyy-mm-dd 🛍 O                          | Rese     | e  |
|                                  |                        |      |                    |                                         |          |    |
| Positive/Negative parameter set: | Positive               | ~    |                    |                                         | × Canc   | el |
| Creator Parent BIC:              | DGAL DTTGYYY           |      | Creator Party BIC: | BRACOTRI VVV                            | -        |    |
|                                  | BUALPHILANA            |      | erealor rangemen   | BRASETECAA                              |          |    |
|                                  |                        |      |                    |                                         |          |    |
| Interested Parties               |                        |      |                    |                                         |          |    |
|                                  |                        |      |                    |                                         |          |    |
|                                  |                        |      |                    |                                         |          |    |
| Parent BIC: Cho                  | ose BIC Party          | BIC: | Choose BIC         | Q Party                                 |          |    |
|                                  |                        |      |                    |                                         |          |    |
|                                  |                        |      |                    |                                         |          |    |
|                                  |                        |      |                    | × + 🔀                                   |          |    |
| Darged BIC                       |                        |      | Daular DIC         | ~~~~~~~~~~~~~~~~~~~~~~~~~~~~~~~~~~~~~~~ |          |    |
| Parent Dig<br>BGAL PTTGYYY       |                        | =    | BANKOTDI XXX       | =                                       |          |    |
| DORFTTORA                        |                        |      | Denter II Doo      |                                         |          |    |
|                                  |                        |      |                    |                                         |          |    |
|                                  |                        |      |                    |                                         |          |    |
| Total rows: 1                    |                        |      |                    |                                         |          |    |
|                                  |                        |      |                    |                                         |          |    |

Once done, the user presses the Submit button.

If the action is done following the four-eyes principle, the second user shall go to screen *Common>>Services>>Data Changes*, select the option "Awaiting Approval" on the status field, use the button Search, choose the relevant change and press the button Details. After validating the information, the second user approves or rejects it in case any incoherence is spotted. If the change is rejected, the previous step has to be correctly repeated.

#### Step 2 – Creation of a Message subscription rule

User reaches CRDM screen *Common* >> *Messages and Reports* >> *Message Subscription Rule Set* and, after filling in the Name of the previously created Rule Set, uses the Search Option. Once the search output is visible, the user selects the rule set and the respective Details.

On the Details screen, the user will choose the option +Add rule.

| MESS               | SAGE SUBSCRIPTION RULE SET I       | ETAILS                       |                                  |                       |          |           |
|--------------------|------------------------------------|------------------------------|----------------------------------|-----------------------|----------|-----------|
| tus:               | Active                             |                              | Service:                         | T2 CLM COMPONENT      |          |           |
| e Set Id:          | 300210560                          |                              | Name:                            | CLM - AZA Message set |          |           |
| scription:         | CLM – AZA Messag                   | set                          | Positive/Negative parameter set: | Positive              |          |           |
| id From:           | 2021 10 12                         |                              | Valid To:                        | 9999-12-31            | _        |           |
| ator Parent BIC:   | BGALPTTGXXX                        |                              | Creator Party BIC:               | BANKPTPLOOK           | (=)      |           |
|                    |                                    |                              |                                  |                       |          | Edit      |
| Interested Parties |                                    |                              |                                  |                       | Ő        | Delete    |
| Parent BIC         |                                    |                              | ≣ Party BIC                      |                       |          | Restore   |
| BGALPTTGXXX        |                                    |                              | BANKPTPLOOK                      |                       |          |           |
|                    |                                    |                              |                                  |                       |          | Revisions |
| fotal rows: 1      |                                    |                              |                                  |                       |          |           |
|                    |                                    |                              |                                  |                       |          |           |
| Rules              |                                    |                              |                                  |                       |          |           |
| Status:            | Active                             | ~                            |                                  |                       |          |           |
| Status II Seq. II  | E Rule E Valid From E Valid To     | Rule Boolean Express         | ion .                            |                       |          |           |
| Active 1           | 300286587 2021-06-09 00:00 9999-12 | 31 00:00 (Message Type = pac | s.002) as 1                      |                       |          |           |
|                    |                                    |                              |                                  |                       |          |           |
|                    |                                    |                              |                                  |                       |          |           |
|                    |                                    |                              |                                  |                       |          |           |
|                    |                                    |                              |                                  |                       |          |           |
|                    |                                    |                              |                                  |                       |          |           |
|                    |                                    |                              |                                  |                       |          |           |
| Focal rows: 1      |                                    |                              |                                  | 4 8                   |          |           |
|                    |                                    |                              |                                  | × ш                   | <u> </u> |           |
|                    |                                    |                              |                                  | Revisions +Add        | tule     |           |

Afterwards the user will be guided to the new subscription rule, and it should fill in the following mandatory fields:

- Sequence # fill in with an incremental number to order the rules (e.g. 1);
- Valid From select/fill in (it should be equal to or greater than the date for the rule set);

| MESSAG               | SE SUBSCRIPTION RULE NEW                                                     |                                 |                      |            |
|----------------------|------------------------------------------------------------------------------|---------------------------------|----------------------|------------|
| Service:             | T2 CLM COMPONENT                                                             |                                 |                      |            |
| Rule Set Id:         | 300210560                                                                    | Name:                           | CLM -Message set AZA |            |
| Rule Set Valid From: | 2021 10 12                                                                   | Rule Set Valid To:              | 9999-12-31           |            |
| Sequence #:          | 1                                                                            |                                 |                      |            |
| Valid From:          | 2021-10-12                                                                   | Valid To:                       | yyyy-mm-dd           | B O Submit |
| Boolean Expression:  | () as 1                                                                      |                                 |                      | 🗩 Reset    |
|                      |                                                                              |                                 |                      | Cancel     |
|                      |                                                                              | Predicates                      |                      |            |
|                      | A Rule must contain at least a Message Type, a Cash Account, a Business Case | Code, a Underlying Message Type |                      |            |
|                      | &Group 1<br>Predicates mandatory                                             |                                 |                      |            |
|                      | ANO ANO                                                                      |                                 |                      |            |
|                      |                                                                              |                                 | + Add Group          |            |
|                      |                                                                              | OR                              |                      |            |
|                      |                                                                              |                                 |                      |            |

and select the +Add Group button. After that it is possible to edit the group name (**hint**: use an incremental number to order the groups). The user should select the "+" button to add the predicates/conditions of the subscription:

Note: Mandatory fields marked as (M), Optional as (O) and Conditional as (C).

- Message Type (M) - select the message to be subscribed (e.g. pacs.002 or camt.054);

- **Cash Account (O)** – select if the message is to be subscribed for a specific cash account (and not all the accounts under the party);

- Business Case Code (O/C) – select if the message is to be subscribed for a specific business case (only possible for camt.054);

- Underlying Message Type (O/C) – select if the participant only needs to receive a pacs.002 to update the status of a specific underlying message. Options available are pacs.004, pacs.008, pacs.009 and pacs.010;

23

24

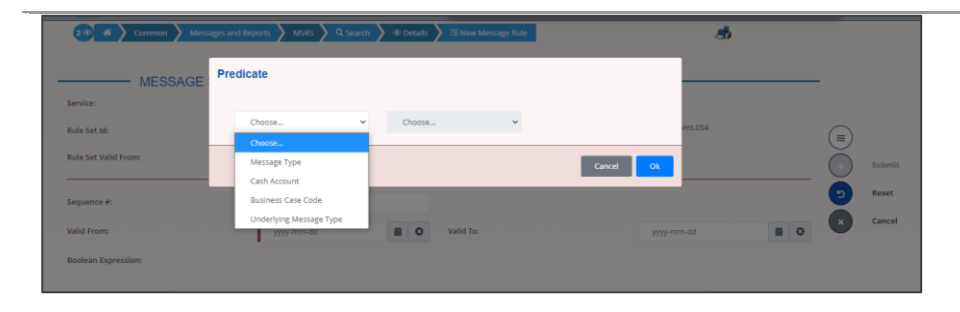

Once done, the user presses the Submit button.

If the action is done following the four-eyes principle, the second user shall: go to screen Common>>Services>>Data Changes > select the option "Awaiting Approval" on the status field > use the button Search > choose the relevant change in the list displayed > press the button Details. After validating the information, the second user approves the change or rejects it in case any incoherence is spotted. If the change is rejected, the previous step has to be correctly repeated.

| 2.2.1.6 | CRDM.U2A.006 - Report Configuration - RTGS directory |
|---------|------------------------------------------------------|
|         |                                                      |

| ID             | CRDM.U2A.006                                                                                                    |
|----------------|----------------------------------------------------------------------------------------------------|
| Name           | Report configuration for the RTGS directory                                                                                 |
| Applicable to  | RTGS DCA holder                                                                                                    |
| Pre-conditions | <ul> <li>User should have been granted the roles:</li> <li>AH CRDM Configuration Manager</li> <li>AH CRDM Reader</li> </ul> |
| Test Evidence  | Printscreen of the report configuration                                                                                     |

#### Description:

Step 1 below describe the actions to be undertaken by the users to create a report configuration for the RTGS directory delivery in push mode. Additionally, steps 2 and 3 describe the actions to be performed for update the report configuration and query it.

#### Step 1 - Creation of the report configuration

User reaches CRDM screen Common >> Messages and Reports >> Report Configuration >> Report Configuration - search/list and select the option New. On the screen displayed, the following fields are of mandatory filling:

- **Owner Parent BIC** fill in with BGALPTTGXXX;
- **Owner Party BIC** fill in with the Party BIC;
- **Configuration Name** fill in with an identification for the report configuration (e.g. RTGS Directory Config - BANKPTPLXXX);
- **Configuration Description** fill in with a description for the report configuration (e.g. RTGS Directory Config – BANKPTPLXXX);
- Service select T2 RTGS Component;

- Report Name select RTGS Directory;
- Party Links Fill in Opting Parent BIC with BGALPTTGXXX;

Fill in Opting Party BIC with the Party BIC;

Select Push mode;

Fill in/select Valid From date;

and use "+" button to submit the party links information.

| REPORT CONFIGURA                     |                                     |                            |                                     |      |
|--------------------------------------|-------------------------------------|----------------------------|-------------------------------------|------|
|                                      | ATION NEW                           |                            |                                     |      |
| mer Parent BIC                       | BGALPTTGXXX                         | Owner Party BIC            | BANKPTPLOOX                         |      |
| ih Account Number:                   | Choose                              |                            |                                     |      |
| figuration Name:                     | RTGS Directory Config - BANKPTPLOOK | Configuration Description: | RTGS Directory Config - BANKPTPLOOK |      |
| ice:                                 | T2 RTGS COMPONENT                   | Report Name:               | RTGS Directory                      | × 10 |
| puency:                              | ~                                   | Delta Mode:                |                                     | 0 K3 |
| em Entity Wide Reporting Flag:       |                                     |                            |                                     | •    |
| Party Links                          |                                     |                            |                                     |      |
| pting Parent BIC                     | BGALPTTQUOX                         | Opting Party BIC:          | BANKPTPLICOX                        |      |
| chaduled Time:                       |                                     | Push Mode:                 |                                     |      |
| инт: Туре:                           | Choose                              | Currency:                  | ×                                   |      |
| alid Prom:                           | 2021-10-26 8 0                      | Valid To:                  | yyy-mm-dd 📓 O                       |      |
|                                      |                                     |                            | × +                                 |      |
| Opting Parent BIC E Opting Party BIC | Push Mode     E     Schwidded Tene  | Event Type E Ourrency      | E Valid From E Valid To E           |      |

Once done, the user selects the Submit button.

If the action is done following the four-eyes principle, the second user shall: go to screen Common>>Services>>Data Changes > select the option "Awaiting Approval" on the status field > use the button Search > choose the relevant change in the list displayed > press the button Details. After validating the information, the second user approves the change or rejects it in case any incoherence is spotted. If the change is rejected, the previous step has to be correctly repeated.

#### Step 2 - Update the report configuration

User reaches CRDM screen Common >> Messages and Reports >> Report Configuration >> Report Configuration - search/list, selects the Service T2 RTGS Component and the report name RTGS Directory.

| 20 🕷 🔪 Common 🔪      | Messages and Reports X Report Configurations X Q | Search |                                    | ීත්            |       |  |
|----------------------|--------------------------------------------------|--------|------------------------------------|----------------|-------|--|
| REPORT CONFIG        | GURATION LIST                                    |        |                                    |                |       |  |
| Status:              | AI                                               | ~      | Configuration Name:                |                |       |  |
| Service:             | T2 RTGS COMPONENT                                | ~      | Report Name:                       | RTGS Directory | ¥     |  |
| Event Type:          |                                                  |        | Currency:                          | Choose         | *     |  |
| Delta Mode:          | Al                                               | ~      | System entity wide reporting flag: | IA             | ¥     |  |
| Frequency:           | All                                              | ~      |                                    |                |       |  |
| Owner Parent BIC:    | Choose BIC                                       |        | Owner Party BIC:                   | Choose BIC     |       |  |
| Cash Account Number: |                                                  |        |                                    |                |       |  |
| Q, Singh X Reset     |                                                  |        |                                    |                | + New |  |

Afterwards, the user will be guided to the report configuration details screen, where all the details of the RTGS directory configuration can be checked.

BANCO DE PORTUGAL • TARGET-PT | User Testing Guide

| MS:                              | Active            |                     | Servi          | De:                          |            | T2 RTGS COMPONENT       |             |   |     |
|----------------------------------|-------------------|---------------------|----------------|------------------------------|------------|-------------------------|-------------|---|-----|
| ner Parent BIC:                  | BGALPTTGXXX       |                     | Owne           | ir Party BIC:                |            | BANKPTPLICK             |             |   |     |
| ner Party Short Name:            | BANK              |                     | Repo           | rt Name:                     |            | RTGS Directory          |             |   |     |
| figuration Name:                 | RTGS Directory Cr | entig - BANKPTPLOOK | Confi          | guration Description:        |            | RTGS Directory Config-1 | BANKPTPLOOK |   |     |
| a Mode:                          | No                |                     | Syste          | m entity wide reporting flag |            | No                      |             |   | Edi |
| h Account Number:                |                   |                     |                |                              |            |                         |             | ŏ | Del |
| Report Configuration Party Links |                   |                     |                |                              |            |                         |             |   | Res |
| Parent BIC E Party BIC           | Party Short Name  | E Push Mode         | Scheduled Time | Event Type Code              | E Currency | Valid From              | E Valid To  |   | Res |
| BGALPTTGXXX BANKPTPL             | XXX BANK          | Yes                 |                |                              |            | 2021-10-28              | \$999-12-31 | - |     |

To update the report, the user should select the option edit. Afterwards, the user will have the possibility to change only the *Valid to* field. To do so, it should press the edit button on the Party Links block, fill in the new valid to date and submit the new date in the "+" button.

Once done, the user should select the Submit button.

| 2 @ 🕷 🔪 Common 🔪 Messages and                                  | Reports 🔪 Report Configurations 🔪 Q Search 🔪 @ Deta | n 🔰 🗊 fele                 | ීන්                                 |   |        |
|----------------------------------------------------------------|-----------------------------------------------------|----------------------------|-------------------------------------|---|--------|
| REPORT CONFIGURATIO                                            | N UPDATE                                            |                            |                                     |   |        |
| Owner Parent BIC:                                              | BGALPTTGXXX                                         | Owner Party BIC:           | BAVE/PTPLXXX                        |   |        |
| Cash Account Number:                                           | Choose                                              |                            |                                     |   |        |
| Configuration Name:                                            | RTGS Directory Config - SANKPTPLOOK                 | Configuration Description: | RTGB Directory Config - BANKPTPL30X |   |        |
| Service:                                                       | T2 RTGS COMPONENT                                   | Report Name:               | RTQS Directory                      | ŏ | Submit |
| Frequency:                                                     | v                                                   | Delta Mode:                |                                     | 0 | Reset  |
| System Entity Wide Reporting Flag:                             |                                                     |                            |                                     | õ | Cancel |
| Party Links                                                    |                                                     |                            |                                     |   |        |
| Opting Parent BIC:                                             | BGALFTTGXXX                                         | Opting Party BIC:          | BANKPTPLXXX                         |   |        |
| Scheduled Time:                                                | HH ML O                                             | Push Mode:                 | •                                   |   |        |
| Event Type:                                                    | Choose V                                            | Currency:                  | ~                                   |   |        |
| Valid From:                                                    | 2021-10-26                                          | Valid To:                  | 2021-10-28                          |   |        |
|                                                                |                                                     |                            | × + 🖓                               |   |        |
| Opting Parent BIC E Opting Party BIC E BGALPTTGIOX BANKPTPLOOX | Push Mode E Scheduled Time E<br>Yes                 | Event Type   Currency  E   | Valid From E Valid To E 2021-10-20  |   |        |
|                                                                |                                                     |                            |                                     |   |        |
| Total rows: 1                                                  |                                                     |                            | <b>~</b> <u>\</u> <b>=</b>          |   |        |

If the action is done following the four-eyes principle, the second user shall: go to screen Common>>Services>>Data Changes > select the option "Awaiting Approval" on the status field > use the button Search > choose the relevant change in the list displayed > press the button Details. After validating the information, the second user approves the change or rejects it in case any incoherence is spotted. If the change is rejected, the previous step has to be correctly repeated.

#### Step 3 - Query RTGS Directory configuration

User reaches CRDM screen *Common* >> *Messages and Reports* >> *Report Configuration* >> *Report Configuration* - *search/list*, selects the Service T2 RTGS Component and the report name RTGS Directory.

| 2 (a) A Comm      | ion A Messages and Reports A Report Configurations A Q |                   | ීන්                  |                |   |
|-------------------|--------------------------------------------------------|-------------------|----------------------|----------------|---|
| REPORT CO         | NFIGURATION LIST                                       |                   |                      |                |   |
| Status:           | AL                                                     | ✓ Configuration I | Name:                |                |   |
| Service:          | T2 RTGS COMPONENT                                      | V Report Name:    |                      | RTGS Directory |   |
| Event Type:       |                                                        | Currency:         |                      | Choose         | ~ |
| Delta Mode:       | AL                                                     | System entity     | wide reporting flag: | Al             | ~ |
| Frequency:        | At                                                     | ~                 |                      |                |   |
| Owner Parent BIC: | Choose BIC                                             | Owner Party B     | ic.                  | Choose BIC     |   |
|                   |                                                        |                   |                      |                |   |

26)

Afterwards, the user will be guided to the report configuration details screen, where all the details of the RTGS directory configuration can be checked.

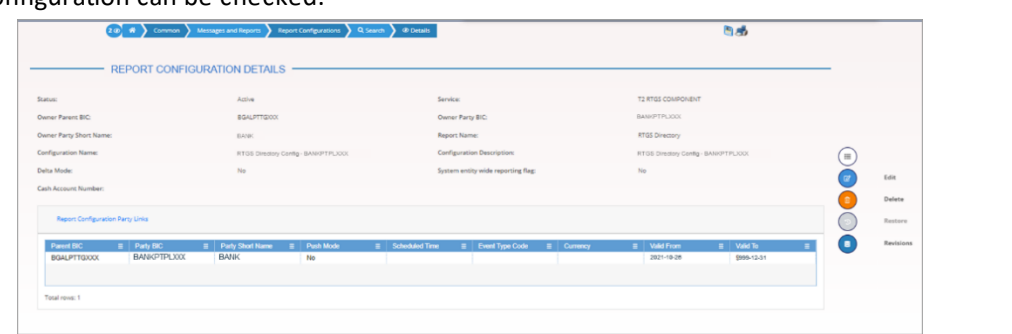

#### 2.2.1.7 CRDM.U2A.007 - Report Configuration - TIPS directory

| ID             | CRDM.U2A.007                                                                                                    |
|----------------|----------------------------------------------------------------------------------------------------|
| Name           | Report configuration for the TIPS directory                                                                                 |
| Applicable to  | TIPS Account holder                                                                                                    |
| Pre-conditions | <ul> <li>User should have been granted the roles:</li> <li>AH CRDM Configuration Manager</li> <li>AH CRDM Reader</li> </ul> |
| Test Evidence  | Printscreen of the report configuration                                                                                     |

#### Description:

Step 1 below describe the actions to be undertaken by the users to create a report configuration for the TIPS directory delivery in push mode. Additionally, steps 2 and 3 describe the actions to be performed for update the report configuration and query it.

#### Step 1 - Creation of the report configuration

User reaches CRDM screen *Common* >> *Messages and Reports* >> *Report Configuration* >> *Report Configuration* - *search/list* and select the option New. On the screen displayed, the following fields are of mandatory filling:

- **Owner Parent BIC** fill in with BGALPTTGXXX;
- **Owner Party BIC** fill in with the Party BIC;
- Configuration Name fill in with an identification for the report configuration (e.g.
- TIPS Directory BANKPTPLXXX);
- **Configuration Description** fill in with a description for the report configuration (e.g.
- TIPS Directory BANKPTPLXXX);
- Service select TIPS SERVICE;
- Report Name select TIPS Directory;
- Party Links Fill in Opting Parent BIC with BGALPTTGXXX;

Fill in Opting Party BIC with the Party BIC;

Select Push mode;

28

#### Fill in/select Valid From date;

Common
Manager and Report

Centrest

Cash Account Number:

Configuration Name:

Description:

Configuration Name:

Documer Parent BC:

Description:

Configuration Name:

Documer Parent BC:

Description:

Configuration Name:

Documer Parent BC:

Description:

Configuration Name:

Documer Parent BC:

Description:

Configuration Name:

Documer Parent BC:

Description:

Documer:

Documer:

Documer:

Documer:

Documer:

Documer:

Documer:

Documer:

Pargunor:

Documer:

Pargunor:

Documer:

Pargunor:

Documer:

Pargunor:

Documer:

Pargunor:

Documer:

Pargunor:

Documer:

Pargunor:

Documer:

Pargunor:

Documer:

Pargunor:

Documer:

Pargunor:

Documer:

Pargunor:<

and use "+" button to submit the party links information.

#### Once done, the user selects the Submit button.

If the action is done following the four-eyes principle, the second user shall: go to screen Common>>Services>>Data Changes > select the option "Awaiting Approval" on the status field > use the button Search > choose the relevant change in the list displayed > press the button Details. After validating the information, the second user approves the change or rejects it in case any incoherence is spotted. If the change is rejected, the previous step has to be correctly repeated.

#### Step 2 - Update the report configuration

User reaches CRDM screen *Common* >> *Messages and Reports* >> *Report Configuration* >> *Report Configuration* - *search/list*, selects the Service TIPS SERVICE and the report name TIPS Directory.

| itatus:           | Active       | ~ | Configuration Name:                |                |   |
|-------------------|--------------|---|------------------------------------|----------------|---|
| iervice:          | TIPS SERVICE | ~ | Report Name:                       | TIPS Directory | ~ |
| vent Type:        |              |   | Currency:                          | Choose         | ~ |
| ielta Mode:       | All          | ~ | System entity wide reporting flag: | All            | ~ |
| requency:         | All          | * |                                    |                |   |
| lwner Parent BIC: | Choose BIC   |   | Owner Party BIC:                   | Choose BIC     |   |
| owner Parent DL.  | Choose BIC   |   | Owner Party Bic.                   | Choose Bic     |   |

Afterwards, the user will be guided to the report configuration details screen, where all the details of the TIPS directory configuration can be checked.

| REPORT CONFIGURATION DETAILS       Status:     Acive     Service:     TPS SERVCE       Ower Party Sinc:     BCALSTTGXX     Ower Party Sinc:     BAIKCTPLXXX       Ower Party Sinc:     BAIKX     Report Name:     TPS Directory UNACCTPLXXX     IPS Directory UNACCTPLXXX       Ower Service:     No     System entity worke reporting Reg:     No     Image: Service:                                                                                                    |                                                                                                    |           |
|----------------------------------------------------------------------------------------------------|----------------------------------------------------------------------------------------------------|-----------|
| tatus:     Acive     Service:     TPS SERVCE       www.r Parers BIC:     B6AUSTEDDOX     Dwwer Parers BIC:     BANK TPLDOX       www.r Parers Short Name:     BANK     Raport Name:     TPS Directory     B       andiguration Name:     TPS Directory BANKSTPLDOX     Candiguration Description:     TPS Directory - BANKSTPLDOX     B       bits Mode:     No     System entity wide reporting flag:     No     Image: Condiguration Parery Linus     Image: Condiguration Parery Linus                                                                                                    | REPORT CONFIGURATION DETAILS                                                                                                  |           |
| Demand Parent BIC:         BGALSTFGDXX         Owner Pary BIC.         BANK PTP/DDXX           Wmer Pary Short Name:         INK         Report Name:         TIPS Directory         IIPS         IIPS                                                                                                    | IX Active Service: TIPS SERVICE                                                                                               |           |
| Name:         DALK         Report Name:         TIPS Directory         Directory         Directory <thdirectory< th="">         Directory         Directory         Directory         Directory         Directory         Directory         Directory         Directory         Directory         Directory         Directory         Directory         Directory         Directory         Directory         Directory         <thdirectory< th=""> <thdirectory< th="">         Di</thdirectory<></thdirectory<></thdirectory<> | ir Parent BLC. BANKPTPLUCK BANKPTPLUCK                                                                                        |           |
| enfiguration Name: TIPS Directory GAN(C)TPLOCX Cenfiguration Description: TIPS Directory - BANKETPLOCX (7) eta Mede: No System entity wide reporting flag: No                                                                                                    | rr Party Short Name: BANK Report Name: TIP5 Directory                                                                         |           |
| Report Configuration Party Links                                                                                                    | guration Name: TJPS Directory & ALICYTPLLCCC Configuration Description: TJPS Directory - BAINEPTPLLCCC ()                     | Idit      |
| Report Configuration Party Links                                                                                                    | Made: No System entity wide reporting flag: No                                                                                | Delete    |
|                                                                                                    | Report Configuration Party Links                                                                                              | lestore   |
| Parent BIC 🚊 Party BIC 🚊 Party Short Name 🚍 Push Mode 🚊 Scheduled Time 🗮 Event Type Code 🚊 Currency 🗮 Valid From 🗮 Valid To 🚍 🔛                                                                                                    | kareat BIC = Party BIC = Party Short Name = Parth Mode = Scheduled Time = Event Type Code = Currency = Valid Trom = Valid Tro | tevisions |
| BGALPTTGXXX BANK/PTPLXXX BANK Yes 08-05-2023 9999-12-31                                                                                                    | 3GALPTTGXXX BANKYPTDXXX BANK                                                                                                  |           |

To update the report, the user should select the option edit. Afterwards, the user will have the possibility to change only the *Valid to* field. To do so, it should press the edit button on the Party Links block, fill in the new valid to date and submit the new date in the "+" button.

Once done, the user should select the Submit button.

|                                                | sages and Reports          | Q, Search 🔰 🏵 Details 🔪 🗭 Edit  | 5 B                                 |
|------------------------------------------------|----------------------------|---------------------------------|-------------------------------------|
| REPORT CONFIG                                  |                            |                                 |                                     |
| wner Parent BIC:                               | BGALPTTGXXX                | Owner Party BIC:                | BCOMPTPLXX                          |
| sh Account Number                              |                            |                                 |                                     |
| nfiguration Name:                              | TIPS Directory-RANKPTPLXXX | Configuration Description:      | TIPS Directory - BANKPTPI XXX       |
| rvice:                                         | TIPS SERVICE               | Report Name:                    | TIPS Directory                      |
| equency:                                       | Choose                     | V Delta Mode:                   |                                     |
| rem Entity wide Reporting Flag:<br>Party Links |                            |                                 |                                     |
| Opting Parent BIC:                             | BGALPTTGXXX                | Opting Party BIC:               | BCOMPTPLXXX                         |
| Scheduled Time:                                | HH : MA                    | Push Mode:                      |                                     |
| Event Type:                                    | Choose                     | ✓ Currency:                     | ~                                   |
| Valid From:                                    | 2020-10-13                 | Valid To:                       | 2023-05-08                          |
|                                                |                            |                                 | × +V×                               |
| Opting Parent BIC                              | E Push Mode     E Schedul  | ed Time 🗮 Event Type 🗮 Currency | E Valid From      E Valid To      E |
| BGALPTTGXXX BANKPIPLXXX                        | Yes                        | ev nance <u> </u>               | 2020-10-13 9999-12-31               |

If the action is done following the four-eyes principle, the second user shall: go to screen Common>>Services>>Data Changes > select the option "Awaiting Approval" on the status field > use the button Search > choose the relevant change in the list displayed > press the button Details. After validating the information, the second user approves the change or rejects it in case any incoherence is spotted. If the change is rejected, the previous step has to be correctly repeated.

#### Step 3 - Query RTGS Directory configuration

User reaches CRDM screen *Common* >> *Messages and Reports* >> *Report Configuration* >> *Report Configuration* - *search/list*, selects the Service TIPS SERVICE and the report name TIPS Directory.

| KEPOKI CO            | INFIGURATION LIST |   |                                    |                |   |
|----------------------|-------------------|---|------------------------------------|----------------|---|
| Status:              | Active            | ~ | Configuration Name:                |                |   |
| Service:             | TIPS SERVICE      | ~ | Report Name:                       | TIPS Directory | ~ |
| Event Type:          |                   |   | Currency:                          | Choose         | ~ |
| Delta Mode:          | All               | ~ | System entity wide reporting flag: | AS             | ~ |
| Frequency:           | All               | * |                                    |                |   |
| Owner Parent BIC:    | Choose BIC        |   | Owner Party BIC:                   | Choose BIC     |   |
| Cash Account Number: |                   |   |                                    |                |   |

Afterwards, the user will be guided to the report configuration details screen, where all the details of the RTGS directory configuration can be checked.

| Common                           | Messages and Reports Report Configurations Q | iearch 🔪 👁 Details                                      | B 🔊                          |           |
|----------------------------------|----------------------------------------------|---------------------------------------------------------|------------------------------|-----------|
| REPORT CO                        | NFIGURATION DETAILS                          |                                                         |                              |           |
| tus:                             | Active                                       | Service:                                                | TIPS SERVICE                 |           |
| mer Parent BIC:                  | BGALPTTGXXX                                  | Owner Party BIC:                                        | BANKPTPLXXX                  |           |
| mer Party Short Name:            | BANK                                         | Report Name:                                            | TIPS Directory               | (11)      |
| nfiguration Name:                | TIPS Directory -BANKPTPLXXX                  | Configuration Description:                              | TIPS Directory - BANKPTPLXXX | Edit      |
| lta Mode:                        | No                                           | System entity wide reporting flag:                      | No                           | Delete    |
| Report Configuration Party Links |                                              |                                                         |                              | Restore   |
| Parent BIC                       | E Party Short Name      E Push Mode          | ≡ Scheduled Time      ≡ Event Type Code      ≡ Currency | = Valid From = Valid To =    | Revisions |
| BGALPTTGXXX BANKPTPLXXX          | K BANK Yes                                   |                                                         | :08-05-2023 9999-12-31       |           |
|                                  |                                              |                                                         |                              |           |
| Total rows: 1                    |                                              |                                                         |                              |           |
|                                  |                                              |                                                         |                              |           |

#### 2.2.1.8 CRDM.U2A.008 - Report Configuration – CLM Statement of accounts

| ID             | CRDM.U2A.008                                                                                                    |
|----------------|----------------------------------------------------------------------------------------------------|
| Name           | Report configuration for CLM statement of accounts                                                                          |
| Applicable to  | MCA holder                                                                                                    |
| Pre-conditions | <ul> <li>User should have been granted the roles:</li> <li>AH CRDM Configuration Manager</li> <li>AH CRDM Reader</li> </ul> |
| Test Evidence  | Printscreen of the report configuration                                                                                     |

#### Description:

Step 1 below describes the actions to be undertaken by the users to create a report configuration for the CLM statement of accounts delivery in push mode (full version). Additionally, step 2 describe the actions to be performed for update the report configuration.

#### Step 1 - Creation of the report configuration

User reaches CRDM screen *Common* >> *Messages and Reports* >> *Report Configuration* >> *Report Configuration* - *search/list* and selects the option New. On the screen displayed, the following fields are of mandatory filling:

- **Owner Parent BIC** – fill in BGALPTTGXXX;

- **Owner Party BIC** fill in with the Party BIC;
- Configuration Name fill in with an identification for the report configuration (e.g. CLM Statement of Accounts – BANKPTPLXXX);
- **Configuration Description** fill in with a description for the report configuration (e.g. CLM Statement of Accounts BANKPTPLXXX);
- Service select T2 CLM Component
- Report Name select CLM Statement of Accounts;
- Party Links Fill in Opting Parent BIC with BGALPTTGXXX;

Fill in Opting Party BIC with the Party BIC;

Select Push mode;

Fill in/select Valid From date;

and use "+" button to submit the party links information.

| REPORT CONFIGURATION NEW       www.faueti Bit.     \$8401710.00:       and wound bitative:     Owne       and wound bitative:     Call Severe if Alones - Shi007110.00:       and wound bitative:     Call Severe if Alones - Shi007110.00:       erece:     17 Call Severe if Alones - Shi007110.00:       erece:     17 Call Severe if Alones - Shi007110.00:       erece:     17 Call Severe if Alones - Shi007110.00:       erece:     17 Call Severe if Alones - Shi007110.00:       erece:     17 Call Severe if Alones - Shi007110.00:       erece:     17 Call Severe if Alones - Shi007110.00:       erece:     17 Call Severe if Alones - Shi007110.00:       parts Name:     Call Severe if Alones - Shi007110.00:       parts Name:     Call Severe if Alones - Shi007110.00:       parts Name:     Call Severe if Alones - Shi007110.00:       parts Name:     Call Severe if Alones - Shi007110.00:       Parts Name:     Call Severe if Alones - Shi007110.00:       Parts Name:     Parts Name:       Parts Name:     Parts Name:       Parts Name:     Parts Name:       Parts Name:     Parts Name:       Parts Name:     Parts Name:       Parts Name:     Parts Name:       Parts Name:     Parts Name:       Parts Name:     Parts Name:       Parts Name:     Parts Name:                                                                                                    | PEPORT CONFIGURATION NEW         Image: Second Configuration News         Image: Second Configuration News         Image: Second                                                                                                    | 2 @ R Common                       | Messages and Reports Aleport Configurations Q Search + | New                        | <b>.</b>                                |        |
|----------------------------------------------------------------------------------------------------|----------------------------------------------------------------------------------------------------|------------------------------------|--------------------------------------------------------|----------------------------|-----------------------------------------|--------|
| ere Fores EC: SAUTTOON Over-Forg EC: SAUTTOON Over-Forg EC: SAUTTOON OVEr-Forg EC: SAUTTOON OVER-Forg EC: SAUTTOON OVER-FORG EC: SAUTTOON OVER-FORG EC: SAUTTOON OVER-FORG EC: SAUTTOON                                                                                                    | ere Fare EC:<br>8 Assure Number:<br>regeneration Nume:<br>regeneration Nume:<br>regeneration                                                                                                    | REPORT CONFIG                      | GURATION NEW                                           |                            |                                         | -      |
| ah Asawe Manke:<br>Angle Sake Maneers in Alexanows - 6000/0711/000 C C C C C C C C C C C C C C C C C C                                                                                                    | n Acazer Indeke:                                                                                                    | viter Parent BIC                   | BGALPTTGOOX                                            | Owner Party BIC:           | BANKOTIPLXXX                            |        |
| And Section Names:     Exit Summers: 4 Stratumers: 5 Stratumers: 5 Stratum                                                                                                    | ndge state haves.<br>Nex:<br>The CLAS CONTINUE: - Department of Assures - SANOTTINUE:<br>Nex:<br>The CLAS CONTINUE: - Department of Assures - SANOTTINUE:<br>The CLAS CONTINUE: - Department of Assures - SANOTTINUE:<br>The CLAS CONTINUE: - Department of Assures - SANOTTINUE:<br>The CLAS CONTINUE: - Department of Assures - SANOTTINUE:<br>The CLAS CONTINUE: - Department of Assures - SANOTTINUE:<br>The CLASS CONTINUE: - Department of Assures - SANOTTINUE:<br>The CLASS CONTINUE: - Department of Assures - SANOTTINUE:<br>The CLASS CONTINUE: - Department of Assures - SANOTTINUE: - Department of Assures - SANOTTINUE:<br>The CLASS CONTINUE: - Department of Assures - Department of Assures - Department of                                                                                                    | th Account Number:                 | Choose                                                 |                            |                                         |        |
| NEX     TELM CONFORM     Appen Name     Cal datarest of Annual       party     Image Name     Cal datarest of Annual     Image Name       party Name     Image Name     Cal datarest of Annual     Image Name       Party Name     Image Name     Image Name     Image Name       Party Name     Image Name     Image Name     Image Name       Party Name     Image Name     Image Name     Image Name       Image Name     Image Name     Image Name     Image Name       Image Name     Image Name     Image Name     Image Name       Image Name     Image Name     Image Name     Image Name       Image Name     Image Name     Image Name     Image Name       Image Name     Image Name     Image Name     Image Name       Image Name     Image Name     Image Name     Image Name       Image Name     Image Name     Image Name     Image Name       Image Name     Image Name     Image Name     Image Name       Image Name     Image Name     Image Name     Image Name       Image Name     Image Name     Image Name     Image Name       Image Name     Image Name     Image Name     Image Name       Image Name     Image Name     Image Name     Image Name       Image                                                                                                    | nex                                                                                                    | diguration Name:                   | CLM Summers of Accounts - SAN(0777L000)                | Configuration Description: | CLM Statement of Accounts - BANKPTPLOOK |        |
| pergri van Kong Wak Rapertog Rag.                                                                                                    | percer:<br>and former Wind Neuering Page<br>Ange prever. HD                                                                                                    | vice:                              | TE CLM COMPONENT                                       | Report Name:               | CLM Statement of Accounts               | Subr   |
| een foory Work Appening App<br>Party Deal<br>party Deal<br>Deal Type:<br>Deal Type:<br>D | en fory Web Raysong Pag<br>Pang Data<br>paging Panel BC B BAUHTSDOX C Gran gang BC BAUHTSDOX C Gran gang BC BAUHTSDOX C GRAN gang BC BAUHTSDOX C GRAN gang BC BAUHTSDOX C GRAN                                                                                                    | dneuch.                            |                                                        | V Delta Mode:              |                                         | D Rese |
| Perg Deal<br>Spleng Prives BIC Bolu/175000 Goring Pany BIG Bolu/1750000<br>Deal Spleng Pany BIG Bolu/1750000<br>Deal Spleng Pany BIG Bolu/1750000<br>Deal Spleng Pany BIG Bolu Pany BIG Bolu Pan                                                                                                    | Party Drist       Openg Prever BIC       Databata Tore:       Image: Strate Strate       Image: Strate Strate Strate       Image: Strate Strate Strate       Image: Strate Strate Strate Strate Strate       Image: Strate Strate Strate Strate Strate Strate       Image: Strate Strate Stra                                                                                                    | stem Entity Wide Reporting Flag:   |                                                        |                            |                                         | Canc   |
| gene free BC BAUSTITION Gene free BUISTITION Gene free BAUSTITION BAUSTITION                                                                                                    | gereg Averst BC BAUHTEDOX Opera Avery BC BAUHTEDOX<br>downlawser Tree:<br>been Type:<br>Control of the second operation of the second operation of the second operation of the second operation of the second operation of the second operation of the second operation of the second operation of the second operation of the second operation operation operat                                                                                                    | Party Linka                        |                                                        |                            |                                         | -      |
| blandhall Time A A Pack Made g<br>W V V V Correspondence V<br>heret Type: Doster. V Correspondence V<br>Allet Type: Doster. V Correspondence V<br>Allet Type: V V V V V V V V V V V V V V V V V V V                                                                                                    | blaubdar Trime:<br>herer Type:<br>Desere.<br>Desere. | Opting Parent BIC:                 | BGALPTTGIOX                                            | Opting Party BIC:          | BANKPTPLOOX                             |        |
| Descent         Consert         V           Ability form         222-4526         III         O         Valid Tail         222-4526         III         O                                                                                                    | teen Type: Convex. Convex. Con                                                                                                    | Scheduled Time:                    | 10 0 0                                                 | Push Mode                  |                                         |        |
| Water Form:         222-0-5.3         B         O         Valid The         Type model         H         O           x         +         -         -         -         -         -         -         -         -         -         -         -         -         -         -         -         -         -         -         -         -         -         -         -         -         -         -         -         -         -         -         -         -         -         -         -         -         -         -         -         -         -         -         -         -         -         -         -         -         -         -         -         -         -         -         -         -         -         -         -         -         -         -         -         -         -         -         -         -         -         -         -         -         -         -         -         -         -         -         -         -         -         -         -         -         -         -         -         -         -         -         -          -         -                                                                                                    | And France: 2221-6-53 B O Valid Te 2221-6-53 O Valid Te 2221-6-53 O Valid Te 2221-6-53 O Valid Te 2221-6-53 O Valid Te 2221-6-53 O Valid Te 2221-6-53                                                                                                    | Event Type:                        | Diose_                                                 | V Currency:                | v                                       |        |
| x +                                                                                                    | Ophing Parent RIC II: Ophing Parky RIC II: Published II: Scheduld Tave II: Emer Type II: Openiny II: Velifiner II: Velifine II: Velifine II: Velifin                                                                                                    | Valid From:                        | 2021-10-26 🗰                                           | O Valid To:                | yyy-mm-dd 📓 O                           |        |
|                                                                                                    | Generg Sweet Rick II: Generg Sweet Rick II: Generative II: Generative II: Generat                                                                                                    |                                    |                                                        |                            | × +                                     |        |
| Opting Parent BIC 🗉 Opting Parent BIC 🗉 Parih Mode 🗉 Scheduled Time 🗉 Event Type 📰 Ourseevy 📰 Valid From 📰 Valid Te 📰 K                                                                                                    | BOAUPTOXX BANKFTPLOX INS 2021-50-35                                                                                                    | Opting Parent BIC 🔠 Opting Party E | IC II Push Mode II Scheduled Time                      | E Event Type E Currency    | II Valid From II Valid To II            | 5      |
| BOALPTICXX BANKPTPLOCK YIS 2021-10-26                                                                                                    |                                                                                                    | BGALPTTGXXX BANKPTPLX              | XX Yes                                                 |                            | 2021-10-26                              |        |
|                                                                                                    |                                                                                                    |                                    |                                                        |                            |                                         |        |
|                                                                                                    |                                                                                                    | Total rows: 1                      |                                                        |                            | / 1                                     |        |

Once done, the user will select the Submit button.

If the action is done following the four-eyes principle, the second user shall: go to screen Common>>Services>>Data Changes > select the option "Awaiting Approval" on the status field > use the button Search > choose the relevant change in the list displayed > press the button Details. After validating the information, the second user approves the change or rejects it in case any incoherence is spotted. If the change is rejected, the previous step has to be correctly repeated.

#### Step 2 - Update the report configuration

User reaches CRDM screen *Common* >> *Messages and Reports* >> *Report Configuration* >> *Report Configuration* - *search/list*, select the Service T2 CLM Component and the report name CLM Statement of Accounts.

BANCO DE PORTUGAL • TARGET-PT | User Testing Guide

| 2 @ 🕷 🔪 Common 🔪 Messages a | Ind Reports Report Configurations Q. Search |                                                        | ීත්                                       |
|-----------------------------|---------------------------------------------|--------------------------------------------------------|-------------------------------------------|
| REPORT CONFIGURATIO         | DN LIST                                     |                                                        |                                           |
| Status:                     | Al                                          | Configuration Name:                                    |                                           |
| Service:                    | T2 CLM COMPONENT                            | Report Name:                                           | CLM Statement of Accounts - BANK/PTPLCOCK |
| Event Type:                 |                                             | Currency:                                              | Choose 🗸                                  |
| Delta Mode:                 | AI                                          | <ul> <li>System entity wide reporting flag;</li> </ul> | All                                       |
| Frequency:                  | Al                                          | ~                                                      |                                           |
| Owner Parent BIC:           | Choose BIC                                  | Owner Party BIC:                                       | Choose BIC                                |
| Cash Account Number:        |                                             |                                                        |                                           |
| Q.S. Reset                  |                                             |                                                        | + New                                     |

Afterwards, the user will be guided to the report configuration details screen, where all the details of the CLM statement of accounts configuration can be checked.

| 2 🖉 🕷 🔪 Comm                     | m Messages and Reports 7 | leport Configurations      | Search @ Details |                                  |            |                          | S                  |          |     |
|----------------------------------|--------------------------|----------------------------|------------------|----------------------------------|------------|--------------------------|--------------------|----------|-----|
| REPORT COL                       | FIGURATION DETAIL        | s ———                      |                  |                                  |            |                          |                    |          |     |
| tus:                             | Active                   |                            | 5e               | vice:                            |            | CLM Component            |                    |          |     |
| ner Parent BIC:                  | BGALPTTGIOX              |                            | 01               | mer Party BIC:                   |            | BANKPTPLXXX              |                    |          |     |
| ner Party Short Name:            | BANK                     |                            | Re               | port Name:                       |            | CLM Statement of Account | nta                |          |     |
| figuration Name:                 | CLM Statement            | of Accounts - BANKPTPLICCK | Co               | nfiguration Description:         |            | CLM Statement of Account | nia - BANKPTPLJOOC |          |     |
| ta Mode:                         | No                       |                            | Sy               | item entity wide reporting flag: |            | No                       |                    |          | Edi |
| h Account Number:                |                          |                            |                  |                                  |            |                          |                    | <u> </u> | Del |
| Report Configuration Party Links |                          |                            |                  |                                  |            |                          |                    |          | Re  |
| Parent BIC E Party BIC           | Party Short Name         | E Push Mode                | E Scheduled Time | Event Type Code                  | E Currency | Valid From               | Valid To           | i Ó      | Rei |
| BGALPTTGXXX BANKPTPL             | COX BANK                 | Yes                        |                  |                                  |            | 2021-10-25               | 899-12-31          | -        |     |
|                                  |                          |                            |                  |                                  |            |                          |                    |          |     |
| local rows: 1                    |                          |                            |                  |                                  |            |                          |                    |          |     |

To update the report, the user should select the option edit. Afterwards the user will have the possibility to change only the Valid to field. To do so, it should press the edit button on the Party Links block, fill in the new valid to date and submit the new date in the "+" button.

Once done, the user should select the Submit button.

| REPORT CONFIGURATION                  | ON UPDATE                               |                            |                                         | _    |        |
|---------------------------------------|-----------------------------------------|----------------------------|-----------------------------------------|------|--------|
| Owner Parent BIC:                     | BGALPTTGXXX                             | Owner Party BIC:           | BANKETTPLOOK                            |      |        |
| Cash Account Number:                  | Choose                                  |                            |                                         |      |        |
| Configuration Name:                   | CLM Statement of Accounts - BANKPTPLXXX | Configuration Description: | CLM Statement of Accounts - BANKPTPLXXX |      |        |
| Service:                              | T2 CLM COMPONENT                        | Report Name:               | CLM Statement of Accounts               |      | Submit |
| Frequency:                            | v                                       | Delta Mode:                |                                         | 5 VS | Reset  |
| System Entity Wide Reporting Flag:    |                                         |                            |                                         | ×    | Cancel |
| Party Units                           |                                         |                            |                                         |      |        |
| Opting Parent BIC:                    | Choose BIC                              | Opting Party BIC:          | Choose BIC                              |      |        |
| Scheduled Time:                       | нн : М. О                               | Push Mode:                 |                                         |      |        |
| Event Type:                           | Choose                                  | Currency:                  | ~                                       |      |        |
| Valid From:                           | yyyy-mm-dd 🗃 O                          | Valid To:                  | yyyy-mm-dd 🗃 O                          |      |        |
|                                       |                                         |                            | × +1                                    |      |        |
| Opting Parent BIC   Opting Parent BIC | Push Mode 🗉 Scheduled Time 🗉            | Event Type   Currency      | Valid From    Valid To                  |      |        |
| BGALPTTGJOOX BANKPTPLXXX              | Yes                                     |                            | 2021-10-28 2021-10-28                   |      |        |
|                                       |                                         |                            |                                         |      |        |
| Total rova: 1                         |                                         |                            |                                         |      |        |

If the action is done following the four-eyes principle, the second user shall: go to screen Common>>Services>>Data Changes > select the option "Awaiting Approval" on the status field > use the button Search > choose the relevant change in the list displayed > press the button Details. After validating the information, the second user approves the change or rejects it in case any incoherence is spotted. If the change is rejected, the previous step has to be correctly repeated.

| ID             | CRDM.U2A.009                                                                                                    |
|----------------|----------------------------------------------------------------------------------------------------|
| Name           | Report configuration for a RTGS statement of accounts                                                                       |
| Applicable to  | RTGS DCA holder                                                                                                    |
| Pre-conditions | <ul> <li>User should have been granted the roles:</li> <li>AH CRDM Configuration Manager</li> <li>AH CRDM Reader</li> </ul> |
| Test Evidence  | Printscreen of the report configuration                                                                                     |

#### 2.2.1.9 CRDM.U2A.009 - Report Configuration – RTGS Statement of accounts

#### Description:

Step 1 below describes the actions to be undertaken by the users to create a report configuration for the RTGS statement of accounts delivery in push mode (full version). Additionally, step 2 describe the actions to be performed for update the report configuration.

#### Step 1 - Creation of the report configuration

User reaches CRDM screen Common >> Messages and Reports >> Report Configuration >> Report Configuration - search/list and selects the option New. On the screen displayed, the following fields are of mandatory filling:

- **Owner Parent BIC** fill in BGALPTTGXXX;
- **Owner Party BIC** fill in with the Party BIC;
- Configuration Name fill in with an identification for the report configuration (e.g. RTGS Statement of Accounts – BANKPTPLXXX);
- Configuration Description fill in with a description for the report configuration (e.g. RTGS Statement of Accounts – BANKPTPLXXX);
- Service select T2 RTGS Component;
- Report Name select RTGS Statement of Accounts;
- **Party Links** Fill in Opting Parent BIC with BGALPTTGXXX;

Fill in Opting Party BIC with the Party BIC;

Select Push mode;

Fill in/select Valid From date;

and use "+" button to submit the party links information.

|    |                    |                            |                                              |                   | Choose                                                                                                    | Account Number:                                                                    |
|----|--------------------|----------------------------|----------------------------------------------|-------------------|----------------------------------------------------------------------------------------------------|------------------------------------------------------------------------------------|
| 0  | arts - BANKPTPLOOK | CLM Steement of Accounts - | figuration Description                       | MANOTTE XXX       | Call Summer of Arment - A                                                                                                    | iguration Name:                                                                    |
|    |                    | CIM Deterrate of Accounts  | ort Name:                                    | ~                 | TO CAN CONFORM                                                                                                    | *                                                                                  |
| S. |                    | D                          | a Mode:                                      | ~                 |                                                                                                    | ency:                                                                              |
|    |                    |                            |                                              |                   |                                                                                                    | m Entity Wide Reporting Flag:                                                      |
|    |                    |                            |                                              |                   |                                                                                                    | Party Linia                                                                        |
|    |                    | BANKPTPLXXX                | ing Party BIC:                               |                   | BGALPTTGXXX                                                                                                    | ting Parent BIC:                                                                   |
|    |                    | 8                          | h Made                                       |                   |                                                                                                    | eduled Time:                                                                       |
|    | ÷                  |                            | rency:                                       | ~                 | Choose                                                                                                    | ent Type:                                                                          |
|    |                    | yyyy-mm-dd                 | d To:                                        | a o               | 2021-10-26                                                                                                    | id From:                                                                           |
|    | × +                |                            |                                              |                   |                                                                                                    |                                                                                    |
|    | Valid To E         | E Valid From E Val         | nt Type 📰 Currency                           | Scheduled Time II | BIC E Punh Mode E                                                                                                    | Opling Parent BIC 🔠 Opling Par                                                     |
|    |                    | 2821-10-20                 |                                              |                   | IOX 165                                                                                                    | BALPTIGADA BANKPTP                                                                 |
|    |                    |                            |                                              |                   |                                                                                                    |                                                                                    |
|    | Valia To           | yyyy mm-dd<br>2021-10-26   | nory:<br>afte:<br>nf Type <u>II</u> Currency | Schedoled Time    | IN         UL           Onese.         2021-10-26           BIC         E         Pash Mode         E           QQX         YEs         E         E | bent Type:<br>Valid From<br>Oping Powert INC III Oping From<br>BGALPTTOXX BANKPTPI |

Once done, the user will select the Submit button.

If the action is done following the four-eyes principle, the second user shall: go to screen Common>>Services>>Data Changes > select the option "Awaiting Approval" on the status field > use the button Search > choose the relevant change in the list displayed > press the button Details. After validating the information, the second user approves the change or rejects it in case any incoherence is spotted. If the change is rejected, the previous step has to be correctly repeated.

#### Step 2 - Update the report configuration

User reaches CRDM screen Common >> Messages and Reports >> Report Configuration >> Report Configuration - search/list, select the Service T2 RTGS Component and the report name RTGS Statement of Accounts.

| 2 🥑 🚿 🔪 Common       | Messages and Reports Report Configurations | Search |                                    | ් න්                                    |       |
|----------------------|--------------------------------------------|--------|------------------------------------|-----------------------------------------|-------|
| REPORT CONF          | GURATION LIST                              |        |                                    |                                         |       |
| Status:              | AL                                         | ~      | Configuration Name:                |                                         |       |
| Service:             | T2 CLM COMPONENT                           | ~      | Report Name:                       | CLM Statement of Accounts - BANKPTPLXCX | ~     |
| Event Type:          |                                            |        | Currency:                          | Choose                                  | ~     |
| Delta Mode:          | AL                                         | ~      | System entity wide reporting flag: | All                                     | ~     |
| Frequency:           | Al                                         | ~      |                                    |                                         |       |
| Owner Parent BIC:    | Choose BIC                                 |        | Owner Party BIC:                   | Choose BIC                              |       |
| Cash Account Number: |                                            |        |                                    |                                         |       |
| Q. Silveh X Reset    |                                            |        |                                    |                                         | + New |

Afterwards, the user will be guided to the report configuration details screen, where all the details of the RTGS statement of accounts can be checked.

| 9                      | 2 🖷 🔪 Common 🔪 M | Nessages and Reports 🔪 Rej | ort Configurations 🔪 9, | Search Ø Details |                                  |            |            |                    | <b>B B</b>  |   |          |
|------------------------|------------------|----------------------------|-------------------------|------------------|----------------------------------|------------|------------|--------------------|-------------|---|----------|
| P                      | REPORT CONFIGU   | RATION DETAILS             |                         |                  |                                  |            |            |                    |             |   |          |
| atus:                  |                  | Active                     |                         | 5e               | vice:                            |            | CLM Comp   | onent              |             |   |          |
| wher Parent BIC:       |                  | BGALPTTGXXX                |                         | 01               | mer Party BIC:                   |            | BANKPTPL   | NODE               |             |   |          |
| vner Party Short Name: |                  | BANK                       |                         | Re               | port Name:                       |            | CLM States | nent of Accounts   |             |   |          |
| onfiguration Name:     |                  | CLM Statement of           | Accounts - BANKPTPLJOCK | Co               | nfiguration Description:         |            | CLM States | nent of Accounts - | BANKPTPLXXX | ( |          |
| Isa Mode:              |                  | No                         |                         | Sy               | item entity wide reporting flag: |            | No         |                    |             |   |          |
| sh Account Number:     |                  |                            |                         |                  |                                  |            |            |                    |             |   |          |
| Report Configuration   | Party Links      |                            |                         |                  |                                  |            |            |                    |             |   |          |
| Parent BIC             | E Party BIC      | Party Short Name           | E Push Mode             | E Scheduled Time | Event Type Code                  | E Cuttency | E Valid F  | rom                | Valid To    |   | <b>N</b> |
| BGALPTTGXXX            | BANKPTPLXXX      | BANK                       | Yes                     |                  |                                  |            | 2021-1     | 0.25               | 899-12-31   |   |          |
| Total rows: 1          |                  |                            |                         |                  |                                  |            |            |                    |             |   |          |
|                        |                  |                            |                         |                  |                                  |            |            |                    |             |   |          |
|                        |                  |                            |                         |                  |                                  |            |            |                    |             |   |          |

To update the report, the user should select the option edit. Afterwards, the user will have the possibility to change only the Valid to field. To do so, it should press the edit button on the Party Links block, fill in the new valid to date and submit the new date in the "+" button.

Once done, the user will select the Submit button.

| REPORT CONFIGURATIO                                             | DN UPDATE                               |                            |                                         | - |        |
|-----------------------------------------------------------------|-----------------------------------------|----------------------------|-----------------------------------------|---|--------|
| Owner Parent BIC:                                               | BGALPTTGXXX                             | Owner Party BIC:           | BANKFTPLOOK                             |   |        |
| Cash Account Number:                                            | Choose                                  |                            |                                         |   |        |
| Configuration Name:                                             | CLM Statement of Accounts – BANKPTPLXXX | Configuration Description: | CLM Statement of Accounts – BANKPTPLXXX |   |        |
| Service:                                                        | T2 CLM COMPONENT                        | Report Name:               | CLM Statement of Accounts               |   | Submit |
| Frequency:                                                      | Ý                                       | Delta Mode:                |                                         | 0 | Reset  |
| System Entity Wide Reporting Flag:                              |                                         |                            |                                         | × | Cancel |
| Party Links                                                     |                                         |                            |                                         |   |        |
| Opting Parent BIC:                                              | Choose BIC                              | Opting Party BIC:          | Choose BIC                              |   |        |
| Scheduled Time:                                                 | HH MA O                                 | Push Mode:                 |                                         |   |        |
| Event Type:                                                     | Choose                                  | Currency:                  | ~                                       |   |        |
| Valid From:                                                     | yyyy-mm-dd 🛙 0                          | Valid Ter                  | yyyy-mm-dd 🛛 🗎 O                        |   |        |
|                                                                 |                                         |                            | × +                                     |   |        |
| Opting Parent BIC = Opting Party BIC = BCAN DTTCVVV BIANEDTCVVV | Push Mode    Scheduled Time  Ves        | Event Type   Currency   E  | Valid From E Valid To E                 |   |        |
|                                                                 |                                         |                            | and the second                          |   |        |
|                                                                 |                                         |                            |                                         |   |        |
|                                                                 |                                         |                            |                                         |   |        |
| Total rows: 1                                                   |                                         |                            |                                         |   |        |

If the action is done following the four-eyes principle, the second user shall: go to screen Common>>Services>>Data Changes > select the option "Awaiting Approval" on the status field > use the button Search > choose the relevant change in the list displayed > press the button Details. After validating the information, the second user approves the change or rejects it in case any incoherence is spotted. If the change is rejected, the previous step has to be correctly repeated.

| ID             | CRDM.U2A.010                                                                                                    |
|----------------|----------------------------------------------------------------------------------------------------|
| Name           | Report configuration for a T2S statement of accounts                                                                        |
| Applicable to  | T2S DCA holder                                                                                                    |
| Pre-conditions | <ul> <li>User should have been granted the roles:</li> <li>AH CRDM Configuration Manager</li> <li>AH CRDM Reader</li> </ul> |
| Test Evidence  | Printscreen of the report configuration                                                                                     |

#### 2.2.1.10 CRDM.U2A.010 - Report Configuration – T2S Statement of accounts

#### Description:

Step 1 below describes the actions to be undertaken by the users to create a report configuration for the T2S statement of accounts delivery in push mode (full version). Additionally, step 2 describe the actions to be performed for update the report configuration.

#### Step 1 - Creation of the report configuration

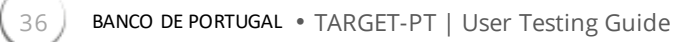

User reaches CRDM screen Common >> Messages and Reports >> Report Configuration >> Report Configuration – search/list and selects the option New. On the screen displayed, the following fields are of mandatory filling:

- **Owner Parent BIC** fill in BGALPTTGXXX;
- **Owner Party BIC** fill in with the Party BIC;
- Configuration Name fill in with an identification for the report configuration (e.g. T2S Statement of Accounts – BANKPTPLXXX);
- **Configuration Description** fill in with a description for the report configuration (e.g. T2S Statement of Accounts BANKPTPLXXX);
- Service select T2S;
- **Report Name** select Statement of Accounts;
- Party Links Fill in Opting Parent BIC with BGALPTTGXXX;

Fill in Opting Party BIC with the Party BIC;

Select Push mode;

Select Event Type Code - EESR;

Fill in/select Valid From date;

and use "+" button to submit the party links information;

| 2 @ 🖷 > Common > Mea                  | Lagers and Reports > Report Configurations > Q Search > + New |                            | க்                                       |
|---------------------------------------|---------------------------------------------------------------|----------------------------|------------------------------------------|
| REPORT CONFIGUR                       | LATION NEW                                                    |                            |                                          |
| ner Parent, BIC.                      | BGAUPTTGROX                                                   | Owner Party BIC:           | BANKETTPL.XXX                            |
| In Account Number:                    | Choose                                                        |                            |                                          |
| figuration Name:                      | CLM Disservers of Accounts - SAN(OTTPL000)                    | Configuration Description: | CLM Statement of Accounts - BANK/715U000 |
| rice:                                 | TE CLM COMPONENT                                              | Report Name:               | CLM Statement of Accounts                |
| preuch:                               | ~                                                             | Delta Mode:                |                                          |
| tern Entity Wide Reporting Plag:      |                                                               |                            | Ğ                                        |
| Party Links                           |                                                               |                            |                                          |
| Opting Parent, BIC:                   | BGALPTTGIOX                                                   | Opting Party BIC:          | BANKPTPLOOK                              |
| cheduled Time:                        | HHY 541 0                                                     | Push Made                  |                                          |
| vent Type:                            | Doole                                                         | Currency:                  | ~                                        |
| lalid From:                           | 2021-10-26                                                    | Valid To:                  | yyyy-mm-ad 🗰 O                           |
|                                       |                                                               |                            | × +                                      |
| Opting Parent BIC II Opting Party BIC | E Punh Mode E Scheduled Time E                                | Event Type II Ourrency     | I Valid From I Valid To I                |
| NGAI PTTGXXX DAM/DTDLXXX              | Yes                                                           |                            | 2921-10-26                               |

Once done, the user will select the Submit button.

If the action is done following the four-eyes principle, the second user shall: go to screen Common>>Services>>Data Changes > select the option "Awaiting Approval" on the status field > use the button Search > choose the relevant change in the list displayed > press the button Details. After validating the information, the second user approves the change or rejects it in case any incoherence is spotted. If the change is rejected, the previous step has to be correctly repeated.

#### Step 2 - Update the report configuration
User reaches CRDM screen Common >> Messages and Reports >> Report Configuration >> Report Configuration – search/list, select the Service T2S and the report name Statement of Accounts.

| REPORT C           | ONFIGURATION LIST |                  |                                  |                       |  |
|--------------------|-------------------|------------------|----------------------------------|-----------------------|--|
| tatus:             | Active            | v C              | infiguration Name:               |                       |  |
| ervice:            | 725               | v R              | port Name:                       | Statement of Accounts |  |
| vent Type:         |                   | 0                | irrency:                         | Choose                |  |
| leita Mode:        | AL                | v <sup>S</sup> ) | stem entity wide reporting flag: | All                   |  |
| requency:          | Al                | ~                |                                  |                       |  |
| owner Parent BIC:  | Choose BIC        | 0                | wner Party BIC:                  | Choose BIC            |  |
| ash Account Number |                   |                  |                                  |                       |  |

After wards, the user will be guided to the report configuration details screen, where all the details of the T2S statement of accounts can be checked.

| (10) 🕷 🔪 Common 🔪                | Messages and Reports A Report Configurations Q Search | @ Details                                | 8.5                                     |             |
|----------------------------------|-------------------------------------------------------|------------------------------------------|-----------------------------------------|-------------|
| REPORT CONF                      | IGURATION DETAILS                                     |                                          |                                         | _           |
| duar                             | Arrive                                                | Samira                                   | 775                                     |             |
| mer Parent BIC:                  | BGALPTTGXXX                                           | Owner Party BIC:                         | BANKPTPLXXX                             |             |
| ner Party Short Name:            | BANK                                                  | Report Name:                             | Statement of Accounts                   | (1)         |
| nfiguration Name:                | T2S Statement of Accounts – BANKPTPLXXX               | Configuration Description:               | T2S Statement of Accounts – BANKPTPLXXX | Edit        |
| ita Mode:                        | No                                                    | System entity wide reporting flag:       | No                                      | Delete      |
| sh Account Number:               |                                                       |                                          |                                         | Restore     |
| Report Configuration Party Links |                                                       |                                          |                                         | E Revisions |
| Parent BIC   Party BIC           | E Party Short Name E Push Mode E Sch                  | eduled Time 🗉 Event Type Code 🗉 Currency | E Valid From E Valid To E               |             |
| BGALPTTGXXX BANKPTPLXXX          | BANK Yes                                              | EESR                                     | 2016-03-28 9999-12-31                   |             |

To update the report, the user should select the option edit. Afterwards, the user will have the possibility to change only the Valid to field. To do so, it should press the edit button on the Party Links block, fill in the new valid to date and submit the new date in the "+" button.

Once done, the user will select the Submit button.

| wner Parent BIC:                                                      | BGALPTTGX0X                           |            | Owner Party BIC:             | BANKPTPLXXX                             |    |
|-----------------------------------------------------------------------|---------------------------------------|------------|------------------------------|-----------------------------------------|----|
| ash Account Number:                                                   | Choose                                |            |                              |                                         |    |
| onfiguration Name:                                                    | T2S Statement of Accounts - BANKPTPLX | xx         | Configuration Description:   | T2S Statement of Accounts - BANKPTPLXXX | 37 |
| ervice:                                                               | 725                                   | ~          | Report Name:                 | Statement of Accounts                   |    |
| equency:                                                              |                                       | ~          | Delta Mode:                  |                                         |    |
| Party Units                                                           | 1                                     |            |                              | Louis                                   |    |
| Opting Parent BIC:                                                    | Choose BIC                            |            | Opting Party BIC:            | Choose BIC                              |    |
| Scheduled Time:                                                       |                                       |            | Push Mode:                   | 0                                       |    |
| Event Type:                                                           | Choose                                | ~          | Currency:                    | Choose                                  |    |
| Valid From:                                                           | 3333-mm-dd                            | <b>a</b> 0 | Valid To:                    | yyyy-mm-dd 🗮 O                          |    |
|                                                                       |                                       |            |                              | × ×                                     | ζ  |
| Opting Parent BIC   Opting Parent BIC  Opting Parent BIC  Deals(COTO) | BIC ≣ Push Mode ≣ Scheduled 1         | Time 🗉     | Event Type  E Currency EEEED | E Valid From E Valid To E               |    |
| DAINEPTIC                                                             |                                       |            | LLON                         | 2010/03/20                              |    |
|                                                                       |                                       |            |                              |                                         |    |
|                                                                       |                                       |            |                              |                                         |    |

If the action is done following the four-eyes principle, the second user shall: go to screen Common>>Services>>Data Changes > select the option "Awaiting Approval" on the status field > use the button Search > choose the relevant change in the list displayed > press the button Details. After validating the information, the second user approves the change or rejects it in case any incoherence is spotted. If the change is rejected, the previous step has to be correctly repeated.

| 2.2.1.11 | CRDM.U2A.011   | - Report | Configuration – | - TIPS Statement | of accounts |
|----------|----------------|----------|-----------------|------------------|-------------|
|          | CINDINIOLANOTT | neport   | Comparation     |                  | or accounts |

| ID             | CRDM.U2A.011                                                                                                    |
|----------------|----------------------------------------------------------------------------------------------------|
| Name           | Report configuration for a TIPS statement of accounts                                                                       |
| Applicable to  | TIPS Account holder                                                                                                    |
| Pre-conditions | <ul> <li>User should have been granted the roles:</li> <li>AH CRDM Configuration Manager</li> <li>AH CRDM Reader</li> </ul> |
| Test Evidence  | Printscreen of the report configuration                                                                                     |

## Description:

Step 1 below describes the actions to be undertaken by the users to create a report configuration for the end of day TIPS statement of accounts delivery in push mode (full version). Additionally, step 2 describe the actions to be performed for update the report configuration.

# Step 1 - Creation of the report configuration

User reaches CRDM screen Common >> Messages and Reports >> Report Configuration >> Report Configuration - search/list and selects the option New. On the screen displayed, the following fields are of mandatory filling:

- **Owner Parent BIC** fill in BGALPTTGXXX;
- **Owner Party BIC** fill in with the Party BIC;
- **Configuration Name** fill in with an identification for the report configuration (e.g. TIPS Statement of Accounts);
- **Configuration Description** fill in with a description for the report configuration (e.g. TIPS Statement of Accounts);
- Service select TIPS SERVICE;
- Report Name select TIPS Statement of Accounts;
- Party Links Fill in Opting Parent BIC with BGALPTTGXXX;

Fill in Opting Party BIC with the Party BIC;

Select Push mode;

Fill in/select Valid From date;

| and use "+" | " button to | o submit the | party | links in | formation; |
|-------------|-------------|--------------|-------|----------|------------|
|-------------|-------------|--------------|-------|----------|------------|

| 40 🕷 🔪 Common 🔪 Messages (                   | nd Reports 🔪 Report Configurations 🔪 Q. Search 🔪 🕂 | New |                            | க்                         |        |        |
|----------------------------------------------|----------------------------------------------------|-----|----------------------------|----------------------------|--------|--------|
| REPORT CONFIGURATION N                       | EW                                                 |     |                            |                            |        |        |
| Owner Parent BIC:                            | BGALPTIGUOX                                        |     | Owner Party BIC:           | BANK/PTPLJOX               |        |        |
| Cash Account Number:                         | Choose                                             |     |                            |                            | $\sim$ |        |
| Configuration Name:                          | TIPS Statement of Accounts                         |     | Configuration Description: | TIPS Statement of Accounts |        |        |
| Service:                                     | TIPS SERVICE                                       | ~   | Report Name:               | TIPS Statement of Accounts | E C    | Submit |
| Frequency:                                   | Choose                                             | ~   | Delta Mode:                |                            |        | Cancel |
| System Entity Wide Reporting Flag:           |                                                    |     |                            |                            |        |        |
| Party Links                                  |                                                    |     |                            |                            |        |        |
| Opting Parent BIC:                           | BGALPTTG00X                                        |     | Opting Party BIC:          | BANKPTPLJOC                |        |        |
| Scheduled Time:                              | iei Mi                                             |     | Push Mode:                 |                            |        |        |
| Event Type:                                  | Choose                                             | ~   | Currency:                  | Choose 🗸                   |        |        |
| Valid From:                                  | 2023-05-10                                         | 80  | Valid To:                  | yyyy-mm-dd                 |        |        |
|                                              |                                                    |     |                            | × +73                      |        |        |
| Opting Parent BIC  BIGAL PTTOXXX BANKPTPLXXX | Push Mode     Scheduled Time  Yes                  | =   | Event Type                 | Valid From                 |        |        |
|                                              |                                                    |     |                            |                            |        |        |
| Total rows: 1                                |                                                    |     |                            | / 8                        |        |        |

Once done, the user will select the Submit button.

If the action is done following the four-eyes principle, the second user shall: go to screen Common>>Services>>Data Changes > select the option "Awaiting Approval" on the status field > use the button Search > choose the relevant change in the list displayed > press the button Details. After validating the information, the second user approves the change or rejects it in case any incoherence is spotted. If the change is rejected, the previous step has to be correctly repeated.

## Step 2 - Update the report configuration

User reaches CRDM screen Common >> Messages and Reports >> Report Configuration >> Report Configuration = search/list, select the Service TIPS SERVICE and the report name TIPS Statement of Accounts.

| 🕢 🛪 🔪 Common 🔪 Mess  | ages and Reports 🔪 Report Configurations 义 Q. Search |                                      | <u></u>                    |     |
|----------------------|------------------------------------------------------|--------------------------------------|----------------------------|-----|
| REPORT CONFIGURATION | NLIST                                                |                                      |                            |     |
| Status:              | Active                                               | Configuration Name:                  |                            |     |
| Service:             | TIPS SERVICE                                         | , Report Name:                       | TIPS Statement of Accounts | ~   |
| Event Type:          |                                                      | Currency:                            | Choose                     | ~   |
| Delta Mode:          | All                                                  | , System entity wide reporting flag: | All                        | ~   |
| Frequency:           | Al                                                   |                                      |                            | (=  |
| Owner Parent BIC:    | Choose BIC                                           | Owner Party BIC:                     | Choose BIC                 |     |
| Cash Account Number: |                                                      |                                      |                            |     |
| Q, Search X Reset    |                                                      |                                      | + N                        | lew |

Afterwards, the user will be guided to the report configuration details screen, where all the details of the TIPS statement of accounts can be checked.

BANCO DE PORTUGAL • TARGET-PT | User Testing Guide

40

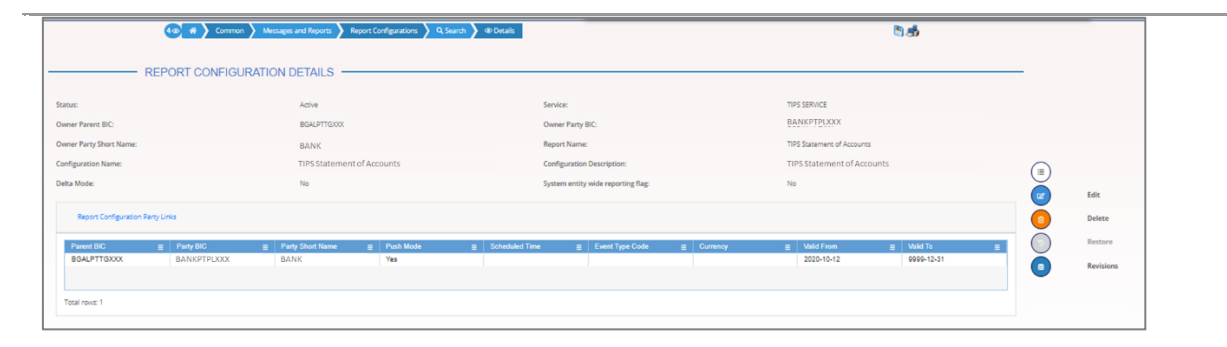

To update the report, the user should select the option edit. Afterwards, the user will have the possibility to change only the Valid to field. To do so, it should press the edit button on the Party Links block, fill in the new valid to date and submit the new date in the "+" button.

(4 common ) M orts Re ons ) Q Saarch ) @ Details ) @fidit Bab REPORT CONFIGURATION UPDATE ent BIC TIPS Stat 0 TIPS SERVICE Reset Party Link 104 583 Event Type . 0 8 0 × 13"

Once done, the user will select the Submit button.

If the action is done following the four-eyes principle, the second user shall: go to screen Common>>Services>>Data Changes > select the option "Awaiting Approval" on the status field > use the button Search > choose the relevant change in the list displayed > press the button Details. After validating the information, the second user approves the change or rejects it in case any incoherence is spotted. If the change is rejected, the previous step has to be correctly repeated.

| ID             | CRDM.U2A.012                                                                                                    |
|----------------|----------------------------------------------------------------------------------------------------|
| Name           | Report configuration for a TIPS statement of accounts (delta mode)                                                          |
| Applicable to  | TIPS Account holder                                                                                                    |
| Pre-conditions | <ul> <li>User should have been granted the roles:</li> <li>AH CRDM Configuration Manager</li> <li>AH CRDM Reader</li> </ul> |
| Test Evidence  | Printscreen of the report configuration                                                                                     |

2.2.1.12 CRDM.U2A.012 - Report Configuration – TIPS Statement of accounts in delta mode

## Description:

Step 1 below describes the actions to be undertaken by the users to create a report configuration for the intraday delivery of the TIPS statement of accounts (it can be received every 3, 6 or 12 hours). Additionally, step 2 describe the actions to be performed for update the report configuration.

## Step 1 - Creation of the report configuration

User reaches CRDM screen *Common* >> *Messages and Reports* >> *Report Configuration* >> *Report Configuration* - *search/list* and selects the option New. On the screen displayed, the following fields are of mandatory filling:

- **Owner Parent BIC** fill in BGALPTTGXXX;
- **Owner Party BIC** fill in with the Party BIC;
- **Configuration Name** fill in with an identification for the report configuration (e.g. TIPS Statement of Accounts delta) ;
- **Configuration Description** fill in with a description for the report configuration (e.g. TIPS Statement of Accounts delta) ;
- Service select TIPS SERVICE;
- Report Name select TIPS Statement of Accounts;
- **Delta mode** select this option;
- Frequency select the desired frequency, in hours (3, 6 or 12);
- Party Links Fill in Opting Parent BIC with BGALPTTGXXX;

Fill in Opting Party BIC with the Party BIC;

- Select Push mode;
- Fill in/select Valid From date;
- and use "+" button to submit the party links information;

Once done, the user will select the Submit button.

If the action is done following the four-eyes principle, the second user shall: go to screen Common>>Services>>Data Changes > select the option "Awaiting Approval" on the status field > use the button Search > choose the relevant change in the list displayed > press the button Details. After validating the information, the second user approves the change or rejects it in case any incoherence is spotted. If the change is rejected, the previous step has to be correctly repeated.

## Step 2 - Update the report configuration

User reaches CRDM screen Common >> Messages and Reports >> Report Configuration >> Report Configuration - search/list, select the Service TIPS SERVICE and the report name TIPS Statement of Accounts.

| 4 🕢 🌴 🔪 Common 🔪 Messages | and Reports X Report Configurations Q Search |                                      | <b>8</b> đ                 |   |
|---------------------------|----------------------------------------------|--------------------------------------|----------------------------|---|
| REPORT CONFIGURATION L    | IST                                          |                                      |                            | _ |
| Status:                   | Active                                       | , Configuration Name:                |                            |   |
| Service:                  | TIPS SERVICE                                 | , Report Name:                       | TIPS Statement of Accounts |   |
| Event Type:               |                                              | Currency:                            | Choose 🗸                   |   |
| Delta Mode:               | Al                                           | , System entity wide reporting flag: | All                        |   |
| Frequency:                | Al                                           | <i>•</i>                             |                            |   |
| Owner Parent BIC:         | Choose BIC                                   | Owner Party BIC:                     | Choose BIC                 | Ŭ |
| Cash Account Number:      |                                              |                                      |                            |   |
| Q, Search X Reset         |                                              |                                      | + New                      |   |

Afterwards, the user will be guided to the report configuration details screen, where all the details of the TIPS statement of accounts can be checked.

|                           | (a) 👘 Common  | Messages and Reports 🔪 F | Report Configurations 🔪 Q | Search 00 Decails |                                    |           |                            | 5a         |            |      |
|---------------------------|---------------|--------------------------|---------------------------|-------------------|------------------------------------|-----------|----------------------------|------------|------------|------|
| RE                        | PORT CONFIGUR | RATION DETAILS -         |                           |                   |                                    |           |                            |            | _          |      |
| tatus:                    |               | Active                   |                           | 54                | rvice:                             |           | TIPS SERVICE               |            |            |      |
| wher Parent BIC:          |               | BGALPTTIGXXX             |                           | Ov                | mar Party BIC:                     |           | BANKPTPLXXX                |            |            |      |
| wner Party Short Name:    |               | BANK                     |                           | Re                | port Name:                         |           | TIPS Statement of Accounts |            |            |      |
| onfiguration Name:        |               | TIPS Statemen            | t of Accounts delta       | Co                | efiguration Description:           |           | TIPS Statement of Account  | ints delta | $\bigcirc$ |      |
| ita Mode:                 |               | Yes                      |                           | Sys               | stem entity wide reporting flag:   |           | Na                         |            |            |      |
| equency:                  |               | 1                        |                           |                   |                                    |           |                            |            |            | Edit |
| Report Configuration Darp | links         |                          |                           |                   |                                    |           |                            |            | 0          | Dele |
| Danas DV                  | - Design      | - Duty Churt Mana        | = Dash Mada               | - Schutzled Time  | <ul> <li>Event Two Code</li> </ul> | - Current | - Abid See                 | - 1 166475 |            | Res  |
| BGALPTTGXXX               | BANKPTPLXXX   | BANK                     | Yes                       | E Scheduled Time  | E Evere type 0.008                 | = Conency | 2020-10-12                 | 9999-12-31 |            | Nev  |
|                           |               |                          |                           |                   |                                    |           |                            |            |            |      |
| Total rows: 1             |               |                          |                           |                   |                                    |           |                            |            |            |      |
|                           |               |                          |                           |                   |                                    |           |                            |            |            |      |
|                           |               |                          |                           |                   |                                    |           |                            |            |            |      |
|                           |               |                          |                           |                   |                                    |           |                            |            |            |      |

To update the report, the user should select the option edit. Afterwards, the user will have the possibility to change only the Valid to field. To do so, it should press the edit button on the Party Links block, fill in the new valid to date and submit the new date in the "+" button.

Once done, the user will select the Submit button.

| REPORT CONFIGURATION LIPONT         Building to the first to the first to the fi                                                                                                    | , , , , , , , , , , , , , , , , , , , , |                                                                                                    |                            | 13.89                                                                                                    |                                                                                                    |
|----------------------------------------------------------------------------------------------------|-----------------------------------------|----------------------------------------------------------------------------------------------------|----------------------------|----------------------------------------------------------------------------------------------------|----------------------------------------------------------------------------------------------------|
| er ber b2 book fragen berefragen berefragen                                                                                                    |                                         |                                                                                                    |                            |                                                                                                    |                                                                                                    |
| An Anarchanker<br>Angeneren kannen<br>ander San Kannen<br>Ander San Kannen<br>Ander San Kann | BGKLPTTGXX                              |                                                                                                    | Comer Party BIC            | BCOMPTRUXX                                                                                                    |                                                                                                    |
| And State Scient Scient         Oxforder Designer         And Scient Scient         And Scient Scient Scient         And Scient Scient         And Scient Scient         And Scient Scient         And Scient Scient         And Scient Scient         And Scient Scient         And Scient Scient         And Scient Scient Scient         And Scient Scient Scie                                                                                                    | Drosse                                  |                                                                                                    |                            |                                                                                                    |                                                                                                    |
| ner: 1918/201 V Paper View Paper View Paper                                                                                                    | carro, 053 certa BCOMPTRUXXX            |                                                                                                    | Configuration Description: | centro53 deta 800APTPL00X                                                                                                    |                                                                                                    |
| Next     1     0     0     0     0     0     0     0     0     0     0     0     0     0     0     0     0     0     0     0     0     0     0     0     0     0     0     0     0     0     0     0     0     0     0     0     0     0     0     0     0     0     0     0     0     0     0     0     0     0     0     0     0     0     0     0     0     0     0     0     0     0     0     0     0     0     0     0     0     0     0     0     0     0     0     0     0     0     0     0     0     0     0     0     0     0     0     0     0     0     0     0     0     0     0     0     0     0     0     0     0     0     0     0     0     0     0     0     0     0     0     0     0     0     0     0     0     0     0     0     0     0     0     0     0     0     0     0     0     0     0     0 <th0< th="">     0     <th0< <="" td=""><td>TIPS SERVICE</td><td>~</td><td>Report Name</td><td>TIPS Statement of Accounts</td><td>ŏ</td></th0<></th0<>                                                                                                    | TIPS SERVICE                            | ~                                                                                                    | Report Name                | TIPS Statement of Accounts                                                                                                    | ŏ                                                                                                    |
| mention to the length of the length of the l                                                                                                    | 1                                       | ~                                                                                                    | Delta Mode:                |                                                                                                    | 0,                                                                                                    |
| Angoin         Ruttion         Ruttion <th< td=""><td>-</td><td></td><td></td><td></td><td>o c</td></th<>                                                                                                    | -                                       |                                                                                                    |                            |                                                                                                    | o c                                                                                                    |
| Apertone IC         EXPENSIO         Operative IC         EXPENSIO           Shadada Too         A         A         A           A         A         A         A           A         A         A         A           A         A         A         A           A         A         A         A           A         A         A         A           A         A         A         A           A         A         A         A           V         V         V         Convert         Data.           V         Data.         V         Convert         Data.           V         Data.         V         Convert         Data.           V         Data.         V         Convert         Data.           V         Data.         V         Convert         Data.           V         Data.         V         Convert         Data.           V         Data.         V         Convert         Data.           V         Data.         V         Convert         Data.           V         Data.         V         Convert         Data. </td <td></td> <td></td> <td></td> <td></td> <td></td>                                                                                                    |                                         |                                                                                                    |                            |                                                                                                    |                                                                                                    |
| A         A         B         B         B         Data         D           best Spec         0         0         0         0         0         0         0         0         0         0         0         0         0         0         0         0         0         0         0         0         0         0         0         0         0         0         0         0         0         0         0         0         0         0         0         0         0         0         0         0         0         0         0         0         0         0         0         0         0         0         0         0         0         0         0         0         0         0         0         0         0         0         0         0         0         0         0         0         0         0         0         0         0         0         0         0         0         0         0         0         0         0         0         0         0         0         0         0         0         0         0         0         0         0         0         0         0 <t< td=""><td>RGALPTIGOOX</td><td></td><td>Opting Party BIC:</td><td>BC0/879-00X</td><td></td></t<>                                                                                                    | RGALPTIGOOX                             |                                                                                                    | Opting Party BIC:          | BC0/879-00X                                                                                                    |                                                                                                    |
| Dest         O         Dest         O           Mail free         300 mid         8         0         300 mid         8         0           Mail free         300 mid         8         0         500 mid         8         0           Addition         8         0         1         500 mid         8         0         1         1         0           Addition         8         0         1         500 mid         1         500 mid         1         1         1         1         1         1         1         1         1         1         1         1         1         1         1         1         1         1         1         1         1         1         1         1         1         1         1         1         1         1         1         1         1         1         1         1         1         1         1         1         1         1         1         1         1         1         1         1         1         1         1         1         1         1         1         1         1         1         1         1         1         1         1         1                                                                                                    |                                         |                                                                                                    | Push Mode                  |                                                                                                    |                                                                                                    |
| Nation:         Note: Nation: Nation: Natio: Nation: Nation: Natio: Nation: Nation: Nation: Na                                                                                                    | Crosss                                  | ~                                                                                                    | Currency                   | Choose_                                                                                                    | ~                                                                                                    |
| Image: Second Control         Control         Contro         Control         Control <td>2000-mm-dd</td> <td></td> <td>Valid To:</td> <td>300y mine dd</td> <td>0</td>                                                                                                    | 2000-mm-dd                              |                                                                                                    | Valid To:                  | 300y mine dd                                                                                                    | 0                                                                                                    |
| Oping Face/IDC         III         Oping Face/IDC         III         Oping Face/IDC         IIII         Oping Face/IDC         IIIIIIIIIIIIIIIIIIIIIIIIIIIIIIIIIIII                                                                                                    |                                         |                                                                                                    |                            | x +                                                                                                    |                                                                                                    |
| 83A-FTTRXX 8C0MFTRXXX Yes 2005-0-2 6666-0-31                                                                                                    | E Post-Mode E Sale                      | elated Term                                                                                                    | Event Type E Correctly     | E Vote From E Vote To                                                                                                    |                                                                                                    |
|                                                                                                    | Yes                                     |                                                                                                    |                            | 2020-10-12 9806-12-31                                                                                                    |                                                                                                    |
|                                                                                                    |                                         |                                                                                                    |                            |                                                                                                    |                                                                                                    |
|                                                                                                    |                                         |                                                                                                    |                            | 21                                                                                                    |                                                                                                    |
|                                                                                                    |                                         | ATONUPDATE<br>Partman<br>Part 31 and 825/PB/01<br>TO 8000<br>P<br>BAUTERS<br>A<br>A<br>A<br>A<br>A<br>A<br>A<br>A<br>A<br>A<br>A<br>A<br>A | ATION UPDATE               | ANTON UPDATE<br>Band Titation<br>Units and EXAMPLICATE<br>Units and EXAMPLICATE<br>UNITS and EXAMPLICATE<br>UNITS and EXAMPL | ATTON UPDATE<br>ReadTable<br>BearTable<br>BearTabl |

If the action is done following the four-eyes principle, the second user shall: go to screen Common>>Services>>Data Changes > select the option "Awaiting Approval" on the status field > use the button Search > choose the relevant change in the list displayed > press the button Details. After validating the information, the second user approves the change or rejects it in case any incoherence is spotted. If the change is rejected, the previous step has to be correctly repeated.

| 2.2.1.13 | CRDM.U2A | .013 - | Floor | and | ceiling | notifications |
|----------|----------|--------|-------|-----|---------|---------------|
|----------|----------|--------|-------|-----|---------|---------------|

| ID             | CRDM.U2A.013                                                                                                    |
|----------------|----------------------------------------------------------------------------------------------------|
| Name           | Configuration of floor and ceiling notifications                                                                                                    |
| Applicable to  | MCA holders, RTGS DCA holders, TIPS DCA holders                                                                                                    |
| Pre-conditions | <ul> <li>User should have been granted the roles:</li> <li>AH CRDM Liquidity Manager</li> <li>AH CRDM Reader</li> <li>Floor and ceiling notification amounts need to be previously configured by Banco de Portugal (requested via registration form)</li> </ul> |
| Test Evidence  | Printscreen of the configuration of the floor and ceiling notifications                                                                                                    |

### **Description:**

To configure the delivery of floor and ceiling notifications for MCA, RTGS DCA and TIPS DCAs the user shall follow the following steps (example bellow for an RTGS DCA):

### Step 1 – Configure floor/ceiling notifications

User reaches CRDM screen *Common >> Cash >> Cash Accounts* and presses the Search button. On the search screen the user should search for the account in which the notifications are to be set-up (e.g. select account type RTGS Dedicated Cash Account).

| 20 🕷 🔪 Common 🔪 Cash 🔪 C | ් න්       | ுக்        |                  |                             |       |   |
|--------------------------|------------|------------|------------------|-----------------------------|-------|---|
| CASH ACCOUNT LIST        |            |            |                  |                             |       |   |
| Status:                  | Active     | ~          |                  |                             |       |   |
| Cash Account Number:     |            |            | Account Type:    | RTGS Dedicated Cash Account |       | ~ |
| Linked Account Type:     | Al         | ~          | Linked Account:  |                             |       |   |
| Parent BIC:              | Choose BIC |            | Party BIC:       | Choose BIC                  |       |   |
| Party Type:              | All        | ~          | Currency:        | AL                          |       | ~ |
| Opening Date From:       | yyyy-mm-dd | <b>m</b> 0 | Opening Date To: | yyyy-mm-dd                  |       | 0 |
| Closing Date From:       | yyyy-mm-dd | <b>=</b> 0 | Closing Date To: | yyyy-mm-dd                  |       | 0 |
| Q Search X Reset         |            |            |                  |                             | + Nev |   |

Afterwards, the user should access the cash account details screen, and select the option Edit.

The user should start by checking that the Floor and Ceiling notification amounts were previously defined by Banco de Portugal. These amounts (identified with a 1 below) are the ones used for triggering these notifications. Then, the user should select the edit button in the account threshold configuration block. After that, the floor and ceiling notifications should be ticked (identified with a 2 below), and submit this information in the "+" button. Once done, the user presses the Submit button. 44

| sh Account Number:                                | RPTEURBANKPTPLXX0001001                               |           | Account Type:                                            | R105 Dedicated Cash Account                   | ~         |       |
|---------------------------------------------------|-------------------------------------------------------|-----------|----------------------------------------------------------|-----------------------------------------------|-----------|-------|
| paning Date:                                      | 2021-06-24                                            |           | Closing Date:                                            | 9999-12-01                                    |           |       |
| arent BIC:                                        | BGALPTTGXXX                                           |           | BIC:                                                     | BANKPTPLXX                                    |           | )     |
| sort Name:                                        | BaP                                                   |           | Party Type: 1                                            | PMBK                                          | 2         | 2 Sub |
| oor notification Amount:                          |                                                       | 1,000,000 | Ceiling notification Amount:                             |                                               | 5,000,000 | Resi  |
| irrency:                                          | Euro                                                  | ~         |                                                          |                                               |           | Can   |
| nked Account Type:                                | Cash Account                                          | ~         | Linked Account Reference:                                | MPTEURBANKPTPLXX000100                        |           |       |
| Account Threshold Configuration                   |                                                       |           | Turnet Annues after Reaction College                     |                                               |           |       |
| target Amount after breaching Hoor.               |                                                       | 2,500,000 | target Amount after breaching Ceiling.                   |                                               | 3,500,000 |       |
| Associated LT Account:                            | MPTEURBANKPTPL/X000100                                | 1         | 2                                                        |                                               |           |       |
| Floor Notification:                               | G                                                     |           | Ceiling Notification:                                    | 8                                             |           |       |
| Ruled-based LT for Queued High Priority Payments: | 8                                                     |           | Ruled-based LT for Queued Urgent Priority Payments:      | •                                             | ×         |       |
| Toront Amount Mary Description Place 20 Toront Am | nount After Dimaching Ceiling II Associated LT Accord | unt T     | Floor Notification II Colling Notification II Rule-based | LT for Queued High II Pule-based LT for Queue | nd Urgent |       |
| target removed room concerning room in target ref |                                                       |           |                                                          | here a                                        |           |       |

If the action is done following the four-eyes principle, the second user shall: go to screen Common>>Services>>Data Changes > select the option "Awaiting Approval" on the status field > use the button Search > choose the relevant change in the list displayed > press the button Details. After validating the information, the second user approves the change or rejects it in case any incoherence is spotted. If the change is rejected, the previous step has to be correctly repeated.

## Step 2 – Query the configuration of floor/ceiling notifications

User reaches CRDM screen *Common* >> *Cash* >> *Cash* Accounts and presses the Search button. Once on the search screen the user should search for the account, in which the notifications were set-up (e.g. select account type RTGS Dedicated Cash Account).

| 20 R Common Cash Cash Accounts Q Search |             |  |   |                  | 5.5                         |  |    |  |
|-----------------------------------------|-------------|--|---|------------------|-----------------------------|--|----|--|
| CASH ACCOU                              | NT LIST     |  |   |                  |                             |  |    |  |
| katusi                                  | Active      |  | × |                  |                             |  |    |  |
| ash Account Number:                     |             |  |   | Account Type:    | RTGS Dedicated Cash Account |  |    |  |
| nked Account Type:                      | AL          |  | * | Linked Account:  |                             |  |    |  |
| arant BIC:                              | Chosen DC   |  |   | Party BIC        | Choses BC                   |  |    |  |
| нту Турні                               | At          |  | ~ | Carrenty:        |                             |  |    |  |
| pening Date From:                       | WWwww.dd    |  | • | Opening Date To: | 3332-mm-88                  |  |    |  |
| losing Date From:                       | 2009-mm-468 |  | 0 | Closing Date Ta: | 3000-mm-88                  |  | Ċ. |  |

Afterwards, the user should access the cash account details screen, and check the Account Threshold Configuration. In that block, Floor notification and Ceiling Notification should have the value Yes.

| 2 @ 🕷 🔪 Common 🔪 (              | ash 🔪 Cash Accounts 🔪 Q. Search 🔪 @ Details  |                                                   | <b>b</b>                                                 |                       |                     |
|---------------------------------|----------------------------------------------|---------------------------------------------------|----------------------------------------------------------|-----------------------|---------------------|
| CASH ACCO                       | OUNT DETAILS                                 |                                                   |                                                          |                       |                     |
| etus:                           | Active                                       | Cash Account Number:                              | RPTEURBANKPTPLX00001001                                  |                       |                     |
| ening Date:                     | 2021-06-24                                   | Closing Date:                                     | 9999-12-31                                               | _                     |                     |
| count Type:                     | RTGS Dedicated Cash Account                  | Currency:                                         | EUR                                                      | (=)                   |                     |
| rent BIC:                       | BGALPTTGXXX                                  | Party BIC:                                        | BANKPTPLIX                                               |                       | Edit                |
| rty Short Name:                 | BANK                                         | Party Type:                                       | Payment Bank                                             | Ö                     | Delete              |
| or notification Amount:         | 1.500.500                                    | Ceiling notification Amount:                      | 5.000.000                                                |                       | Restore             |
| ked Cash Account:               | MPTEURBANKPTPL/XX0001001                     |                                                   |                                                          |                       |                     |
|                                 |                                              |                                                   |                                                          |                       | Revisions           |
| Account Threshold Configuration |                                              |                                                   |                                                          | <ul> <li>Ø</li> </ul> | Limits              |
| Target Amount Target Amoun      | M 🚊 Associated LT Account 🛛 🚊 Floor Notifica | ation 🚆 Ceiling Notification 🚆 Rule-based LT for  | Queued High 🝵 🛛 Rule-based LT for Queued Urgent          |                       | Credit Memorandum B |
| 2.500.000 3.500.000             | MPTEURBANKPTPLXX0001001 Yes                  | Yes Yes                                           | Yes                                                      | $\sim$                |                     |
| ¢                               |                                              |                                                   | ,                                                        |                       |                     |
| lotal rows: 1                   |                                              |                                                   |                                                          |                       |                     |
|                                 |                                              |                                                   |                                                          |                       |                     |
| Record Management Language Cont | figuration                                   |                                                   |                                                          |                       |                     |
|                                 |                                              |                                                   |                                                          |                       |                     |
| neserve management Account Com  |                                              |                                                   |                                                          |                       |                     |
| Minimum Reserve Calculation     | E Default MCA E Interest Co                  | alculation 🛛 🗧 Interest Rate Type                 | ■ Automated Generation of Interest P ■                   |                       |                     |
| Minimum Reserve Calculation     | E Default MCA E Interest Co                  | Interest Rate Type                                | $\equiv$ Automated Generation of Interest P $\equiv$     |                       |                     |
| Minimum Reserve Calculation     | E Default MCA E Interest C                   | skulation ≣ keterest Rate Type<br>No Rows To Show | $\blacksquare  \  \   \  \   \  \   \  \   \  \   \  \ $ |                       |                     |

| ID             | CRDM.U2A.014                                                                                                    |
|----------------|----------------------------------------------------------------------------------------------------|
| Name           | Creation of a Standing Liquidity Transfer Order from RTGS                                                               |
| Applicable to  | MCA holders, RTGS DCA holders, TIPS DCA holders and T2S DCA holders                                                     |
| Pre-conditions | <ul> <li>User should have been granted the roles:</li> <li>AH CRDM Liquidity Manager</li> <li>AH CRDM Reader</li> </ul> |
| Test Evidence  | Printscreen of the configuration of the standing order                                                                  |

### 2.2.1.14 CRDM.U2A.014 - Standing Liquidity Transfer Order from RTGS

## Description:

To create, update and delete a standing liquidity transfer order, triggered by an event, between a RTGS DCA and a MCA/T2S DCA/ TIPS account, the user shall go through the following steps:

# Step 1 – Creation of a Standig Liquidity Transfer Order (from RTGS to CLM/T2S/TIPS)

User reaches CRDM screen *Common* >> *Cash* >> *Standing/Predefined Liquidity Transfer Order* >> *Search* and selects the option New. On the screen displayed, the following fields are of mandatory filling (remaining fields should not be used):

- Order Reference: to be filled in with an identification for the standing order (e.g., "SOforCLM");
- Valid From: select the date as of the standing order should be executed;
- Amount: to fill in with the amount for the standing order;
- Order Type: to select "Standing";
- **Event Type:** to select the event that will trigger the standing order liquidity transfer. For a standing order to debit a RTGS DCA, a RTGS event should be selected, as per information below:

### <u>RTGS events:</u>

**RESO** - *Execution of standing orders in RTGS* 

RRII - Start of RTGS RTS II

RSIC - Start of settlement window for interbank and customer payments

RLSO - Execution of standing orders after last settlement attempt in RTGS

- Creditor account Type: to select "Cash Account";
- Creditor cash account number: to fill in with the account number to be credited;
- **Debited cash account number:** to fill in with the account number to be debited. It has to be an account in the same service as the event that triggers the liquidity transfer.

Once done, the user shall press the Submit button.

| STANDING/PRE                  | DEFINED LIQUIDITY TRANS | SFER ORDER NEW               |                         | -        |
|-------------------------------|-------------------------|------------------------------|-------------------------|----------|
| Order Reference:              | SOFORCLM                |                              |                         |          |
| Valid From:                   | 2021-10-12 🗰 🖸          | Valid To:                    | yyyy-mm-dd 🗰 🔇          | Submit   |
| Amount:                       | 1,000,000               | Currency:                    | EUR                     | b Reset  |
| Dedicated Amount:             |                         | All Cash:                    | 0                       | × Cancel |
| Order Type:                   | Standing 🗸              |                              |                         | -        |
| Event Type:                   | RESO ~                  | Execution Time:              |                         |          |
| Creditor Account Type:        | Cash Account 🗸          |                              |                         |          |
| Creditor Cash Account Number: | MPTEURBANKPTPLXX0001001 | Debited Cash Account Number: | RPTEURBANKPTPLXX0001001 |          |
| AS Procedure:                 | ~                       |                              |                         |          |

If the action is done following the four-eyes principle, the second user shall: go to screen Common>>Services>>Data Changes > select the option "Awaiting Approval" on the status field > use the button Search > choose the relevant change in the list displayed > press the button Details. After validating the information, the second user approves the change or rejects it in case any incoherence is spotted. If the change is rejected, the previous step has to be correctly repeated.

### Step 2 – Update Standing Liquidity Transfer Order

User reaches the CRDM screen Common >> Cash >> Standing/Predefined Liquidity Transfer Order >> Search and selects as Order type "Standing".

| 2 🕢 🌴 🔪 Common 🔪 Cash         | 2 🕢 🌴 🔪 Common 🔪 Cash 🔪 Standing/Predefined Liquidity Transfer Order 🔪 Q. Search |           |     |                              | B 3        | B 📾        |  |
|-------------------------------|----------------------------------------------------------------------------------|-----------|-----|------------------------------|------------|------------|--|
| STANDING/PR                   | EDEFINED LIQUIDITY TF                                                            | ANSFER OF | RDI | ERS                          |            |            |  |
| Status:                       | Active                                                                           |           | ×   |                              |            |            |  |
| Parent BIC:                   | Choose BIC                                                                       |           |     | Party BIC:                   | Choose BIC |            |  |
| Order Reference:              |                                                                                  |           |     | Creditor Account Type:       |            | ¥          |  |
| Creditor Cash Account Number: | Choose                                                                           |           |     | Debited Cash Account Number: | Choose     |            |  |
| Order type:                   | Standing                                                                         |           | ~   |                              |            |            |  |
| Amount From:                  |                                                                                  |           |     | Amount To:                   |            |            |  |
| AS Procedure:                 |                                                                                  |           | ~   |                              |            |            |  |
| /alid From From:              | yyyy-mm-dd                                                                       | <b></b>   | 0   | Valid From To:               | yyyy-mm-dd | <b>a o</b> |  |
| /alid To From:                | yyyy-mm-dd                                                                       | <b></b>   | 0   | Valid To To:                 | yyyy-mm-dd | ₩ 0        |  |
| Q Synch X Reset               |                                                                                  |           |     |                              |            | + New      |  |

The user will be redirected to the list of standing orders defined. After selection the standing order that shall be updated, the user should select the option edit. This will allow to change the Valid to, Amount and Order Type field. The user shall perform the desired change and press the Submit button.

[Hint: As the goal of the next step is to delete the standing order for liquidity transfer, the valid date should be changed to the current business date.]

| Order Reference:              | SOFORCLM         |            |                              |                        |            |   |  |
|-------------------------------|------------------|------------|------------------------------|------------------------|------------|---|--|
| Valid From:                   | 2021-10-12       | <b>=</b> 0 | Valid To:                    | 2021-10-30             | <b>=</b> 0 |   |  |
| Amount:                       |                  | 101,000    | Currency:                    | EUR                    |            | R |  |
| Dedicated Amount:             |                  |            | All Cash:                    | 0                      |            | 6 |  |
| Order Type:                   | Standing         | ~          |                              |                        |            | × |  |
| Event Type:                   | RESO             | ~          | Execution Time:              | 00 00 0                |            |   |  |
| Creditor Account Type:        | Cash Account     | ~          |                              |                        |            |   |  |
| Creditor Cash Account Number: | MPTEURBANKPTPLXX | 0001001    | Debited Cash Account Number: | RPTEURBANKPTPLXX000100 | 01         |   |  |
| AS Procedure:                 |                  | ~          |                              |                        |            |   |  |

If the action is done following the four-eyes principle, the second user shall: go to screen Common>>Services>>Data Changes > select the option "Awaiting Approval" on the status field > use the button Search > choose the relevant change in the list displayed > press the button Details. After validating the information, the second user approves the change or rejects it in case any incoherence is spotted. If the change is rejected, the previous step has to be correctly repeated.

### Step 3 – Delete Standig Liquidity Transfer Order

User reaches the CRDM screen Common >> Cash >> Standing/Predefined Liquidity Transfer Order >> Search and selects as Order type "Standing".

The user will be redirected to the list of standing orders defined. After selection the standing order that shall be deleted, the user should select the option delete.

If the action is done following the four-eyes principle, the second user shall: go to screen Common>>Services>>Data Changes > select the option "Awaiting Approval" on the status field > use the button Search > choose the relevant change in the list displayed > press the button Details. After validating the information, the second user approves the change or rejects it in case any incoherence is spotted. If the change is rejected, the previous step has to be correctly repeated.

| ID             | CRDM.U2A.015                                                                                                    |
|----------------|----------------------------------------------------------------------------------------------------|
| Name           | Creation of a Standing Liquidity Transfer Order from CLM                                                                |
| Applicable to  | MCA holders, RTGS DCA holders, TIPS DCA holders and T2S DCA holders                                                     |
| Pre-conditions | <ul> <li>User should have been granted the roles:</li> <li>AH CRDM Liquidity Manager</li> <li>AH CRDM Reader</li> </ul> |
| Test Evidence  | Printscreen of the configuration of the standing order                                                                  |
| Description:   |                                                                                                    |

### 2.2.1.15 CRDM.U2A.015 - Standing Liquidity Transfer Order from CLM

To create, update and delete a standing liquidity transfer order, triggered by an event, between a MCA and a RTGS DCA/T2S DCA/ TIPS account, the user shall go through the following steps:

# Step 1 – Creation of a Standig Liquidity Transfer Order (from CLM to RTGS/T2S/TIPS)

User reaches CRDM screen *Common* >> *Cash* >> *Standing/Predefined Liquidity Transfer Order* >> *Search* and selects the option New. On the screen displayed, the following fields are of mandatory filling (remaining fields should not be used):

- Order Reference: to be filled in with an identification for the standing order (e.g. "SOfor RTGS");
- Valid From: select the date as of the standing order should be executed;
- Amount: to fill in with the amount for the standing order;
- Order Type: to select "Standing" ;
- Event Type: to select the event that will trigger the standing order liquidity transfer for standing orders to debit a MCA, a CLM event should be selected: CESO - Execution of standing orders in CLM or CCII - Cut-off for CLM RTS;
- Creditor account Type: to select "Cash Account";
- Creditor cash account number: to fill in with the account number to be credited;
- **Debited cash account number:** to fill in with the account number to be debited. It has to be an account in the same service as the event that triggers the liquidity transfer.

Once done, the user shall press the Submit button.

| = target                        |                                              | Litor Galvao - CB   2022-03-25 18:43:46<br>Session ID: eyihbGciOijiUzi1Nij9 Business Date: 202 | » ? Help   » 🖴 Logout<br>22-03-28 Stage: UTEST version: 1.3.3 |          |        |
|---------------------------------|----------------------------------------------|------------------------------------------------------------------------------------------------|---------------------------------------------------------------|----------|--------|
| 4 🏵 🏘 🔪 Common 🔪 Cash 🔪 Standin | ng/Predefined Liquidity Transfer Order > + N | ew                                                                                             | ತೆ                                                            |          |        |
| STANDING/PREDEF                 | FINED LIQUIDITY TRANSFER                     | R ORDER NEW                                                                                    |                                                               | -        |        |
| Order Reference:                | SOFORRTGS                                    |                                                                                                |                                                               | $\frown$ |        |
| Valid From:                     | 2022-03-28                                   | Valid To:                                                                                      | yyyy-mm-dd 🗰 오                                                |          |        |
| Amount:                         | 1,000,000                                    | Currency:                                                                                      | EUR                                                           | (+)      | Submit |
| Dedicated Amount:               |                                              | All Cash:                                                                                      |                                                               |          | Reset  |
| Order Type:                     | Standing 🗸                                   |                                                                                                |                                                               | ×        | Cancel |
| Event Type:                     | CESO                                         | Execution Time:                                                                                |                                                               |          |        |
| Creditor Account Type:          | Cash Account                                 |                                                                                                |                                                               |          |        |
| Creditor Cash Account Number:   | RPTEURBGALPTTGXXX0001001XXX                  | Debited Cash Account Number:                                                                   | MPTEURBGALPTTGXXX0001001XXX                                   |          |        |
| AS Procedure:                   |                                              |                                                                                                |                                                               |          |        |

If the action is done following the four-eyes principle, the second user shall: go to screen Common>>Services>>Data Changes > select the option "Awaiting Approval" on the status field > use the button Search > choose the relevant change in the list displayed > press the button Details. After validating the information, the second user approves the change or rejects it in case any incoherence is spotted. If the change is rejected, the previous step has to be correctly repeated.

## Step 2 – Update Standing Liquidity Transfer Order

User reaches the CRDM screen Common >> Cash >> Standing/Predefined Liquidity Transfer Order >> Search and selects as Order type "Standing".

| 2 💿 🎓 🔪 Common 🔪 Cash         | Standing/Predefined Liquidity Trans | sfer Order 🔰 Q Search |                              | ۲.         | 5          |
|-------------------------------|-------------------------------------|-----------------------|------------------------------|------------|------------|
| STANDING/PR                   | EDEFINED LIQUIDITY TF               | RANSFER ORD           | ERS                          |            |            |
| Status:                       | Active                              | ~                     |                              |            |            |
| Parent BIC:                   | Choose BIC                          |                       | Party BIC:                   | Choose BIC |            |
| Order Reference:              |                                     |                       | Creditor Account Type:       |            | ~          |
| Creditor Cash Account Number: | Choose                              |                       | Debited Cash Account Number: | Choose     |            |
| Order type:                   | Standing                            | ~                     |                              |            |            |
| Amount From:                  |                                     |                       | Amount To:                   |            |            |
| AS Procedure:                 |                                     | ~                     |                              |            |            |
| Valid From From:              | yyyy-mm-dd                          | ₩ 0                   | Valid From To:               | yyyy-mm-dd | ₩ 0        |
| Valid To From:                | yyyy-mm-dd                          | <b>m</b> O            | Valid To To:                 | yyyy-mm-dd | <b>a</b> O |
| Q, Sixch X Reset              |                                     |                       |                              |            | + New      |

The user will be redirected to the list of standing orders defined. After selection the standing order that shall be updated, the user should select the option edit. This will allow to change the Valid to, Amount and Order Type field. The user shall perform the desired change and press the Submit button.

[Hint: As the goal of the next step is to delete the standing order for liquidity transfer, the valid date should be changed to the current business date.]

If the action is done following the four-eyes principle, the second user shall: go to screen Common>>Services>>Data Changes > select the option "Awaiting Approval" on the status field > use the button Search > choose the relevant change in the list displayed > press the button Details. After validating the information, the second user approves the change or rejects it in case any incoherence is spotted. If the change is rejected, the previous step has to be correctly repeated.

## Step 3 – Delete Standig Liquidity Transfer Order

User reaches the CRDM screen Common >> Cash >> Standing/Predefined Liquidity Transfer Order >> Search and selects as Order type "Standing".

The user will be redirected to the list of standing orders defined. After selection the standing order that shall be deleted, the user should select the option delete.

If the action is done following the four-eyes principle, the second user shall: go to screen Common>>Services>>Data Changes > select the option "Awaiting Approval" on the status field > use the button Search > choose the relevant change in the list displayed > press the button Details. After validating the information, the second user approves the change or rejects it in case any incoherence is spotted. If the change is rejected, the previous step has to be correctly repeated.

| 2.2.1.16 CRDM.U2A.016 | - Standing Liquid | lity Transfer Ord | ler from T2S |
|-----------------------|-------------------|-------------------|--------------|
|-----------------------|-------------------|-------------------|--------------|

| ID             | CRDM.U2A.016                                             |
|----------------|----------------------------------------------------------|
| Name           | Creation of a Standing Liquidity Transfer Order from T2S |
| Applicable to: | T2S DCA holder                                           |

| User should have been granted the roles:       |
|------------------------------------------------|
|                                                |
| <ul> <li>AH CRDM Liquidity Manager;</li> </ul> |
| • AH CRDM Reader.                              |
|                                                |

# Description:

To create, update and delete a standing liquidity transfer order, triggered by an event, from a T2S DCA to a MCA/RTGS DCA/ TIPS DCA, the user shall go through the following steps:

# Step 1 – Creation of a Standig Liquidity Transfer Order (from T2S to CLM/RTGS/TIPS)

User reaches CRDM screen *Common* >> *Cash* >> *Standing/Predefined Liquidity Transfer Order* >> *Search* and selects the option New. On the screen displayed, the following fields are of mandatory filling (remaining fields should not be used):

- Order Reference: to be filled in with an identification for the standing order (e.g., "SO from T2S");
- Valid From: select the date as of the standing order should be executed;
- Amount: to fill in with the amount for the standing order or select;
- **All cash:** if the standing order is created with the goal of sending (on a daily basis) all the liquidity in the T2S DCA (before the change of business day) ;
- Order Type: to select "Standing" ;
- **Event Type:** to select the event that will trigger the standing order liquidity transfer. For a standing order to debit a T2S DCA, one of the following T2S event should be selected: OCSW
  - Optional Cash Sweep 1 or OCS2 Optional Cash Sweep 2;
- Creditor account Type: select "Cash Account";
- Creditor cash account number: to fill in with the account number to be credited;
- **Debited cash account number:** to fill in with the account number to be debited. It has to be an account in the same service as the event that triggers the liquidity transfer (select this field before the event to allow the event list to be available for selection).

Once done, the user shall press the Submit button.

| Order Reference:  | SO from T2S    |     |                 |                |         |
|-------------------|----------------|-----|-----------------|----------------|---------|
| Valid From:       | 2023-05-17     | i ⊂ | Valid To:       | yyyy-mm-dd 🗰 🖸 | Submit  |
| Amount:           |                |     | Currency:       | EUR            | S Reset |
| Dedicated Amount: | O              |     | All Cash:       | •              | Cancel  |
| Order Type:       | Standing       | ~   |                 |                |         |
| Event Type:       | OCSW           | ~   | Execution Time: | A A            |         |
| creative type.    | 0CSW           |     | LACCOUNT TITLE. | * *            |         |
|                   | Carls Lawrence |     |                 |                |         |

If the action is done following the four-eyes principle, the second user shall: go to screen Common>>Services>>Data Changes > select the option "Awaiting Approval" on the status field > use the button Search > choose the relevant change in the list displayed > press the button Details. After validating the information, the second user approves the change or rejects it in case any incoherence is spotted. If the change is rejected, the previous step has to be correctly repeated.

### Step 2 – Update Standing Liquidity Transfer Order

User reaches the CRDM screen Common >> Cash >> Standing/Predefined Liquidity Transfer Order >> Search and selects as Order type "Standing".

| 2 🕢 🐐 🔪 Common 🔪 Cash 🔪 Star  | ding/Predefined Liquidity Trans | fer Order 🔰 Q. Search |                              | <u>n</u>   |                  |
|-------------------------------|---------------------------------|-----------------------|------------------------------|------------|------------------|
| STANDING/PREDEF               | NED LIQUIDITY TR                | ANSFER ORDE           | ERS                          |            |                  |
| Status:                       | Active                          | ~                     |                              |            |                  |
| Parent BIC:                   | Choose BIC                      |                       | Party BIC:                   | Choose BIC |                  |
| Order Reference:              |                                 |                       | Creditor Account Type:       |            | ~                |
| Creditor Cash Account Number: | Choose                          |                       | Debited Cash Account Number: | Choose     |                  |
| Order type:                   | Standing                        | ~                     |                              |            |                  |
| Amount From:                  |                                 |                       | Amount To:                   |            |                  |
| AS Procedure:                 |                                 | ~                     |                              |            |                  |
| Valid From From:              | yyyy-mm-dd                      | <b></b>               | Valid From To:               | yyyy-mm-dd | <b>•</b> • • (=) |
| Valid To From:                | yyyy-mm-dd                      | <b></b>               | Valid To To:                 | yyyy-mm-dd | <b></b>          |
| Q Sixch X Reset               |                                 |                       |                              |            | + New            |

The user will be redirected to the list of standing orders defined. After selection the standing order that shall be updated, the user should select the option edit. This will allow to change the Valid to and the amount. The user shall perform the desired change and press the Submit button.

[**Hint:** As the goal of the next step is to delete the standing order for liquidity transfer, the valid date should be changed to the current business date.]

If the action is done following the four-eyes principle, the second user shall: go to screen Common>>Services>>Data Changes > select the option "Awaiting Approval" on the status field > use the button Search > choose the relevant change in the list displayed > press the button Details. After validating the information, the second user approves the change or rejects it in case any incoherence is spotted. If the change is rejected, the previous step has to be correctly repeated.

## Step 3 – Delete Standig Liquidity Transfer Order

User reaches the CRDM screen Common >> Cash >> Standing/Predefined Liquidity Transfer Order >> Search and selects as Order type "Standing".

The user will be redirected to the list of standing orders defined. After selection the standing order that shall be deleted, the user should select the option delete.

If the action is done following the four-eyes principle, the second user shall: go to screen Common>>Services>>Data Changes > select the option "Awaiting Approval" on the status field > use the button Search > choose the relevant change in the list displayed > press the button Details. After validating the information, the second user approves the change or rejects it in case any incoherence is spotted. If the change is rejected, the previous step has to be correctly repeated.

| ID             | CRDM.U2A.017                                                                                                    |  |  |  |  |  |  |  |
|----------------|----------------------------------------------------------------------------------------------------|--|--|--|--|--|--|--|
| Name           | Manage bilateral Limit (standing order)                                                                                 |  |  |  |  |  |  |  |
| Applicable to  | RTGS DCA holder                                                                                                    |  |  |  |  |  |  |  |
| Pre-conditions | <ul> <li>User should have been granted the roles:</li> <li>AH CRDM Liquidity Manager</li> <li>AH CRDM Reader</li> </ul> |  |  |  |  |  |  |  |
| Test Evidence  | Printscreen of the configuration of the bilateral limit                                                                 |  |  |  |  |  |  |  |

### Descritption:

To create, update and delete a bilateral limit, the user shall:

## Step 1 – Create the bilateral limit

User reaches the CRDM screen *Common* >> *Cash* >> *Limits* >> *Search* and selects the option New. On the screen displayed, the following fields are of mandatory filling:

- Limit Type: to fill in with "T2 Bilateral Limit";
- Cash account number: list of cash accounts belonging to the user's entity;
- Authorised BIC: not to be filled in for "T2 Bilateral Limit";
- Limit amount: amount of the limit;
- Valid From: date as of the limit shall be valid;
- **To Account BIC**: account BIC towards which the limit is defined.

Once done, the user shall select the Submit button.

If the action is done following the four-eyes principle, the second user shall: go to screen Common>>Services>>Data Changes > select the option "Awaiting Approval" on the status field > use the button Search > choose the relevant change in the list displayed > press the button Details. After validating the information, the second user approves the change or rejects it in case any incoherence is spotted. If the change is rejected, the previous step has to be correctly repeated.

### Step 2 – Update bilateral limit

User reaches CRDM screen *Common >> Cash >> Limits >> Search*. Once on there, the user shall select the limit type "T2 Bilateral Limit" and the Cash account number. After pressing the Submit button, the list of limits defined is displayed. The user shall choose the desired limit and press the option Details. The user can then change the information needed and submit the change.

If the action is done following the four-eyes principle, the second user shall: go to screen Common>>Services>>Data Changes > select the option "Awaiting Approval" on the status field > use the button Search > choose the relevant change in the list displayed > press the button Details. After validating the information, the second user approves the change or rejects it in case any incoherence is spotted. If the change is rejected, the previous step has to be correctly repeated.

### Step 3 – Delete Bilateral limit

User reaches CRDM screen *Common >> Cash >> Limits >> Search*. Once on there, the user shall select the limit type "T2 Bilateral Limit" and the Cash account number. After pressing the Submit button, the list of limits defined is displayed. The user shall choose the desired limit and press the option Delete.

If the action is done following the four-eyes principle, the second user shall: go to screen Common>>Services>>Data Changes > select the option "Awaiting Approval" on the status field > use the button Search > choose the relevant change in the list displayed > press the button Details. After validating the information, the second user approves the change or rejects it in case any incoherence is spotted. If the change is rejected, the previous step has to be correctly repeated.

| ID             | CRDM.U2A.018                                                                                                    |  |  |  |  |  |  |  |  |  |
|----------------|----------------------------------------------------------------------------------------------------|--|--|--|--|--|--|--|--|--|
| Name           | Manage multilateral Limit (standing order)                                                                              |  |  |  |  |  |  |  |  |  |
| Applicable to  | RTGS DCA holder                                                                                                    |  |  |  |  |  |  |  |  |  |
| Pre-conditions | <ul> <li>User should have been granted the roles:</li> <li>AH CRDM Liquidity Manager</li> <li>AH CRDM Reader</li> </ul> |  |  |  |  |  |  |  |  |  |
| Test Evidence  | Printscreen of the configuration of the multilateral limit                                                              |  |  |  |  |  |  |  |  |  |

| 2 | .2 |  | 1. | .1 | 8 | 3 | С | R | D | N | Л | . I | U | 2 | A | ۱. | 0 | 1 | 8 | - | ľ | V | a | n | ag | ze | : <b>[</b> | N | u | t | il | at | e | ra | al | L | in | ٦i | ts | ( | st | ar | 10 | li | ng | ξ ( | or | d | er | ) |
|---|----|--|----|----|---|---|---|---|---|---|---|-----|---|---|---|----|---|---|---|---|---|---|---|---|----|----|------------|---|---|---|----|----|---|----|----|---|----|----|----|---|----|----|----|----|----|-----|----|---|----|---|
|---|----|--|----|----|---|---|---|---|---|---|---|-----|---|---|---|----|---|---|---|---|---|---|---|---|----|----|------------|---|---|---|----|----|---|----|----|---|----|----|----|---|----|----|----|----|----|-----|----|---|----|---|

### Descritption:

To create, update and delete a multilateral limit, the user shall:

### Step 1 – Create the multilateral limit

User reaches the CRDM screen *Common* >> *Cash* >> *Limits* >> *Search* and selects the option New. On the screen displayed, the following fields are of mandatory filling:

- Limit Type: to fill in with "T2 multilateral Limit";
- Cash account number: list of cash accounts belonging to the user's entity;
- Authorised BIC: not to be filled in for "T2 multilateral Limit";
- Limit amount: amount of the limit;
- Valid From: date as of the limit shall be valid;
- To Account BIC: cannot be filled in for "T2 multilateral Limit".

Once done, the user shall select the Submit button.

If the action is done following the four-eyes principle, the second user shall: go to screen Common>>Services>>Data Changes > select the option "Awaiting Approval" on the status field > use the button Search > choose the relevant change in the list displayed > press the button Details. After validating the information, the second user approves the change or rejects it in case any incoherence is spotted. If the change is rejected, the previous step has to be correctly repeated.

#### Step 2 – Update multilateral limit

User reaches CRDM screen *Common >> Cash >> Limits >> Search*. Once on there, the user shall select the limit type "T2 multilateral Limit" and the Cash account number. After pressing the Submit button, the list of limits defined is displayed. The user shall choose the desired limit and press the option Details. The user can then change the information needed and submit the change.

If the action is done following the four-eyes principle, the second user shall: go to screen Common>>Services>>Data Changes > select the option "Awaiting Approval" on the status field > use the button Search > choose the relevant change in the list displayed > press the button Details. After validating the information, the second user approves the change or rejects it in case any incoherence is spotted. If the change is rejected, the previous step has to be correctly repeated.

### Step 3 – Delete Multilateral limit

User reaches CRDM screen *Common* >> *Cash* >> *Limits* >> *Search*. Once on there, the user shall select the limit type "T2 multilateral Limit" and the Cash account number. After pressing the Submit button, the list of limits defined is displayed. The user shall choose the desired limit and press the option Delete.

If the action is done following the four-eyes principle, the second user shall: go to screen Common>>Services>>Data Changes > select the option "Awaiting Approval" on the status field > use the button Search > choose the relevant change in the list displayed > press the button Details. After validating

the information, the second user approves the change or rejects it in case any incoherence is spotted. If the change is rejected, the previous step has to be correctly repeated.

| ID             | CRDM.U2A.019                                                                                                    |  |  |  |  |  |  |  |  |  |  |
|----------------|----------------------------------------------------------------------------------------------------|--|--|--|--|--|--|--|--|--|--|
| Name           | Manage standing order for reservation                                                                                   |  |  |  |  |  |  |  |  |  |  |
| Applicable to  | RTGS DCA holder                                                                                                    |  |  |  |  |  |  |  |  |  |  |
| Pre-conditions | <ul> <li>User should have been granted the roles:</li> <li>AH CRDM Liquidity Manager</li> <li>AH CRDM Reader</li> </ul> |  |  |  |  |  |  |  |  |  |  |
| Test Evidence  | Printscreen of the configuration of the standing order for reservation                                                  |  |  |  |  |  |  |  |  |  |  |

### 2.2.1.19 CRDM.U2A.019 - Manage standing order for reservation

### Description:

To create, update and delete a standing order for reservation, the user shall:

### Step 1 – Create the standing order for reservation

User reaches CRDM screen T2 >> Cash >> Standing Order for Reservation and selects the option New. On the screen displayed, the following fields are mandatory:

- **Cash account number:** list of cash accounts belonging to the user's entity (or to the entities comamaged by the user's entity);
- Amount: amount to be reserved;
- Priority: fill in with High or Urgent, depending if the reservation is for payments with high or urgent priority;
- Valid From: date as of the reservation is valid.

Once done, the user shall press the Submit button.

If the action is done following the four-eyes principle, the second user shall: go to screen Common>>Services>>Data Changes > select the option "Awaiting Approval" on the status field > use the button Search > choose the relevant change in the list displayed > press the button Details. After validating the information, the second user approves the change or rejects it in case any incoherence is spotted. If the change is rejected, the previous step has to be correctly repeated.

### Step 2 – Update of standing order for reservation

User reaches CRDM screen *T2* >> *Cash* >> *Standing Order for Reservation*, fills in the search criteria and presses the Submit button. When the list of standing orders for reservation is displayed, the user shall select the one to be changed, press the Edit button and change the amount of the standing order for reservation. Once done, the user will select the Submit button. If the action is done following the four-eyes principle, the second user shall: go to screen Common>>Services>>Data Changes > select the option "Awaiting Approval" on the status field > use the button Search > choose the relevant change in the list displayed > press the button Details. After validating the information, the second user approves the change or rejects it in case any incoherence is spotted. If the change is rejected, the previous step has to be correctly repeated.

# Step 3 – Deletion of standing order for reservation

User reaches CRDM screen *T2* >> *Cash* >> *Standing Order for Reservation*, fills in the search criteria and presses the Submit button. When the list of standing orders for reservation is displayed, the user shall select the one to be deleted and press the Delete button.

If the action is done following the four-eyes principle, the second user shall: go to screen Common>>Services>>Data Changes > select the option "Awaiting Approval" on the status field > use the button Search > choose the relevant change in the list displayed > press the button Details. After validating the information, the second user approves the change or rejects it in case any incoherence is spotted. If the change is rejected, the previous step has to be correctly repeted.

| ID             | CRDM.U2A.020                                          |  |  |  |  |  |  |
|----------------|-------------------------------------------------------|--|--|--|--|--|--|
| Name           | Query RTGS Directory                                  |  |  |  |  |  |  |
| Applicable to  | RTGS DCA holder                                       |  |  |  |  |  |  |
| Pre-conditions | User should have been granted the role AH CRDM Reader |  |  |  |  |  |  |
| Test Evidence  | Printscreen of the query (RTGS directory screen)      |  |  |  |  |  |  |

# 2.2.1.20 CRDM.U2A.020 - Query RTGS Directory

# Description:

To query the RTGS directory, the user shall reach CRDM screen T2 >> Configuration >> RTGS Directory >> Search. The user might fill in some of the search criteria or just press the Search button without specifying search criteria.

After pressing the search button, the list of records of the RTGS Directory will be displayed.

**Hint**: via this screen the user can download the full or the delta version of the last RTGS directory, as well as the full or the delta version of the previous RTGS directory.

| ID             | CRDM.U2A.021                                                       |
|----------------|--------------------------------------------------------------------|
| Name           | Create DN-BIC Routing                                              |
| Applicable to  | RTGS DCA holder                                                    |
| Pre-conditions | User should have been granted the role AH Access Rights Admin 2/4E |

# Test Evidence Printscreen of the created DN-BIC routing

### Description:

DN-BIC Routing configuration must be created to define which Distinguished Names (DN) are authorized to interact with the platform in A2A mode, both for inbound and outbound message exchange. This configuration is available for CLM, RTGS and TIPS.

### In this step we will focus on the configuration for CLM and RTGS:

User will access CRDM screen Common >> Network Configuration >> DN-BIC Routing and click on New button. Once on the new screen, the following fields are of mandatory filling:

- **Distinguished Name** fill in with the DN that will be used by the system to allow inbound and outbound payment related messages (e.g. pacs.008, pacs.009, ...);
- Participation type Direct;
- Valid From Select/Fill in (should be equal to, or greater than the one defined for the AAU BIC);

| 2 🖲 🌴 🔪 Common 🔪 Network Co | nfiguration > DN-BIC Routing > | Q Search + New       | ல்             |          |
|-----------------------------|--------------------------------|----------------------|----------------|----------|
| DN-BIC ROU                  |                                |                      |                | -        |
| Distinguished Name:         | CN=t2esmigd,OU=t2esmi          | ig,O=bgal Direction: | ~              |          |
| Participation Type:         | Direct                         | ~                    |                | + Submit |
| Valid From:                 | 2021-11-05                     | Valid To:            | yyyy-mm-dd 🗰 🛇 | D Reset  |
| BIC (mandatory):            |                                |                      |                | x Cancel |

• **BIC** – fill in with AAU BIC (assisted search).

Once done, the user will select the Submit button.

The second user will then go to <u>Common>>Services>>Data Changes</u>, select the option "Awaiting Approval" on the status field and use the button Search. The second user will then choose the relevant change and choose the button Details. After validating the information, the second user will approve the change. If the second user spots any error, the task should be rejected, and the previous step should be correctly repeated.

## In the configuration for TIPS:

- The institution's application user must have the flag "Main user" (see chapter CRDM.U2A.003);
- The "Participation Type" field should not be filled in;
- The "Direction" field should be fill in (option inbound and outbound);

- At least two configurations should be performed, one with the inbound option and another with the outbound option.

### 2.2.1.22 CRDM.U2A.022 - Create Routing

| ID             | CRDM.U2A.022                                                               |
|----------------|----------------------------------------------------------------------------|
| Name           | Create Routing                                                             |
| Applicable to  | RTGS DCA holder                                                            |
| Pre-conditions | User should have been granted the role AH CRDM Configuration Manager 2E/4E |
| Test Evidence  | Printscreen of the created routing                                         |

### **Description:**

58

Routing configuration can be configured to define the Distinguished Name (DN) to be used for sending messages in A2A for a given network service.

One can set the Routing for each Network Service (FILESNF, MSGRT, MSGSNF) for each subscribed service (CRDM, CLM, RTGS, BDM), i.e. create three routings for CRDM, three routings for RTGS etc., or set only the Routing you need based on the subscribed messages.

The user will access CRDM screen <u>Common >> Network Configuration >> Routing</u> and click on New button. Once on the new screen, the following fields are of mandatory filling:

- Description fill in with a description for the routing configuration;
- Network Service select the network service needed;
- **Parent BIC** fill in BGALPTTGXXX;
- **Party BIC** fill in with the Party BIC;
- **Technical Address** select the DN (only the ones used in the Party Technical Address Service Link will be available);
- Select the box Default routing;

| = target                         |                                    | Liter Galvao - CB   2022-03-25 17:03:26   » ?<br>Session ID: eyjhbGci0ijIU211Nij9 Business Date: 2022-03 | Help  » 🔒 Logout<br>-28 Stage: UTEST version: 1.3.3 |          |
|----------------------------------|------------------------------------|----------------------------------------------------------------------------------------------------|-----------------------------------------------------|----------|
| 🕢 🛪 🔪 Common 🔪 Network Configura | ation 🔪 Routing 🔪 Q Search 🔪 + New |                                                                                                    | 8                                                   |          |
| ROUTING NEW                      |                                    |                                                                                                    |                                                     |          |
| Description:                     | Routing                            | Network Service:                                                                                         | T2CRDM.SWIFT.FILESNF                                |          |
| Parent BIC: BGALPTTG             | OX Party BIC:                      | BESCPTPLXXX                                                                                              | Q. Party                                            | E Submit |
| Technical Address:               | cn=sibsa2at,ou=esmig,o=bescptpl,o= | Default Routing:                                                                                         |                                                     | b Reset  |
| Compression Flag:                | ~                                  | Sequence:                                                                                                |                                                     | × Cancel |
| Size (lower bound):              |                                    | Size (upper bound):                                                                                      |                                                     | -        |
| Currency:                        | All                                | Message Type:                                                                                            | Choose 🗸                                            |          |
| Positive:                        |                                    |                                                                                                    |                                                     |          |

Once done, the user will select the Submit button.

The second user will then go to <u>Common>>Services>>Data Changes</u>, select the option "Awaiting Approval" on the status field and use the button Search. The second user will then choose the relevant change and choose the button Details. After validating the information, the second user will approve the change. If the second user spots any error, the task should be rejected, and the previous step should be correctly repeated.

To set the routing for each Network Service this process has to be repeated for all the Network Services in the table below.

| CRDM                 | CLM                 | RTGS                 | BDM                 |
|----------------------|---------------------|----------------------|---------------------|
| T2CRDM.SWIFT.FILESNF | T2CLM.SWIFT.FILESNF | T2RTGS.SWIFT.FILESNF | T2BDM.SWIFT.FILESNF |
| T2CRDM.SWIFT.MSGSNF  | T2CLM.SWIFT.MSGSNF  | T2RTGS.SWIFT.MSGSNF  | T2BDM.SWIFT.MSGSNF  |
| T2CRDM.SWIFT.MSGRT   | T2CLM.SWIFT.MSGRT   | T2RTGS.SWIFT.MSGRT   | T2BDM.SWIFT.MSGRT   |

### 2.2.1.23 CRDM.U2A.0023 – Manage CMB limit

| ID             | CRDM.U2A.023                                                                                                    |
|----------------|----------------------------------------------------------------------------------------------------|
| Name           | Configuration of CMB limit                                                                                                    |
| Applicable to  | TIPS Participant responsible for Reachable Parties                                                                                   |
| Pre-conditions | The CMB needs to be previously configured by Banco de Portugal (requested via registration form)<br>User needs to have acess to SLIM |
| Test Evidence  | Printscreen of the configuration of the CMB limit                                                                                    |

### Description:

The update and elimination of a CMB limit, in CRDM, is done by Banco de Portugal.

The user shall fill and send to Banco de Portugal the "CRDM - Action Request" form:

- The form is available for download in SLIM;
- In the form: fill in only the "Limit" block, choose the "Edit" option, fill in the "Limit Amount" field with new amount, as well as all the mandatory fields;
- The form has to be sent to Banco de Portugal via SLIM. SLIM follows the four-eyes principle, which means that two users are needed to submit the request.

**Note:** Whenever in the production environment carry out the TIPS.A2A.016, the participant must adjust the CMB in the CRDM. To do this, the participant must carry out also the CRDM.U2A.023 in order to fix the new CMB limit.

# 2.2.2 Application-to-Application (A2A)

# 2.2.2.1 CRDM.A2A.001 - Receive RTGS Directory

| ID             | CRDM.A2A.001                                                                                                    |
|----------------|----------------------------------------------------------------------------------------------------|
|                |                                                                                                    |
| Name           | Receive RTGS Directory                                                                                                    |
| Applicable to  | RTGS DCA holder                                                                                                    |
| Pre-conditions | The report configuration that enables the reception of the RTGS Directory (as per test case CRDM.U2A.006) should have been done previously and be in active status |
| Test Evidence  | Copy of the received RTGS directory                                                                                                    |

## Description:

60

Around one hour before the RTGS interbank cut-off, as per configuration, the participant receives the RTGS directory in push mode (i.e., the file is sent to the participant).

Upon reception of the RTGS Directory, it shall be checked that it was correctly integrated in the internal applications.

**Hint 1:** The RTGS Directory content is embedded into a XML envelope: for the full version, the identifier of the xml envelope is reda.xxx.rtgs.dirfull and, for the delta version, the identifier of the xml envelope is reda.xxx.rtgs.dirupdate.

**Hint 2:** The name of the file is as follows: RTGSXXXTTTTYYYYMMDD where, XXX is the currency related to the records included in the directory, TTTT is the type of file (FULL for the full version and DLTA for the delta version) and YYYYMMDD specifies the year, month and day as of which the RTGS Directory is valid.

| ID             | CRDM.A2A.002                                                                                                    |  |
|----------------|----------------------------------------------------------------------------------------------------|--|
| Name           | Receive TIPS Directory                                                                                                    |  |
| Applicable to  | TIPS Account holder                                                                                                    |  |
| Pre-conditions | The report configuration that enables the reception of the TIPS Directory (as per test case CRDM.U2A.007) should have been done previously and be in active status. |  |
| Test Evidence  | Copy of the received TIPS directory                                                                                                    |  |

## 2.2.2.2 CRDM.A2A.002 - Receive TIPS Directory

### **Description:**

As per configuration, the participant receives the TIPS directory in push mode (i.e., the file is sent to the participant).

Upon reception of the TIPS Directory, it shall be checked that it was correctly integrated in the internal applications.

**Hint 1:** The TIPS Directory content is embedded into a XML envelope: for the full version, the identifier of the xml envelope is reda.xxx.tips.dirfull and, for the delta version, the identifier of the xml envelope is reda.xxx.tips.dirupdate.

**Hint 2:** The name of the file is as follows: TIPSDIRTTTTYYYYMMDD where TTTT is the type of file (FULL for the full version and DLTA for the delta version) and YYYYMMDD specifies the year, month and day as of which the TIPS Directory is valid.

# 2.3 CLM - Central Liquidity Management

# 2.3.1 User-to-Application (U2A)

# 2.3.1.1 CLM.U2A.001 - CLM Access

| ID             | CLM.U2A.001                                            |
|----------------|--------------------------------------------------------|
| Name           | CLM access                                             |
| Applicable to  | MCA holders                                            |
| Pre-conditions | User should have been granted the role AH ESMIG Access |
| Test Evidence  | Printscreen of the CLM homepage                        |

# Description:

User should access the ESMIG landing page > select the service "T2" in the services area > Select "CLM" in the component or application area > select the respective system user reference in the "system user" area > press the Submit button.

| oose a Service                 | an p |                        |                 |
|--------------------------------|------|------------------------|-----------------|
|                                |      | <b>⊠</b> ₫ T2          |                 |
| hoose Component or Application |      | Choose a System User 🎝 | Search for user |
| Business Day Management        | ^    | CPTBGALTPLXXXPGU0      | 84              |
|                                |      |                        |                 |
| 🗆 😐 Data Warehouse             |      |                        |                 |
|                                | ~    |                        |                 |

Once done, the user will be redirected to CLM.

| ID             | CLM.U2A.002                                                                                   |
|----------------|-----------------------------------------------------------------------------------------------|
| Name           | Query available liquidity                                                                     |
| Applicable to  | MCA holders                                                                                   |
| Pre-conditions | User should have been granted the role AH CLM Reader                                          |
| Test Evidence  | Printscreen of the query with available liquidity (display CLM cash account liquidity screen) |

## 2.3.1.2 CLM.U2A.002 - Query available liquidity

## Description:

To query the available liquidity via CLM the user should reach the screen Liquidity >> Query CLM Cash Account Liquidity >> [Submit] >> Display CLM Cash Account Liquidity.

From the cash account liquidity query screen, the user can search the available liquidity on one, many or all accounts that a user is authorised to see.

| 2.3.1.3 | CLM.U2A.003 - Process liquidity transfer order between two MCAs |
|---------|-----------------------------------------------------------------|
|---------|-----------------------------------------------------------------|

| ID             | CLM.U2A.003                                                                                                    |  |  |  |
|----------------|----------------------------------------------------------------------------------------------------|--|--|--|
| Name           | Process liquidity transfer order between two MCAs                                                                                                    |  |  |  |
| Applicable to  | MCA holders                                                                                                    |  |  |  |
| Pre-conditions | <ul> <li>User should have been granted the roles:</li> <li>AH CLM Reader</li> <li>AH CLM Manager</li> <li>The two MCAs belong to the same liquidity transfer group</li> </ul> |  |  |  |
| Test Evidence  | Printscreen of the liquidity transfer order (cash transfer details screen) or its instruction reference                                                                       |  |  |  |

### Description:

The following steps are required to insert a liquidity transfer between two MCAs:

## Step 1 – Insert liquidity transfer order between two MCAs

The user shall reach screen Liquidity >> New Liquidity Transfer and fill in the mandatory fields:

- Liquidity Transfer Account Information>>Debit Account >> Account number: to be filled in with the MCA to be debited.
- Liquidity Transfer Account Information>> Credit Account >> Account number: to be filled in with the MCA to be credited. [Hint: it is only possible to perform liquidity transfers between MCAs belonging to the same liquidity transfer group]
- Amount: amount to be transferred.

64

\_

**End to End ID:** identification of the liquidity transfer that will be passed on throughout th entire endto-end chain.

Once done, the user should press the Submit button. The notification area shows whether the submission of the liquidity transfer order has been completed.

If the liquidity transfer has been inserted following the four-eyes principle, the second user shall go to screen *Administration>>Query Task Queue* > fill in the relevant search criteria [**hint**: it might be enough to select the status "Awaiting Approval" on the status field] > press the button Search > choose the relevant liquidity transfer > press the button Details. After validating the information, the second user approves the liquidity transfer or rejects it in case any incoherence is spotted. If the liquidity transfer is rejected, the previous step has to be correctly repeated.

# Step 2 – Query liquidity transfer orders

To query the liquidity transfer, the user reaches the screen *Cash Transfers and Messages >> Query Cash Transfers* and presses the Submit button. After reaching the screen, the user should check if liquidity transfer order is settled.

| ID             | CLM.U2A.004                                                                                                    |  |  |  |
|----------------|----------------------------------------------------------------------------------------------------|--|--|--|
| Name           | Process liquidity transfer order between a MCA and a RTGS DCA                                                              |  |  |  |
| Applicable to  | MCA holders (except for institutions having an MCA only; for cash withdrawals or for the fulfillment of minimum reserves.) |  |  |  |
| Pre-conditions | User should have been granted the roles:<br><ul> <li>AH CLM Reader</li> <li>AH CLM Manager</li> </ul>                      |  |  |  |
| Test Evidence  | Printscreen of the liquidity transfer order (cash transfer details screen) or its instruction reference                    |  |  |  |

| 2.3.1.4   | CLM.U2A.004 - | Proces liquidity  | / transfer | order between | a MCA and | a RTGS DCA |
|-----------|---------------|-------------------|------------|---------------|-----------|------------|
| E-101 E-1 | CENTROLINOV   | i i occo iiquiuit | , cransier |               | a monute  |            |

### **Description:**

The following steps are required to insert a liquidity transfer between a MCA and a RTGS DCA:

## Step 1 – Insert liquidity transfer order between a MCA and a RTGS DCA

The user shall reach screen Liquidity >> New Liquidity Transfer and fill in the mandatory fields:

- Liquidity Transfer Account Information>>Debit Account >> Account number: to be filled in with the MCA to be debited.
- Liquidity Transfer Account Information>>Credit Account>>Account number: to be filled in with the RTGS DCA to be credited.
- Amount: amount to be transferred.

**End to End ID:** identification of the liquidity transfer that will be passed on throughout the entire endto-end chain.

Once done, the user should press the Submit button. The notification area shows whether the submission of the liquidity transfer order has been completed.

If the liquidity transfer has been inserted following the four-eyes principle, the second user shall go to screen Administration>>Query Task Queue > fill in the relevant search criteria [hint: it might be enough to select the status "Awaiting Approval" on the status field] > press the button Search > choose the relevant liquidity transfer > press the button Details. After validating the information, the second user approves the liquidity transfer or rejects it in case any incoherence is spotted. If the liquidity transfer is rejected, the previous step has to be correctly repeated.

### Step 2 – Query liquidity transfer orders

To query the liquidity transfer orders, the user shall reach the screen *Cash Transfers and Messages* >> *Query Cash Transfers* and presses the Submit button. After reaching the screen, the user should check if liquidity transfer order is settled.

| ID             | CLM.U2A.005                                                                                                    |  |  |  |
|----------------|----------------------------------------------------------------------------------------------------|--|--|--|
| Name           | Process liquidity transfer order between a MCA and a T2S DCA                                                               |  |  |  |
| Applicable to  | MCA holders (except for institutions having an MCA only; for cash withdrawals or for the fulfillment of minimum reserves.) |  |  |  |
| Pre-conditions | User should have been granted the roles:<br><ul> <li>AH CLM Reader</li> <li>AH CLM Manager</li> </ul>                      |  |  |  |
| Test Evidence  | Printscreen of the liquidity transfer (cash transfer details screen) order or its instruction reference                    |  |  |  |

### 2.3.1.5 CLM.U2A.005 - Process liquidity transfer order between a MCA and a T2S DCA

#### Description:

The following steps are required to insert a liquidity transfer between a MCA and a T2S DCA:

# Step 1 – Insert liquidity transfer order between a MCA and a T2S DCA

The user shall reach screen Liquidity >> New Liquidity Transfer and fill in the mandatory fields:

- Liquidity Transfer Account Information>>Debit Account >> Account number: to be filled in with the MCA to be debited.
- Liquidity Transfer Account Information>> Credit Account >> Account number: to be filled in with the T2S DCA to be credited.

- Amount: amount to be transferred.
- **End to End ID:** identification of the liquidity transfer that will be passed on throughout th entire end-to-end chain.

Once done, the user should press the Submit button. The notification area shows whether the submission of the liquidity transfer order has been completed.

If the liquidity transfer has been inserted following the four-eyes principle, the second user shall go to screen Administration>>Query Task Queue > fill in the relevant search criteria [hint: it might be enough to select the status "Awaiting Approval" on the status field] > press the button Search > choose the relevant liquidity transfer > press the button Details. After validating the information, the second user approves the liquidity transfer or rejects it in case any incoherence is spotted. If the liquidity transfer is rejected, the previous step has to be correctly repeated.

## Step 2 – Query liquidity transfer orders

To query the liquidity transfer orders, the user shall reach the screen *Cash Transfers and Messages* >> *Query Cash Transfers* and presses the Submit button. After reaching the screen, the user should check if liquidity transfer order is settled.

| ID             | CLM.U2A.006                                                                                                    |  |  |  |
|----------------|----------------------------------------------------------------------------------------------------|--|--|--|
| Name           | Process liquidity transfer order between a MCA and a TIPS DCA                                                              |  |  |  |
| Applicable to  | MCA holders (except for institutions having an MCA only; for cash withdrawals or for the fulfillment of minimum reserves.) |  |  |  |
| Pre-conditions | User should have been granted the roles:<br><ul> <li>AH CLM Reader</li> <li>AH CLM Manager</li> </ul>                      |  |  |  |
| Test Evidence  | Printscreen of the liquidity transfer order (cash transfer details screen) or its instruction reference                    |  |  |  |

## 2.3.1.6 CLM.U2A.006 - Process liquidity transfer order between a MCA and TIPS DCA

### Description:

The following steps are required to insert a liquidity transfer between a MCA and a TIPS DCA:

### Step 1 – Insert liquidity transfer order between a MCA and a TIPS DCA

The user shall reach screen Liquidity >> New Liquidity Transfer and fill in the mandatory fields:

 Liquidity Transfer Account Information>>Debit Account >> Account number: to be filled in with the MCA to be debited.

- Liquidity Transfer Account Information>> Credit Account >> Account number: to be filled in with the T2S or TIPS DCA to be credited.
- **Amount:** amount to be transferred.
- End to End ID: identification of the liquidity transfer that will be passed on throughout the entire endto-end chain.

Once done, the user should press the Submit button. The notification area shows whether the submission of the liquidity transfer order has been completed.

If the liquidity transfer has been inserted following the four-eyes principle, the second user shall go to screen Administration>>Query Task Queue > fill in the relevant search criteria [hint: it might be enough to select the status "Awaiting Approval" on the status field] > press the button Search > choose the relevant liquidity transfer > press the button Details. After validating the information, the second user approves the liquidity transfer or rejects it in case any incoherence is spotted. If the liquidity transfer is rejected, the previous step has to be correctly repeated.

**Step 2 – Query liquidity transfer orders** To query the liquidity transfer orders, the user shall reach the screen *Cash Transfers and Messages >> Query Cash Transfers* and presses the Submit button. After reaching the screen, the user should check if liquidity transfer order is settled.

| ID             | CLM.U2A.007                                                                                                    |
|----------------|----------------------------------------------------------------------------------------------------|
| Name           | Credit line management                                                                                                    |
| Applicable to  | MCA holders with a credit line                                                                                                    |
| Pre-conditions | User should have been granted the role AH CLM Reader<br>The test is only applicable to MCA holders with Credit Line, i.e., in Party Service Link for<br>Service CLM, the Intraday credit Indicator = Yes. Furhermore, the MCA holder has to have<br>a MCA where flag MCA default = Yes |
| Test Evidence  | Printscreen of the credit line before and after the change (list of credit line per account holder screen)                                                                                                    |

## 2.3.1.7 CLM.U2A.007 - Credit line management

### **Description:**

To increase/decrease and verify the increase of the credit line, the MCA holder shall:

### Step 1 – Increase or Decrease credit line

Request a increase/decrease of the intraday credit line via COLMS, Banco de Portugal's collateral management system.

### Step 2 – Query credit line increase/decrease

The user should reach the screen Liquidity>>Query Credit Line per account holder (it might fill in some search criteria or not; there are no mandatory search criteria) and confirm that credit line was increased/decreased.

| ID             | CLM.U2A.008                                                                                       |  |  |
|----------------|---------------------------------------------------------------------------------------------------|--|--|
| Name           | Process overnight deposit                                                                         |  |  |
| Applicable to  | MCA holders with an overnight deposit account                                                     |  |  |
| Pre-conditions | User should have been granted roles: <ul> <li>AH CLM Reader</li> <li>AH CLM Manager</li> </ul>    |  |  |
| Test Evidence  | Printscreen of the overnight deposit (list of cash transfers screen) or its instruction reference |  |  |

## 2.3.1.8 CLM.U2A.008 - Process overnight deposit

### Description:

To process an overnight deposit, the user shall:

### Step 1 – Insert overnight deposit

User reaches CLM screen *Liquidity* >> *New Liquidity Transfer*. In the screen displayed, the following fields are mandatory:

- Liquidity Transfer Account Information>> Debit Account >> Account number: to fill in with the cash account to be debited (MCA, RTGS DCA, T2S DCA ot TIPS DCA).
- Liquidity Transfer Account Information>> Credit Account >> Account number: to fill in with the cash account to be credited, the overnight deposit account of the MCA holder.
- Amount: amount of the overnight deposit.
- End to Ent ID: reference of the overnight deposit that will be passed on in the end-to-end chain.

Once done, the user shall press the Submit button.

If the overnight deposit has been inserted following the four-eyes principle, the second user shall go to screen *Administration>>Query Task Queue* > fill in the relevant search criteria [hint: it might be enough to select the status "Awaiting Approval" on the status field] > press the button Search > choose the relevant overnight deposit > press the button Details. After validating the information, the second user approves the overnight deposit or rejects it in case any incoherence is spotted. If the overnight deposit is rejected, the previous step has to be correctly repeated.

## Step 2 – Query Overnight Deposit

To confirm that the overnight deposit has been correctly settled, the user shall reach screen Query Standing Facilities, fill in the query the search criteria "Party BIC" with the BIC of the MCA holder and, in the list displayed, check that the overnight deposit was settled.

On the next business day, the user shall confirm the settlement of the the overnight deposit reimbursement via the screen *Query Standing Facilities* and the processing of interest via the CLM screen *Cash Transfers and Messages >> Cash Transfers.* 

| ID             | CLM.U2A.009                                                                                               |  |  |  |
|----------------|----------------------------------------------------------------------------------------------------|--|--|--|
| Name           | rocess reverse overnight deposit                                                                          |  |  |  |
| Applicable to  | MCA holders with an overnight deposit account.                                                            |  |  |  |
| Pre-conditions | User should have been granted roles : <ul> <li>AH CLM Reader</li> <li>AH CLM Manager</li> </ul>           |  |  |  |
| Test Evidence  | Printscreen of the reverse overnight deposit (list of cash transfers screen) or its instruction reference |  |  |  |

# 2.3.1.9 CLM.U2A.009 - Process reverse overnight deposit

### Description:

To process a reverse overnight deposit, the user shall:

### Step 1 – Insert reverse overnight deposit

User reaches CLM screen *Liquidity* >> *New Liquidity Transfer*. In the screen displayed, the following fields are mandatory:

- Liquidity Transfer Account Information>> Debit Account >> Account number: to fill in with the cash account to be credited, the overnight deposit account of the MCA holder.
- Liquidity Transfer Account Information>> Credit Account >> Account number: to fill in with the cash account to be debited (MCA, RTGS DCA, T2S DCA or TIPS DCA).
- Amount: amount of the reverse overnight deposit.
- End to End ID: reference of the reverse overnight deposit that will be passed on in the end-to-end chain.

Once done, the user shall press the Submit button.

If the reverse overnight deposit has been inserted following the four-eyes principle, the second user shall go to screen *Administration>>Query Task Queue* > fill in the relevant search criteria [hint: it might be enough to select the status "Awaiting Approval" on the status field] > press the button Search > choose the relevant reverse overnight deposit > press the button Details. After validating the information, the second user

approves the reverse overnight deposit or rejects it in case any incoherence is spotted. If the reverse overnight deposit is rejected, the previous step has to be correctly repeated.

# Step 2 – Query reverse overnight deposit

To confirm that the reverse overnight deposit has been correctly settled, the user shall reach screen *Query Standing Facilities*, fill in the query the search criteria "Party BIC" with the BIC of the MCA holder and, in the list displayed, check that the reverse overnight deposit was settled.

## 2.3.1.10 CLM.U2A.010 - Process marginal lending on request

| ID             | CLM.U2A.010                                                                                    |  |  |
|----------------|------------------------------------------------------------------------------------------------|--|--|
| Name           | Process marginal lending on request                                                            |  |  |
| Applicable to  | MCA holders with an marginal lending account                                                   |  |  |
| Pre-conditions | User should have been granted roles: <ul> <li>AH CLM Reader</li> <li>AH CLM Manager</li> </ul> |  |  |
| Test Evidence  | Printscreen of the marginal lending (list of cash transfers screen) its instruction reference  |  |  |

## Description:

To process a marginal lending account on request, the MCA holder shall:

# Step 1 – Insert marginal lending on request

Request a marginal lending via COLMS, Banco de Portugal's collateral management system;

# Step 2 – Query marginal lending on request

To confirm that the marginal lending has been correctly settled, the user shall reach screen CLM screen *Query Standing Facilities*, fill in the query the search criteria "party BIC" with the BIC of the MCA holder and, in the list displayed, check that the marginal lending was settled.

On the next business day, the user shall confirm the settlement of the the marginal lending reimbursement via the screen *Query Standing Facilities* and the processing of interest via the CLM screen *Cash Transfers and Messages >> Cash Transfers*.

| ID             | CLM.U2A.011                                                                                   |
|----------------|-----------------------------------------------------------------------------------------------|
| Name           | Process Automatic marginal lending                                                            |
| Applicable to  | MCA holders                                                                                   |
| Pre-conditions | User should have been granted the role AH CLM Reader                                          |
| Test Evidence  | Printscreen of the marginal lending (list of cash transfers screen) its instruction reference |

## 2.3.1.11 CLM.U2A.011 - Process automatic marginal lending

## Description:

To process an automatic marginal lending account, the MCA holder shall:

Step 1 – Use intraday credit during the business day and do not reimburse it until the interbank cut-off;

**Step 2** – To confirm that the automatic marginal lending has been correctly settled, the user shall reach screen CLM screen *Query Standing Facilities*, fill in the query the search criteria "Party BIC" with the BIC of the MCA holder and, in the list displayed, check that the automatic marginal lending was settled;

[Hint: via the CLM screen the user can also confirm that the MCA balance was squared and that the credit line was decreased via the screen *Liquidity* >> *Query CLM cash account liquidity*]

**Step 3** – On the next business day, the user shall confirm the settlement of the the automatic marginal lending reimbursement via the screen *Query Standing Facilities* and the processing of interest via the CLM screen *Cash Transfers and Messages >> Cash Transfers*.

# 2.3.2 Application-to-Application (A2A)

| 2.3.2.1 CLM.A2A.00 | 1 - | Query available | liquidity |
|--------------------|-----|-----------------|-----------|
|--------------------|-----|-----------------|-----------|

| ID             | CLM.A2A.001                                              |
|----------------|----------------------------------------------------------|
| Name           | Query available liquidity                                |
| Applicable to  | MCA holders with A2A connection                          |
| Pre-conditions | A2A User should have been granted the role AH CLM Reader |
| Test Evidence  | Copy of the sent camt.003 and the received camt.004      |
|                |                                                          |

## Description:

To query the available liquidity via CLM in A2A mode, the participant shall:

- 1. Send a camt.003 GetAccount message;
- 2. Upon reception of the response, a camt.004 ReturnAccount, it shall be checked that it was correctly integrated in the internal applications.

### 2.3.2.2 CLM.A2A.002 - Process interbank payment

| ID             | CLM.A2A.002                                  |
|----------------|----------------------------------------------|
| Name           | Process interbank payment                    |
| Applicable to  | MCA holders with A2A connection              |
| Pre-conditions | Request Banco de Portugal to send a pacs.009 |

# **Test Evidence** Copy of the received pacs.009 and camt.054

### **Description:**

To receive a pacs.009 - interbank payment, the following steps should be followed:

- 1. Request Banco de Portugal to send a pacs.009 to the participant, via the e-mail target@bportugal [Hint: participants should request Banco de Portugal to send a pacs.009 and a pacs.010 all at once];
- 2. Upon Banco de Portugal's confirmation that the payment was sent, the participant should confirm the reception and integration in the internal applications of a camt.054, informing about the credit.

## 2.3.2.3 CLM.A2A.003 - Process Direct debit from the Central Bank

| ID             | CLM.A2A.003                                  |
|----------------|----------------------------------------------|
| Name           | Process direct debit from the Central Bank   |
| Applicable to  | MCA holders with A2A connection              |
| Pre-conditions | Request Banco de Portugal to send a pacs.010 |
| Test Evidence  | Copy of the received pacs.010 and camt.054   |

# Description:

To receive a pacs.010 – Direct debit, the following steps should be followed:

- Request Banco de Portugal to send a pacs.010 to the participant, via the e-mail target@bportugal
   [Hint: participants should request Banco de Portugal to send a pacs.009 and a pacs.010 all at once];
- 2. Upon Banco de Portugal's confirmation that the payment was sent, the participant should confirm the reception and integration in the internal applications of a camt.054, informing about the debit.

2.3.2.4 CLM.A2A.004 - Send a liquidity transfer order from one MCA to another MCA

| ID             | CLM.A2A.004                                                                                                    |
|----------------|----------------------------------------------------------------------------------------------------|
| Name           | Process liquidity transfer order from one MCA to another MCA                                                         |
| Applicable to  | MCA holders with A2A connection                                                                                      |
| Pre-conditions | A2A User should have been granted the role AH CLM Reader<br>The two MCAs belong to the same liquidity transfer group |
| Test Evidence  | Copy of the sent camt.050 and the received camt.025                                                                  |

# Description:

The following steps are required to process a liquidity transfer from a MCA to another MCA:
- Send a camt.050, where tag Debit Account >> Account number is filled in with the number of the MCA to be debited and tag Credit Account >> Account number is filled in with number of the MCA to be credited;
- 2. Once the liquidity transfer is correctly settled, a camt.025 with the code value SSTS (SettlementStatus) should be received and properly integrated in the internal applications of the MCA holder.

| ID             | CLM.A2A.005                                                                                                    |
|----------------|----------------------------------------------------------------------------------------------------|
| Name           | Process liquidity transfer order from one MCA to a RTGS DCA                                                     |
| Applicable to  | MCA holders with A2A connection                                                                                 |
| Pre-conditions | <ul> <li>A2A User should have been granted the roles:</li> <li>AH CLM Reader</li> <li>AH CLM Manager</li> </ul> |
| Test Evidence  | Copy of the sent camt.050 and the received camt.025                                                             |

2.3.2.5 CLM.A2A.005 - Send a liquidity transfer order from one MCA to a RTGS DCA

# **Description:**

The following steps are required to process a liquidity transfer from a MCA to a RTGS DCA:

- Send a camt.050, where tag Debit Account >> Account number is filled in with the number of the MCA to be debited and tag Credit Account >> Account number is filled in with number of the RTGS DCA to be credited;
- 2. Once the liquidity transfer is correctly settled, a camt.025 with the code value SSTS (SettlementStatus) should be received and properly integrated in the internal applications of the MCA holder.

| ID             | CLM.A2A.006                                                                                                    |
|----------------|----------------------------------------------------------------------------------------------------|
| Name           | Process liquidity transfer order from one MCA to a T2S DCA                                                      |
| Applicable to  | MCA holders with A2A connection                                                                                 |
| Pre-conditions | <ul> <li>A2A User should have been granted the roles:</li> <li>AH CLM Reader</li> <li>AH CLM Manager</li> </ul> |
| Test Evidence  | Copy of the sent camt.050 and the received camt.025                                                             |

2.3.2.6 CLM.A2A.006 - Send a liquidity transfer order from one MCA to a T2S DCA

## **Description:**

The following steps are required to process a liquidity transfer from a MCA to a T2S DCA:

- Send a camt.050, where tag Debit Account >> Account number is filled in with the number of the MCA to be debited and tag Credit Account >> Account number is filled in with number of the T2S DCA to be credited;
- 2. Once the liquidity transfer is correctly settled, a camt.025 with the code value SSTS (SettlementStatus) should be received and properly integrated in the internal applications of the MCA holder.

| ID             | CLM.A2A.007                                                                                                    |
|----------------|----------------------------------------------------------------------------------------------------|
| Name           | Process liquidity transfer order from one MCA to a TIPS DCA                                                     |
| Applicable to  | MCA holders with A2A connection                                                                                 |
| Pre-conditions | <ul> <li>A2A User should have been granted the roles:</li> <li>AH CLM Reader</li> <li>AH CLM Manager</li> </ul> |
| Test Evidence  | Copy of the sent camt.050 and the received camt.025                                                             |

2.3.2.7 CLM.A2A.007 - Send a liquidity transfer order from one MCA to a TIPS DCA

# Description:

The following steps are required to process a liquidity transfer from a MCA to a TIPS DCA:

- Send a camt.050, where tag Debit Account >> Account number is filled in with the number of the MCA to be debited and tag Credit Account >> Account number is filled in with number of the TIPS DCA to be credited;
- 2. Once the liquidity transfer is correctly settled, a camt.025 with the code value SSTS (SettlementStatus) should be received and properly integrated in the internal applications of the MCA holder.

| ID             | CLM.A2A.008                                                                            |
|----------------|----------------------------------------------------------------------------------------|
| Name           | Receive liquidity transfer order (from another MCA, a RTGS, T2S or a TIPS DCA)         |
| Applicable to  | MCA holders with A2A connection                                                        |
| Pre-conditions | A2A user and additional reference data configuration for A2A purposes must be in place |
| Test Evidence  | Copy of the received camt.054                                                          |

2.3.2.8 CLM.A2A.008 - Receive liquidity transfer order (from another MCA, a RTGS, T2S or TIPS DCA)

# Description:

To receive a liquidity transfer crediting the MCA and debiting another MCA, a RTGS, T2S or a TIPS DCA, the following steps should be followed:

- If the MCA holder has another MCA, RTGS, T2S or a TIPS DCA, can send a liquidity transfer from such account to the MCA. If not, it can request another participant (holding such type of accounts) or Banco de Portugal to send those liquidity transfers;
- 2. Upon confirmation that the liquidity transfer was sent, the participant should confirm the reception and integration in the internal applications of a camt.054, informing about the credit in the MCA.

| ID             | CLM.A2A.009                                                                                                    |
|----------------|----------------------------------------------------------------------------------------------------|
| Name           | Credit line management                                                                                                    |
| Applicable to  | MCA holders with A2A connection and a credit line                                                                                                    |
| Pre-conditions | A2A User should have been granted the role AH CLM Reader<br>The test is only applicable to MCA holders with Credit Line, i.e., in Party Service Link for<br>Service CLM, the Intraday credit Indicator = Yes. Furhermore, the MCA holder has to have<br>a MCA where flag MCA default = Yes<br>The MCA holder has subscribed the reception of messages camt.054 -<br>BankToCustomerDebitCreditNotification |
| Test Evidence  | Copy of the received camt.054                                                                                                    |

# 2.3.2.9 CLM.A2A.009 - Credit line management

## Description:

To increase/decrease and verify the increase of the credit line in A2A mode, the MCA holder shall:

**Step 1** – Request a increase/decrease of the intraday credit line via the screens of COLMS, Banco de Portuga's collateral management system;

**Step 2** – In case of a credit line increased/decreased, the participant shall confirm the reception and integration in the internal applications of a camt.054 - BankToCustomerDebitCreditNotification, informing about the credit line increase/decrease.

| ID             | CLM.A2A.010                                                                                                    |
|----------------|----------------------------------------------------------------------------------------------------|
| Name           | Process overnight deposit                                                                                                    |
| Applicable to  | MCA holders with A2A connection and an overnight deposit account                                                                                                    |
| Pre-conditions | <ul> <li>A2A User should have been granted the roles:</li> <li>AH CLM Reader</li> <li>AH CLM Manager</li> <li>The MCA holder has subscribed the reception of messages camt.054 -<br/>BankToCustomerDebitCreditNotification</li> </ul> |
| Test Evidence  | Copy of the sent camt.050 and the received camt.054                                                                                                    |

## 2.3.2.10 CLM.A2A.010 - Process overnight deposit

To process an overnight deposit in A2A mode, the participant shall:

Step 1 – Send a camt.050 to debit the MCA and credit the overnight deposit account;

**Step 2** – Upon reception of a camt.054 – BankToCustomerDebitCreditNotification, notifying about the debit in the MCA, it shall be checked that it was correctly integrated in the internal applications;

**Step 3** – On the next business day, the participant shall receive a camt.054 – BankToCustomerDebitCredit-Notification confirming the credit in the MCA steaming from the settlement of the the overnight deposit reimbursement as well as the camt.054 - BankToCustomerDebitCreditNotification related with the processing of interest.

# 2.3.2.11 CLM.A2A.011 - Process reverse overnight deposit

| ID             | CLM.A2A.011                                                                                                    |
|----------------|----------------------------------------------------------------------------------------------------|
| Name           | Process reverse overnight deposit                                                                                                    |
| Applicable to  | MCA holders with an overnight deposit account                                                                                                    |
| Pre-conditions | <ul> <li>A2A User should have been granted the roles:</li> <li>AH CLM Reader</li> <li>AH CLM Manager</li> <li>The MCA holder has subscribed the reception of messages camt.054 -<br/>BankToCustomerDebitCreditNotification</li> </ul> |
| Test Evidence  | Copy of the sent camt.050 and the received camt.054                                                                                                    |

## Description:

To process a reverse overnight deposit in A2A mode, the participant shall:

Step 1 – Send a camt.050 to debit the overnight deposit account and credit the MCA;

 ${\small Step 2-} Upon \ reception \ of \ a \ camt. 054-Bank To Customer \ De \ bit Credit Notification, notifying \ about \ the \ credit \ Notification \ about \ the \ credit \ Notification \ about \ the \ credit \ Notification \ about \ about \ abo$ 

in the MCA, it shall be checked that it was correctly integrated in the internal applications.

## 2.3.2.12 CLM.A2A.012 - Process marginal lending on request

| ID             | CLM.A2A.012                                                                                                    |
|----------------|----------------------------------------------------------------------------------------------------|
| Name           | Process marginal lending on request                                                                             |
| Applicable to  | MCA holders with an marginal lending account                                                                    |
| Pre-conditions | <ul> <li>A2A user should have been granted the roles:</li> <li>AH CLM Reader</li> <li>AH CLM Manager</li> </ul> |

|               | The MCA holder has subscribed the reception of messages camt.054 -<br>BankToCustomerDebitCreditNotification |
|---------------|----------------------------------------------------------------------------------------------------|
| Test Evidence | Copy of the received camt.054                                                                               |

To process a marginal lending on request in A2A mode, the participant shall:

Step 1 – Request a marginal lending via COLMS, Banco de Portugal's collateral management system;

**Step 2** – Upon reception of a camt.054 – BankToCustomerDebitCreditNotification, notifying about the credit in the MCA, it shall be checked that it was correctly integrated in the internal applications;

**Step 3** – On the next business day, the participant shall receive a camt.054 - BankToCustomerDebitCreditNotification confirming the debit in the MCA steaming from the settlement of the the marginal lending reimbursement as well as the camt.054 - BankToCustomerDebitCreditNotification related with the processing of interest.

| ID             | CLM.A2A.013                                                                                                 |
|----------------|----------------------------------------------------------------------------------------------------|
| Name           | Process automatic marginal lending                                                                          |
| Applicable to  | MCA holders                                                                                                 |
| Pre-conditions | The MCA holder has subscribed the reception of messages camt.054 -<br>BankToCustomerDebitCreditNotification |
| Test Evidence  | Copy of the received camt.054                                                                               |

## 2.3.2.13 CLM.A2A.013 - Process automatic marginal lending

#### Description:

To process an automatic marginal lending account in A2A mode, the MCA holder shall:

**Step 1** – Use intraday credit during the business day and do not reimburse it until the interbank cut-off. To create the conditions that justify the need to contract an automitic marginal lending operation, the participant cannot hold liquidity in the other TARGET services (RTGS, T2S and TIPS) that would conpensate for the intraday credit use, because if that's the case the Party wouldn't absolutely need additional liquidity to complete the business day;

**Step 2** – Upon reception of a camt.054 – BankToCustomerDebitCreditNotification, notifying about the credit in the MCA, it shall be checked that it was correctly integrated in the internal applications;

**Step 3** – On the next business day, the participant shall receive a camt.054 - BankToCustomerDebitCreditNotification confirming the debit in the MCA steaming from the settlement of the the marginal lending reimbursement as well as the camt.054 - BankToCustomerDebitCreditNotification related with the processing of interest.

| ID             | CLM.A2A.014                                                     |
|----------------|-----------------------------------------------------------------|
| Name           | Process CLM Statement of Accounts                               |
| Applicable to  | MCA holders with A2A connection                                 |
| Pre-conditions | MCA holder has subscribed the reception of camt.053 for the MCA |
| Test Evidence  | Copy of the received camt.053                                   |

## 2.3.2.14 CLM.A2A.014 - Process CLM Statement of Accounts

### Description:

To test the processing of a camt.053 - CLM Statement of accounts for a MCA, the participant shall verify the correct reception of the camt.053 and confirm that it was correctly integrated in the internal applications.

| ID             | CLM.A2A.015                                           |
|----------------|-------------------------------------------------------|
| Name           | Query transactions                                    |
| Applicable to  | MCA holders with A2A connection                       |
| Pre-conditions | A2A User should have been granted role: AH CLM Reader |
| Test Evidence  | Copy of the sent camt.005 and the received camt.006   |

#### 2.3.2.15 CLM.A2A.015 - Query transactions

## Descritption:

To query the transactions via CLM in A2A mode, the participant shall:

- 1. Send a camt.005 GetTransactions message;
- 2. Upon reception of the response, a camt.006 ReturnTransaction, it shall be checked that it was correctly integrated in the internal applications.

| ID                                                                   | CLM.A2A.016                                         |  |
|----------------------------------------------------------------------|-----------------------------------------------------|--|
| Name Query balances                                                  |                                                     |  |
| Applicable to MCA holders with A2A connection                        |                                                     |  |
| Pre-conditions A2A User should have been granted role: AH CLM Reader |                                                     |  |
| Test Evidence                                                        | Copy of the sent camt.003 and the received camt.004 |  |

#### 2.3.2.16 CLM.A2A.016 - Query balances

## **Description:**

To query the balances via CLM in A2A mode, the participant shall:

1. Send a camt.003 - GetAccount message;

2. Upon reception of the response, a camt.004 - ReturnAccount, it shall be checked that it was correctly integrated in the internal applications.

# 2.4 RTGS - Real-Time Gross Settlement

# 2.4.1 User-to-Application (U2A)

# 2.4.1.1 RTGS.U2A.001 - RTGS access

| ID                                                                    | RTGS.U2A.001                     |
|-----------------------------------------------------------------------|----------------------------------|
| Name                                                                  | RTGS access                      |
| Applicable to RTGS DCA Account holder; Ancillary systems              |                                  |
| Pre-conditions User should have been granted the role AH ESMIG Access |                                  |
| Test Evidence                                                         | Printscreen of the RTGS homepage |

# Description:

User should access the ESMIG landing page > select the service "T2" in the services area > Select "RTGS" in the component or application area > select the respective system user reference in the "system user" area > press the Submit button.

| Choos                          | e an Ap | plication and your System User | Reference       |
|--------------------------------|---------|--------------------------------|-----------------|
| oose a Service                 |         |                                |                 |
| ) 🌣 TIPS                       |         | <b>⊠ ‡</b> T2                  |                 |
| noose Component or Application |         | Choose a System User 🎝         | Search for user |
| 🗋 😐 Business Day Management    | ^       |                                | 24              |
|                                |         |                                | 24              |
|                                |         |                                |                 |
| 🗋 🗖 Data Warehouse             |         |                                |                 |
|                                | ~       |                                |                 |

Once done, the user will be redirected to RTGS.

## 2.4.1.2 RTGS.U2A.002 - Process customer payment - pacs.008

| ID | RTGS.U2A.002 |
|----|--------------|
|----|--------------|

| Name           | Process customer payment - pacs.008                                                                                         |  |  |
|----------------|----------------------------------------------------------------------------------------------------|--|--|
| Applicable to  | RTGS DCA account holder                                                                                                    |  |  |
| Pre-conditions | <ul> <li>User should have been granted the roles:</li> <li>AH RTGS Customer CT U2A 4E</li> <li>AH RTGS Reader 2E</li> </ul> |  |  |
| Test Evidence  | Printscreen of the sent customer payment (cash transfer details screen) or its instruction reference                        |  |  |

## Step 1 – Send Customer Payment - pacs.008

- 1. Click on the menu button;
- 2. Select the main menu entry "Cash Transfers and Messages" and click on the sub-menu entry "New Customer Credit Transfer";

| Construction       Real Time Gross Settlement         EXTERNAL ACCEPTA       Business Day 2021-08-20 |                                           |  |  |  |  |
|----------------------------------------------------------------------------------------------------|-------------------------------------------|--|--|--|--|
| Welcome<br>New Customer Credit Transfer                                                              |                                           |  |  |  |  |
| Cash Transfers and Messages                                                                          | Query Cash Transfers                      |  |  |  |  |
| Liquidity                                                                                            | Query Messages                            |  |  |  |  |
| Liquidity Management Features                                                                        | Query Business Cases                      |  |  |  |  |
| Ancillary System                                                                                     | Query Account Postings                    |  |  |  |  |
| Reference Data                                                                                       | New Customer Credit Transfer              |  |  |  |  |
| Administration <b>•</b>                                                                              | New Financial Institution Credit Transfer |  |  |  |  |
| Monitoring                                                                                           | New Payment Return                        |  |  |  |  |
|                                                                                                    | Upload A2A File or Message                |  |  |  |  |
|                                                                                                    |                                           |  |  |  |  |

3. Fill in the mandatory sub-sections of the section "Business Application Header":

BICFI\* (From) – this field requires the user to enter the BIC of the debited party;

BICFI\* (To) - this field requires the user to enter the corresponding BIC to which the payment is sent.

 Fill in the mandatory sub-sections of the section "FI To FI Customer Credit Transfer". These include "Instructing Agent", "Debtor", "Debtor Agent", "Instructed Agent", "Creditor", "Creditor Agent", "Interbank Settlement" and "Payment ID".

**Instructing Agent » BICFI\*** – this field requires the user to enter the BIC of the instructing agent, i.e. the BIC of the account to be debited;

**Debtor** » It is mandatory to fill the section **"Debtor ID"**. So, the "Debtor ID" section must be filled with the data of the debtor (Name, Country, etc). Under the section "Debtor" the user has the sub-

82

section "Debtor Account ID" where could insert additional information about the debtor like the IBAN.

**Debtor Agent** » It is mandatory to fill the sub-section "**Debtor Agent Financial Institution ID**" and "**Debtor Agent Account**". So, in the "Debtor Agent Financial Institution ID" the user must fill the BICFI field which requires the user to enter the BIC of the debtor agent, i.e. the BIC of the account to be debited. In the "Debtor Agent Account" sub-section, the user must fill in the IBAN field with the account of the debtor.

**Instructed Agent » BICFI** – this field requires the user to enter the BIC of the account that is to be credited in RTGS;

**Creditor** » **Creditor** ID » this sub-section requires the user to enter aditional information of the account that is to be credited in RTGS;

**Creditor Agent** » It is mandatory to fill the sub-section **"Creditor Agent Financial Institution ID"** and **"Creditor Agent Account"**. So, in the sub-section "Creditor Agent Financial Institution ID" the user must fill the BICFI field which requires the user to enter the BIC of the creditor agent, i.e. the BIC of the account to be credited. In the "Creditor Agent Account" sub-section, the user must fill in the IBAN field with th account of the creditor;

#### Interbank Settlement:

Interbank Settlement **Amount** – this field requires the user to enter the amount that is to be transferred between the instructing agent and the instructed agent;

Interbank Settlement **Date** – this field requires the user to enter the date on which the settlement is to take place. The date can be set for the current business day and up to 10 calendar days in advance. The user can enter the interbank settlement date manually or specify it by clicking on the calendar button.

## Payment ID:

**Instruction ID** – this field requires the user to enter the unique identification as assigned by an instructing party for an instructed party in order to identify the instruction. The instruction identification is a reference that can be used between the instructing party and the instructed party to refer to the individual instruction.

**End to End ID** – this field requires the initiating party to enter the end-to-end identification to identify the transaction. If no end-to-end reference was provided by the debtor, the field is automatically filled with "NOTPROVIDED".

| + Business Application Header*                                                      |
|-------------------------------------------------------------------------------------|
| - FI To FI Customer Credit Transfer*                                                |
| - Credit Transfer Transaction Information*                                          |
| <ul> <li>Instructing Agent*</li> </ul>                                              |
| BICFI* LEI                                                                          |
|                                                                                     |
| + Debtor*                                                                           |
| + Debtor Agent*                                                                     |
| + Instructed Agent*                                                                 |
| + Creditor*                                                                         |
| + Creditor Agent*                                                                   |
| + Interbank Settlement*                                                             |
| + Payment ID*                                                                       |
| + Settlement Time Request                                                           |
| + Charges                                                                           |
| + Instructed Amount and Exchange Rate                                               |
| + Payment Type Information                                                          |
|                                                                                     |
| ruihose                                                                             |
| Submit         Reset         Display Errors         Collapse All         Expand All |

5. Click on the "Submit" button.

If the user is working in four eyes mode it is necessary that a second user will then go to Administration>>QueryTaskQueue>>Submit. The second user selects the desired task and with a right-click selects the context menu entry "Details". After validating the information, the second user will decide to confirm by clicking on the "Confirm" button or, if something goes wrong, by clicking on the "Withdraw" button. A pop-up confirmation opens displaying the information "Confirm/Withdraw the Task withID : ######" and the user must click on the "Yes" button.

## Step 2 – Receive customer payment - pacs.008

In order to perform this test step, the participants should contact a counterpart to request them to send a Customer Credit Transfer (pacs.008). After that, the user must Select the main menu entry "Cash Transfers and Messages" and click on the sub-menu entry "Query Cash Transfers" to validate if they receive the payment accordingly.

# Step 3 – Query customer payment - pacs.008

Select the main menu entry "Cash Transfers and Messages" and click on the sub-menu entry "Query Cash Transfers".

Enter the relevant attribute values on search criteria about the cash transfers that are to be displayed. If the user does not want to restrict the search then just click on the "Submit" button.

The "Cash Transfers – List Screen" opens. The list shows all cash transfers matching the entered search criteria. In order to view the details of a specific cash transfer, the user must do a right-click on it and select the context menu entry "Details".

| ≡ ⊻                      | Detail:<br>Query Ca | s of Cash Tra<br>sh Transfers > List o | i <b>nsfer</b><br>of Cash Transfers |             |                               |                          |                |        |                             |                          |                  |          |                          | ?               | \$           | ወ   |
|--------------------------|---------------------|----------------------------------------|-------------------------------------|-------------|-------------------------------|--------------------------|----------------|--------|-----------------------------|--------------------------|------------------|----------|--------------------------|-----------------|--------------|-----|
| - Corresponding Ca       | sh Transfer         |                                        |                                     |             |                               |                          |                |        |                             |                          |                  |          |                          |                 |              |     |
| Queue Position           | Priority            | Instruction ID                         | End to End ID                       | Messa       | ge Type                       | Debit Account            | Credit Account | Amount | Cash Transfer Status        | Earliest Debit Timestamp | Latest Debit Tim | estamp   | Settlement Timestamp     | Entry Timestamp |              |     |
|                          | Normal              | PACS008                                | PAC S008                            | Custom      | ner Credit Transfer(Pacs.006) | BGALFTTGXXX              | BGALPTTGDET    | 100.00 | EUR Settled                 |                          |                  |          | 2021-09-01 17:29:51 CEST | 2021-09-01      | 17:29:51 CES | r - |
| General                  |                     |                                        |                                     |             |                               |                          |                |        |                             |                          |                  |          |                          |                 |              |     |
| Queue Position           |                     |                                        |                                     |             | Priority                      |                          |                |        | Amount                      |                          |                  | Value D  | ate                      |                 |              |     |
|                          |                     |                                        |                                     |             | Normal                        |                          |                |        | 100.00 EUR                  |                          |                  | 2021-0   | 19-01                    |                 |              |     |
| Cash Transfer Status     |                     |                                        |                                     |             | Cash Transfer Type            |                          |                |        | Message Type                |                          |                  | Counter  | party Country            |                 |              |     |
| Settled                  |                     |                                        |                                     |             | Payment                       |                          |                |        | Customer Credit Transfer(Pa | ics.008)                 |                  | PT       |                          |                 |              |     |
| Account and Party Info   | ormation            |                                        |                                     |             |                               |                          |                |        |                             |                          |                  |          |                          |                 |              |     |
| Debit Account            |                     |                                        |                                     |             | Debit Account Type            |                          |                |        | Credit Account              |                          |                  | Crecit A | iccount Type             |                 |              |     |
| BGALPTTGXXX              |                     |                                        |                                     |             | RTGS CB Account               |                          |                |        | BGALPTTGDET                 |                          |                  | RTGS C   | 18 Account               |                 |              |     |
| From BIC (BAH)           |                     |                                        |                                     |             | To BIC (BAH)                  |                          |                |        |                             |                          |                  |          |                          |                 |              |     |
| BGALPTTGXXX              |                     |                                        |                                     | BGALFTTGDET |                               |                          |                |        |                             |                          |                  |          |                          |                 |              |     |
| Identifier               |                     |                                        |                                     |             |                               |                          |                |        |                             |                          |                  |          |                          |                 |              |     |
| Instruction ID           |                     |                                        |                                     |             | End to End ID                 |                          |                |        | Business Case ID            |                          |                  | Clearing | system Reference         |                 |              |     |
| P4C5018                  |                     |                                        |                                     |             | PACS008                       |                          |                |        | 33119                       |                          |                  | 11244    |                          |                 |              |     |
| UETR                     |                     |                                        |                                     |             | Original UETR                 |                          |                |        | AS Batch Message Reference  |                          |                  |          |                          |                 |              |     |
| d1178207-9711-403f-b     | xeea-afcid90        | 1877cbd                                |                                     |             |                               |                          |                |        |                             |                          |                  |          |                          |                 |              |     |
| Timing                   |                     |                                        |                                     |             |                               |                          |                |        |                             |                          |                  |          |                          |                 |              |     |
| Earliest Debit Timestamp | p                   |                                        |                                     |             | Latest Debit Timestamp        |                          |                |        | Settlement Timestamp        |                          |                  | Entry Ti | mestamp                  |                 |              |     |
|                          |                     |                                        |                                     |             |                               | 2021-09-01 17:29:51 CEST |                |        | 2021-0                      | 09-01 17:29:51 CEST      |                  |          |                          |                 |              |     |
| AS Information           |                     |                                        |                                     |             |                               |                          |                |        |                             |                          |                  |          |                          |                 |              |     |
| AS-Debtor                |                     |                                        |                                     |             | AS-Creditor                   |                          |                |        | AS-Counterparty             |                          |                  | AS Setti | ement Procedure          |                 |              |     |
|                          |                     |                                        |                                     |             |                               |                          |                |        |                             |                          |                  |          |                          |                 |              |     |
| AS-Party BIC             |                     |                                        |                                     |             | Responsible Central Bank of A | 5                        |                |        |                             |                          |                  |          |                          |                 |              |     |
|                          |                     |                                        |                                     |             |                               |                          |                |        |                             |                          |                  |          |                          |                 |              |     |
|                          |                     |                                        |                                     |             |                               |                          |                |        |                             |                          |                  |          |                          |                 |              |     |

## 2.4.1.3 RTGS.U2A.003 - Process interbank payment - pacs.009

| ID             | RTGS.U2A.003                                                                                                    |  |  |  |
|----------------|----------------------------------------------------------------------------------------------------|--|--|--|
| Name           | Process interbank payment - pacs.009                                                                                          |  |  |  |
| Applicable to  | RTGS DCA Account holder                                                                                                    |  |  |  |
| Pre-conditions | <ul> <li>User should have been granted the roles:</li> <li>AH RTGS Inter-bank CT U2A 4E</li> <li>AH RTGS Reader 2E</li> </ul> |  |  |  |
| Test Evidence  | Printscreen of the sent interbank payment (cash transfer details screen) or its instruction reference                         |  |  |  |

# Description:

# Step 1 – Insert interbank payment - pacs.009

1. Select the main menu entry "Cash Transfers and Messages" and click on the sub-menu entry "New Financial Institution Credit Transfer";

| target T2                     | Real Time Gros                         | S Settlement<br>A   Business Day 2021-09-01 |
|-------------------------------|----------------------------------------|---------------------------------------------|
| Uuery Cash Tra                | nsfers > List of Cash Transfers > Deta | ils of Cash Transfer                        |
| Cash Transfers and Messages   | •                                      | Query Cash Transfers                        |
| Liquidity                     | •                                      | Query Messages                              |
| Liquidity Management Features | ►                                      | Query Business Cases                        |
| Ancillary System              | •                                      | Query Account Postings                      |
| Reference Data                | •                                      | New Customer Credit Transfer                |
| Administration                | •                                      | New Financial Institution Credit Transfer   |
| Monitoring                    | ►                                      | New Payment Return                          |
|                               |                                        | Upload A2A File or Message                  |

2. Fill in the mandatory sub-sections of the section "Business Application Header":

BICFI\* (From) - this field requires the user to enter the BIC of the party to be debited;

BICFI\* (To) - this field requires the user to enter the corresponding BIC to which the payment is sent.

 Fill in the mandatory sub-sections of the section "Financial Institution Credit Transfer". These include "Instructing Agent", "Debtor", "Instructed Agent", "Creditor", "Interbank Settlement" and "Payment ID".

**Instructing Agent » BICFI\*** – this field requires the user to enter the BIC of the instructing agent, i.e. the BIC of the account to be debited;

Debtor » Debtor ID » BICFI - this field requires the user to enter the BIC of the debtor;

**Instructed Agent » BICFI\*** – this field requires the user to enter the BIC of the account that is to be credited in RTGS;

Creditor » Creditor ID » BICFI - this field requires the user to enter the BIC of the creditor;

#### Interbank Settlement:

Interbank Settlement **Amount** – this field requires the user to enter the amount that is to be transferred between the instructing agent and the instructed agent;

Interbank Settlement **Date** – this field requires the user to enter the date on which the settlement is to take place. The date can be set for the current business day and up to 10 calendar days in advance. The user can enter the interbank settlement date manually or specify it by clicking on the calendar button.

#### **Payment ID:**

**Instruction ID** – this field requires the user to enter the unique identification as assigned by an instructing party for an instructed party in order to identify the instruction. The

86

instruction identification is a reference that can be used between the instructing party and the instructed party to refer to the individual instruction.

**End to End ID** – this field requires the initiating party to enter the end-to-end identification to identify the transaction. If no end-to-end reference was provided by the debtor, the field is automatically filled with "NOTPROVIDED".

| E New Financial Institution Credit Transfer         |
|-----------------------------------------------------|
| A Duringer Application Undert                       |
| FinancialInstitution Credit Transfer*               |
| Credit Transfer Transaction Information*            |
| + Instructing Agent*                                |
| + Debtor*                                           |
| + Debtor Agent                                      |
| + Instructed Agent*                                 |
| + Creditor*                                         |
| + Creditor Agent                                    |
| + Interbank Settlement*                             |
| + Payment ID*                                       |
| + Settlement Time Request                           |
| + Payment Type Information                          |
| + Remittance Information                            |
| + Previous Instructing Agents                       |
| + Intermediary Agents                               |
|                                                     |
|                                                     |
| Submit Reset Display Errors Collapse All Expand All |

4. Click on the "Submit" button.

If the user is working in four eyes mode it is necessary that a second user will then go to Administration>>QueryTaskQueue>>Submit. The second user selects the desired task and with a right-click selects the context menu entry "Details". After validating the information, the second user will decide to confirm by clicking on the "Confirm" button or, if something goes wrong, by clicking on the "Withdraw" button. A pop-up confirmation opens displaying the information "Confirm/Withdraw the Task with ID : #####" and the user must click on the "Yes" button.

#### Step 2 – Receive interbank payment - pacs.009

In order to perform this test step, the participants should contact a counterpart to request them to send a Financial Institution Transfer (pacs.009). After that, the user must Select the main menu entry "Cash Transfers

and Messages" and click on the sub-menu entry "Query Cash Transfers" to validate if they receive the payment accordingly.

## Step 3 – Query interbank payment - pacs.009

- 1. Select the main menuentry "Cash Transfers and Messages" and click on the sub-menu entry "Query Cash Transfers";
- 2. Enter the relevant attribute values on search criteria about the cash transfers that are to be displayed. If the user does not want to restrict the search then just click on the "Submit" button;
- 3. The "Cash Transfers List Screen" opens. The list shows all cash transfers matching the entered search criteria. In order to view the details of a specific cash transfer, the user must do a right-click on it and select the context menu entry "Details".

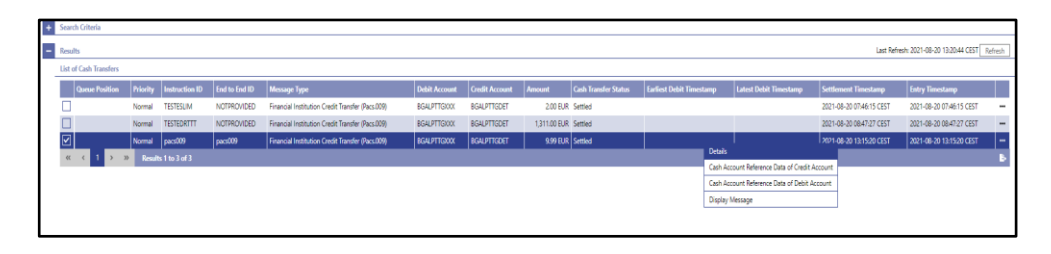

## 2.4.1.4 RTGS.U2A.004 - Process payment recall - pacs.004

| ID             | RTGS.U2A.004                                                                                       |
|----------------|----------------------------------------------------------------------------------------------------|
| Name           | Process payment recall – pacs.004                                                                  |
| Applicable to  | RTGS DCA Account holder                                                                            |
| Pre-conditions | User should have been granted the role PB Role - AH RTGS Reader 2E                                 |
| Test Evidence  | Printscreen of the sent payment recall (cash transfer details screen) or its instruction reference |

## **Description:**

## Step 1 - Send payment recall – pacs.004

This test step describes how to send a new payment return.

1. Select the main menu entry "Cash Transfers and Messages" and click on the sub-menu entry "New Payment Return";

| Carget       T2       Real Time Gross Settlement         EXTERNAL ACCEPTA         Business Day 2021-10-21 |   |                                           |  |
|----------------------------------------------------------------------------------------------------|---|-------------------------------------------|--|
| Welcome<br>Not implemented yet                                                                            |   |                                           |  |
| Cash Transfers and Messages                                                                               | ► | Query Cash Transfers                      |  |
| Liquidity                                                                                                 | ► | Query Messages                            |  |
| Liquidity Management Features                                                                             | ► | Query Business Cases                      |  |
| Ancillary System                                                                                          | • | Query Account Postings                    |  |
| Reference Data                                                                                            | ► | New Customer Credit Transfer              |  |
| Administration                                                                                            | ► | New Financial Institution Credit Transfer |  |
| Monitoring                                                                                                | ► | New Payment Return                        |  |
|                                                                                                    |   | Upload A2A File or Message                |  |

2. Fill in the mandatory sub-sections of the section "Business Application Header":

BICFI\* (From) - this field requires the user to enter the BIC of the party to be debited;

BICFI\* (To) - this field requires the user to enter the corresponding BIC to which the payment is sent.

 Fill in the mandatory sub-sections of the section "Payment Return". These include "Instructing Agent", "Instructed Agent", "Original Message Information", "Original Interbank Settlement", Interbank Settlement" and "Return Reason Information":

**Instructing Agent » BICFI\*** – this field requires the user to enter the BIC of the instructing agent, i.e. the BIC of the account to be debited (fill in the BIC that will make the return);

**Instructed Agent » BICFI\*** – this field requires the user to enter the BIC of the account that is to be credited in RTGS (fill in the BIC that will receive the return);

## **Original Message Information:**

**Original Message ID:** you must fill in with the information that is in the **BizMsgldr** tag of the XML message to be returned. You can check this information using the "Display Message" feature when you look at the details of a transaction in the Query Cash Transfers menu.

**Original Message Name ID:** you must fill in with the information that is in the **MsgDefldr** tag of the XML message to be returned. You can check this information using the "Display Message" feature when you look at the details of a transaction in the Query Cash Transfers menu.

**Original Instruction ID:** you must fill in with the information that is in the **InstrId** tag of the XML message to be returned. You can check this information using the "Display Message" feature when you look at the details of a transaction in the Query Cash Transfers menu.

Hint: You can use the Ctrl+F command to search for the tag.

## **Original Interbank Settlement:**

# Original Interbank Settlement Amount - fill in the amount of the original message;

Original Interbank Settlement Date - fill in the date of the original message.

Interbank Settlement:

Returned Interbank Settlement – fill in the amount to return;

Interbank Settlement Date – fill in the date on which the settlement is to take place.

## **Return Reason Information:**

**Reason Code:** you must check the codes in the <u>External code sets - ISO20022</u> file on sheet "13-ReturnReason".

4. Click on the "Submit" button.

If the user is working in four eyes mode it is necessary that a second user will then go to Administration>>QueryTaskQueue>>Submit. The second user selects the desired task and with a right-click selects the context menu entry "Details". After validating the information, the second user will decide to confirm by clicking on the "Confirm" button or, if something goes wrong, by clicking on the "Withdraw" button. A pop-up confirmation opens displaying the information "Confirm/Withdraw the Task with ID : #####" and the user must click on the "Yes" button.

#### Step 2 – Receive payment recall - pacs.004

In order to perform this test step, the participants should contact a counterpart to request them to send a Payment Return (pacs.004). After that, the user must Select the main menu entry "Cash Transfers and Messages" and click on the sub-menu entry "Query Cash Transfers" to validate if they receive the payment accordingly.

#### Step 3 – Query customer payment - pacs.004

This test step describes how to query a payment return (pacs.004).

- 1. Select the main menu entry "Cash Transfers and Messages" and click on the sub-menu entry "Query Cash Transfers";
- Enter the relevant attribute values on search criteria about the cash transfers that are to be displayed, i.e. the user must click on the field "Message Type" and select the option "Payment Return (Pacs.004)" and then just click on the "Submit" button;
- 3. The "Cash Transfers List Screen" opens. The list shows all cash transfers matching the entered search criteria.

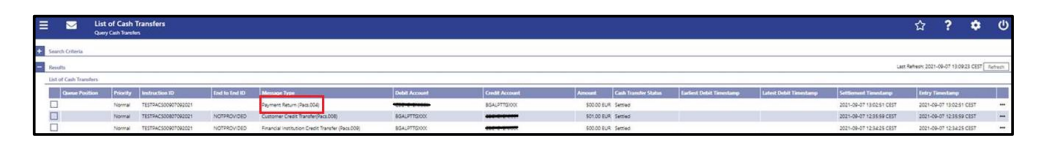

The user can select the cash transfers order and with a right-click select the option "Details" to access more detailed information about the payment.

| ID             | RTGS.U2A.005                                                                                                    |  |  |
|----------------|----------------------------------------------------------------------------------------------------|--|--|
| Name           | Process liquidity transfer order between RTGS DCAs                                                                                     |  |  |
| Applicable to  | RTGS DCA Account holder                                                                                                    |  |  |
| Pre-conditions | <ul> <li>User should have been granted the roles:</li> <li>AH RTGS Liquidity Transfer Manager 4E</li> <li>AH RTGS Reader 2E</li> </ul> |  |  |
| Test Evidence  | Printscreen of the liquidity transfer (cash transfer details screen) or its instruction reference                                      |  |  |

## 2.4.1.5 RTGS.U2A.005 - Process liquidity transfer order between RTGS DCAs

## Description:

# Step 1 – Insert liquidity transfer order - Between RTGS DCAs

- 1. Select the main menu entry "Liquidity" and click on the sub-menu entry "New Liquidity Transfer";
- 2. Enter the RTGS account number of the debit account and the credit account respectively;

The user can enter the debit account number manually or search for it by clicking on the smart-select button and fill, for example, the field Party BIC and then click on the "Submit" button. It will be displayed the list of RTGS cash accounts which the user can choose.

|                   | Liquidity Transfer                 |                                     |
|-------------------|------------------------------------|-------------------------------------|
| Liqu              | idity Transfer Account Information |                                     |
| De                | ebit Account                       | Credit Account                      |
| Debit Account     | : Number                           |                                     |
| - Search Criteria | 1                                  |                                     |
| - General         |                                    |                                     |
| Party BIC         | C (wildcards allowed)              | Party Long Name (wildcards allowed) |
| BGALP             | TTGXXX                             |                                     |
| Account           | Number                             | Account BIC                         |
| Assount           | Turce                              |                                     |
| 3 i               | items selected                     |                                     |
| Liquidity         | / Transfer Group                   |                                     |
|                   |                                    |                                     |
|                   | _                                  |                                     |
| + Output          | Parameters                         |                                     |
|                   |                                    |                                     |
| Submit Rese       | et                                 |                                     |
|                   |                                    |                                     |
|                   |                                    |                                     |
|                   |                                    |                                     |
|                   |                                    |                                     |
|                   |                                    |                                     |
|                   |                                    |                                     |
|                   |                                    |                                     |

Clicking on "Display Liquidity" button opens additional information, such as the current balance of the corresponding account.

3. Enter the amount of funds that is to be transferred between the RTGS DCAs;

4. Enter the End to End ID reference which identify the liquidity transfer order;

| 💳 🤝 New Liquidity Transfer             |                          |
|----------------------------------------|--------------------------|
|                                        |                          |
| Liquidity Transfer Account Information |                          |
| Debit Account                          | Credit Account           |
|                                        |                          |
| Account Number*                        | Account Number*          |
| RPTEURBGALPTTGXXX0001001               | RPTEURBGALPTTGPBA0001001 |
| Display Liquidity                      | Display Liquidity        |
| Liquidity Transfer Details             | wington wingtowing       |
| Amount"                                | End To End ID*           |
| 500 EUR                                | RTGS DCAs                |
|                                        |                          |
|                                        |                          |
|                                        |                          |
|                                        |                          |
|                                        |                          |
|                                        |                          |
|                                        |                          |
|                                        |                          |
|                                        |                          |
|                                        |                          |
|                                        |                          |
|                                        |                          |
|                                        |                          |
|                                        |                          |
|                                        |                          |
| Submit Reset                           |                          |

5. Click on the "Submit" Button.

If the user is working in four eyes mode it is necessary that a second user will then go to Administration>>QueryTaskQueue>>Submit. The second user selects the desired task and with a right-click selects the context menu entry "Details". After validating the information, the second user will decide to confirm by clicking on the "Confirm" button or, if something goes wrong, by clicking on the "Withdraw" button. A pop-up confirmation opens displaying the information "Confirm/Withdraw the Task with ID : #####" and the user must click on the "Yes" button.

| ID              | RTGS.U2A.006                                                                                   |
|-----------------|------------------------------------------------------------------------------------------------|
| Name            | Send a liquidity transfer from RTGS account to a MCA                                           |
| Applicable to:  | RTGS DCA Account holder                                                                        |
| Pre-conditions: | PB Role - AH RTGS Liquidity Transfer Manager 4E; AH RTGS Reader 2E                             |
| Test Evidence:  | Printscreen of the liquidity transfer order between a RTGS DCA and a MCA with status "Settled" |

2.4.1.6 RTGS.U2A.006 - Send a liquidity transfer from RTGS DCA to a MCA

## Description:

## Step 1 – Insert liquidity transfer order – Between RTGS DCA and MCA

1. Select the main menu entry "Liquidity" and click on the sub-menu entry "New Liquidity Transfer";

2. Enter the RTGS account number of the debit account and the MCA account number of the credit account respectively (the liquidity transfer needs to be between a RTGS DCA and MCA);

The user can enter the debit account number manually or search for it by clicking on the smartselect button and fill, for example, the field Party BIC and then click on the "Submit" button. It will be displayed the list of cash accounts which the user can choose.

- 3. Enter the amount that is to be transferred between the RTGS DCA and MCA;
- 4. Enter the End to End ID reference which identify the liquidity transfer order;

|                | • · · · · · · · · · · · · · · · · · · · |     |                          |   |
|----------------|-----------------------------------------|-----|--------------------------|---|
|                | ty fransier                             |     |                          |   |
|                |                                         |     |                          |   |
| Liquidity Tran | sfer Account Information                |     |                          |   |
| Debit Accou    | int                                     | Cr  | redit Account            |   |
| Account Nu     | nber*                                   | Ac  | count Number*            |   |
| RPTEURBG       | ALPTTGXXX0001001                        | Q N | MPTEURBGALPTTGPBA0001001 | ۹ |
|                | Display Liquidity                       |     | Display Liquidity        |   |
| Liquidity Tr   | ansfer Details                          |     | ensensy enquirency       |   |
| Amount*        |                                         | End | d To End ID*             |   |
|                |                                         | EUR |                          |   |
|                |                                         |     |                          |   |
|                |                                         |     |                          |   |
|                |                                         |     |                          |   |
|                |                                         |     |                          |   |
|                |                                         |     |                          |   |
|                |                                         |     |                          |   |
|                |                                         |     |                          |   |
|                |                                         |     |                          |   |
|                |                                         |     |                          |   |
|                |                                         |     |                          |   |
|                |                                         |     |                          |   |
|                |                                         |     |                          |   |
|                |                                         |     |                          |   |
| Submit Reset   |                                         |     |                          |   |

5. Click on the "Submit" Button.

The second user will then go to Administration >> Query Task Queue >> Submit. The second user selects the desired task and with a right-click selects the context menu entry "Details". After validating the information, the second user will decide to confirm by clicking on the "Confirm" button or, if something goes wrong, by clicking on the "Withdraw" button. A pop-up confirmation opens displaying the information "Confirm/Withdraw the Task with ID : #####" and the user must click on the "Yes" button.

| ID              | RTGS.U2A.007                                                                                                    |
|-----------------|----------------------------------------------------------------------------------------------------|
| Name            | Send a liquidity transfer from RTGS DCA to a T2S DCA                                                                               |
| Applicable to:  | RTGS DCA Account holder                                                                                                    |
| Pre-conditions: | <ul> <li>User should have been granted roles:</li> <li>AH RTGS Liquidity Transfer Manager 4E</li> <li>AH RTGS Reader 2E</li> </ul> |

| 2.4.1.7 | RTGS.U2A.007 | <ul> <li>Send a liquidity</li> </ul> | transfer from | <b>RTGS DCA to a</b> | T2S DCA |
|---------|--------------|--------------------------------------|---------------|----------------------|---------|
|---------|--------------|--------------------------------------|---------------|----------------------|---------|

#### **Description:**

Step 1 – Insert liquidity transfer order - Between RTGS DCA and T2S DCA

- 1. Select the main menu entry "Liquidity" and click on the sub-menu entry "New Liquidity Transfer";
- 2. Enter the RTGS account number of the debit account and the T2S account number of the credit account respectively (the liquidity transfer needs to be between a RTGS DCA and T2S DCA); The user can enter the debit account number manually or search for it by clicking on the smart-select button and fill, for example, the field Party BIC and then click on the "Submit" button. It will be displayed the list of cash accounts which the user can choose.
- 3. Enter the amount that is to be transferred between the RTGS DCA and T2S DCA;
- 4. Enter the End to End ID reference which identify the liquidity transfer order;

|              | New Liquidity Transfer                 |                            |
|--------------|----------------------------------------|----------------------------|
|              |                                        |                            |
|              | Liquidity Transfer Account Information |                            |
|              | Debit Account                          | Credit Account             |
|              | Account Number*                        | Account Number*            |
|              | RPTEURBGALPTTGXXX0001001               | CPTEURBGALPTTGXXX0001AC002 |
|              | Display Liquidity                      | Display Liquidity          |
|              | Liquidity Transfer Details             |                            |
|              | Amount*                                | End To End ID*             |
|              | EU                                     | JR                         |
|              |                                        |                            |
|              |                                        |                            |
|              |                                        |                            |
|              |                                        |                            |
|              |                                        |                            |
|              |                                        |                            |
|              |                                        |                            |
|              |                                        |                            |
|              |                                        |                            |
|              |                                        |                            |
|              |                                        |                            |
|              |                                        |                            |
|              |                                        |                            |
| Submit Reset |                                        |                            |

5. Click on the "Submit" Button.

The second user will then go to Administration >> Query Task Queue >> Submit. The second user selects the desired task and with a right-click selects the context menu entry "Details". After validating the information, the second user will decide to confirm by clicking on the "Confirm" button or, if something goes wrong, by clicking on the "Withdraw" button. A pop-up confirmation opens displaying the information "Confirm/Withdraw the Task with ID : #####" and the user must click on the "Yes" button.

| ID              | RTGS.U2A.008                                                                                                    |  |
|-----------------|----------------------------------------------------------------------------------------------------|--|
| Name            | Send a liquidity transfer from RTGS DCA to a TIPS DCA                                                                               |  |
| Applicable to:  | RTGS DCA Account holder                                                                                                    |  |
| Pre-conditions: | <ul> <li>User should have been granted roles:</li> <li>AH RTGS Liquidity Transfer Manager 4E;</li> <li>AH RTGS Reader 2E</li> </ul> |  |

| 2.4.1.8 RTGS.U | U2A.008 - Send a | liquidity | y transfer from | <b>RTGS DCA</b> | to a TIPS DCA |
|----------------|------------------|-----------|-----------------|-----------------|---------------|
|----------------|------------------|-----------|-----------------|-----------------|---------------|

## Step 1 – Insert liquidity transfer order - Between RTGS DCA and TIPS DCA

- 1. Select the main menu entry "Liquidity" and click on the sub-menu entry "New Liquidity Transfer";
- 2. Enter the RTGS account number of the debit account and the TIPS account number of the credit account respectively (the liquidity transfer needs to be between a RTGS DCA and TIPS DCA);

The user can enter the debit account number manually or search for it by clicking on the smartselect button and fill, for example, the field Party BIC and then click on the "Submit" button. It will be displayed the list of cash accounts which the user can choose.

- 3. Enter the amount that is to be transferred between the RTGS DCA and TIPS DCA;
- 4. Enter the End to End ID reference which identify the liquidity transfer order;

| E New Liquidity Transfer               |                              |
|----------------------------------------|------------------------------|
| Liquidity Transfer Account Information |                              |
| Debit Account                          | Credit Account               |
| Account Number*                        | Account Number*              |
| RPTEURBGALPTTGXXX0001001               | IPTEURBAIPPTPLXXXTACC0008001 |
| Display Liquidity                      | Display Liquidity            |
| Liquidity Transfer Details             |                              |
| Amount"                                | IR                           |
|                                        |                              |
|                                        |                              |
|                                        |                              |
|                                        |                              |
|                                        |                              |
|                                        |                              |
|                                        |                              |
|                                        |                              |
|                                        |                              |
|                                        |                              |
|                                        |                              |
|                                        |                              |
|                                        |                              |
|                                        |                              |
| Submit Reset                           |                              |

5. Click on the "Submit" button.

The second user will then go to Administration >> Query Task Queue >> Submit. The second user selects the desired task and with a right-click selects the context menu entry "Details". After validating the information, the second user will decide to confirm by clicking on the "Confirm" button or, if something goes wrong, by clicking on the "Withdraw" button. A pop-up confirmation opens displaying the information "Confirm/Withdraw the Task with ID : #####" and the user must click on the "Yes" button.

| ID             | RTGS.U2A.009                                                          |
|----------------|-----------------------------------------------------------------------|
| Name           | Receive liquidity transfer order (from a MCA, RTGS , T2S or TIPS DCA) |
| Applicable to: | RTGS DCA Account holder                                               |

| 2.4.1.9 I | RTGS.U2A.009 - | <b>Receive li</b> | quidity | v transfer | order | (from | a MCA | , RTGS | , T2S or | TIPS DO | (A: |
|-----------|----------------|-------------------|---------|------------|-------|-------|-------|--------|----------|---------|-----|
|-----------|----------------|-------------------|---------|------------|-------|-------|-------|--------|----------|---------|-----|

| Pre-conditions<br>Test Evidence: | User should have been granted roles:                 |
|----------------------------------|------------------------------------------------------|
| Pre-conditions:                  | AH RTGS Liquidity Transfer Manager 4E                |
|                                  | AH RTGS Reader 2E                                    |
| Test Evidence:                   | Printscreen of the received liquidity transfer order |

# Step 1 – Query sent/received liquidity transfer orders

 Select the main menu entry "Cash Transfers and Messages" and click on the sub-menu entry "Query Cash Transfers";

| target T2                     | Real Time Gros | s Settlement<br>A   Business Day 2021-09-02 |
|-------------------------------|----------------|---------------------------------------------|
| Welcome<br>Query Cash Tran    | isfers         |                                             |
| Cash Transfers and Messages   | •              | Query Cash Transfers                        |
| Liquidity                     | •              | Query Messages                              |
| Liquidity Management Features | •              | Query Business Cases                        |
| Ancillary System              | •              | Query Account Postings                      |
| Reference Data                | •              | New Customer Credit Transfer                |
| Administration                | •              | New Financial Institution Credit Transfer   |
| Monitoring                    | •              | New Payment Return                          |
|                               |                | Upload A2A File or Message                  |

- 2. Enter the relevant attribute values on search criteria about the cash transfers that are to be displayed. If the user does not want to restrict the search then just click on the "Submit" button;
- 3. The list of cash transfers opens. The list shows all cash transfers matching the entered search criteria. In order to view the details of a liquidity transfer order, the user must do a right-click on it and select the context menu entry "Details".

| ≡ ⊠                     | Details of Cash Tr<br>Query Cash Transfers > List | ransfer<br>t of Cash Transfers |            |                                                   |                          |           |                       |                          |              |            |                          | ?          | ٠             | Q |
|-------------------------|---------------------------------------------------|--------------------------------|------------|---------------------------------------------------|--------------------------|-----------|-----------------------|--------------------------|--------------|------------|--------------------------|------------|---------------|---|
| - Corresponding Ca      | ash Transfer                                      |                                |            |                                                   |                          |           |                       |                          |              |            |                          |            |               |   |
| Queue Position          | Priority Instruction ID                           | End to End ID                  | Message Ty | ype Debit Account                                 | Credit Account           | Amount    | Cash Transfer Status  | Earliest Debit Timestamp | Latest Debit | limestamp  | Settlement Timestamp     | Entry Time | stamp         |   |
|                         | Urgent                                            | RTGS-LT                        |            | RPTEUROGALPTTGXXXXXXXXXXXXXXXXXXXXXXXXXXXXXXXXXXX | RPTEUROGALPTTGPBAD001001 | 500.00 EL | JR. Settled           |                          |              |            | 2021-09-02 09:08:47 CEST | 2021-09-02 | 09:08:47 CEST |   |
| General                 |                                                   |                                |            |                                                   |                          |           |                       |                          |              |            |                          |            |               |   |
| Queue Position          |                                                   |                                |            | Priority                                          |                          | Amou      | nt.                   |                          |              | Value Date |                          |            |               |   |
| (                       |                                                   |                                |            | Urgent                                            |                          | 500.0     | 0 EUR                 |                          |              | 2021-09    | 02                       |            |               |   |
| Cash Transfer Status    |                                                   |                                |            | Cash Transfer Type                                |                          | Messa     | ge Type               |                          |              | Counterpa  | erty Country             |            |               |   |
| Settled                 |                                                   |                                |            | Liquidity Transfer                                |                          |           |                       |                          |              | PT         |                          |            |               |   |
| Account and Party Inf   | formation                                         |                                |            |                                                   |                          |           |                       |                          |              |            |                          |            |               |   |
| Debit Account           |                                                   |                                | 0          | Debit Account Type                                |                          | Credit    | Account               |                          |              | Credit Acc | ount Type                |            |               |   |
| RPTEURBOAL PTTOXOO      | (0001001                                          |                                |            | RTGS CR Account                                   |                          | RPTE      | URBOAL PTTOPBA0001001 |                          |              | RTOS DO    | A.                       |            |               |   |
| From BIC (6AH)          |                                                   |                                |            | To BIC (BAH)                                      |                          |           |                       |                          |              |            |                          |            |               |   |
|                         |                                                   |                                |            |                                                   |                          |           |                       |                          |              |            |                          |            |               |   |
| Identifier              |                                                   |                                |            |                                                   |                          |           |                       |                          |              |            |                          |            |               |   |
| Instruction ID          |                                                   |                                |            | End to End ID                                     |                          | Busine    | ss Case ID            |                          |              | Clearing S | ystem Reference          |            |               |   |
|                         |                                                   |                                |            | RTGS-ET                                           |                          | 3363      | 5                     |                          |              | 11411      |                          |            |               |   |
| UETR                    |                                                   |                                |            | Driginal UETR                                     |                          | AS Bat    | ch Message Reference  |                          |              |            |                          |            |               |   |
|                         |                                                   |                                |            |                                                   |                          |           |                       |                          |              |            |                          |            |               |   |
| Timing                  |                                                   |                                |            |                                                   |                          |           |                       |                          |              |            |                          |            |               |   |
| Earliest Debit Timestam | φ.                                                |                                |            | atest Debit Timestamp                             |                          | Settler   | nent Timestamp        |                          |              | Entry Time | istamp                   |            |               |   |
|                         |                                                   |                                |            |                                                   |                          | 2021      | 09-02.09:08:47 CEST   |                          |              | 2021-09    | 02 09:06:47 CEST         |            |               |   |
| AS Information          |                                                   |                                |            |                                                   |                          |           |                       |                          |              |            |                          |            |               |   |
| AS-Debtor               |                                                   |                                | ,          | 45-Creditor                                       |                          | AS-Co     | unterparty            |                          |              | AS Settlen | tent Procedure           |            |               |   |
|                         |                                                   |                                |            |                                                   |                          |           |                       |                          |              |            |                          |            |               |   |
| AS-Party BIC            |                                                   |                                |            | Responsible Central Bank of AS                    |                          | _         |                       |                          |              |            |                          |            |               |   |
|                         |                                                   |                                |            |                                                   |                          |           |                       |                          |              |            |                          |            |               |   |
|                         |                                                   |                                |            |                                                   |                          | _         |                       |                          |              |            |                          |            |               |   |

2.4.1.10 RTGS.U2A.010 - Rule based liquidity transfer - Queued AS payments

| Name           | Rule based liquidity transfer – Queued Anciliary System payments                                                                                                    |
|----------------|----------------------------------------------------------------------------------------------------|
| Applicable to  | Ancillary System                                                                                                    |
| Pre-conditions | To perform this test it is necessary to create rules based on liquidity transfers to reach the floor amount on CRDM (before running this test the user must perform configurations in CRDM. The user must define the account threshold configurations for the RTGS account) |
| Test Evidence  | Printscreen of the AS file with the status queued and later with the status settled (cash transfer details screen)                                                                                                    |

# Step 1 – Send AS file with payments for which there is not enough liquidity

The user must ensure that the payments amounts present into the AS file are greater than the amount available in the RTGS account so that the AS file remains in the "Queue" status. To insert an A2A file the user must select the main menu entry "Cash Transfers and Messages" and click on the sub-menu entry "Upload A2A File or Message".

| target   T2 Real Time Gros    | A   Business Day 2021-11-02               |
|-------------------------------|-------------------------------------------|
| E 🖂 Welcome                   |                                           |
| Cash Transfers and Messages   | Query Cash Transfers                      |
| Liquidity                     | Query Messages                            |
| Liquidity Management Features | Query Business Cases                      |
| Ancillary System              | Query Account Postings                    |
| Reference Data                | New Customer Credit Transfer              |
| Administration                | New Financial Institution Credit Transfer |
| Monitoring                    | New Payment Return                        |
|                               | Upload A2A File or Message                |

After loading the AS file, the user must go to the main menu entry "Anciliary System" and click on the submenu entry "Query AS batches" and verify that the file loaded assumes the status "Queued".

| E 🜌 List<br>Que    | AS Batches            |                            |                          |                      |                |                            |                          |                         |              | ☆ ?         | ٠   |
|--------------------|-----------------------|----------------------------|--------------------------|----------------------|----------------|----------------------------|--------------------------|-------------------------|--------------|-------------|-----|
| Search Critteria   |                       |                            |                          |                      |                |                            |                          |                         |              |             |     |
| Real Provider      |                       |                            |                          |                      |                |                            |                          |                         |              |             |     |
| Had of AN Building |                       |                            |                          |                      |                |                            |                          |                         |              |             |     |
| AS Party BIC       | Businero Case 10      | As Butch Message Reference | Breaturg                 | Settlement Procedure | Payment Scheme | Start of Settlement Period | End of Settlement Period | AS Eartch Statun        | Group Status | Countinpart | 45  |
| 2992067971         | 347                   | 321                        | 2019-03-15 08:11:11 CEST | Procedure A          | REP            | 2019-03-15 11:11:11 CEST   | 2019-02-15 16:11:11 CEST | Queued                  | PART         |             |     |
| ZYXZDEFFPT1        | 126                   | 432                        | 2019-03-15 0ir11:12 C057 | Procedure A          |                | 2019-03-17 09:00:00 CEST   | 2011-03-17 13:00:00 CEST | Rejected At Group Level | RICT         |             |     |
| 29X20879711        | 765                   | 50                         | 2019-03-15 08 11:13 CEST | Procedure E          | 127            |                            |                          | Accounting Processed    | ASCS         |             |     |
| 29XZDEFFPT1        | 654                   | 654                        | 2019-03-15 08:11:14 CEST | Procedure B          | REP.           |                            |                          | Accounting Processed    | ASCS         |             |     |
| 20020611711        | 540                   | 765                        | 2019-03-15-08 11:15-CEST | Procedure C          | 005            | 2019-03-15 09:11:15 CEST   | 2019-03-15 M 11:15 CEST  | Queued                  | PART         | 20X/CETIPT. | 1 3 |
| 20X206FFT1         | 432                   | 876                        | 2019-03-15 08:11:16 CEST | Procedure C          | 987            | 2019-03-15 10/11/16-CEST   | 2019-03-15 1411:16 CEST  | Accounting Processed    | ASCS         |             |     |
| 2932067971         | 171                   | 544                        | 2019-03-15 08:11:17 (251 | Procedure E          |                | 2019-03-15 11:11:17 CEST   | 2019-03-15 15:11:17 CEST | Queued                  | PART .       |             |     |
| 29X2DEFF9T1        | 321                   | 987                        | 2019-03-15-08 11/18 CEST | ProceduleD           | 005            |                            |                          | Accounting Processed    | ASCS         | ZOCOLIFIC   | 1   |
| 21X20EFFPT1        | 288                   | 145                        | 2019-03-15 08:11:18 CEST | Procedure E          |                | 2019-03-15 11:11:17 CEST   | 2019-03-15 15:11:17 CEST | Stopped due to Blocking |              |             |     |
| 2992007971         | 776                   | 100                        | 2019-03-15-08-11:18-CRST | Procedure A          | NP             | 2019-03-15 11:11:17 CEST   | 2019-03-15 15:11:17 CEST | Stopped due to Blocking |              |             |     |
| 2992007771         | 800                   | 192                        | 2019-03-15-08:11:18-CEST | Procedure B          | 162            | 2019-03-15 11:11:17 CEST   | 2019-03-15 15:11:17 CEST | Stopped due to Blocking |              |             |     |
| ZYXZDEFFPT1        | 25                    | 127                        | 2019-03-15 OIL11138-CEST | Procedure C          | 005            | 2019-03-15 11:11:17 CEST   | 2019-03-15 15/11/17 CEST | Stopped due to Blocking |              | ZYXZDEFFPT  |     |
| 29XZDEFFPT1        | 333                   | 898                        | 2019-03-15 08:11:18 CEST | Procedure D          | 005            | 2019-03-15 11:11:17 CEST   | 2019-03-15 15:11:17 CEST | Stopped due to Blocking |              | 2YX2DEHIPT  | 1   |
| 2992000001         | 177                   | 547                        | 2019-03-15 08-11-18 CEST | Procedure A          | HE?            | 2019-03-15 11:11:17 CEST   | 2019-03-15 15:11:17 COST | Rejected At Group Level | REA          |             |     |
|                    | Results 1 to 14 of 14 |                            |                          |                      |                |                            |                          |                         |              |             |     |

Step 2 - Verify that there is rule bases liquidity transfer from the default MCA

As the AS file entered have some payments greater than the amount available in the RTGS account for this participant, the AS file should assume the status "Queued". However, as liquidity rules for AS payments have been defined in the CRDM, the payment is automatically settled due to an automatic liquidity transfer sent by the CLM from the participant's MCA account with the missing amount for the payment to settle.

- 1. Select the main menuentry ""Anciliary System" and click on the sub-menu entry "Query AS batches";
- 2. Enter the relevant attribute values on search criteria about the AS file that are to be displayed. If the user does not want to restrict the search then just click on the "Submit" button;

The user verifies that the AS file entered in step 1 is in the "Settled" status.

To verify that a liquidity transfer has occurred with the missing amount necessary to settle the payment, the user must:

- 1. Select the main menuentry "Cash Transfers and Messages" and click on the sub-menu entry "Query Cash Transfers";
- 2. Enter the relevant attribute values on search criteria about the cash transfers that are to be displayed. If the user does not want to restrict the search then just click on the "Submit" button;
- 3. The "Cash Transfers List Screen" opens. The list shows all cash transfers matching the entered search criteria.

| ID             | RTGS.U2A.011                                                                                                    |
|----------------|----------------------------------------------------------------------------------------------------|
| Name           | Rule-based liquidity transfer – Floor threshold amount                                                                                                    |
| Applicable to  | RTGS DCA Account holder                                                                                                    |
| Pre-conditions | <ul> <li>User should have been granted the roles:</li> <li>AH RTGS Reader 2E</li> <li>AH RTGS Inter-bank CT U2A 4E</li> <li>To perform this test it is necessary to create rules based on liquidity transfers to reach the floor amount on CRDM (before running this test the user must perform configurations in CRDM. The user must define the account threshold configurations for the RTGS account)</li> </ul> |
| Test Evidence  | Printscreen of the payment and the liquidity transfer order (cash transfer details screen)                                                                                                    |

#### 2.4.1.11 RTGS.U2A.011 - Rule based liquidity transfers – Floor breach

## Description:

## Step 1 – Insert a payment debiting the RTGS DCA in order to reach the floor amount

Before entering the payment, the user must verify which amount is defined for the floor threshold amount. To do that the user must:

1. Select the main menu entry "Liquidity" and click on the sub-menu entry "Query RTGS Cash Account Liquidity";

98

2. The user must enter the account number or the account BIC of the account whose liquidity is to be displayed and click on the "Submit" button;

| ≡        | Query RTGS Cash Account Liquidity |             |
|----------|-----------------------------------|-------------|
| - Search | Criteria                          |             |
| - (      | Seneral*                          |             |
| 1        | Account Number                    | Account BIC |
|          | Q                                 | Q.          |
|          |                                   |             |
|          |                                   |             |
|          | <u>م</u>                          | ۹۹          |

The "RTGS Cash Account Liquidity – Display Screen" opens, displaying the liquidity of the account.
 At the bottom of the page, the user finds the value defined as the floor threshold amount.

| = 2                      | Display RTGS Cash Account Liquidity<br>Guery RTGS Cash Account Liquidity |          |                             | ☆ | ? | * |
|--------------------------|--------------------------------------------------------------------------|----------|-----------------------------|---|---|---|
| Settled Car              | ah Transfers                                                             |          | Total Sub-Account Liquidity |   |   |   |
| <ul> <li>Sett</li> </ul> | led Debit Liquidity Transfers                                            | 0.00 EUR | Total RTGS Liquidity        |   |   |   |
| <ul> <li>Sett</li> </ul> | led Credit Liquidity Transfers                                           | 0.00 EUR | Sub-Account(c)              |   |   |   |
| <ul> <li>Sett</li> </ul> | ed Debit Payments and AS Transfers                                       | 0.00 EUR | No Entries found.           |   |   |   |
| <ul> <li>Sett</li> </ul> | ed Credit Payments and AS Transfers                                      | 0.00 EUR |                             |   |   |   |
| Cun                      | rent Balance                                                             |          |                             |   |   |   |
| Queued Ca                | sh Transfers                                                             |          |                             |   |   |   |
| + Que                    | ued Debit Liquidity Transfers                                            | 0.00 EUR |                             |   |   |   |
| <ul> <li>Que</li> </ul>  | ued Debit Payments and AS Transfers                                      | 0.00 EUR |                             |   |   |   |
| <ul> <li>Que</li> </ul>  | ued Credit Payments and AS Transfers                                     | 0.00 EUR |                             |   |   |   |
| Earmarked                | Cash Transfers                                                           |          |                             |   |   |   |
| <ul> <li>Earn</li> </ul> | narked Debit Cash Transfers                                              | 0.00 EUR |                             |   |   |   |
| <ul> <li>Earn</li> </ul> | narked Credit Cash Transfers                                             | 0.00 EUR |                             |   |   |   |
| Proj                     | ected Liquidity                                                          | -        |                             |   |   |   |
| Reservatio               | ni                                                                       |          |                             |   |   |   |
| Urge                     | ent                                                                      | 0.00 EUR |                             |   |   |   |
| High                     | 1                                                                        | 0.00 EUR |                             |   |   |   |
| Pending R                | eservations                                                              |          |                             |   |   |   |
| Urgi                     | int                                                                      | 0.00 EUR |                             |   |   |   |
| High                     | 1                                                                        | 0.00 EUR |                             |   |   |   |
| Floor/Ceili              | ng Information                                                           |          |                             |   |   |   |
| Floo                     | r Threshold                                                              | EUR      |                             |   |   |   |
| Cell                     | ng Threshold                                                             | EUR      |                             |   |   |   |

After the previous steps, the user must enter a payment to debit the account so that the amount available in the RTGS account is lower than the floor threshold amount.

1. Select the main menu entry "Cash Transfers and Messages" and click on the sub-menu entry "New Financial Institution Credit Transfer";

| target T2 Real Time C<br>EXTERNAL AC |                      | Real Time Gros                                         | S Settlement<br>A   Business Day 2021-09-01               |  |
|--------------------------------------|----------------------|--------------------------------------------------------|-----------------------------------------------------------|--|
| ≡                                    | Welcon<br>Query Cash | <b>Ne</b><br>Transfers > List of Cash Transfers > Deta | sfers > List of Cash Transfers > Details of Cash Transfer |  |
| Cash Tran                            | sfers and Messages   | •                                                      | Query Cash Transfers                                      |  |
| Liquidity                            |                      | •                                                      | Query Messages                                            |  |
| Liquidity                            | Management Features  | •                                                      | Query Business Cases                                      |  |
| Ancillary                            | System               | •                                                      | Query Account Postings                                    |  |
| Reference                            | Data                 | •                                                      | New Customer Credit Transfer                              |  |
| Administr                            | ation                | •                                                      | New Financial Institution Credit Transfer                 |  |
| Monitorin                            | g                    | •                                                      | New Payment Return                                        |  |
|                                      |                      |                                                        | Upload A2A File or Message                                |  |

2. Fill in the mandatory sub-sections of the section "Business Application Header":

BICFI\* (From) - this field requires the user to enter the BIC of the party to be debited;

BICFI\* (To) - this field requires the user to enter the corresponding BIC to which the payment is sent.

 Fill in the mandatory sub-sections of the section "Financial Institution Credit Transfer". These include "Instructing Agent", "Debtor", "Instructed Agent", "Creditor", "Interbank Settlement" and "Payment ID".

**Instructing Agent » BICFI\*** – this field requires the user to enter the BIC of the instructing agent, i.e. the BIC of the account to be debited;

Debtor » Debtor ID » BICFI – this field requires the user to enter the BIC of the debtor;

**Instructed Agent » BICFI\*** – this field requires the user to enter the BIC of the account that is to be credited in RTGS;

Creditor » Creditor ID » BICFI - this field requires the user to enter the BIC of the creditor;

# Interbank Settlement:

**Interbank Settlement Amount** – this field requires the user to enter the amount that is to be transferred between the instructing agent and the instructed agent;

**Interbank Settlement Date** – this field requires the user to enter the date on which the settlement is to take place. The date can be set for the current business day and up to 10 calendar days in advance. The user can enter the interbank settlement date manually or specify it by clicking on the calendar button.

#### **Payment ID:**

**Instruction ID** – this field requires the user to enter the unique identification as assigned by an instructing party for an instructed party in order to identify the instruction. The

instruction identification is a reference that can be used between the instructing party and the instructed party to refer to the individual instruction.

**End to End ID** – this field requires the initiating party to enter the end-to-end identification to identify the transaction. If no end-to-end reference was provided by the debtor, the field is automatically filled with "NOTPROVIDED".

4. Click on the "Submit" button.

If the user is working in four eyes mode it is necessary that a second user will then go to Administration>>QueryTaskQueue>>Submit. The second user selects the desired task and with a right-click selects the context menu entry "Details". After validating the information, the second user will decide to confirm by clicking on the "Confirm" button or, if something goes wrong, by clicking on the "Withdraw" button. A pop-up confirmation opens displaying the information "Confirm/Withdraw the Task with ID : ######" and the user must click on the "Yes" button.

## Step 2 – Verify that there is rule based liquidity transfer from the default MCA

As the payment amount entered in step 1 makes the available liquidity in the RTGS account below the Floor threshold, a liquidity transfer from the MCA account in CLM is automatically sent to credit the RTGS account with the difference of the value to refund the minimum target amount on the RTGS account.

- Select the main menu entry "Cash Transfers and Messages" and click on the sub-menu entry "Query Cash Transfers";
- 2. Enter the relevant attribute values on search criteria about the cash transfers that are to be displayed. If the user does not want to restrict the search then just click on the "Submit" button;
- 3. The "Cash Transfers List Screen" opens. The list shows all cash transfers matching the entered search criteria.

The user verifies that the payment entered in step 1 is in the "Settled" status and that a liquidity transfer has occurred with the missing amount necessary to refund the target amount on the RTGS account.

| ID                                                            | RTGS.U2A.012                                                                                                    |  |  |
|---------------------------------------------------------------|----------------------------------------------------------------------------------------------------|--|--|
| Name Rule-based liquidity transfer - Ceiling threshold amount |                                                                                                    |  |  |
| Applicable to                                                 | RTGS DCA Account holder                                                                                                    |  |  |
| Pre-conditions                                                | <ul> <li>User should have been granted the roles:</li> <li>AH RTGS Reader 2E</li> <li>AH RTGS Inter-bank CT U2A 4E</li> <li>To perform this test it is necessary to create rules based on liquidity transfers to reacceiling threshold amount on CRDM (before running this test the user must perfor</li> </ul> |  |  |

| 2.4.1.12 | RTGS.U2A.012 | - Rule | based | liquidity | transfers - | Ceiling | breach |
|----------|--------------|--------|-------|-----------|-------------|---------|--------|
|----------|--------------|--------|-------|-----------|-------------|---------|--------|

|               | configurations in CRDM. The user must define the account threshold configurations for the RTGS account) |
|---------------|----------------------------------------------------------------------------------------------------|
| Test Evidence | Printscreen of the payment and the liquidity transfer order (cash transfer details screen)              |

# Step 1 – Insert a payment crediting the RTGS DCA in order to reach the ceiling threshold amount

Before entering the payment, the user must verify which is the amount defined for the ceiling threshold amount. To do that the user must:

1. Select the main menu entry "Liquidity" and click on the sub-menu entry "Query RTGS Cash Account Liquidity";

| target T2                     | Real Time Gross Settlement<br>EXTERNAL ACCEPTA   Business Day 2021-10-04 |                                   |  |
|-------------------------------|--------------------------------------------------------------------------|-----------------------------------|--|
| Uuery RTGS L                  | uidity by Party > List of RTGS Liquidity by Party                        |                                   |  |
| Cash Transfers and Messages   | •                                                                        |                                   |  |
| Liquidity                     | •                                                                        | Query RTGS Cash Account Liquidity |  |
| Liquidity Management Features | •                                                                        | New Liquidity Transfer            |  |
| Ancillary System              | •                                                                        |                                   |  |
| Reference Data                | •                                                                        |                                   |  |
| Administration                | •                                                                        |                                   |  |
| Monitoring                    | •                                                                        |                                   |  |

2. The user must enter the account number or the account BIC of the account whose liquidity is to be displayed and click on the "Submit" button;

| ≡       | Sector 2 Query RTGS Cash Account Liquidity |             |
|---------|--------------------------------------------|-------------|
| - Searc | ch Criteria                                |             |
| -       | General*                                   |             |
|         | Account Number                             | Account BIC |
|         | <u>्</u>                                   | Q           |
|         |                                            |             |
|         |                                            |             |
|         |                                            |             |

The "RTGS Cash Account Liquidity – Display Screen" opens, displaying the liquidity of the account.
 At the bottom of the page, the user finds the value defined as the Ceiling threshold amount.

| Display RTGS Cash Account Liquidity<br>Query RTGS Cash Account Liquidity |               |                             | ት <b>? ቀ ଏ</b> |
|--------------------------------------------------------------------------|---------------|-----------------------------|----------------|
| Settled Cash Transfers                                                   |               | Total Sub-Account Liquidity | 0.00 EUR       |
| Settled Debit Liquidity Transfers                                        | 0.00 EUR      | Total RTGS Liquidity        |                |
| Settled Creckt Liquidity Transfers                                       | 0.00 EUR      | - Sub-Account(s)            |                |
| <ul> <li>Settled Debit Payments and AS Transfers</li> </ul>              | 0.00 EUR      | No Entries found.           |                |
| Settled Credit Payments and AS Transfers                                 | 0.00 EUR      |                             |                |
| Current Balance                                                          |               |                             |                |
| Queued Cash Transfers                                                    |               |                             |                |
| Queued Debit Liquidity Transfers                                         | 0.00 EUR      |                             |                |
| Queued Debit Payments and AS Transfers                                   | 0.00 EUR      |                             |                |
| Queued Credit Payments and AS Transfers                                  | 0.00 EUR      |                             |                |
| Earmarked Cash Transfers                                                 |               |                             |                |
| Earmarked Debit Cash Transfers                                           | 0.00 EUR      |                             |                |
| Earmarked Credit Cash Transfers                                          | 0.00 EUR      |                             |                |
| Projected Liquidity                                                      | Contraction R |                             |                |
| Reservations                                                             |               |                             |                |
| Urgent                                                                   | 0.00 EUR      |                             |                |
| High                                                                     | 0.00 EUR      |                             |                |
| Pending Reservations                                                     |               |                             |                |
| Urgent                                                                   | 0.00 EUR      |                             |                |
| High                                                                     | 0.00 EUR.     |                             |                |
| Floor/Ceiling Information                                                |               | 1                           |                |
| Floor Threshold                                                          | EUR           |                             |                |
| Ceiling Threshold                                                        | EUR           |                             |                |

After the previous steps, the user must enter a payment to credit the account so that the amount available in the RTGS account is greater than the ceiling threshold.

1. Select the main menu entry "Cash Transfers and Messages" and click on the sub-menu entry "New Financial Institution Credit Transfer";

| target T2 Real Time Gros                                                 |   | s Settlement<br>A   Business Day 2021-09-01 |
|--------------------------------------------------------------------------|---|---------------------------------------------|
| Query Cash Transfers > List of Cash Transfers > Details of Cash Transfer |   |                                             |
| Cash Transfers and Messages                                              | • | Query Cash Transfers                        |
| Liquidity                                                                | • | Query Messages                              |
| Liquidity Management Features                                            |   | Query Business Cases                        |
| Ancillary System                                                         |   | Query Account Postings                      |
| Reference Data                                                           |   | New Customer Credit Transfer                |
| Administration                                                           |   | New Financial Institution Credit Transfer   |
| Monitoring                                                               |   | New Payment Return                          |
|                                                                          |   | Upload A2A File or Message                  |

2. Fill in the mandatory sub-sections of the section "Business Application Header":

BICFI\* (From) - this field requires the user to enter the BIC of the party to be debited;

BICFI\* (To) - this field requires the user to enter the corresponding BIC to which the payment is sent.

 Fill in the mandatory sub-sections of the section "Financial Institution Credit Transfer". These include "Instructing Agent", "Debtor", "Instructed Agent", "Creditor", "Interbank Settlement" and "Payment ID".

**Instructing Agent » BICFI\*** – this field requires the user to enter the BIC of the instructing agent, i.e. the BIC of the account to be debited;

Debtor » Debtor ID » BICFI – this field requires the user to enter the BIC of the debtor;

**Instructed Agent » BICFI\*** – this field requires the user to enter the BIC of the account that is to be credited in RTGS;

Creditor » Creditor ID » BICFI - this field requires the user to enter the BIC of the creditor;

#### Interbank Settlement:

**Interbank Settlement Amount** – this field requires the user to enter the amount that is to be transferred between the instructing agent and the instructed agent;

**Interbank Settlement Date** – this field requires the user to enter the date on which the settlement is to take place. The date can be set for the current business day and up to 10 calendar days in advance. The user can enter the interbank settlement date manually or specify it by clicking on the calendar button.

#### **Payment ID:**

**Instruction ID** – this field requires the user to enter the unique identification as assigned by an instructing party for an instructed party in order to identify the instruction. The instruction identification is a reference that can be used between the instructing party and the instructed party to refer to the individual instruction.

**End to End ID** – this field requires the initiating party to enter the end-to-end identification to identify the transaction. If no end-to-end reference was provided by the debtor, the field is automatically filled with "NOTPROVIDED".

4. Click on the "Submit" button.

If the user is working in four eyes mode it is necessary that a second user will then go to Administration>>QueryTaskQueue>>Submit. The second user selects the desired task and with a right-click selects the context menu entry "Details". After validating the information, the second user will decide to confirm by clicking on the "Confirm" button or, if something goes wrong, by clicking on the "Withdraw" button. A pop-up confirmation opens displaying the information "Confirm/Withdraw the Task with ID : #####" and the user must click on the "Yes" button.

#### Step 2 – Verify that there is rule based liquidity transfer from the default MCA

The payment amount entered in step 1 makes the available liquidity in the RTGS account greater than the amount defined to the ceiling threshold. In order to maintain the liquidity targeted in the RTGS account, a liquidity transfer is automatically sent from the RTGS account to credit the MCA account in CLM with the excess of funds.

- 1. Select the main menuentry "Cash Transfers and Messages" and click on the sub-menu entry "Query Cash Transfers";
- 2. Enter the relevant attribute values on search criteria about the cash transfers that are to be displayed. If the user does not want to restrict the search then just click on the "Submit" button;

3. The "Cash Transfers – List Screen" opens. The list shows all cash transfers matching the entered search criteria.

The user verifies that the payment entered in step 1 is in the "Settled" status and it is sent a liquidity transfer debiting the RTGS account and crediting the MCA account with the excess funds existing on the RTGS account.

2.4.1.13 RTGS.U2A.013 - Modify earliest and latest debit time cash transfer order

| ID             | RTGS.U2A.013                                                                                      |
|----------------|---------------------------------------------------------------------------------------------------|
| Name           | Modify earliest and latest debit time cash transfer order                                         |
| Applicable to  | RTGS DCA Account holder                                                                           |
| Pre-conditions | User should have been granted the role AH RTGS Payment Manager 4E                                 |
| Test Evidence  | Printscreen of the earliest and latest debit time cash transfer order before and after the change |

Description:

# Step 1 – Insert payment order with earliest and latest debit time (TILTIME)

This test step describes how to insert payment orders with the earliest and latest debit timestamp. It means that the payment order has a period to be settled and if the settlement does not take place then the payment will be rejected.

1. Select the main menu entry "Cash Transfers and Messages" and click on the sub-menu entry "New Financial Institution Credit Transfer";

| target   T2 Real Time Gros                           | SS Settlement<br>[A   Business Day 2021-09-01 |
|------------------------------------------------------|-----------------------------------------------|
| Query Cash Transfers > List of Cash Transfers > Deta | ils of Cash Transfer                          |
| Cash Transfers and Messages                          | Query Cash Transfers                          |
| Liquidity                                            | Query Messages                                |
| Liquidity Management Features                        | Query Business Cases                          |
| Ancillary System                                     | Query Account Postings                        |
| Reference Data                                       | New Customer Credit Transfer                  |
| Administration <b>•</b>                              | New Financial Institution Credit Transfer     |
| Monitoring                                           | New Payment Return                            |
|                                                      | Upload A2A File or Message                    |

2. Fill in the mandatory sub-sections of the section "Business Application Header":

**BICFI\* (From)** – this field requires the user to enter the BIC of the party to be debited;

BICFI\* (To) - this field requires the user to enter the corresponding BIC to which the payment is sent.

 Fill in the mandatory sub-sections of the section "Financial Institution Credit Transfer". These include "Instructing Agent", "Debtor", "Instructed Agent", "Creditor", "Interbank Settlement" and "Payment ID".

**Instructing Agent » BICFI\*** – this field requires the user to enter the BIC of the instructing agent, i.e. the BIC of the account to be debited;

Debtor » Debtor ID » BICFI – this field requires the user to enter the BIC of the debtor;

**Instructed Agent » BICFI\*** – this field requires the user to enter the BIC of the account that is to be credited in RTGS;

Creditor » Creditor ID » BICFI – this field requires the user to enter the BIC of the creditor;

## Interbank Settlement:

**Interbank Settlement Amount** – this field requires the user to enter the amount that is to be transferred between the instructing agent and the instructed agent;

**Interbank Settlement Date** – this field requires the user to enter the date on which the settlement is to take place. The date can be set for the current business day and up to 10 calendar days in advance. The user can enter the interbank settlement date manually or specify it by clicking on the calendar button.

#### **Payment ID:**

**Instruction ID** – this field requires the user to enter the unique identification as assigned by an instructing party for an instructed party in order to identify the instruction. The instruction identification is a reference that can be used between the instructing party and the instructed party to refer to the individual instruction.

**End to End ID** – this field requires the initiating party to enter the end-to-end identification to identify the transaction. If no end-to-end reference was provided by the debtor, the field is automatically filled with "NOTPROVIDED".

 Fill in the section "Settlement Time Request". These section includes the fields "From Time", "Till Time" and "Reject Time".

The user must enter in the "From Time" field the earliest debit time which must be before the time entered in "Till Time" and insert the latest debit time into the "Till Time".

The user can enter the time manually or specify it by clicking on the clock button.

| - Settlement Time Request |          |
|---------------------------|----------|
| From Time                 |          |
| 11:45:00                  | CEST (O) |
| Till Time                 |          |
| 12:00:00                  | CEST (O) |
| Reject Time               |          |
| HH:MM:SS                  | CEST 💿   |
|                           |          |

5. Click on the "Submit" button.

If the user is working in four eyes mode it is necessary that a second user will then go to Administration>>QueryTaskQueue>>Submit. The second user selects the desired task and with a right-click selects the context menu entry "Details". After validating the information, the second user will decide to confirm by clicking on the "Confirm" button or, if something goes wrong, by clicking on the "Withdraw" button. A pop-up confirmation opens displaying the information "Confirm/Withdraw the Task with ID : #####" and the user must click on the "Yes" button.

# Step 2 - Insert payment order with latest debit time (REJTIME)

This test step describes how to insert payment orders with rejection timestamp. It means that the payment order has to be settled until the time introduced or the payment will be rejected.

1. Select the main menu entry "Cash Transfers and Messages" and click on the sub-menu entry "New Financial Institution Credit Transfer";

| target T2                     | Real Time Gros                                            | Gross Settlement                          |  |
|-------------------------------|-----------------------------------------------------------|-------------------------------------------|--|
| Ueicome<br>Query Cash Trar    | sfers > List of Cash Transfers > Details of Cash Transfer |                                           |  |
| Cash Transfers and Messages   | •                                                         | Query Cash Transfers                      |  |
| Liquidity                     | ►                                                         | Query Messages                            |  |
| Liquidity Management Features |                                                           | Query Business Cases                      |  |
| Ancillary System              |                                                           | Query Account Postings                    |  |
| Reference Data                |                                                           | New Customer Credit Transfer              |  |
| Administration                |                                                           | New Financial Institution Credit Transfer |  |
| Monitoring                    | Þ                                                         | New Payment Return                        |  |
|                               |                                                           | Upload A2A File or Message                |  |

2. Fill in the mandatory sub-sections of the section "Business Application Header":

BICFI\* (From) - this field requires the user to enter the BIC of the party to be debited;

BICFI\* (To) - this field requires the user to enter the corresponding BIC to which the payment is sent.

 Fill in the mandatory sub-sections of the section "Financial Institution Credit Transfer". These include "Instructing Agent", "Debtor", "Instructed Agent", "Creditor", "Interbank Settlement" and "Payment ID". **Instructing Agent » BICFI\*** – this field requires the user to enter the BIC of the instructing agent, i.e. the BIC of the account to be debited;

Debtor » Debtor ID » BICFI - this field requires the user to enter the BIC of the debtor;

Instructed Agent » BICFI\* – this field requires the user to enter the BIC of the account that is to be credited in RTGS;

Creditor » Creditor ID » BICFI - this field requires the user to enter the BIC of the creditor;

#### Interbank Settlement:

**Interbank Settlement Amount** – this field requires the user to enter the amount that is to be transferred between the instructing agent and the instructed agent;

**Interbank Settlement Date** – this field requires the user to enter the date on which the settlement is to take place. The date can be set for the current business day and up to 10 calendar days in advance. The user can enter the interbank settlement date manually or specify it by clicking on the calendar button.

#### **Payment ID:**

**Instruction ID** – this field requires the user to enter the unique identification as assigned by an instructing party for an instructed party in order to identify the instruction. The instruction identification is a reference that can be used between the instructing party and the instructed party to refer to the individual instruction.

**End to End ID** – this field requires the initiating party to enter the end-to-end identification to identify the transaction. If no end-to-end reference was provided by the debtor, the field is automatically filled with "NOTPROVIDED".

 Fill in the section "Settlement Time Request". These section includes the fields "From Time", "Till Time" and "Reject Time".

The user must fill the "Rejection Time" field with the time up to which the payment order should be settled. The user can enter the time manually or specify it by clicking on the clock button.

| I | Settlement Time Request |      |   |
|---|-------------------------|------|---|
|   | From Time               |      |   |
|   | HH:MM:SS                | CEST | 0 |
|   | Till Time               |      |   |
|   | HH:MM:SS                | CEST | 0 |
|   | Reject Time             |      |   |
|   | 12:15:00                | CEST | 0 |
|   | 12:15:00                | CEST | 0 |

5. Click on the "Submit" button.

If the user is working in four eyes mode it is necessary that a second user will then go to Administration>>QueryTaskQueue>>Submit. The second user selects the desiredtask and with a right-click selects the context menu entry "Details". After validating the information, the second user will decide to confirm by clicking on the "Confirm" button or, if something goes wrong, by clicking on the "Withdraw" button. A pop-up confirmation opens displaying the information "Confirm/Withdraw the Task with ID : ######" and the user must click on the "Yes" button.

# Step 3 – Modify earliest debit time cash transfer order

This test step describes how to modify the earliest debit timestamp of cash transfer orders which is only possible for cash transfer orders with the status "Warehoused" or "Earmarked" including an earliest debit timestamp.

- Select the main menu entry "Cash Transfers and Messages" and click on the sub-menu entry "Query Cash Transfers";
- 2. Enter the relevant attribute values on search criteria about the cash transfers that are to be displayed. If the user does not want to restrict the search then just click on the "Submit" button;
- 3. The "Cash Transfers List Screen" opens. The list shows all cash transfers matching the entered search criteria.
- 4. Select a cash transfer order whose earliest debit timestamp is to be modified. Right-click on the selected item and select the context menu entry "Modify earliest debit timestamp".

| ≡ |                                                               | List of<br>Query C | Cash Transfers                |                      |                                             |                              |                         |                          |                          |                      |                      |                          | 습       | ?              | ٠        | ወ   |
|---|---------------------------------------------------------------|--------------------|-------------------------------|----------------------|---------------------------------------------|------------------------------|-------------------------|--------------------------|--------------------------|----------------------|----------------------|--------------------------|---------|----------------|----------|-----|
| + | Search Criteria                                               |                    |                               |                      |                                             |                              |                         |                          |                          |                      |                      |                          |         |                |          |     |
| - | Remits Las Refresh 2021-09-23 112423 CGS [                    |                    |                               |                      |                                             |                              |                         |                          |                          |                      |                      |                          | lefresh |                |          |     |
|   | List of Cash Transfers                                        |                    |                               |                      |                                             |                              |                         |                          |                          |                      |                      |                          |         |                |          |     |
|   | Queue Posi                                                    | ition Prior        | ty Instruction ID             | End to               | End ID                                      | Message Type                 |                         | Debit Account            | Credit Account           | Amount               | Cash Transfer Status | Earliest Debit Timestamp | Latest  | Debit Timestar | np Settl | em  |
|   |                                                               | Norm               | al TESTEC8CX000001-TESTERTOS  | TESTE                | BCX0000001-TESTERTGS                        | Financial Institution Direct | ct Debit (Pacs.010)     | BGALPTTGCBC              | BGALPTTGXXX              | 11.00 EUR            | Settled              |                          |         |                | 2021     | -09 |
|   |                                                               | Norm               | al TESTESLIMDET-XXX-DET       | TESTES               | IMDET-JOOK-DET Financial Institution Credit |                              | iit Transfer (Pacs.009) | BGALPTTGX000             | BGALPTTGDET              | 107,000.00 EUR       | Settled              |                          |         |                | 2021     | -09 |
|   |                                                               | Norm               | al FROM                       |                      |                                             | Financial Institution Cred   | it Transfer (Pacs.009)  | BGALPTTGROOK             | BGALPTTGPBA              | 500.00 EUR           | Earmarked            |                          | 2021-0  |                |          |     |
|   | 2                                                             | Norm               | al TESTEC8CX00I0002-TESTERTOS | TESTE                | Revoke                                      |                              | t Debit (Pacs.010)      | BGALPTTGCBC              | BGALPTTGXXX              | 1,199,999,989.00 EUR | Queued               |                          |         |                |          |     |
|   |                                                               | Urge               | e                             |                      | Details                                     |                              | -                       | RPTEURBAIPPTPLXXX0008001 | RPTEURCTTVPTPLX000193001 | 101,000.00 EUR       | Settled              |                          |         |                | 2021     | -09 |
|   | 4 Modify Priority                                             |                    |                               | Modify Priority      |                                             |                              |                         |                          |                          |                      |                      |                          |         |                | •        |     |
|   | ≪ K 1 → W Results 1 to 5 of 5 Modify Earliest Debit Timestamp |                    |                               |                      | limestamp                                   |                              |                         |                          |                          |                      |                      |                          |         |                | - B-     |     |
|   |                                                               |                    |                               |                      | Modify Latest Debit Timestamp               |                              |                         |                          |                          |                      |                      |                          |         |                |          | _   |
|   |                                                               |                    |                               | Cash Account Referen | ce Data of Credit Account                   | 1                            |                         |                          |                          |                      |                      |                          |         |                |          |     |
|   |                                                               |                    |                               |                      | Cash Account Referen                        | ce Data of Debit Account     | ]                       |                          |                          |                      |                      |                          |         |                |          |     |
|   |                                                               |                    |                               | Display Message      |                                             |                              |                         |                          |                          |                      |                      |                          |         |                |          |     |

5. The "Cash Transfers – Modify Earliest Debit Timestamp – Pop-up" opens showing details of the selected cash transfer order. Fill in the field "New Earliest Debit Timestamp" by entering a timestamp manually or by clicking on the clock and calendar buttons. The new earliest debit timestamp must be earlier than the latest debit timestamp and before the cut-off time.

| М                                                                    | Modify Earliest Debit Timestamp |               |              |                |               |                                                  |               |                |            |                      |                          |                          | ×                    |                        |     |
|----------------------------------------------------------------------|---------------------------------|---------------|--------------|----------------|---------------|--------------------------------------------------|---------------|----------------|------------|----------------------|--------------------------|--------------------------|----------------------|------------------------|-----|
| -                                                                    | Corresponding Cash Transfer(s)  |               |              |                |               |                                                  |               |                |            |                      |                          |                          |                      |                        |     |
|                                                                      | Q                               | ueue Positic  | on Priority  | Instruction ID | End to End ID | Message Type                                     | Debit Account | Credit Account | Amount     | Cash Transfer Status | Earliest Debit Timestamp | Latest Debit Timestamp   | Settlement Timestamp | Entry Timestamp        |     |
| L                                                                    |                                 |               | Normal       | FROM           | TILL          | Financial Institution Credit Transfer (Pacs.009) | BGALPTTGXXX   | BGALPTTGPBA    | 500.00 EUR | Earmarked            | 2021-09-23 11:45:00 CEST | 2021-09-23 12:00:00 CEST |                      | 2021-09-23 11:24:06 CE | EST |
|                                                                      | lodify                          | / Earliest De | bit Timesta  | np             |               |                                                  |               |                |            |                      |                          |                          |                      |                        |     |
| New Larliest Debt Trenstarp           VVV-MM-00 H-HMMSS         CEST |                                 |               |              |                |               |                                                  |               |                |            |                      |                          |                          |                      |                        |     |
| s                                                                    | ubmit                           | Delete        | Earliest Deb | t Timestamp    |               |                                                  |               |                |            |                      |                          |                          |                      |                        |     |

6. Click on the "Submit" button.

## Step 4 – Modify latest debit time cash transfer order (TILTIME)
This test step describes how to modify the latest debit timestamp of cash transfer orders which is only possible for cash transfer orders with the status "Warehoused" or "Earmarked" including a latest debit timestamp.

- 1. Select the main menu entry "Cash Transfers and Messages" and click on the sub-menu entry "Query Cash Transfers";
- 2. Enter the relevant attribute values on search criteria about the cash transfers that are to be displayed. If the user does not want to restrict the search then just click on the "Submit" button;
- 3. The "Cash Transfers List Screen" opens. The list shows all cash transfers matching the entered search criteria.
- 4. Select a cash transfer order whose latest debit timestamp is to be modified. Right-click on the selected item and select the context menu entry "Modify latest debit timestamp".

| = |         | ∑ L            | ist of C | ash Transfers<br>Transfers                  |                            |                                                  |     |                           |                        |       |                      |                      |                          | 습         | ?                 | ٠       | ወ       |
|---|---------|----------------|----------|---------------------------------------------|----------------------------|--------------------------------------------------|-----|---------------------------|------------------------|-------|----------------------|----------------------|--------------------------|-----------|-------------------|---------|---------|
| + | Search  | h Criteria     |          |                                             |                            |                                                  |     |                           |                        |       |                      |                      |                          |           |                   |         |         |
| - | Results | 8              |          |                                             |                            |                                                  |     |                           |                        |       |                      |                      | Last Re                  | fresh: 21 | 021-09-23 11:24:2 | I CEST  | Refresh |
|   | List of | Cash Transfers |          |                                             |                            |                                                  |     |                           |                        |       |                      |                      |                          |           |                   |         |         |
|   |         | Queue Position | Priority | Instruction ID                              | End to End ID              | Message Type                                     | Deb | it Account                | Credit Account         |       | Amount               | Cash Transfer Status | Earliest Debit Timestamp | Lates     | st Debit Timestar | ip Sett | em      |
|   |         |                | Normal   | TESTEC8CX000001-TESTERTGS                   | TESTECBCXXX0001-TESTERTGS  | Financial Institution Direct Debit (Pacs.010)    | BGA | LPTTGCBC                  | BGALPTTGXXX            |       | 11.00 EUR            | Settled              |                          |           |                   | 2021    | -09     |
|   |         |                | Normal   | TESTESUMDET-XXX-DET                         | TESTESUMDET-XXX-DET        | Financial Institution Credit Transfer (Pacs.009) | BGA | LPTTGXXX                  | BGALPTTGDET            |       | 107,000.00 EUR       | Settled              |                          |           |                   | 2021    | -09     |
|   |         |                | Normal   | FROM                                        | TILL                       | Financial Institution Credit Transfer (Pacs.009) | BGA | Baucka                    | BCAL BITTCHEA          |       | 500.00 EUR           | Earmarked            | 2021-09-23 11:45:00 CEST | 2021      | -09-23 12:00:00 C | IST     |         |
|   |         | 2              | Normal   | TESTECBCXXXXXXXXXXXXXXXXXXXXXXXXXXXXXXXXXXX | TESTECBCXXXX0002-TESTERTGS | Financial Institution Direct Debit (Pacs.010)    | BGA | Details                   |                        |       | 1,199,999,989.00 EUR | Queued               |                          |           |                   |         |         |
|   |         |                | Urgent   |                                             |                            |                                                  | RPT | Modify Priority           |                        | 93001 | 101,000.00 EUR       | Settled              |                          |           |                   | 2021    | -09     |
|   | 4       | < 1 >          | » R      | esults 1 to 5 of 5                          |                            |                                                  |     | Modify Earliest Debit Tir | mestamp                |       |                      |                      |                          |           |                   |         |         |
|   | _       |                |          |                                             |                            |                                                  |     | Modify Latest Debit Tim   | estamp                 |       |                      |                      |                          |           |                   |         |         |
|   |         |                |          |                                             |                            |                                                  |     | Cash Account Reference    | Data of Credit Account |       |                      |                      |                          |           |                   |         |         |
|   |         |                |          |                                             |                            |                                                  |     | Cash Account Reference    | Data of Debit Account  |       |                      |                      |                          |           |                   |         |         |
|   |         |                |          |                                             |                            |                                                  |     | Display Message           |                        |       |                      |                      |                          |           |                   |         |         |

5. The "Cash Transfers – Modify Latest Debit Timestamp – Pop-up" opens showing details of the selected cash transfer order. Fill in the field "New Latest Debit Timestamp" by entering a timestamp manually or by clicking on the clock and calendar buttons. The new latest debit timestamp must be later than the current last debit timestamp and before the cut-off time.

| Mod  | ify Latest D                     | Debit Ti         | mestamp        |               |                                                  |               |                |            |                      |                          |                          |                      | ×                        |
|------|----------------------------------|------------------|----------------|---------------|--------------------------------------------------|---------------|----------------|------------|----------------------|--------------------------|--------------------------|----------------------|--------------------------|
| -    | Corresponding Cash Transfer(s)   |                  |                |               |                                                  |               |                |            |                      |                          |                          |                      |                          |
|      | Queue Position                   | n Priority       | Instruction ID | End to End ID | Message Type                                     | Debit Account | Credit Account | Amount     | Cash Transfer Status | Earliest Debit Timestamp | Latest Debit Timestamp   | Settlement Timestamp | Entry Timestamp          |
|      |                                  | Normal           | FROM           | TILL          | Financial Institution Credit Transfer (Pacs.009) | BGALPTTGXXX   | BGALPTTGPBA    | 500.00 EUR | Earmarked            | 2021-09-23 11:45:00 CEST | 2021-09-23 12:00:00 CEST |                      | 2021-09-23 11:24:06 CEST |
| Mod  | Modify Listed Debit Timestamp    |                  |                |               |                                                  |               |                |            |                      |                          |                          |                      |                          |
| New  | Latest Debit Tim<br>Y-MM-DD HH:M | iestamp<br>IM:SS |                |               | CEST                                             |               |                |            |                      |                          |                          |                      |                          |
|      |                                  |                  |                |               |                                                  |               |                |            |                      |                          |                          |                      |                          |
| Subr | nit Delete L                     | atest Debit      | Timestamp      |               |                                                  |               |                |            |                      |                          |                          |                      |                          |

6. Click on the "Submit" button.

## Step 5 – Modify latest debit time cash transfer order (REJTIME)

To perform this test, the user must follow the instructions given in step 4.

In order to be able to perform this test, the user must ensure that the party to be debited does not have sufficient funds in the account or the amount of the cash transfer is greater than the available liquidity.

Otherwise, the payment is settled immediately and it is not possible to change the rejection time.

## Step 6 - Query payment orders with new earliest and latest debit time

The purpose of this step is to verify that the user is able to change the debit timestamp.

- 1. Select the main menuentry "Cash Transfers and Messages" and click on the sub-menu entry "Query Cash Transfers";
- 2. Enter the relevant attribute values on search criteria about the cash transfers that are to be displayed. If the user does not want to restrict the search then just click on the "Submit" button;
- 3. The "Cash Transfers List Screen" opens. The list shows all cash transfers matching the entered search criteria.
- 4. Select a cash transfer order whose earliest and latest debit timestamp was modified. Right-click on the selected item and select the context menu entry "Details".

|                        | Details<br>Query Cash | of Cash Transfers > List | ansfer<br>of Cash Transfers |           |                                        |               |                |           |                           |                            |              |                |                      | ?          | *            |   |
|------------------------|-----------------------|--------------------------|-----------------------------|-----------|----------------------------------------|---------------|----------------|-----------|---------------------------|----------------------------|--------------|----------------|----------------------|------------|--------------|---|
| Corresponding          | Cash Transfer         |                          |                             |           |                                        |               |                |           |                           |                            |              |                |                      |            |              |   |
| Queue Position         | Priority              | Instruction ID           | End to End ID               | Message   | Туре                                   | Debit Account | Credit Account | Amount    | Cash Transfer Statu       | s Earliest Debit Timestamp | Latest Debit | Timestamp      | Settlement Timestamp | Entry Time | stamp        |   |
|                        | Normal                | FROM                     | TILL                        | Financial | Institution Credit Transfer (Pacs.009) | BGALPTTGXXX   | BGALPTTGPBA    | 500.00 EU | R Earmarked               | 2021-09-23 11:55:23 CEST   | 2021-09-23   | 12:05:55 CEST  |                      | 2021-09-23 | 11:24:06 CES | τ |
| General                |                       |                          |                             |           |                                        |               |                |           |                           |                            |              |                |                      |            |              |   |
| Queue Position         |                       |                          |                             |           | Priority                               |               |                | Amount    |                           |                            |              | Value Date     |                      |            |              |   |
|                        |                       |                          |                             |           | Normal                                 |               |                | 500.00    | EUR                       |                            |              | 2021-09-23     |                      |            |              |   |
| Cash Transfer Status   |                       |                          |                             |           | Cash Transfer Type                     |               |                | Messag    | е Туре                    |                            |              | Counterparty   | Country              |            |              |   |
| Earmarked              |                       |                          |                             |           | Payment                                |               |                | Financ    | al Institution Credit Tra | nsfer (Pacs.009)           |              | PT             |                      |            |              |   |
| Account and Party Is   | formation             |                          |                             |           |                                        |               |                |           |                           |                            |              |                |                      |            |              |   |
| Debit Account          |                       |                          |                             |           | Debit Account Type                     |               |                | Credit A  | ccount                    |                            |              | Credit Accourt | nt Type              |            |              |   |
| BGALPTTGXXX            |                       |                          |                             |           | RTGS CB Account                        |               |                | BGALP     | TTGPBA                    |                            |              | RTGS DCA       |                      |            |              |   |
| From BIC (BAH)         |                       |                          |                             |           | To BIC (8AH)                           |               |                | _         |                           |                            |              |                |                      |            |              |   |
| BGALPTTGXXX            |                       |                          |                             |           | BGALPTTGPBA                            |               |                |           |                           |                            |              |                |                      |            |              |   |
| Identifier             |                       |                          |                             |           |                                        |               |                |           |                           |                            |              |                |                      |            |              |   |
| Instruction ID         |                       |                          |                             |           | End to End ID                          |               |                | Busines   | Case ID                   |                            |              | Clearing Syste | em Reference         |            |              |   |
| FROM                   |                       |                          |                             |           | TILL                                   |               |                | 46921     |                           |                            |              | 14869          |                      |            |              |   |
| UETR                   |                       |                          |                             |           | Original UETR                          |               |                | AS Batc   | h Message Reference       |                            |              |                |                      |            |              |   |
| 90920874-0498-45e      | 8-a2dd-abb648         | 845367                   |                             |           |                                        |               |                |           |                           |                            |              |                |                      |            |              |   |
| Timing                 |                       |                          |                             |           |                                        |               |                |           |                           |                            |              |                |                      |            |              |   |
| Earliest Debit Timesta | mp                    |                          |                             |           | Latest Debit Timestamp                 |               |                | Settlem   | ent Timestamp             |                            |              | Entry Timesta  | mp                   |            |              |   |
|                        | CHIT                  |                          |                             |           | 2021-09-23 12:05:55 CEST               |               |                |           |                           |                            |              | 2021-09-23     | 11:24:06 CEST        |            |              |   |

#### 2.4.1.14 RTGS.U2A.014 - Payment revocation

| ID             | RTGS.U2A.014                                                                                            |
|----------------|----------------------------------------------------------------------------------------------------|
| Name           | Payment revocation                                                                                      |
| Applicable to  | RTGS DCA Account holder                                                                                 |
| Pre-conditions | User should have been granted the role AH RTGS Payment Manager 4E                                       |
| Test Evidence  | Printscreen of the payment that was revoked (cash transfer details screen) or its instruction reference |

#### Description:

This test step describes how to revoke cash transfer orders. Revoking cash transfer orders is only possible for cash transfer orders with the status "Warehoused", "Earmarked" or "Queued". For cash transfer orders with the status "Earmarked due to blocking" only the responsible CB for the payment bank or the operator are able to revoke the cash transfer order.

The following steps describe the case of a payment for which there is not enough liquidity. The payment is in the status "Queued" and was revoked.

## Step 1 - Insert payment order for which there is not enough liquidity

Before entering the payment, the user must ensure that the amount of the payment to enter is greater than the amount available on the RTGS account.

1. Select the main menu entry "Cash Transfers and Messages" and click on the sub-menu entry "New Financial Institution Credit Transfer";

| target   T2 Real Time C<br>EXTERNAL ACC      | Gros<br>CEPT                                            | <b>ss Settlement</b><br>TA   Business Day 2021-09-01 |  |  |  |  |  |
|----------------------------------------------|---------------------------------------------------------|------------------------------------------------------|--|--|--|--|--|
| Query Cash Transfers > List of Cash Transfer | ers > List of Cash Transfers > Details of Cash Transfer |                                                      |  |  |  |  |  |
| Cash Transfers and Messages                  | ►                                                       | Query Cash Transfers                                 |  |  |  |  |  |
| Liquidity                                    | ٠                                                       | Query Messages                                       |  |  |  |  |  |
| Liquidity Management Features                | ۲                                                       | Query Business Cases                                 |  |  |  |  |  |
| Ancillary System                             | ۲                                                       | Query Account Postings                               |  |  |  |  |  |
| Reference Data                               | •                                                       | New Customer Credit Transfer                         |  |  |  |  |  |
| Administration                               | ۲                                                       | New Financial Institution Credit Transfer            |  |  |  |  |  |
| Monitoring                                   | •                                                       | New Payment Return                                   |  |  |  |  |  |
|                                              | Upload A2A File or Message                              |                                                      |  |  |  |  |  |

2. Fill in the mandatory sub-sections of the section "Business Application Header":

BICFI\* (From) - this field requires the user to enter the BIC of the party to be debited;

BICFI\* (To) - this field requires the user to enter the corresponding BIC to which the payment is sent.

 Fill in the mandatory sub-sections of the section "Financial Institution Credit Transfer". These include "Instructing Agent", "Debtor", "Instructed Agent", "Creditor", "Interbank Settlement" and "Payment ID".

Instructing Agent » BICFI\* – this field requires the user to enter the BIC of the instructing agent, i.e. the BIC of the account to be debited;

Debtor » Debtor ID » BICFI - this field requires the user to enter the BIC of the debtor;

**Instructed Agent » BICFI\*** – this field requires the user to enter the BIC of the account that is to be credited in RTGS;

Creditor » Creditor ID » BICFI – this field requires the user to enter the BIC of the creditor;

## Interbank Settlement:

**Interbank Settlement Amount** – this field requires the user to enter the amount that is to be transferred between the instructing agent and the instructed agent;

**Interbank Settlement Date** – this field requires the user to enter the date on which the settlement is to take place. The date can be set for the current business day and up to 10 calendar days in advance. The user can enter the interbank settlement date manually or specify it by clicking on the calendar button.

#### Payment ID:

**Instruction ID** – this field requires the user to enter the unique identification as assigned by an instructing party for an instructed party in order to identify the instruction. The instruction identification is a reference that can be used between the instructing party and the instructed party to refer to the individual instruction.

**End to End ID** – this field requires the initiating party to enter the end-to-end identification to identify the transaction. If no end-to-end reference was provided by the debtor, the field is automatically filled with "NOTPROVIDED".

4. Click on the "Submit" button.

If the user is working in four eyes mode it is necessary that a second user will then go to Administration>>QueryTaskQueue>>Submit. The second user selects the desired task and with a right-click selects the context menu entry "Details". After validating the information, the second user will decide to confirm by clicking on the "Confirm" button or, if something goes wrong, by clicking on the "Withdraw" button. A pop-up confirmation opens displaying the information "Confirm/Withdraw the Task with ID : ######" and the user must click on the "Yes" button.

## Step 2 – Request payment order revocation

This test step describes how to revoke a cash transfer order. The user must select the cash transfer order in status "Queued" that was entered in step 1.

- 1. Select the main menuentry "Cash Transfers and Messages" and click on the sub-menu entry "Query Cash Transfers";
- 2. Enter the relevant attribute values on search criteria about the cash transfers that are to be displayed. If the user does not want to restrict the search then just click on the "Submit" button;
- 3. The "Cash Transfers List Screen" opens. The list shows all cash transfers matching the entered search criteria.
- 4. Select the cash transfer order in status "Queued" that was entered in step 1.
- 5. The user must right-click on the selected item and select the context menu entry "Revoke".

| Ξ  |                                         | Detai<br>Query C | Is of Cash Transfers > List | ansfer<br>of Cash Transfers |           |                                              |                                               |                |                             |                      |                          |                      |            |                      | ?            | ٠            | ወ |
|----|-----------------------------------------|------------------|-----------------------------|-----------------------------|-----------|----------------------------------------------|-----------------------------------------------|----------------|-----------------------------|----------------------|--------------------------|----------------------|------------|----------------------|--------------|--------------|---|
| -  | Corresponding (                         | ash Transfe      | ar .                        |                             |           |                                              |                                               |                |                             |                      |                          |                      |            |                      |              |              |   |
| L  | Queue Position                          | Priority         | Instruction ID              | End to End ID               | Message   | е Туре                                       | Debit Account                                 | Credit Account | Amount                      | Cash Transfer Status | Earliest Debit Timestamp | Latest Debit         | Timestamp  | Settlement Timestamp | Entry Timest | amp          |   |
| L  | 1                                       | Normal           | TEST15-1                    | TEST15-1                    | Financial | I Institution Credit Transfer (Pacs.009)     |                                               | RGALPTTODET    | 2 000.00 FUB                | Queued               |                          |                      |            |                      | 2021-08-31 1 | 1:20:33 CEST |   |
| G  | neral                                   |                  |                             |                             |           |                                              | Revoke                                        |                |                             |                      |                          |                      |            |                      |              |              |   |
| 9  | eue Position                            |                  |                             |                             | _         | Priority                                     | Decrease                                      | Demase         |                             |                      | Value Date               |                      |            |                      |              |              |   |
|    |                                         |                  |                             |                             |           | Normal                                       | Modify Priorit                                | v              |                             | EUR 2021-08          |                          |                      | 2021-08-31 | (1-08-31             |              |              |   |
| Ca | Cash Transfer Status Cash Transfer Type |                  |                             |                             |           | Cash Account                                 | Cash Account Reference Data of Credit Account |                | ype                         |                      |                          | Counterparty Country |            |                      |              |              |   |
| 9  | Queued Payment                          |                  |                             |                             |           | Cash Account Reference Data of Debit Account |                                               |                | Institution Credit Transfer | (Pacs.009)           |                          | PT                   |            |                      |              |              |   |
| A  | Account and Party Information Di        |                  |                             |                             |           |                                              |                                               | ioe            |                             |                      |                          |                      |            |                      |              |              |   |

6. A confirmation pop-up opens showing details of the selected cash transfer order. Click on the "Yes" button to confirm the revocation of the cash transfer order.

| ſ | Confir    | Confirmation X                                             |          |                |               |                                                  |               |                |              |                      |                          |                        |                      |                          |
|---|-----------|------------------------------------------------------------|----------|----------------|---------------|--------------------------------------------------|---------------|----------------|--------------|----------------------|--------------------------|------------------------|----------------------|--------------------------|
| I | Do you re | Do you really want to revolve the selected cash transfers? |          |                |               |                                                  |               |                |              |                      |                          |                        |                      |                          |
| I | Queue P   | osition                                                    | Priority | Instruction ID | End to End ID | Message Type                                     | Debit Account | Credit Account | Amount       | Cash Transfer Status | Earliest Debit Timestamp | Latest Debit Timestamp | Settlement Timestamp | Entry Timestamp          |
| I | 1         |                                                            | Normal   | TEST15-1       | TEST15-1      | Financial Institution Credit Transfer (Pacs.009) |               | BGALPTTGDET    | 2,000.00 EUR | Queued               |                          |                        |                      | 2021-08-31 13:20:33 CEST |
| I |           |                                                            |          |                |               |                                                  |               |                |              |                      |                          |                        |                      |                          |
| l | Yes       | No                                                         |          |                |               |                                                  |               |                |              |                      |                          |                        |                      |                          |

If the user is working in four eyes mode it is necessary that a second user will then go to Administration>>QueryTaskQueue>>Submit. The second user selects the desired task and with a right-click selects the context menu entry "Details". After validating the information, the second user will decide to confirm by clicking on the "Confirm" button or, if something goes wrong, by clicking on the "Withdraw" button. A pop-up confirmation opens displaying the information "Confirm/Withdraw the Task with ID : ######" and the user must click on the "Yes" button.

#### Step 3 – Query order revocation

The purpose of this step is to verify that the user is able to revoke an order.

- 1. Select the main menuentry "Cash Transfers and Messages" and click on the sub-menu entry "Query Cash Transfers";
- 2. Enter the relevant attribute values on search criteria about the cash transfers that are to be displayed. If the user does not want to restrict the search then just click on the "Submit" button;
- 3. The "Cash Transfers List Screen" opens. The list shows all cash transfers matching the entered search criteria.
- 4. The user can now identify the cash transfer order revoked in the previous step which has assumed the status "Revoked".

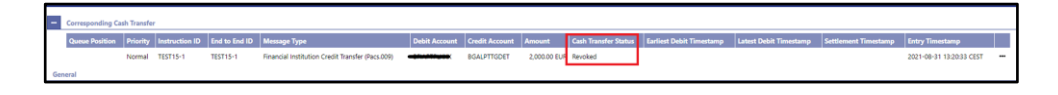

#### 2.4.1.15 RTGS.U2A.015 - Modify payment priority

| ID             | RTGS.U2A.015                                                                 |
|----------------|------------------------------------------------------------------------------|
| Name           | Modify payment priority                                                      |
| Applicable to  | RTGS DCA Account holder                                                      |
| Pre-conditions | User should have been granted the role AH RTGS Payment Manager 4E            |
| Test Evidence  | Printscreen of the priority of the payment order before and after the change |

#### **Description:**

This use case describes how to modify the priority of payment orders with the status "Warehoused", "Earmarked" or "Queued".

For payments with priority "Urgent" it is not possible to modify the priority of the payment.

#### Step 1 – Insert payment with priority high for which there is not enough liquidity

The user must ensure that the payment amount to be entered is greater than the amount available in the RTGS account so that the payment remains in "Queue" status and allow the user to modify its priority.

1. Select the main menu entry "Cash Transfers and Messages" and click on the sub-menu entry "New Financial Institution Credit Transfer";

| target T2                     | Real Time Gros                         | S Settlement<br>A   Business Day 2021-09-01 |
|-------------------------------|----------------------------------------|---------------------------------------------|
| Uury Cash Tra                 | nsfers > List of Cash Transfers > Deta | ils of Cash Transfer                        |
| Cash Transfers and Messages   | •                                      | Query Cash Transfers                        |
| Liquidity                     | •                                      | Query Messages                              |
| Liquidity Management Features | ►                                      | Query Business Cases                        |
| Ancillary System              | ►                                      | Query Account Postings                      |
| Reference Data                | •                                      | New Customer Credit Transfer                |
| Administration                | •                                      | New Financial Institution Credit Transfer   |
| Monitoring                    | •                                      | New Payment Return                          |
|                               |                                        | Upload A2A File or Message                  |

2. Fill in the mandatory sub-sections of the section "Business Application Header":

BICFI\* (From) - this field requires the user to enter the BIC of the party to be debited;

BICFI\* (To) - this field requires the user to enter the corresponding BIC to which the payment is sent.

 Fill in the mandatory sub-sections of the section "Financial Institution Credit Transfer". These include "Instructing Agent", "Debtor", "Instructed Agent", "Creditor", "Interbank Settlement" and "Payment ID".

**Instructing Agent » BICFI\*** – this field requires the user to enter the BIC of the instructing agent, i.e. the BIC of the account to be debited;

Debtor » Debtor ID » BICFI - this field requires the user to enter the BIC of the debtor;

**Instructed Agent » BICFI\*** – this field requires the user to enter the BIC of the account that is to be credited in RTGS;

Creditor » Creditor ID » BICFI – this field requires the user to enter the BIC of the creditor;

## Interbank Settlement:

**Interbank Settlement Amount** – this field requires the user to enter the amount that is to be transferred between the instructing agent and the instructed agent;

**Interbank Settlement Date** – this field requires the user to enter the date on which the settlement is to take place. The date can be set for the current business day and up to 10 calendar days in advance. The user can enter the interbank settlement date manually or specify it by clicking on the calendar button.

**Settlement Priority** – this field gives the possibility to choose which level of priority the user wants to assign to the payment. For this payment the user must select the option "HIGH";

| - | Interbank Settlement*        |        |
|---|------------------------------|--------|
|   | Interbank Settlement Amount* |        |
|   |                              | EUR    |
|   | Interbank Settlement Date*   |        |
|   | <b>a</b> 2021-09-28          |        |
|   | Settlement Priority          |        |
|   | HIGH                         | $\sim$ |
|   |                              |        |

## **Payment ID:**

**Instruction ID** – this field requires the user to enter the unique identification as assigned by an instructing party for an instructed party in order to identify the instruction. The instruction identification is a reference that can be used between the instructing party and the instructed party to refer to the individual instruction.

**End to End ID** – this field requires the initiating party to enter the end-to-end identification to identify the transaction. If no end-to-end reference was provided by the debtor, the field is automatically filled with "NOTPROVIDED".

4. Click on the "Submit" button.

If the user is working in four eyes mode it is necessary that a second user will then go to Administration>>QueryTaskQueue>>Submit. The second user selects the desired task and with a right-click selects the context menu entry "Details". After validating the information, the second user will decide to confirm by clicking on the "Confirm" button or, if something goes wrong, by clicking on the "Withdraw" button. A pop-up confirmation opens displaying the information "Confirm/Withdraw the Task with ID : #####" and the user must click on the "Yes" button.

## Step 2 – Modify priority from high to normal

This test step describes how to modify the priority of a cash transfer order. The user must select the cash transfer order in status "Queued" that was entered in step 1.

- Select the main menu entry "Cash Transfers and Messages" and click on the sub-menu entry "Query Cash Transfers";
- 2. Enter the relevant attribute values on search criteria about the cash transfers that are to be displayed. If the user does not want to restrict the search then just click on the "Submit" button;
- 3. The "Cash Transfers List Screen" opens. The list shows all cash transfers matching the entered search criteria.
- 4. Select the cash transfer order in status "Queued" that was entered in step 1.
- 5. The user must right-click on the selected item and select the context menu entry "Modify Priority".

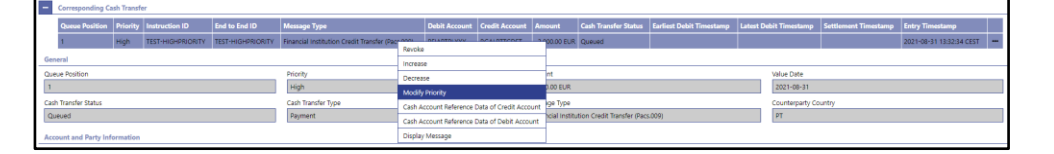

6. A confirmation pop-up opens showing details of the selected cash transfer order and the user must click on the "Yes" button to confirm the new priority of the cash transfer order.

If the current payment priority is for example "HIGH" when the user clicks on the "Yes" button, the payment priority will automatically change to "NORM" or if the payment priority is "NORM" it will automatically change to "HIGH".

|   | Confirmation X                                            |          |                |               |                                                  |               |                |              |                      |                          |                        |                      |                          |
|---|-----------------------------------------------------------|----------|----------------|---------------|--------------------------------------------------|---------------|----------------|--------------|----------------------|--------------------------|------------------------|----------------------|--------------------------|
|   | Co you neally want to revoke the selected cash transfers? |          |                |               |                                                  |               |                |              |                      |                          |                        |                      |                          |
|   | Queue Position                                            | Priority | Instruction ID | End to End ID | Message Type                                     | Debit Account | Credit Account | Amount       | Cash Transfer Status | Earliest Debit Timestamp | Latest Debit Timestamp | Settlement Timestamp | Entry Timestamp          |
| П | 1                                                         | Normal   | TEST15-1       | TEST15-1      | Financial Institution Credit Transfer (Pacs.009) |               | BGALPTTGDET    | 2,000.00 EUR | Queued               |                          |                        |                      | 2021-08-31 13:20:33 CEST |
|   |                                                           |          |                |               |                                                  |               |                |              |                      |                          |                        |                      |                          |
|   | Yes No                                                    |          |                |               |                                                  |               |                |              |                      |                          |                        |                      |                          |

If the user is working in four eyes mode it is necessary that a second user will then go to Administration>>QueryTaskQueue>>Submit. The second user selects the desired task and with a right-click selects the context menu entry "Details". After validating the information, the second user will decide to confirm by clicking on the "Confirm" button or, if something goes wrong, by clicking on the "Withdraw" button. A pop-up confirmation opens displaying the information "Confirm/Withdraw the Task with ID : #####" and the user must click on the "Yes" button.

# Step 3 - Insert payment with priority normal for which there is not enough liquidity

The user must ensure that the payment amount to be entered is greater than the amount available in the RTGS account in order for the payment to remain in the "Queue" status and allow the user to modify its priority.

1. Select the main menu entry "Cash Transfers and Messages" and click on the sub-menu entry "New Financial Institution Credit Transfer";

| target T2                     | Real Time Gros                                                                      | ss Settlement<br>TA   Business Day 2021-09-01 |  |  |  |  |  |  |  |
|-------------------------------|-------------------------------------------------------------------------------------|-----------------------------------------------|--|--|--|--|--|--|--|
| Uuery Cash Tran               | Welcome<br>Query Cash Transfers > List of Cash Transfers > Details of Cash Transfer |                                               |  |  |  |  |  |  |  |
| Cash Transfers and Messages   | •                                                                                   | Query Cash Transfers                          |  |  |  |  |  |  |  |
| Liquidity                     | •                                                                                   | Query Messages                                |  |  |  |  |  |  |  |
| Liquidity Management Features | •                                                                                   | Query Business Cases                          |  |  |  |  |  |  |  |
| Ancillary System              | •                                                                                   | Query Account Postings                        |  |  |  |  |  |  |  |
| Reference Data                | •                                                                                   | New Customer Credit Transfer                  |  |  |  |  |  |  |  |
| Administration                | •                                                                                   | New Financial Institution Credit Transfer     |  |  |  |  |  |  |  |
| Monitoring                    | •                                                                                   | New Payment Return                            |  |  |  |  |  |  |  |
|                               |                                                                                     | Upload A2A File or Message                    |  |  |  |  |  |  |  |
|                               |                                                                                     |                                               |  |  |  |  |  |  |  |

2. Fill in the mandatory sub-sections of the section "Business Application Header":

BICFI\* (From) - this field requires the user to enter the BIC of the party to be debited;

BICFI\* (To) - this field requires the user to enter the corresponding BIC to which the payment is sent.

 Fill in the mandatory sub-sections of the section "Financial Institution Credit Transfer". These include "Instructing Agent", "Debtor", "Instructed Agent", "Creditor", "Interbank Settlement" and "Payment ID".

**Instructing Agent » BICFI\*** – this field requires the user to enter the BIC of the instructing agent, i.e. the BIC of the account to be debited;

Debtor » Debtor ID » BICFI - this field requires the user to enter the BIC of the debtor;

**Instructed Agent » BICFI\*** – this field requires the user to enter the BIC of the account that is to be credited in RTGS;

Creditor » Creditor ID » BICFI - this field requires the user to enter the BIC of the creditor;

## Interbank Settlement:

**Interbank Settlement Amount** – this field requires the user to enter the amount that is to be transferred between the instructing agent and the instructed agent;

**Interbank Settlement Date** – this field requires the user to enter the date on which the settlement is to take place. The date can be set for the current business day and up to 10 calendar days in advance. The user can enter the interbank settlement date manually or specify it by clicking on the calendar button.

**Settlement Priority** – this field gives the possibility to choose which level of priority the user wants to assign to the payment. For this payment the user must select the option "NORM";

| Inte  | rbank Settlement*       |        |
|-------|-------------------------|--------|
| Inter | bank Settlement Amount* |        |
|       |                         | EUR    |
| Inter | rbank Settlement Date*  |        |
| 曲     | 2021-09-28              |        |
| Sett  | lement Priority         |        |
| NO    | RM                      | $\sim$ |

#### **Payment ID:**

**Instruction ID** – this field requires the user to enter the unique identification as assigned by an instructing party for an instructed party in order to identify the instruction. The instruction identification is a reference that can be used between the instructing party and the instructed party to refer to the individual instruction.

**End to End ID** – this field requires the initiating party to enter the end-to-end identification to identify the transaction. If no end-to-end reference was provided by the debtor, the field is automatically filled with "NOTPROVIDED".

4. Click on the "Submit" button.

If the user is working in four eyes mode it is necessary that a second user will then go to Administration>>QueryTaskQueue>>Submit. The second user selects the desired task and with a right-click selects the context menu entry "Details". After validating the information, the second user will decide to confirm by clicking on the "Confirm" button or, if something goes wrong, by clicking on the "Withdraw" button. A pop-up confirmation opens displaying the information "Confirm/Withdraw the Task with ID : #####" and the user must click on the "Yes" button.

## Step 4 – Modify priority from normal to high

This test step describes how to modify the priority of a cash transfer order. The user must select the cash transfer order in status "Queued" that was entered in step 3.

- Select the main menu entry "Cash Transfers and Messages" and click on the sub-menu entry "Query Cash Transfers";
- 2. Enter the relevant attribute values on search criteria about the cash transfers that are to be displayed. If the user does not want to restrict the search then just click on the "Submit" button;
- 3. The "Cash Transfers List Screen" opens. The list shows all cash transfers matching the entered search criteria.
- 4. Select the cash transfer order in status "Queued" that was entered in step 3.
- 5. The user must right-click on the selected item and select the context menu entry "Modify Priority".

| L | - (  | Corresponding Ca   | sh Transfe | H <sup>r</sup> |                |              |                                       |               |                |                       |                            |                          |            |                 |                      |                          |   |
|---|------|--------------------|------------|----------------|----------------|--------------|---------------------------------------|---------------|----------------|-----------------------|----------------------------|--------------------------|------------|-----------------|----------------------|--------------------------|---|
| I |      | Queue Position     | Priority   | Instruction ID | End to End ID  | Message T    | /pe                                   | Debit Account | Credit Account | Amount                | Cash Transfer Status       | Earliest Debit Timestamp | Latest Deb | sit Timestamp   | Settlement Timestamp | Entry Timestamp          |   |
| I |      | 2                  | Normal     | TEST-NORMALPAY | TEST-NORMALPAY | Financial In | titution Credit Transfer (Pars 000)   |               | BGALPTTGDET    | 5,000.00 EUR          | Queued                     |                          |            |                 |                      | 2021-08-31 13:38:40 CEST | - |
| T | Gene | ral                |            |                |                |              | Revoke                                |               |                |                       |                            |                          |            |                 |                      |                          |   |
| T | 0.00 | - Decilies         |            |                |                | Diado        | Increase                              |               |                | Amount                |                            |                          |            | Value Pate      |                      |                          |   |
| T | Queu | e Pusiuuri         |            |                |                | Phone        | Decrease                              |               |                | A DOD DD DUD          |                            |                          |            | value pate      |                      |                          | _ |
| T | 4    |                    |            |                |                | - North      | Modify Priority                       |               |                | 3,000.00 EUK          |                            |                          |            | 2021-00-31      |                      |                          |   |
| L | Cash | Transfer Status    |            |                |                | Cash Tr      | Cash Account Reference Data of G      | redit Account |                | Message Type          |                            |                          |            | Counterparty Co | ountry               |                          |   |
| T | Que  | wed                |            |                |                | Payme        | Carde Lance and Barlance and Barlance |               |                | <b>Financial Inst</b> | tution Credit Transfer (Pa | (cs.009)                 |            | PT              |                      |                          |   |
| T |      |                    |            |                |                |              | Cash Account Reference Data of C      | ABOIT ACCOUNT |                |                       |                            |                          |            |                 |                      |                          |   |
|   | Acco | unt and Party Infe | ormation   |                |                |              | Display Message                       |               |                |                       |                            |                          |            |                 |                      |                          |   |

6. A confirmation pop-up opens showing details of the selected cash transfer order and the user must click on the "Yes" button to confirm the new priority of the cash transfer order.

If the current payment priority is for example "NORM" when the user clicks the "Yes" button, the payment priority will automatically change to "HIGH" or if the payment priority is "HIGH" it will automatically change to "NORM".

| Mo  | dify                           | / Priority   |          |                |                |                                                  |               |                |              |                      |                          |                        |                      | ×                   |
|-----|--------------------------------|--------------|----------|----------------|----------------|--------------------------------------------------|---------------|----------------|--------------|----------------------|--------------------------|------------------------|----------------------|---------------------|
| -   | Corresponding Cash Transfer(s) |              |          |                |                |                                                  |               |                |              |                      |                          |                        |                      |                     |
|     | Qu                             | eue Position | Priority | Instruction ID | End to End ID  | Message Type                                     | Debit Account | Credit Account | Amount       | Cash Transfer Status | Earliest Debit Timestamp | Latest Debit Timestamp | Settlement Timestamp | Entry Timestamp     |
|     | 2                              |              | Normal   | TEST-NORMALPAY | TEST-NORMALPAY | Financial Institution Credit Transfer (Pacs.009) |               | BGALPTTGDET    | 5,000.00 EUR | Queued               |                          |                        |                      | 2021-08-31 13:38:44 |
|     | 4                              |              |          |                |                |                                                  |               |                |              |                      |                          |                        |                      | •                   |
|     |                                |              |          |                |                |                                                  |               |                |              |                      |                          |                        |                      |                     |
|     |                                |              |          |                |                |                                                  |               |                |              |                      |                          |                        |                      |                     |
| Sui | amit                           |              |          |                |                |                                                  |               |                |              |                      |                          |                        |                      |                     |

If the user is working in four eyes mode it is necessary that a second user will then go to Administration>>QueryTaskQueue>>Submit. The second user selects the desired task and with a right-click selects the context menu entry "Details". After validating the information, the second user will decide to confirm by clicking on the "Confirm" button or, if something goes wrong, by clicking on the "Withdraw" button. A pop-up confirmation opens displaying the information "Confirm/Withdraw the Task with ID : ######" and the user must click on the "Yes" button.

## Step 5 – Query payments and verify new priority

The purpose of this step is to verify that the user can modify the priority of cash transfer orders.

- 1. The user must select the main menu entry "Cash Transfers and Messages" and click on the sub-menu entry "Query Cash Transfers";
- 2. Enter the relevant attribute values on search criteria about the cash transfers that are to be displayed. If the user does not want to restrict the search then just click on the "Submit" button;
- 3. The "Cash Transfers List Screen" opens. The list shows all cash transfers matching the entered search criteria.
- 4. By analyzing the cash transfer order entered in the step 3 we verify that the priority assigned was "NORM". After the user modifies the priority of that same payment we verify it has now "HIGH" priority.

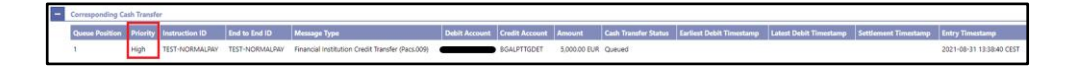

#### 2.4.1.16 RTGS.U2A.016 - Reordering payments in queue

| ID   | RTGS.U2A.016                 |
|------|------------------------------|
| Name | Reordering payments in queue |

| Applicable to  | RTGS DCA Account holder                                                                  |
|----------------|------------------------------------------------------------------------------------------|
| Pre-conditions | User should have been granted the role AH RTGS Payment Manager 4E                        |
| Test Evidence  | Printscreen of the queue list (list of cash transfer screen) before and after the change |

#### Step 1 - Insert two payment orders for which there is not enough liquidity

The user must ensure that the payments amounts to be entered are greater than the amount available in the RTGS account so that the payments remain in the "Queue" status.

1. Select the main menu entry "Cash Transfers and Messages" and click on the sub-menu entry "New Financial Institution Credit Transfer";

| target T2                     | Real Time Gros                                          | Time Gross Settlement                     |  |  |  |  |
|-------------------------------|---------------------------------------------------------|-------------------------------------------|--|--|--|--|
| Uuery Cash Tran               | rrs > List of Cash Transfers > Details of Cash Transfer |                                           |  |  |  |  |
| Cash Transfers and Messages   | •                                                       | Query Cash Transfers                      |  |  |  |  |
| Liquidity                     | ►                                                       | Query Messages                            |  |  |  |  |
| Liquidity Management Features | ►                                                       | Query Business Cases                      |  |  |  |  |
| Ancillary System              | ►                                                       | Query Account Postings                    |  |  |  |  |
| Reference Data                | ►                                                       | New Customer Credit Transfer              |  |  |  |  |
| Administration                | ►                                                       | New Financial Institution Credit Transfer |  |  |  |  |
| Monitoring                    | •                                                       | New Payment Return                        |  |  |  |  |
|                               |                                                         | Upload A2A File or Message                |  |  |  |  |

2. Fill in the mandatory sub-sections of the section "Business Application Header":

BICFI\* (From) - this field requires the user to enter the BIC of the party to be debited;

BICFI\* (To) - this field requires the user to enter the corresponding BIC to which the payment is sent.

 Fill in the mandatory sub-sections of the section "Financial Institution Credit Transfer". These include "Instructing Agent", "Debtor", "Instructed Agent", "Creditor", "Interbank Settlement" and "Payment ID".

**Instructing Agent » BICFI\*** – this field requires the user to enter the BIC of the instructing agent, i.e. the BIC of the account to be debited;

Debtor » Debtor ID » BICFI - this field requires the user to enter the BIC of the debtor;

**Instructed Agent » BICFI\*** – this field requires the user to enter the BIC of the account that is to be credited in RTGS;

Creditor » Creditor ID » BICFI - this field requires the user to enter the BIC of the creditor;

## Interbank Settlement:

**Interbank Settlement Amount** – this field requires the user to enter the amount that is to be transferred between the instructing agent and the instructed agent;

**Interbank Settlement Date** – this field requires the user to enter the date on which the settlement is to take place. The date can be set for the current business day and up to 10 calendar days in advance. The user can enter the interbank settlement date manually or specify it by clicking on the calendar button.

**Settlement Priority** – this field gives the possibility to choose which level of priority the user wants to assign to the payment. For this payment the user must select the option "NORM";

| - | Interbank Settlement*        |        |
|---|------------------------------|--------|
|   | Interbank Settlement Amount* |        |
|   |                              | EUR    |
|   | Interbank Settlement Date*   |        |
|   |                              |        |
|   | Settlement Priority          |        |
|   | NORM                         | $\sim$ |
|   |                              |        |

## **Payment ID:**

**Instruction ID** – this field requires the user to enter the unique identification as assigned by an instructing party for an instructed party in order to identify the instruction. The instruction identification is a reference that can be used between the instructing party and the instructed party to refer to the individual instruction.

**End to End ID** – this field requires the initiating party to enter the end-to-end identification to identify the transaction. If no end-to-end reference was provided by the debtor, the field is automatically filled with "NOTPROVIDED".

4. Click on the "Submit" button.

If the user is working in four eyes mode it is necessary that a second user will then go to Administration>>QueryTaskQueue>>Submit. The second user selects the desired task and with a right-click selects the context menu entry "Details". After validating the information, the second user will decide to confirm by clicking on the "Confirm" button or, if something goes wrong, by clicking on the "Withdraw" button. A pop-up confirmation opens displaying the information "Confirm/Withdraw the Task with ID : #####" and the user must click on the "Yes" button.

## Step 2 – Change the order of the payments in the queue

This test step describes how to increase or decrease the queue position of cash transfer orders with the status "Queued".

- 1. Select the main menuentry "Cash Transfers and Messages" and click on the sub-menu entry "Query Cash Transfers";
- 2. Enter the relevant attribute values on search criteria about the cash transfers that are to be displayed. If the user does not want to restrict the search then just click on the "Submit" button;
- 3. The "Cash Transfers List Screen" opens. The list shows all cash transfers matching the entered search criteria, in this case the list will show the two cash transfer orders entered in step1;

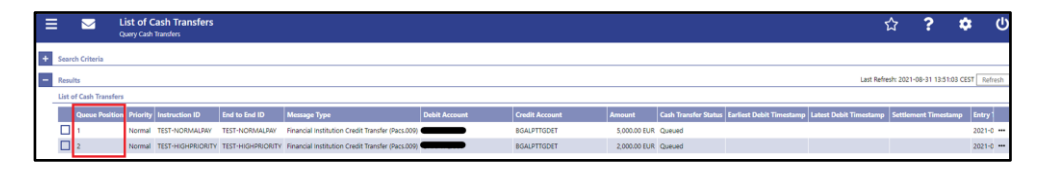

4. For the payments under the same conditions, i.e which are in Queued status and have normal priority, the system automatically assigns a sequence to settle for the payments entered.

The user must select one of the cash transfer orders that are to be reordered. Right-click on the selected item and select the context menu entry "Increase" or "Decrease" respectively.

| Ξ |                                             |                | List of Ca<br>Query Cash Tr | ish Transfers<br>ransfers |                   |                                               |                                               |                |              |                      |                          |                        |         | ?            | *      | Ċ    |
|---|---------------------------------------------|----------------|-----------------------------|---------------------------|-------------------|-----------------------------------------------|-----------------------------------------------|----------------|--------------|----------------------|--------------------------|------------------------|---------|--------------|--------|------|
| + | Search                                      | h Criteria     |                             |                           |                   |                                               |                                               |                |              |                      |                          |                        |         |              |        |      |
| - | Las Refresh 2021-06-31 135100 CCST [Refresh |                |                             |                           |                   |                                               |                                               |                |              |                      |                          | tefresh                |         |              |        |      |
|   | List of                                     | f Cash Transfe | rs                          |                           |                   |                                               |                                               |                |              |                      |                          |                        |         |              |        |      |
| L |                                             | Queue Positic  | n Priority I                | Instruction ID            | End to End ID     | Message Type                                  | Debit Account                                 | Credit Account | Amount       | Cash Transfer Status | Earliest Debit Timestamp | Latest Debit Timestamp | Settlem | ent Timestan | p Entr | ry 1 |
| L |                                             | 1              | Normal T                    | TEST-NORMALPAY            | TEST-NORMALPRY    | Financial Institution Credit Transfer (Pacs.) | An ANADAR VVV                                 | aculation of   | 5,000.00 EUR | Queued               |                          |                        |         |              | 202    | 1-0  |
| L |                                             | 2              | Normal T                    | TEST-HIGHPRIORITY         | TEST-HIGHPRIORITY | Financial Institution Credit Transfer (Pacs   | Details                                       |                | 2,000.00 EUR | Queued               |                          |                        |         |              | 202    | 1-0  |
| L |                                             |                |                             |                           |                   |                                               | Increase                                      |                |              |                      |                          |                        |         |              |        |      |
| L |                                             |                |                             |                           |                   |                                               | Decrease                                      |                |              |                      |                          |                        |         |              |        |      |
| L |                                             |                |                             |                           |                   |                                               | Modify Priority                               |                |              |                      |                          |                        |         |              |        |      |
| L |                                             |                |                             |                           |                   |                                               | Cash Account Reference Data of Credit Account |                |              |                      |                          |                        |         |              |        |      |
| 1 |                                             |                |                             |                           |                   |                                               | Cash Account Reference Data of D              | Webit Account  |              |                      |                          |                        |         |              |        |      |
| L |                                             |                |                             |                           |                   |                                               | Display Message                               |                |              |                      |                          |                        |         |              |        |      |

5. A confirmation pop-up opens showing details of the selected cash transfer order and the user must click on the "Yes" button to confirm the reordering of the cash transfer order.

# Step 3 – Query queue order

The purpose of this step is to verify that the user can reorder cash transfer orders.

- 1. Select the main menu entry "Cash Transfers and Messages" and click on the sub-menu entry "Query Cash Transfers";
- 2. Enter the relevant attribute values on search criteria about the cash transfers that are to be displayed. If the user does not want to restrict the search then just click on the "Submit" button;
- 3. The "Cash Transfers List Screen" opens. The list shows all cash transfers matching the entered search criteria, in this case the list will show the two cash transfer orders entered in Step 1;
- 4. The user can verify that the sequence of payments in the queue position has switched.

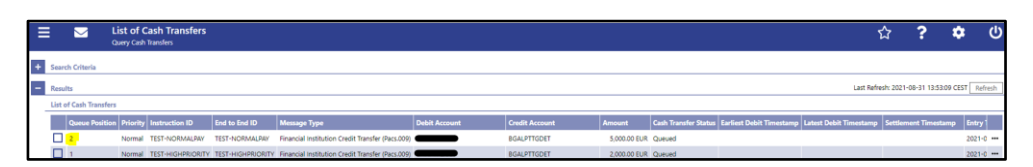

The cash transfer order selected on step 2 was in the queue first position and the user selected the option "Decrease". This made that the selected cash transfer order moves to second place in the

queue for settlement while the cash transfer order that was in the second position automatically move to the first position.

## Step 4 – Perform the revocation of the orders

The user must follow the steps as described in the "<u>Payment Revocation</u>" test (Step 2 - Perform the revocation of the order).

Additionally, the user can select both transfer orders at the same time and revoke them.

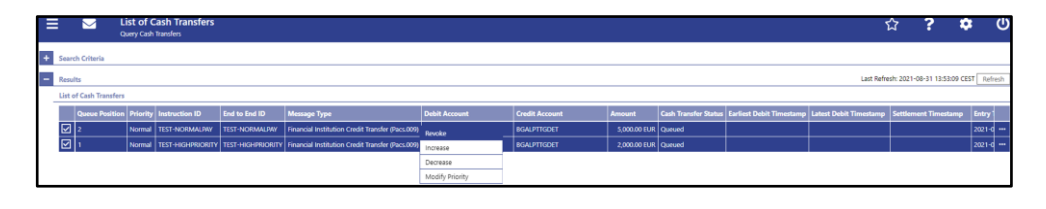

## 2.4.1.17 RTGS.U2A.017 - Bilateral limit – Current order

| ID                           | RTGS.U2A.017                                                                                                    |
|------------------------------|----------------------------------------------------------------------------------------------------|
| Name                         | Bilateral limit – Current order                                                                                                    |
| Name<br>Applicable to        | RTGS DCA Account holder                                                                                                    |
| Applicable to Pre-conditions | <ul> <li>User should have been granted the roles:</li> <li>AH RTGS Reader 2E</li> <li>AH RTGS Limit/Reservation Manager 2E/4E</li> <li>To perform this test it is necessary create bilateral limits on CRDM first</li> </ul> |
| Test Evidence                | Printscreen of the list of bilateral limits screen before and after the change                                                                                                    |

Description:

## Step 1 – Modify bilateral limit

This test step describes how to modify a bilateral limit directly on RTGS. Bilateral limits can be increased, decreased or set to zero and modifications done in RTGS are only valid for the current business day. If the user intends to change bilateral limits definitively that needs to be performed in CRDM.

 Select the main menu entry "Liquidity Management Features" and click on the sub-menu entry "Query Bilateral Limits";

|                           |         | Real Time Gros | s Settlement<br>A   Business Day 2021-09-30 |
|---------------------------|---------|----------------|---------------------------------------------|
|                           | Welcome |                |                                             |
| Cash Transfers and Messag | ges     | ►              |                                             |
| Liquidity                 |         | ►              |                                             |
| Liquidity Management Fea  | tures   | ►              | Query Bilateral Limits                      |
| Ancillary System          |         | ►              | Query Multilateral Limits                   |
| Reference Data            |         | •              | Query Reservations                          |
| Administration            |         | •              |                                             |
| Monitoring                |         | •              |                                             |

2. Enter the relevant attribute values of the respective limits that are to be displayed. If the user does not want to restrict the search then just click on the "Submit" button;

| 😑 🖂 Query Bilateral Limits    |                |                                |
|-------------------------------|----------------|--------------------------------|
| - Search Criteria             |                |                                |
| - Bilateral Limit(s)          |                |                                |
| Party BIC (wildcards allowed) | Account Number | Account BIC No filter selected |
| Counterparty Account BIC      |                |                                |
| No filter selected            |                |                                |
| + Output Parameters           |                |                                |
|                               |                |                                |
|                               |                |                                |
|                               |                |                                |
|                               |                |                                |
|                               |                |                                |
|                               |                |                                |
|                               |                |                                |
|                               |                |                                |
|                               |                |                                |
|                               |                |                                |
|                               |                |                                |
|                               |                |                                |
|                               |                |                                |
|                               |                |                                |
|                               |                |                                |
| Submit Reset                  |                |                                |

3. The "Bilateral Limits – List Screen" opens. The respective list shows all limits matching the entered criteria.

|   |                  | List      | t <b>of Bilateral Limits</b><br>y Bilateral Limits > List of Bilateral Limits |             |                          |                  |                     |                    |           | ☆                 | ?            | ٠          | ¢      |
|---|------------------|-----------|-------------------------------------------------------------------------------|-------------|--------------------------|------------------|---------------------|--------------------|-----------|-------------------|--------------|------------|--------|
| + | Search Criteria  |           |                                                                               |             |                          |                  |                     |                    |           |                   |              |            |        |
| - | Results          |           |                                                                               |             |                          |                  |                     |                    | u         | ist Refresh: 2021 | -09-29 19:56 | IO6 CEST R | efresh |
|   | List of Bilatera | il Limits |                                                                               |             |                          |                  |                     |                    |           |                   |              |            |        |
| L | Party BIC        |           | Account Number                                                                | Account BIC | Counterparty Account BIC | Defined Limit    | Free Limit Position | Countable Payments | New Value |                   |              |            |        |
| L | BGALPTTGPBA      | L.        | RPTEURBGALPTTGPBA0001001                                                      | BGALPTTGPBA |                          | 1,000,000.00 EUR | 1,000,000.00 EUR    | 0.00 EUR           |           |                   |              | EUF        | -      |
| L | BGALPTTGPBA      | L.        | RPTEURBGALPTTGPBA0001001                                                      | BGALPTTGPBA |                          | 5,000,000.00 EUR | 5,000,000.00 EUR    | 0.00 EUR           |           |                   |              | EUF        | -      |
| L | « « 1            | > x       | Results 1 to 2 of 2                                                           |             |                          |                  |                     |                    |           |                   |              |            | ъ      |
|   | Submit           | Reset     | Set all Limits to Zero                                                        |             |                          |                  |                     |                    |           |                   |              |            |        |

4. The user must enter an amount that is supposed to be the new bilateral limit in the field "New Value" of the respective list entry and click on the "Submit" button.

| Г                       | + | Search Offarla                          |                          |             |                          |                  |                     |                    |                  |  |
|-------------------------|---|-----------------------------------------|--------------------------|-------------|--------------------------|------------------|---------------------|--------------------|------------------|--|
|                         | - | Results Last Reference 201-00-01 1327:3 |                          |             |                          |                  |                     |                    |                  |  |
| List of Blateral Limits |   |                                         |                          |             |                          |                  |                     |                    |                  |  |
| T                       |   | Party BIC                               | Account Number           | Account BIC | Counterparty Account BIC | Defined Limit    | Free Limit Position | Countable Payments | New Value        |  |
| T                       |   | BGALPTTGPBA                             | RPTEURBGALPTTGP8A0001001 | BGALPTTGPBA |                          | 1,000,000.00 EUR | 1,000,000.00 EUR    | 0.00 EUR           | 1500000.00 EUR - |  |
| T                       |   | BGALPTTGPBA                             | RPTEURBGALPTTGPBA0001001 | BGALPTTGPBA | -                        | 5,000,000.00 EUR | 5,000,000.00 EUR    | 0.00 EUR           | EUR -            |  |
| T                       |   | « < 1 > »                               | Results 1 to 2 of 2      |             |                          |                  |                     |                    |                  |  |
| L                       |   | Submit Reset                            | Set all Limits to Zero   |             |                          |                  |                     |                    |                  |  |

The entered amount can be higher or lower than the defined bilateral limit, however the new value has to be at least 1 M (for EUR).

5. A confirmation pop-up opens displaying the information "Changes done in RTGS are only valid for today" and the user must click on "Ok" button.

| Confirmation                                   | × |  |  |
|------------------------------------------------|---|--|--|
| Changes done in RTGS are only valid for today. |   |  |  |
| Ok Careat                                      |   |  |  |

If the user is working in four eyes mode it is necessary that a second user will then go to Administration>>QueryTaskQueue>>Submit. The second user selects the desired task and with a right-click selects the context menu entry "Details". After validating the information, the second user will decide to confirm by clicking on the "Confirm" button or, if something goes wrong, by clicking on the "Withdraw" button. A pop-up confirmation opens displaying the information "Confirm/Withdraw the Task with ID : ######" and the user must click on the "Yes" button.

#### Step 2 – Set to zero bilateral limit

This test step describes how to set bilateral limits to zero. The reset is only valid for the current business day and once a bilateral limit is set to zero it is not possible to increase it again on the same business day.

 Select the main menu entry "Liquidity Management Features" and click on the sub-menu entry "Query Bilateral Limits";

| Real Time Gross<br>EXTERNAL ACCEPT |                               |         |   | s Settlement<br>A   Business Day 2021-09-30 |
|------------------------------------|-------------------------------|---------|---|---------------------------------------------|
| ≡                                  |                               | Welcome |   |                                             |
| Cash Tran                          | sfers and Me                  | ssages  | • |                                             |
| Liquidity                          | Liquidity                     |         |   |                                             |
| Liquidity I                        | Liquidity Management Features |         |   | Query Bilateral Limits                      |
| Ancillary S                        | System                        |         | • | Query Multilateral Limits                   |
| Reference                          | Data                          |         | • | Query Reservations                          |
| Administration                     |                               |         | • |                                             |
| Monitorin                          | g                             |         | Þ |                                             |

2. Enter the relevant attribute values of the respective limits that are to be displayed. If the user does not want to restrict the search then just click on the "Submit" button;

|               | Query Bilateral Limits    |                |             |
|---------------|---------------------------|----------------|-------------|
| - Search Crit | teria                     |                |             |
| - Bilat       | teral Limit(s)            |                |             |
| Party         | y BIC (wildcards allowed) | Account Number | Account BIC |
| Cour          | nterparty Account BIC     |                |             |
|               | No filter selected Q      |                |             |
| + Outp        | put Parameters            |                |             |
|               |                           |                |             |
|               |                           |                |             |
|               |                           |                |             |
|               |                           |                |             |
|               |                           |                |             |
|               |                           |                |             |
|               |                           |                |             |
|               |                           |                |             |
|               |                           |                |             |
|               |                           |                |             |
|               |                           |                |             |
|               |                           |                |             |
|               |                           |                |             |
| Submit R      | Reset                     |                |             |

3. The "Bilateral Limits – List Screen" opens. The respective list shows all limits matching the entered criteria.

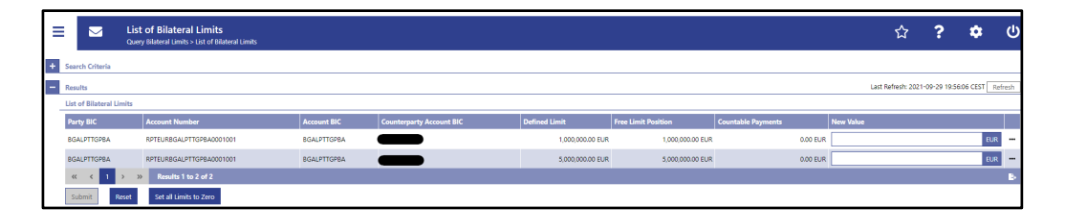

4. The user have the possibility to set only one limit to zero or to set all limits to zero.

If the user wants to set only one limit to zero then the user must enter the amount "0.00" in the field "New Value" of the respective list entry and click on the "Submit" button.

If the user wants to set all limits to zero the user must click on the "Set all limits to zero" button.

5. A confirmation pop-up opens displaying the information "Changes done in RTGS are only valid for today" and the user must click on "Ok" button.

| Confirmation                                   | × |
|------------------------------------------------|---|
| Changes done in RIGS are only valid for today. |   |
| Ok Cancel                                      |   |

If the user is working in four eyes mode it is necessary that a second user will then go to Administration>>QueryTaskQueue>>Submit. The second user selects the desired task and with a right-click selects the context menu entry "Details". After validating the information, the second user will decide to confirm by clicking on the "Confirm" button or, if something goes wrong, by clicking on the "Withdraw" button. A pop-up confirmation opens displaying the information "Confirm/Withdraw the Task with ID : ######" and the user must click on the "Yes" button.

## Step 3 – Query limit

 Select the main menu entry "Liquidity Management Features" and click on the sub-menu entry "Query Bilateral Limits";

|               |            |          | Real Time Gros | s Settlement<br>A   Business Day 2021-09-30 |
|---------------|------------|----------|----------------|---------------------------------------------|
| ≡             |            | Welcome  |                |                                             |
| Cash Transfe  | ers and Me | ssages   | ►              |                                             |
| Liquidity     |            |          | ►              |                                             |
| Liquidity Ma  | anagement  | Features | •              | Query Bilateral Limits                      |
| Ancillary Sys | stem       |          | ►              | Query Multilateral Limits                   |
| Reference D   | ata        |          | ۲              | Query Reservations                          |
| Administrati  | ion        |          | ►              |                                             |
| Monitoring    |            |          | •              |                                             |

2. Enter the relevant attribute values of the respective limits that are to be displayed. If the user does not want to restrict the search then just click on the "Submit" button;

| 😑 🖂 Query Bilateral Limits    |                |             |
|-------------------------------|----------------|-------------|
| - Search Criteria             |                |             |
| - Bilateral Limit(s)          |                |             |
| Party BIC (wildcards allowed) | Account Number | Account BIC |
| Counternarity Account BIC     |                |             |
| No filter selected            |                |             |
| + Output Parameters           |                |             |
|                               |                |             |
|                               |                |             |
|                               |                |             |
|                               |                |             |
|                               |                |             |
|                               |                |             |
|                               |                |             |
|                               |                |             |
|                               |                |             |
|                               |                |             |
|                               |                |             |
|                               |                |             |
|                               |                |             |
|                               |                |             |
|                               |                |             |
| Submit Reset                  |                |             |

3. The "Bilateral Limits – List Screen" opens. The respective list shows all limits matching the entered criteria.

| Ξ |                   | List   | t <b>of Bilateral Limits</b><br>y Bilateral Limits |             |                          |                  |                     |                    |           | ☆                 | ?              | ٠        | Ċ      |
|---|-------------------|--------|----------------------------------------------------|-------------|--------------------------|------------------|---------------------|--------------------|-----------|-------------------|----------------|----------|--------|
| + | Search Criteria   |        |                                                    |             |                          |                  |                     |                    |           |                   |                |          |        |
| - | Results           |        |                                                    |             |                          |                  |                     |                    | L         | ast Refresh: 2021 | -09-29 20:45:5 | 8 CEST R | efresh |
|   | List of Bilateral | Limits |                                                    |             |                          |                  |                     |                    |           |                   |                |          |        |
|   | Party BIC         |        | Account Number                                     | Account BIC | Counterparty Account BIC | Defined Limit    | Free Limit Position | Countable Payments | New Value |                   |                |          |        |
|   | BGALPTTGPBA       |        | RPTEURBGALPTTGPBA0001001                           | BGALPTTGPBA |                          | 5,000,000.00 EUR | 5,000,000.00 EUR    | 0.00 E             | UR        |                   |                | EUP      | -      |
|   | «< < 1            | > >>   | Results 1 to 1 of 1                                |             |                          |                  |                     |                    |           |                   |                |          | ъ      |
|   | Submit            | Reset  | Set all Limits to Zero                             |             |                          |                  |                     |                    |           |                   |                |          |        |

Due to the test performed in step 2 where the user has set bilateral limits to zero those limits are cleared for the current business day.

| 2.4.1.18 RTGS.U2A.018 - Multilateral limit – Current orde |
|-----------------------------------------------------------|
|-----------------------------------------------------------|

| ID   | RTGS.U2A.018                       |
|------|------------------------------------|
| Name | Multilateral limit – Current order |

| Applicable to  | RTGS DCA Account holder                                                                                                    |
|----------------|----------------------------------------------------------------------------------------------------|
| Pre-conditions | <ul> <li>User should have been granted the roles:</li> <li>AH RTGS Reader 2E</li> <li>AH RTGS Limit/Reservation Manager 2E/4E</li> <li>To perform this test it is necessary create bilateral limits on CRDM first</li> </ul> |
| Test Evidence  | Printscreen of the list of multilateral limits screen before and after the change                                                                                                    |

## Step 1 – Modify multilateral limit

The amount of the multilateral limits are defined by corresponding standing orders and are updated at the beginning of each business day. Modifying a standing order is only possible in CRDM while the modifications done directly in RTGS have immediate effect and are only valid for the current business day.

 Select the main menu entry "Liquidity Management Features" and click on the sub-menu entry "Query Multilateral Limits";

| target                        | T2 Real Time | Real Time Gross Settlement<br>EXTERNAL ACCEPTA   Business Day 2021-09-30 |  |  |
|-------------------------------|--------------|--------------------------------------------------------------------------|--|--|
| 📃 🔽 Weld                      | come         |                                                                          |  |  |
| Cash Transfers and Messages   |              | •                                                                        |  |  |
| Liquidity                     |              | •                                                                        |  |  |
| Liquidity Management Features |              | Query Bilateral Limits                                                   |  |  |
| Ancillary System              |              | Query Multilateral Limits                                                |  |  |
| Reference Data                |              | Query Reservations                                                       |  |  |
| Administration                |              | •                                                                        |  |  |
| Monitoring                    |              |                                                                          |  |  |

Enter the relevant attribute values of the respective limits that are to be displayed. If the user does
not want to restrict the search then just click on the "Submit" button;

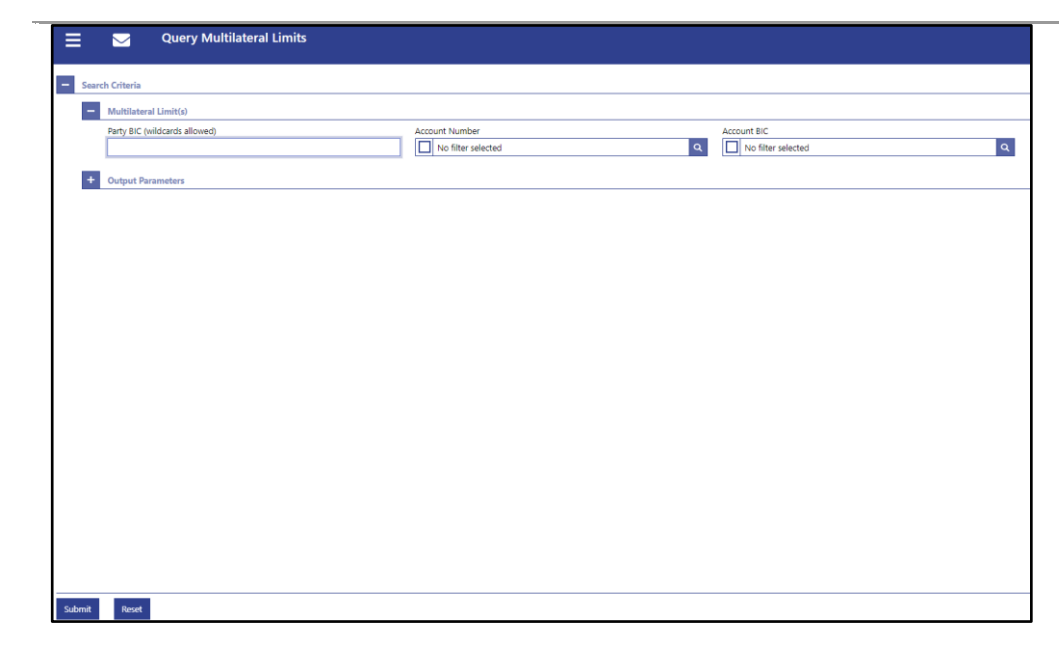

3. The "Multilateral Limits – List Screen" opens. The respective list shows all limits matching the entered criteria.

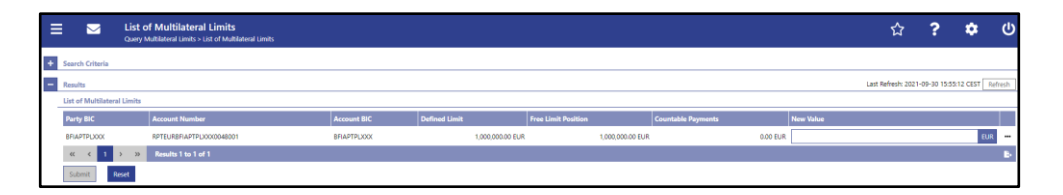

4. The user must enter an amount that is supposed to be the new multilateral limit in the field "New Value" of the respective list entry and click on the "Submit" button.

| 1 | = 💌                 | List o<br>Query N | <b>f Multilateral Limits</b><br>Iulilateral Limits > List of Multilateral Limits |             |               |                  |                     |                  |                    |           | ☆                 | ?             | ٠          | ወ       |
|---|---------------------|-------------------|----------------------------------------------------------------------------------|-------------|---------------|------------------|---------------------|------------------|--------------------|-----------|-------------------|---------------|------------|---------|
| + | Search Criteria     |                   |                                                                                  |             |               |                  |                     |                  |                    |           |                   |               |            |         |
| - | Results             |                   |                                                                                  |             |               |                  |                     |                  |                    |           | Last Refresh: 202 | 1-09-30 15:55 | k12 CEST   | tefresh |
| L | List of Multilaters | ral Limits        |                                                                                  |             |               |                  |                     |                  |                    |           |                   |               |            |         |
| L | Party BIC           |                   | Account Number                                                                   | Account BIC | Defined Limit |                  | Free Limit Position |                  | Countable Payments | New Value |                   |               |            |         |
| L |                     |                   |                                                                                  | —           |               | 1,000,000.00 EUR |                     | 1,000,000.00 EUR |                    |           |                   | 2000          | 1000.00 EU | a —     |
| L |                     | > >>              | Results 1 to 1 of 1                                                              |             |               |                  |                     |                  |                    |           |                   |               |            | ъ       |
| L | Submit              | Reset             |                                                                                  |             |               |                  |                     |                  |                    |           |                   |               |            |         |

The entered amount can be higher or lower than the defined multilateral limit, however the new value has to be at least 1 M (for EUR).

5. A confirmation pop-up opens displaying the information "Changes done in RTGS are only valid for today" and the user must click on "Ok" button.

| Confirmation ×                                 |  |  |  |  |  |
|------------------------------------------------|--|--|--|--|--|
| Changes done in RTGS are only valid for today. |  |  |  |  |  |
| Ok Cancel                                      |  |  |  |  |  |

If the user is working in four eyes mode it is necessary that a second user will then go to Administration>>QueryTaskQueue>>Submit. The second user selects the desired task and with a right-click selects the context menu entry "Details". After validating the information, the second user will decide to confirm by clicking on the "Confirm" button or, if something goes wrong, by clicking on the "Withdraw" button. A pop-up confirmation opens displaying the information "Confirm/Withdraw the Task with ID : ######" and the user must click on the "Yes" button.

## Step 2 – Query limit

 Select the main menu entry "Liquidity Management Features" and click on the sub-menu entry "Query Multilateral Limits";

| target T2 |                |         | Real Time Gross Settlement<br>EXTERNAL ACCEPTA   Business Day 2021-09-30 |                           |  |  |
|-----------|----------------|---------|--------------------------------------------------------------------------|---------------------------|--|--|
| ≡         |                | Welcome |                                                                          |                           |  |  |
| Cash Tran | sfers and Mess | ages    | ►                                                                        |                           |  |  |
| Liquidity |                |         | ►                                                                        |                           |  |  |
| Liquidity | Management F   | eatures | •                                                                        | Query Bilateral Limits    |  |  |
| Ancillary | System         |         | •                                                                        | Query Multilateral Limits |  |  |
| Reference | Data           |         | ►                                                                        | Query Reservations        |  |  |
| Administr | ation          |         | •                                                                        |                           |  |  |
| Monitorin | ıg             |         | F                                                                        |                           |  |  |

2. Enter the relevant attribute values of the respective limits that are to be displayed. If the user does not want to restrict the search then just click on the "Submit" button;

| ≡       | 💟 Query Bilateral Limits      |                |             |
|---------|-------------------------------|----------------|-------------|
| - Searc | ch Criteria                   |                |             |
| -       | Bilateral Limit(s)            |                |             |
|         | Party BIC (wildcards allowed) | Account Number | Account BIC |
|         | Counterparty Account BIC      |                |             |
|         | No filter selected            |                |             |
| +       | Output Parameters             |                |             |
| _       |                               |                |             |
|         |                               |                |             |
|         |                               |                |             |
|         |                               |                |             |
|         |                               |                |             |
|         |                               |                |             |
|         |                               |                |             |
|         |                               |                |             |
|         |                               |                |             |
|         |                               |                |             |
|         |                               |                |             |
|         |                               |                |             |
|         |                               |                |             |
|         |                               |                |             |
|         |                               |                |             |
| Submit  | Reset                         |                |             |

3. The "Multilateral Limits – List Screen" opens. The respective list shows all limits matching the entered criteria.

| 1 |      |              | List of Multilateral Limits<br>Query Multilateral Limits |             |               |                  |                     |                  |                    |          |           | ť           | ን <b>?</b>    | ٠             | ŝ       |
|---|------|--------------|----------------------------------------------------------|-------------|---------------|------------------|---------------------|------------------|--------------------|----------|-----------|-------------|---------------|---------------|---------|
| + | Sea  | rch Criteria |                                                          |             |               |                  |                     |                  |                    |          |           |             |               |               |         |
| - | Res  | ults         |                                                          |             |               |                  |                     |                  |                    |          |           | Last Refres | h: 2021-09-30 | 16:12:30 CEST | Refresh |
| Г | List | of Multilate | eral Limits                                              |             |               |                  |                     |                  |                    |          |           |             |               |               |         |
| L | Pa   | rty BIC      | Account Number                                           | Account BIC | Defined Limit |                  | Free Limit Position |                  | Countable Payments |          | New Value |             |               |               |         |
| L | -    | _            |                                                          | _           |               | 2,000,000.00 EUR |                     | 2,000,000.00 EUR |                    | 0.00 EUR |           |             |               |               | EUR     |
| L | 0    | c ( 1        | > >> Results 1 to 1 of 1                                 |             |               |                  |                     |                  |                    |          |           |             |               |               | в       |
| L | s    | ubmit        | Reset                                                    |             |               |                  |                     |                  |                    |          |           |             |               |               |         |

## 2.4.1.19 RTGS.U2A.019 - Reservation

| ID             | RTGS.U2A.019                                                                                                    |
|----------------|----------------------------------------------------------------------------------------------------|
| Name           | Reservation                                                                                                    |
| Applicable to  | RTGS DCA Account holder                                                                                                    |
| Pre-conditions | <ul> <li>User should have been granted the roles:</li> <li>AH RTGS Reader 2E</li> <li>AH RTGS Limit/Reservation Manager 2E/4E</li> </ul> |
| Test Evidence  | Printscreen of the reservations (display reservations screen) before and after the change                                                |

## Description:

## Step 1 – Enter current reservation

The amount of the reservations is defined by a corresponding standing order and is updated at the beginning of each business day. Modifying a standing order is only possible in CRDM. This test step describes how to enter urgent and high reservations with immediate effect as a one-time reservation directly in RTGS.

 Select the main menu entry "Liquidity Management Features" and click on the sub-menu entry "Query Reservations";

| target   T2 Real Time<br>EXTERNAL A | Gros<br>CCEPT      | s Settlement<br>A   Business Day 2021-09-06 |
|-------------------------------------|--------------------|---------------------------------------------|
| Welcome<br>Query Reservations       |                    |                                             |
| Cash Transfers and Messages         |                    |                                             |
| Liquidity                           | ►                  |                                             |
| Liquidity Management Features       | ►                  | Query Bilateral Limits                      |
| Ancillary System                    | ۲                  | Query Multilateral Limits                   |
| Reference Data                      | Query Reservations |                                             |
| Administration                      |                    |                                             |
| Monitoring                          | •                  |                                             |
|                                     |                    |                                             |

 The user must enter the account number or the account BIC of the account whose reservations are to be displayed and click on the "Submit" button;

| ta      | rget T2        | Real Time Gross Settlement<br>EXTERNAL ACCEPTA   Business Day 2021-09-06 |
|---------|----------------|--------------------------------------------------------------------------|
| ≡       | Query Res      | servations                                                               |
| - Searc | ch Criteria    |                                                                          |
| -       | Reservations*  |                                                                          |
|         | Account Number | Account BIC                                                              |
|         |                | Q     BGALPTTGPBA     Q                                                  |
|         |                |                                                                          |
|         |                |                                                                          |
|         |                |                                                                          |
| ·       |                |                                                                          |

3. The "Reservations – Display Screen" opens. The current reservations for payments with the priorities "Urgent" and "High" are displayed;

| Ξ   |                   | Display Reservations<br>Query Reservations |                          |          |             |                        |               |           |           | ?            | ٠        | Ģ        |
|-----|-------------------|--------------------------------------------|--------------------------|----------|-------------|------------------------|---------------|-----------|-----------|--------------|----------|----------|
| +   | Search Criteria   |                                            |                          |          |             |                        |               |           |           |              |          |          |
| -   | Results           |                                            |                          |          |             |                        |               | Last Refr | esh: 2021 | -09-30 17:03 | :58 CEST | Refresh  |
|     | Account Informat  | ion                                        |                          |          |             |                        |               |           |           |              |          |          |
| L 1 | Party BIC         |                                            | Account Number           |          | Account BIC |                        |               |           |           |              |          |          |
| L   | BGALPTTGPBA       |                                            | RPTEURBGALPTTGP8A0001001 |          | BGALPTTGPBA |                        |               |           |           |              |          |          |
|     | Urgent Reservatio | 2n                                         |                          |          |             |                        |               |           |           |              |          |          |
| L   | Reservation Amo   | wnt                                        | Pending Rese             | rvation  |             |                        | Defined Value |           |           |              |          |          |
| L   |                   |                                            | 0.00 EUR                 |          |             | 0.00 EUR               |               |           |           |              |          | 0.00 EUR |
|     | High Reservation  |                                            |                          |          |             |                        |               |           |           |              |          |          |
| L   | Reservation Amo   | sunt Pe                                    | nding Reservation        | Defined  | Value       | New Reservation Amount | t             |           |           |              |          |          |
| L   |                   | 0.00 EUR                                   |                          | 0.00 EUR | 0           | 0.00 EUR               |               |           |           |              |          | BUR      |
|     | Submit            | eset                                       |                          |          |             |                        |               |           |           |              |          |          |

4. In order to enter an urgent or high reservation, the user must use the specific sections "Urgent Reservation" or "High Reservation".

The user must enter an amount that is supposed to be the reservation amount in the field "New Reservation Amount" for High Reservations and click on the "Submit" button.

| = |                    | Display Reservations<br>Query Reservations |                          |                     |               |          |                        |        | ☆           | ?           | ٠            | ሳ        |
|---|--------------------|--------------------------------------------|--------------------------|---------------------|---------------|----------|------------------------|--------|-------------|-------------|--------------|----------|
| + | Search Criteria    |                                            |                          |                     |               |          |                        |        |             |             |              |          |
| - | Results            |                                            |                          |                     |               |          |                        | Last R | efresh: 202 | 1-09-30 175 | 02:58 CEST [ | Refresh  |
|   | Account Informati  | on                                         |                          |                     |               |          |                        |        |             |             |              |          |
|   | Party BIC          |                                            | Account Number           |                     | Account BIC   |          |                        |        |             |             |              |          |
|   | BGALPTTGPBA        |                                            | RPTEURBGALPTTGP8A0001001 |                     | BGALPTTGPBA   |          |                        |        |             |             |              |          |
|   | Urgent Reservation | n                                          |                          |                     |               |          |                        |        |             |             |              |          |
|   | Reservation Amon   |                                            |                          | Pending Reservation |               |          | Defined Value          |        |             |             |              |          |
|   |                    |                                            | 0.00 EUR                 |                     |               |          | 0.00 EUR               |        |             |             |              | 0.00 EUR |
|   | High Reservation   |                                            |                          |                     |               |          |                        |        |             |             |              |          |
|   | Reservation Amor   | unt                                        | Pending Reservation      |                     | Defined Value |          | New Reservation Amount |        |             |             |              |          |
|   |                    | 0.00 EUR                                   |                          | 0.00 EUR            |               | 0.00 EUR |                        |        |             |             | 5000         | 00 EUR   |
|   | Submit Re          | iset                                       |                          |                     |               |          |                        |        |             |             |              |          |

5. A confirmation pop-up opens displaying the information "Changes done in RTGS are only valid for today" and the user must click on the "Ok" button;

| Confirmation                                   |  |  |  |  |  |
|------------------------------------------------|--|--|--|--|--|
| Changes done in RTGS are only valid for today. |  |  |  |  |  |
| Ok Cancel                                      |  |  |  |  |  |

If the user is working in four eyes mode it is necessary that a second user will then go to Administration>>QueryTaskQueue>>Submit. The second user selects the desired task and with a right-click selects the context menu entry "Details". After validating the information, the second user will decide to confirm by clicking on the "Confirm" button or, if something goes wrong, by clicking on the "Withdraw" button. A pop-up confirmation opens displaying the information "Confirm/Withdraw the Task with ID : ######" and the user must click on the "Yes" button.

# Step 2 – Modify current reservation

This test step describes how to modify a current reservation directly in RTGS. A reservation can be increased, decreased or set to zero and it is only valid for the current business day.

 Select the main menu entry "Liquidity Management Features" and click on the sub-menu entry "Query Reservations";

| ta          | rget T2                   | Real Time Gros | Real Time Gross Settlement<br>EXTERNAL ACCEPTA   Business Day 2021-09-06 |  |  |  |  |  |
|-------------|---------------------------|----------------|--------------------------------------------------------------------------|--|--|--|--|--|
| ≡           | Welcome<br>Query Reservat | ions           |                                                                          |  |  |  |  |  |
| Cash Tran   | sfers and Messages        | ►              |                                                                          |  |  |  |  |  |
| Liquidity   |                           | Þ              |                                                                          |  |  |  |  |  |
| Liquidity I | Management Features       | •              | Query Bilateral Limits                                                   |  |  |  |  |  |
| Ancillary S | System                    | Þ              | Query Multilateral Limits                                                |  |  |  |  |  |
| Reference   | Data                      | •              | Query Reservations                                                       |  |  |  |  |  |
| Administr   | ation                     | ►              |                                                                          |  |  |  |  |  |
| Monitorin   | g                         | ►              |                                                                          |  |  |  |  |  |
|             |                           |                |                                                                          |  |  |  |  |  |

 The user must enter the account number or the account BIC of the account whose reservations are to be displayed and click on the "Submit" button;

| target T2         | Real Time Gross Settlement<br>EXTERNAL ACCEPTA   Business Day 2021-09-06 |   |
|-------------------|--------------------------------------------------------------------------|---|
| 📃 🔽 Query Re      | servations                                                               |   |
| - Search Criteria |                                                                          |   |
| - Reservations*   |                                                                          |   |
| Account Number    | Account BIC                                                              |   |
|                   | Q BGALPTTGPBA                                                            | ٩ |
|                   |                                                                          |   |
|                   |                                                                          |   |
|                   |                                                                          |   |
|                   |                                                                          |   |

3. The "Reservations – Display Screen" opens. The current reservations for payments with the priorities "Urgent" and "High" are displayed.

| 1 | Display Reservations Query Reservations |                          |               |                        | 습                 | ?            | <b>ф</b> ()     |
|---|-----------------------------------------|--------------------------|---------------|------------------------|-------------------|--------------|-----------------|
| + | Search Criteria                         |                          |               |                        |                   |              |                 |
| - | Results                                 |                          |               |                        | ast Refresh: 2021 | -09-30 17:17 | 26 CEST Refresh |
|   | Account Information                     |                          |               |                        |                   |              |                 |
|   | Party BIC                               | Account Number           | Account BIC   |                        |                   |              |                 |
|   | <b>BGALPTTGPBA</b>                      | RPTEURBGALPTTGPBA0001001 | BGALPTTGPBA   |                        |                   |              |                 |
|   | Urgent Reservation                      |                          |               |                        |                   |              |                 |
| L | Reservation Amount                      | Pending Reservation      |               |                        |                   |              |                 |
| L |                                         | 0.00 EUR                 |               | 0.00 EUR               |                   |              | 0.00 EUR        |
| L | High Reservation                        |                          |               |                        |                   |              |                 |
| L | Reservation Amount                      | Pending Reservation      | Defined Value | New Reservation Amount |                   |              |                 |
|   | 5,000.00 EUR                            | 0.00 EUF                 |               |                        |                   |              | EUR             |
|   | Submit Reset                            |                          |               |                        |                   |              |                 |

4. In order to modify a high reservation, the user must use the section "High Reservation". Enter an amount that is supposed to be the new reservation amount in the field "New Reservation Amount" of the High Reservation section and click on the "Submit" button.

| = | Display Reservations<br>Query Reservations |                          |               |                        | 습                 | ?             | ٠         | (        |
|---|--------------------------------------------|--------------------------|---------------|------------------------|-------------------|---------------|-----------|----------|
| + | Search Criteria                            |                          |               |                        |                   |               |           |          |
| - | Results                                    |                          |               |                        | Last Refresh: 202 | 1-09-30 17:17 | 26 CEST   | Refresh  |
|   | Account Information                        |                          |               |                        |                   |               |           |          |
|   | Party BIC                                  | Account Number           | Account BIC   |                        |                   |               |           |          |
|   | BGALFTTGPBA                                | RPTEURBGALPTTGPBA0001001 | BGALPTTGPBA   |                        |                   |               |           |          |
| - | Urgent Reservation                         |                          |               |                        |                   |               |           |          |
|   | Reservation Amount                         | Pending Reservation      |               | Defined Value          |                   |               |           |          |
|   |                                            | 0.00 EUR                 |               | 0.00 EUR               |                   |               |           | ).00 EUR |
|   | High Reservation                           |                          |               |                        |                   |               |           |          |
|   | Reservation Amount P                       | ending Reservation       | Defined Value | New Reservation Amount |                   |               |           |          |
|   | 5,000.00 EUR                               |                          |               |                        |                   |               | 10,000.00 | EUR      |
|   | Submit Reset                               |                          |               |                        |                   |               |           |          |
|   |                                            |                          |               |                        |                   |               |           |          |

The entered amount can be higher or lower than the defined reservation amount in order to increase/decrease the reservation and can also be "0.00" in order to set the reservation amount to zero.

5. A confirmation pop-up opens displaying the information "Changes done in RTGS are only valid for today" and the user must click on "Ok" button.

| Confirmation                                   | × |
|------------------------------------------------|---|
| Changes done in RTGS are only valid for today. |   |
| Ok Careat                                      |   |

If the user is working in four eyes mode it is necessary that a second user will then go to Administration>>QueryTaskQueue>>Submit. The second user selects the desired task and with a right-click selects the context menu entry "Details". After validating the information, the second user will decide to confirm by clicking on the "Confirm" button or, if something goes wrong, by clicking on the "Withdraw" button. A pop-up confirmation opens displaying the information "Confirm/Withdraw the Task with ID : ######" and the user must click on the "Yes" button.

## Step 3 – Query reservation

 Select the main menu entry "Liquidity Management Features" and click on the sub-menu entry "Query Reservations";

| target   T2 Real Time Gro     |                              | Real Time Gros | s Settlement<br>A   Business Day 2021-09-06 |
|-------------------------------|------------------------------|----------------|---------------------------------------------|
|                               | Welcome<br>Query Reservation | ons            |                                             |
| Cash Transfers and Mess       | ages                         | ►              |                                             |
| Liquidity                     |                              | •              |                                             |
| Liquidity Management Features |                              | •              | Query Bilateral Limits                      |
| Ancillary System              |                              | •              | Query Multilateral Limits                   |
| Reference Data                |                              | •              | Query Reservations                          |
| Administration                |                              | •              |                                             |
| Monitoring                    |                              | ►              |                                             |

2. The user must enter the account number or the account BIC of the account whose reservations are to be displayed and click on the "Submit" button;

| ta      | rget T2        | Real Time Gross Settlement<br>EXTERNAL ACCEPTA   Business Day 2021-09 | -06 |
|---------|----------------|-----------------------------------------------------------------------|-----|
| ≡       | 🖂 Query Res    | servations                                                            |     |
| - Searc | ch Criteria    |                                                                       |     |
| -       | Reservations*  |                                                                       |     |
|         | Account Number | Account BIC                                                           |     |
|         |                | Q BGALPTTGPBA                                                         | ۹.  |
|         |                |                                                                       |     |
|         |                |                                                                       |     |
|         |                |                                                                       |     |
| L       |                |                                                                       |     |

3. The "Reservations – Display Screen" opens. The current reservations for payments with the priorities "Urgent" and "High" are displayed.

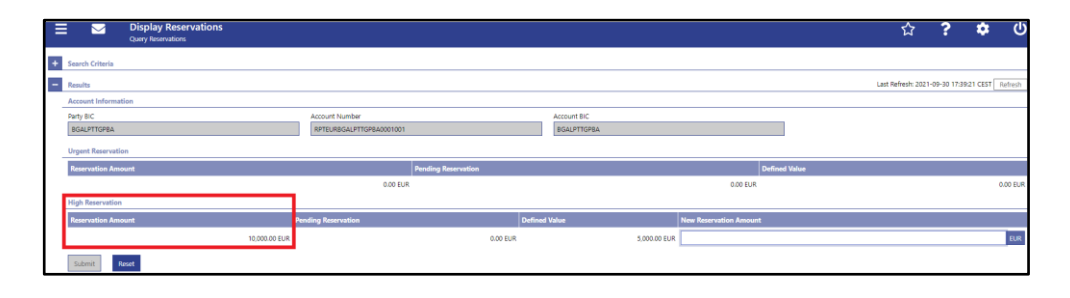

## 2.4.1.20 RTGS.U2A.020 - Ancillary System Settlement Management

| ID             | RTGS.U2A.016                                                                                                    |  |
|----------------|----------------------------------------------------------------------------------------------------|--|
| Name           | AS Settlement Management                                                                                                    |  |
| Applicable to  | Ancillary System                                                                                                    |  |
| Pre-conditions | User should have been granted the roles:<br><ul> <li>AH RTGS AS Manager 2E/4E</li> <li>AH RTGS Payment Manager 4E</li> </ul>                                                                                                    |  |
| Test Evidence  | <ul> <li>Printscreen of the:</li> <li>Revoke file (list of AS batches screen) or its reference</li> <li>Revoke AS transfer order (list of cash transfers screen) or its instruction reference</li> <li>Printscreen of the queue list (list of AS batches screen) before and after the change</li> <li>Printscreen of the end of settlement period before and after the change</li> </ul> |  |

# Description:

## Step 1 – Revoke AS file

Revoking AS batches is only possible for AS batches with AS settlements procedure "A" or "B".

AS batches with the status "Rejected at Group Level" or "Accounting Processed" cannot be revoked.

Only the initiating AS, the responsible central bank of the initiating AS and the operator are allowed to revoke batches.

- Select the main menu entry "Anciliary System" and click on the sub-menu entry "Query AS Batches";
- 2. Enter the relevant attribute values of the AS batches that are to be displayed;
- 3. Click on the "Submit" button.
- 4. Right-click on the AS batch that is to be revoked and select the context menu entry "Revoke";
- 5. A confirmation pop-up opens showing details of the selected AS batch;
- 6. Click on the "Yes" button to confirm the revocation of the AS batch.

## Step 2 – Revoke AS transfer order

Revoking AS transfer orders is only possible for AS transfer orders with AS settlement procedure "E" and status "Earmarked" or "Queued". This function is only available for the AS, the central bank of the AS and the operator.

- Select the main menu entry "Cash Transfers and Messages" and click on the sub-menu entry "Query Cash Transfers";
- 2. Enter the relevant attribute values on search criteria about the cash transfers that are to be displayed. If the user does not want to restrict the search then just click on the "Submit" button;
- 3. The "Cash Transfers List Screen" opens. The list shows all cash transfers matching the entered search criteria;
- 4. Select one or more AS transfer order(s) that are to be revoked;
- 5. Right-click on the selected item(s) and select the context menu entry "Revoke";
- 6. A confirmation pop-up opens showing details of the selected AS transfer order(s);
- 7. Click on the "Yes" button to confirm the revocation of the AS transfer order(s);
- 8. The user returns to the "Cash Transfers List Screen". The notification area shows whether the submission of the data has been completed.

#### Step 3 – Modify AS transfer order

This test step describes how to increase or decrease the queue position of AS transfer orders. Reordering AS transfer orders is only possible for AS transfer orders with the settlement procedure "E" and the status "Queued".

This function is only available for the central bank of the debited settlement bank and the operator.

- Select the main menu entry "Cash Transfers and Messages" and click on the sub-menu entry "Query Cash Transfers";
- 2. Enter the relevant attribute values on search criteria about the cash transfers that are to be displayed. If the user does not want to restrict the search then just click on the "Submit" button;
- 3. The "Cash Transfers List Screen" opens. The list shows all cash transfers matching the entered search criteria;
- 4. Select one or more AS transfer order(s) that are to be reordered;
- Right-click on the selected item(s) and select the context menu entry "Increase" or "Decrease" respectively;
- 6. A confirmation pop-up opens showing details of the selected AS transfer order(s);
- 7. Click on the "Yes" button to confirm the reordering of the AS transfer order(s);

8. The user returns to the "Cash Transfers – List Screen". The notification area shows whether the submission of the data has been completed.

#### Step 4 – Release AS batch/AS transfer order of blocked party

This use case includes functions for releasing blocked AS batches and blocked AS transfer orders.

#### Release AS batch of blocked party

Releasing AS batches is only possible for AS batches related to settlement procedures A and B with the AS Batch Status "Stopped due to Blocking".

This function is only available for the operator and the central bank of the excluded AS.

- Select the main menu entry "Anciliary System" and click on the sub-menu entry "Query AS Batches";
- 2. Enter the relevant attribute values of the AS batches that are to be displayed;
- 3. Click on the "Submit" button;
- Right-click on the AS batch(es) that are to be released and select the context menu entry "Agree" or "Disagree";
- 5. A confirmation pop-up opens showing details of the selected AS batch(es);
- 6. Click on the "Yes" button to confirm the release of the AS batch(es).

#### Release AS transfer order of blocked party

Releasing AS transfer orders is only possible for AS transfer orders which are earmarked due to the blocking of a party or an account.

In case the AS or the AS technical account of the AS transfer order is blocked the responsible central bank of the AS has alternatively the option to agree on the AS Batch for batches on procedure A and B. For all other procedures the responsible AS has to agree on single AS transfers.

In case one of the settlement banks are blocked, the central bank has to agree on every single AS transfer order.

This function is only available for the operator and the central bank of the excluded AS, the central bank of the excluded AS technical account and the central bank of the excluded settlement bank.

- Select the main menu entry "Cash Transfers and Messages" and click on the sub-menu entry "Query Cash Transfers";
- Enter the relevant attribute values on search criteria about the cash transfers that are to be displayed. If the user does not want to restrict the search then just click on the "Submit" button;
- 3. The "Cash Transfers List Screen" opens. The list shows all cash transfers matching the entered search criteria;

- 4. Right-click on the AS transfer order(s) that are to be released and select the context menu entry "Agree" or "Disagree";
- 5. A confirmation pop-up opens showing details of the selected AS transfer order(s);
- 6. Click on the "Yes" button to confirm the release of the AS transfer order(s).

# Step 5 - Enter current liquidity transfer order to technical account - AS procedure D

- Select the main menu entry "Ancillary System" and click on the sub-menu entry "Query AS Technical Accounts Procedure D";
- 2. The "Linked AS Technical Accounts Procedure D Query Screen" opens;
- 3. Enter the relevant attribute values of the RTGS DCA whose linked AS technical accounts are to be displayed;
- 4. Click on the "Submit" button;
- 5. The "Linked AS Technical Accounts Procedure D List Screen" opens. The list shows all AS technical accounts that are linked to the selected RTGS DCA;
- Right-click on the technical account to which the liquidity transfer order is to be initiated and select the context menu entry "New Liquidity Transfer";
- The "Liquidity Transfer to Technical Account Procedure D New Screen" opens. The section "Liquidity Transfer Account Information" is pre-filled with the DCA information (instructing agent) and the technical account information (instructed agent) of the previously selected item;
- 8. Enter the BIC of the debited settlement agent in the ancillary system and the BIC of the credited settlement agent respectively. Optionally, enter an IBAN or another identification of the creditor account;
- 9. Enter the amount that is to be transferred and provide an end-to-end identification for the liquidity transfer order;
- 10. Click on the "Submit" button.

# Step 6 – Modify End of Settlement Period

- Select the main menu entry "Anciliary System" and click on the sub-menu entry "Query AS Batches";
- 2. Enter the relevant attribute values of the AS batches that are to be displayed;
- 3. Click on the "Submit" button;
- Right-click on the AS batch whose end of settlement period is to be modified and select the context menu entry "Change End of Settlement Period";
- The "AS batches Change End of Settlement Period Pop-up" opens displaying information with regard to the selected AS batch;
- 6. Fill in the field "New End of Settlement Period" by entering a timestamp manually or by clicking on the clock and calendar buttons. The new end of settlement period must be later than the

start of settlement period. The new end of settlement period cannot be earlier than the current system time;

7. Click on the "Submit" button.

# 2.4.2 Application-to-Application (A2A)

## 2.4.2.1 RTGS.A2A.001 - Process Customer payment - pacs.008

| ID             | RTGS.A2A.001                                                                                                    |  |
|----------------|----------------------------------------------------------------------------------------------------|--|
| Name           | Process Customer payment - pacs.008                                                                                             |  |
| Applicable to  | RTGS DCA account holder with A2A connection                                                                                     |  |
| Pre-conditions | <ul> <li>A2A user should have been granted the roles:</li> <li>AH RTGS Payment Manager 4E</li> <li>AH RTGS Reader 2E</li> </ul> |  |
| Test Evidence  | Copy of the sent and receives pacs.008 and the returned pacs.002 (if configured)                                                |  |

Description:

#### Step 1 – Send Customer payment - pacs.008

The participant sends a payment order to a counterpart that receives a forwarded payment message (pacs.008 "outbound").

A positive PaymentStatusReport (pacs.002) notification is returned to the participant (if configured) confirming the success of the cash transfer order.

# Step 2 – Receive Customer payment - pacs.008

Participants should contact other institutions and ask them to send a pacs.008.

As a last resort, participants can also ask Banco de Portugal to send the pacs.008 to the participant, via the e-mail target@bportugal.pt.

| ID             | RTGS.A2A.002                                                                                                    |  |
|----------------|----------------------------------------------------------------------------------------------------|--|
| Name           | Process interbank payment - pacs.009                                                                                            |  |
| Applicable to  | RTGS DCA account holder with A2A connection                                                                                     |  |
| Pre-conditions | <ul> <li>A2A user should have been granted the roles:</li> <li>AH RTGS Payment Manager 4E</li> <li>AH RTGS Reader 2E</li> </ul> |  |

2.4.2.2 RTGS.A2A.002 - Process interbank payment - pacs.009

# **Test Evidence** Copy of the sent and received pacs.009 and the returned pacs.002 (if configured)

#### Description:

#### Step 1 – Send Interbank payment - pacs.009

The participant sends a payment order to a counterpart that receives a forwarded payment message (pacs.009 "outbound").

A positive PaymentStatusReport (pacs.002) notification is returned to the participant (if configured) confirming the success of the cash transfer order.

## Step 2 – Receive Interbank payment - pacs.009

Participants should contact other institutions and ask them to send a pacs.009.

As a last resort, participants can also ask Banco de Portugal to send the pacs.009 to the participant, via the e-mail target@bportugal.pt.

| ID             | RTGS.A2A.003                                                                                                    |  |  |
|----------------|----------------------------------------------------------------------------------------------------|--|--|
| Name           | Process direct debit - pacs.010                                                                                                    |  |  |
| Applicable to  | RTGS DCA account holder with A2A connection (only for institutions to which a direct debit notification has been granted)                                                                   |  |  |
| Pre-conditions | <ul> <li>The relevant direct debit mandate must be in place</li> <li>A2A user should have been granted the roles:</li> <li>AH RTGS Payment Manager 4E</li> <li>AH RTGS Reader 2E</li> </ul> |  |  |
| Test Evidence  | Copy of the sent pacs.010 and the returned pacs.002 (if configured)                                                                                                    |  |  |

#### 2.4.2.3 RTGS.A2A.003 - Process direct debit - pacs.010

#### **Description:**

## Step 1 – Send direct debit - pacs.010

This test case is mandatory only for institutions to which a direct debit notification has been granted.

The participant sends a Financial Institution Direct Debitorder (pacs.010) to debit the counterpart RTGS account holder.

A positive PaymentStatusReport (pacs.002) notification is returned to the participant (if configured) confirming the success of the cash transfer order.

## Step 2 – Receive direct debit - pacs.010

Participants can ask Banco de Portugal to send the pacs.010 to the participant, via the e-mail target@bportugal.pt.

| 2.4.2.4 RTGS.A2A.004 | - Receive | Resolution o | f investigation | - camt.029 |
|----------------------|-----------|--------------|-----------------|------------|
|----------------------|-----------|--------------|-----------------|------------|

| ID                                                                          | RTGS.A2A.004                  |  |
|-----------------------------------------------------------------------------|-------------------------------|--|
| Name Receive Resolution of investigation - camt.029                         |                               |  |
| Applicable to RTGS DCA account holder with A2A connection                   |                               |  |
| Pre-conditions A2A user should have been granted the role AH RTGS Reader 2E |                               |  |
| Test Evidence                                                               | Copy of the received camt.029 |  |

The camt.029 is used to negatively answer a recall message.

The participant receives a camt.029 in response to a payment recall.

2.4.2.5 RTGS.A2A.005 - Process Payment recall - pacs.004

| ID             | RTGS.A2A.005                                                                     |
|----------------|----------------------------------------------------------------------------------|
| Name           | Process Payment recall - pacs.004                                                |
| Applicable to  | RTGS DCA account holder with A2A connection                                      |
| Pre-conditions | A2A user should have been granted the role AH RTGS Reader 2E                     |
| Test Evidence  | Copy of the sent and received pacs.004 and the returned pacs.002 (if configured) |

Description:

#### Step 1 – Send payment recall - pacs.004

Payment order counterparty receives a forwarded payment message (pacs.004 "outbound").

A positive PaymentStatusReport (pacs.002) notification is returned to the submitting actor (if requested)

#### Step 2 – Receive payment recall - pacs.004

Participant is credited and receives the pacs.004 message.

| ID             | RTGS.A2A.006                                                                     |
|----------------|----------------------------------------------------------------------------------|
| Name           | Process liquidity transfer order between RTGS DCAs                               |
| Applicable to  | RTGS DCA account holder with A2A connection                                      |
| Pre-conditions | A2A user should have been granted the role AH RTGS Liquidity Transfer Manager 4E |
| Test Evidence  | Copy of the sent camt.050 and the received camt.025                              |

2.4.2.6 RTGS.A2A.006 - Process liquidity transfer order obetween RTGS DCAs

#### Step 1 – Insert liquidity transfer order - Between RTGS DCAs

The following steps are required to process a liquidity transfer from a RTGS to another RTGS DCA:

- Send a camt.050, where tag Debit Account >> Account number is filled in with the number of the RTGS DCA to be debited and tag Credit Account >> Account number is filled in with number of the RTGS DCA to be credited;
- Once the liquidity transfer is correctly settled, a camt.025 with the code value SSTS (SettlementStatus) should be received and properly integrated in the internal applications of the RTGS holder.

2.4.2.7 RTGS.A2A.007 - Process liquidity transfer order from RTGS DCA to a MCA

| ID             | RTGS.A2A.007                                                                     |
|----------------|----------------------------------------------------------------------------------|
| Name           | Process liquidity transfer order from RTGS DCA to a MCA                          |
| Applicable to  | RTGS DCA account holder with A2A connection                                      |
| Pre-conditions | A2A user should have been granted the role AH RTGS Liquidity Transfer Manager 4E |
| Test Evidence  | Copy of the sent camt.050 and the received camt.025                              |

Description:

## Step 1 – Insert liquidity transfer order - Between RTGS DCA and MCA

The following steps are required to process a liquidity transfer from a RTGS to another MCA:

- i. Send a camt.050, where tag Debit Account >> Account number is filled in with the number of the RTGS DCA to be debited and tag Credit Account >> Account number is filled in with number of the MCA to be credited.
- Once the liquidity transfer is correctly settled, a camt.025 with the code value SSTS (SettlementStatus) should be received and properly integrated in the internal applications of the RTGS holder.

| ID             | RTGS.A2A.008                                                                     |
|----------------|----------------------------------------------------------------------------------|
| Name           | Process liquidity transfer order from RTGS DCA to a T2S DCA                      |
| Applicable to  | RTGS DCA account holder with A2A connection                                      |
| Pre-conditions | A2A user should have been granted the role AH RTGS Liquidity Transfer Manager 4E |
| Test Evidence  | Copy of the sent camt.050 and the received camt.025                              |

#### 2.4.2.8 RTGS.A2A.008 - Process liquidity transfer order from RTGS DCA to a T2S DCA

## Step 1 – Insert liquidity transfer order - Between RTGS DCA and T2S DCA

The following steps are required to process a liquidity transfer from a RTGS to another T2S DCA:

- i. Send a camt.050, where tag Debit Account >> Account number is filled in with the number of the RTGS DCA to be debited and tag Credit Account >> Account number is filled in with number of the T2S DCA to be credited.
- Once the liquidity transfer is correctly settled, a camt.025 with the code value SSTS (SettlementStatus) should be received and properly integrated in the internal applications of the RTGS holder.

2.4.2.9 RTGS.A2A.009 - Process liquidity transfer order from RTGS DCA to a TIPS DCA

| ID             | RTGS.A2A.009                                                                     |
|----------------|----------------------------------------------------------------------------------|
| Name           | Process liquidity transfer order from RTGS DCA to a TIPS DCA                     |
| Applicable to  | RTGS DCA account holder with A2A connection                                      |
| Pre-conditions | A2A user should have been granted the role AH RTGS Liquidity Transfer Manager 4E |
| Test Evidence  | Copy of the sent camt.050 and the received camt.025                              |

Description:

#### Step 1 – Insert liquidity transfer order - Between RTGS DCA and TIPS DCA

The following steps are required to process a liquidity transfer from a RTGS to another TIPS DCA:

- i. Send a camt.050, where tag Debit Account >> Account number is filled in with the number of the RTGS DCA to be debited and tag Credit Account >> Account number is filled in with number of the TIPS DCA to be credited.
- ii. Once the liquidity transfer is correctly settled, a camt.025 with the code value SSTS (SettlementStatus) should be received and properly integrated in the internal applications of the RTGS holder.

| ID             | RTGS.A2A.010                                                                     |
|----------------|----------------------------------------------------------------------------------|
| Name           | Receive liquidity transfer order between RTGS DCA and MCA                        |
| Applicable to  | RTGS DCA account holder with A2A connection                                      |
| Pre-conditions | A2A user should have been granted the role AH RTGS Liquidity Transfer Manager 4E |
| Test Evidence  | Copy of the received camt.054                                                    |

2.4.2.10 RTGS.A2A.010 - Receive liquidity transfer order between RTGS DCA and MCA

#### Step 1 – Receive liquidity transfer order - Between RTGS DCA and MCA (camt.054)

To receive a liquidity transfer crediting the RTGS DCA and debiting another MCA, a RTGS, T2S or a TIPS DCA, the following steps should be followed:

- i. If the RTGS holder has another MCA, RTGS, T2S or a TIPS DCA, can send a liquidity transfer from such account to the RTGS. If not, it can request another participant (holding such type of accounts) or Banco de Portugal to send those liquidity transfers.
- ii. Upon confirmation that the liquidity transfer was sent, the participant should confirm the reception and integration in the internal applications of a camt.054, informing about the credit in the RTGS.

#### 2.4.2.11 RTGS.A2A.011 - Payment revocation

| ID             | RTGS.A2A.011                                                          |
|----------------|-----------------------------------------------------------------------|
| Name           | Payment revocation                                                    |
| Applicable to  | RTGS DCA account holder with A2A connection                           |
| Pre-conditions | A2A user should have been granted the role AH RTGS Payment Manager 4E |
| Test Evidence  | Copy of the sent pacs.008/009 and the received pacs.002               |

**Description:** 

#### Step 1 – Insert payment order for which there is not enough liquidity

The user must insert a payment order (pacs.008 or pacs.009) for which there is not enough liquidity.

The payment order inserted will be in the status "Queued".

#### Step 2 – Request payment order revocation

The revocation process starts by sending camt.056 and successful business validation (RTGS validates the message and checks whether the payment order has been settled or not). If not, RTGS revokes the payment order.

#### Step 3 – Query order revocation

The user must query the payment order inserted in step 1 and verify if the status is "Revoked".

| ID            | RTGS.A2A.012                                |
|---------------|---------------------------------------------|
| Name          | Process RTGS Statement of Accounts          |
| Applicable to | RTGS DCA account holder with A2A connection |

2.4.2.12 RTGS.A2A.012 - Process RTGS Statement of Accounts
| Pre-conditions | RTGS DCA holder has subscribed the reception of camt.053 for the RTGS DCA |
|----------------|---------------------------------------------------------------------------|
| Test Evidence  | Copy of the received camt.053                                             |

#### **Description:**

To test the processing of a camt.053 - RTGS Statement of accounts for a RTGS DCA, the participant shall verify the correct reception of the camt.053 and confirm that it was correctly integrated in the internal applications.

#### 2.4.2.13 RTGS.A2A.013 - AS Settlement

| ID            | RTGS.A2A.013                                          |
|---------------|-------------------------------------------------------|
| Name          | AS Settlement Management                              |
| Applicable to | Anciliary Systems and the respective settlement banks |
| Test Evidence | Copy of the pain.998 ASInitiationStatus               |

### Description:

#### Step 1 – Send AS file - Procedure A (Debits First)

This test describes procedure A whereby an Ancillary System, allowed to use procedure A, sends an AS pain.998 - ASTransferInitiation with all multilateral balances to be debited and credited on the AS settlement banks RTGS DCAs. RTGS settles all debits before settling the credits. All individual orders are settled against the technical account of the AS. RTGS processes all credits.

After all AS transfers have been settled the ancillary system receives a notification pain.998 – ASInitiationStatus , confirming the settlement of the entire AS batch message.

The AS settlement banks are informed via a camt.054 - BankToCustomerDebitCreditNotification, if subscribed.

#### Step 2 – Send AS file - Procedure B (All or nothing)

This test describes procedure B whereby an ancillary system sends to RTGS both debit and credit AS transfer orders for settlement. RTGS settles all debit and credit AS transfer orders simultaneously if possible. No settlement takes place when simultaneous settlement of all debit and credit AS transfer orders is not possible.

An Ancillary System, allowed to use procedure B, sends an pain.998 - ASTransferInitiation with all multilateral balances to be debited and credited on the AS settlement banks' RTGS DCAs.All individual orders are settled against the technical account of the AS.

RTGS processes all debits/credits. The AS settlement banks are informed via a camt.054 -BankToCustomerDebitCreditNotification, if subscribed. After all AS transfers have been settled the ancillary system) receives a notification (pain.998 – ASInitiationStatus), confirming the settlement of the entire AS batch message.

## Step 3 - Send AS file - Procedure C (Transfer order on sub-accounts)

This test describes the AS settlement procedure C whereby an AS settlement bank dedicates liquidity for the settlement of AS transfer orders from a specific ancillary system. They achieve this by allocating the needed liquidity to a specific sub-account. AS settlement procedure C uses a mandatory procedure (triggered by RTGS event ""Execution of standing orders in RTGS" of new business day) and allows ancillary systems to execute optional procedure(s) (the ancillary system sends a message camt.021 - ReturnGeneralBusinessInformation indicating the start of the optional procedure.

All individual orders are settled against the technical account of the AS.

RTGS processes all credits. The AS settlement banks are informed via a camt.054 – BankToCustomerDebitCreditNotification, if subscribed.

After all AS transfers have been settled the ancillary system (or the relevant CB on its behalf) receives a notification (pain.998 - ASInitiationStatus, confirming the settlement of the entire AS batch message.

## Step 4 – Send AS file - Procedure D (Transfer Orders on a Technical Account)

This AS settlement procedure allows an AS settlement bank to dedicate liquidity for the settlement of a specific ancillary system. The AS settlement bank achieves this by allocating the needed liquidity to the respective AS technical account. AS settlement procedure D uses the mandatory procedure (triggered by RTGS event ""Execution of standing orders in RTGS" of new business day).

After all AS transfers have been settled the ancillary system receives a notification (pain.998 – ASInitiationStatus), confirming the settlement of the entire AS batch message.

## Step 5 – Send AS file - Procedure E (Bilateral settlement)

With the AS settlement procedure E, Ancillary systems can benefit of the bilateral settlement of simultaneously sent debits and credits that shall be processed independently from each other.

The pain.998-TransferInitiation message passes the business validation and it is submitted to settlement. During the process "Perform standard RTGS settlement" the AS transfer order is settled so the AS receives single notifications pain.998 - ASInitiationStatus (AS transfer order settlement notification) with Group Status=ASCD.

The Settlement Banks receive a camt.054 - BankToCustomerDebitCreditNotification message (with local instrument ASTI), if subscribed.

# 2.5 ECONS – Enhanced Contingency Solution

# 2.5.1 User-to-Application (U2A)

## 2.5.1.1 ECONS.U2A.001 - Access to ECONS

| ID             | ECONS.U2A.001                                                           |
|----------------|-------------------------------------------------------------------------|
| Name           | Access to ECONS                                                         |
| Applicable to  | MCA holders (given that an ECONS account has to be opened for each MCA) |
| Pre-conditions | User should have been granted the role AH ESMIG Access                  |
| Test Evidence  | Printscreen of the ECONS homepage                                       |

## Description:

To reach ECONS, the user shall access the ESMIG Portal > choose option ECONS > select the ECONS option > select its user > press the submit button, after which the user will be redirected to ECONS.

| target                          | Welcome PGU110   2021-11-26 18:13<br>Stage: EAC   Version 1.0.1   Go Sign Client: ▲ 32 bit ▲ 54 bit |
|---------------------------------|----------------------------------------------------------------------------------------------------|
| Choose an Ap                    | Services List<br>pplication and your System User Reference                                          |
| Choose a Service                |                                                                                                    |
| ♥ ♥T2                           |                                                                                                    |
| Choose Component or Application | Choose a System User 🎼 cop                                                                          |
| Data Migration Tool             |                                                                                                    |
| D 😐 Data Warehouse              |                                                                                                    |
| 𝗭 == ECONS II                   |                                                                                                    |
|                                 |                                                                                                    |
| Improvement System              | ·                                                                                                   |
|                                 |                                                                                                    |

## 2.5.1.2 ECONS.U2A.002 - Query ECONS Status

| ID             | ECONS.U2A.002                                                           |
|----------------|-------------------------------------------------------------------------|
| Name           | Query ECONS Status                                                      |
| Applicable to  | MCA holders (given that an ECONS account has to be opened for each MCA) |
| Pre-conditions | User should have been granted the role AH ECONS 2 Reader                |

**Test Evidence** Printscreen of the result of the query (display system status screen)

#### Description:

To query the ECONSstatus, the user shall reach the screen *Services* >> *Display System Status* >> *Display System Status* -> *Details Screen*. Once there, the user will see if the status of ECONSII is either "Open" or "Closed", as per below:

## <u>Open Status</u>

| 🔿 Ser | vices 🔪 Display System Status 🔪 | Ø Details  |
|-------|---------------------------------|------------|
|       | - DISPLAY SYSTEM S              | ATUS       |
|       |                                 |            |
|       | ECONS II Status:                | OPEN       |
|       |                                 |            |
|       | Agree / Disagree:               | Disabled   |
|       | Business Date:                  | 2021-02-10 |
|       |                                 |            |

## **Closed Status**

| 🐐 🔪 Services 🔪 Display System Status 🔪 👁 Detail |        |
|-------------------------------------------------|--------|
| DISPLAY SYSTEM STATUS                           | s      |
|                                                 |        |
| ECONS II Status:                                | CLOSED |

## 2.5.1.3 ECONS.U2A.003 - Query liquidity

| ID EC            | ECONS.U2A.003                                                           |
|------------------|-------------------------------------------------------------------------|
| Name Q           | Query liquidity                                                         |
| Applicable to M  | MCA holders (given that an ECONS account has to be opened for each MCA) |
| Pre-conditions U | Jser should have been granted the role AH ECONS 2 Reader                |
| Test Evidence Pr | Printscreen of the result of the query                                  |

#### Description:

To query the liquidity available in ECONS participants account the user shall reach the screen *Liquidity Management* >> *Select Participant* >> Search (using the Party BIC).

| And the second second se | 100000000000000000000000000000000000000 | and the second second se | I see a second         |
|----------------------------------------------------------------------------------------------------|-----------------------------------------|----------------------------------------------------------------------------------------------------|------------------------|
| Participane BIC                                                                                                    | PERSONAL                                | Currency:                                                                                                    | ESR-Euro               |
| Q.Seeth Klear                                                                                                    |                                         |                                                                                                    |                        |
| Despisy Current Liquidite                                                                                                    |                                         |                                                                                                    |                        |
|                                                                                                    |                                         |                                                                                                    |                        |
| Participant SIC:                                                                                                    | PERMIT                                  | Owner Account BIC                                                                                                    | KODKILIKHOD1           |
| Account Humber:                                                                                                    | KITEURPBERITRIKOOTPSOOTCONTCASHOOT      | Account Type:                                                                                                    | PB Contingency Account |
|                                                                                                    |                                         |                                                                                                    | 1.0.0                  |
| Available Liquidity:                                                                                                    | 1,000.00                                | Currency:                                                                                                    | FUR                    |
| Available Liquidity:<br>Opening Date:                                                                                                    | 1,000.00<br>2021-06-02                  | Currency:<br>Onsing Date:                                                                                                    | 2030-05-31             |

#### 2.5.1.4 ECONS.U2A.004 - Insert and query a payment

| ID             | ECONS.U2A.004                                                                                                    |
|----------------|----------------------------------------------------------------------------------------------------|
| Name           | Insert and query a payment                                                                                                    |
| Applicable to  | MCA holders (given that an ECONS account has to be opened for each MCA)                                                                                                    |
| Pre-conditions | <ul> <li>User should have been granted roles:</li> <li>AH ECONS 2 Reader</li> <li>AH ECONS 2 Manager 4E</li> <li>ECONS has to be open (usually, ECONS is open for testing on Thursdays, between 09h00 and 12:00 CET).</li> </ul> |
| Test Evidence  | Printscreen of the payment or its instruction reference<br>Printscreen of the result of the query (payment list screen)                                                                                                    |

### Description:

To insert and query a payment in ECONS the user shall:

#### Step 1 – Insert a payment

The user shall reach the screen Liquidity Management >> Select Participant >> Select Participant – Search Screen. After selecting the participant BIC and pressing the search button, the user shall press the "Insert payment" button.

In the screen displayed, the user shall enter the creditor BIC (BIC of the account to be credited) and the payment amount. The user can also entre four digits that will be be reported in the first four characters of the payment reference.

| 🔿 Liquidity Management                | Select Participant > Q Searc | ch            |            |          |
|---------------------------------------|------------------------------|---------------|------------|----------|
| Insert Payment                        |                              |               |            |          |
| Debtor BIC:                           | PBBKSKMM001                  | Creditor BIC  | Choose BIC |          |
| Amount:                               |                              | Currency:     | EUR        |          |
| Payment Type (First 4 digits of TRN): |                              |               |            |          |
|                                       |                              |               | Subm       | t Cancel |
| PBBKSKMM001COI                        | NTCASH001                    | Currency      | CLID       |          |
| Available Liquidity                   | : 0.00                       | Closing Date: | 0000-12-31 |          |

If the payment has been inserted following the four-eyes principle, the second user shall go to screen *services>> Task Queue* > fill in the relevant search criteria [hint: it might be enough to select the status "Awaiting Approval" on the status field] > press the button Search > choose the relevant payment > press the button Details. After validating the information, the second user approves the payment or rejects it in case any incoherence is spotted. If the payment is rejected, the previous step has to be correctly repeated.

#### Step 2 – Query a payment

The user shall reach the screen *Payments – Search/List screen: Payments >> Search Payments >> Payments – Search/List Screen>* choose the *Business Date > press the Search button.* Once the list of payment is shown, the user can check the payment.

| Business Date:                                                                                                    |                                                                                                    | 2021-02-04                                                                                         |                                                        | . 0                                                                                                    | Currenc                                                                                | y:                                                 |                                                                                                    |                                          |                                                                                                    | EUR - Eur                                                                                                    | 0       | ~                         |   |      |
|----------------------------------------------------------------------------------------------------|----------------------------------------------------------------------------------------------------|----------------------------------------------------------------------------------------------------|--------------------------------------------------------|----------------------------------------------------------------------------------------------------|----------------------------------------------------------------------------------------|----------------------------------------------------|----------------------------------------------------------------------------------------------------|------------------------------------------|----------------------------------------------------------------------------------------------------|----------------------------------------------------------------------------------------------------|---------|---------------------------|---|------|
| 'RN:                                                                                                    |                                                                                                    |                                                                                                    |                                                        |                                                                                                    | Sender E                                                                               | BIC:                                               |                                                                                                    |                                          |                                                                                                    | Choose B                                                                                                    | c       |                           |   | Ехро |
| Participant BIC                                                                                                    |                                                                                                    | Choose BIC                                                                                         |                                                        |                                                                                                    | Respons                                                                                | sible CB:                                          |                                                                                                    |                                          |                                                                                                    |                                                                                                    |         | >                         | B | Expo |
| ebtor/Creditor:                                                                                                    |                                                                                                    |                                                                                                    |                                                        | ~                                                                                                    | AS File G                                                                              | Froup Id:                                          |                                                                                                    |                                          |                                                                                                    |                                                                                                    |         |                           |   |      |
|                                                                                                    |                                                                                                    |                                                                                                    |                                                        | Leid                                                                                                    |                                                                                        |                                                    |                                                                                                    |                                          |                                                                                                    |                                                                                                    |         |                           |   |      |
| intry Time From:                                                                                                    |                                                                                                    | han mm.dd                                                                                          |                                                        | = 0                                                                                                    | -                                                                                      |                                                    |                                                                                                    |                                          |                                                                                                    |                                                                                                    |         |                           |   |      |
| ,                                                                                                    |                                                                                                    | 3333-111-00                                                                                        |                                                        |                                                                                                    |                                                                                        |                                                    |                                                                                                    |                                          |                                                                                                    |                                                                                                    |         |                           |   |      |
|                                                                                                    |                                                                                                    |                                                                                                    |                                                        |                                                                                                    |                                                                                        | ~~~                                                |                                                                                                    |                                          |                                                                                                    |                                                                                                    |         |                           |   |      |
|                                                                                                    |                                                                                                    |                                                                                                    |                                                        |                                                                                                    |                                                                                        | Ť                                                  |                                                                                                    |                                          |                                                                                                    |                                                                                                    |         |                           |   |      |
| ntry Time To:                                                                                                    |                                                                                                    | yyyy-mm-dd                                                                                         |                                                        |                                                                                                    | 0                                                                                      | : 0                                                |                                                                                                    |                                          |                                                                                                    |                                                                                                    |         |                           |   |      |
| intry Time To:                                                                                                    |                                                                                                    | yyyy-mm-dd                                                                                         |                                                        | 8 0                                                                                                    | •                                                                                      | : 0                                                |                                                                                                    |                                          |                                                                                                    |                                                                                                    |         |                           |   |      |
| Q. Search X Rese                                                                                                    | et                                                                                                    | yyyy-mm-dd                                                                                         |                                                        | 8 0                                                                                                    | •                                                                                      | : 0                                                |                                                                                                    |                                          |                                                                                                    |                                                                                                    |         |                           |   |      |
| intry Time To:<br>Q. Search X Rese                                                                                                    | et                                                                                                    | yyyy-mm-dd                                                                                         |                                                        | 8 0                                                                                                    | 0                                                                                      | : 0                                                |                                                                                                    |                                          |                                                                                                    |                                                                                                    |         |                           |   |      |
| ntry Time To:<br>Q. Search X Rese<br>Internal Transfer I =                                                                                                    | et<br>TRN =                                                                                                    | yyyy-mm-dd<br>Amount⊟ Curr ≅                                                                       | ≡ Sent                                                 | <b>■</b> 0                                                                                                    | o<br>•<br>•                                                                            | : 0<br>•                                           | Slat                                                                                                   | stus ≘                                   | Entry                                                                                                    | FnalL ≓                                                                                                    | Error = | Εποτ. Ξ                   |   |      |
| ntry Time To:<br>Q. Search X. Rese<br>Internal Transfer I                                                                                                    | et<br>TRN ≡<br>E2 201230000                                                                                                 | yyyy-mm-dd<br>AmountE Curr E<br>100.00 EUR                                                         | ≣ Sent<br>PMBK                                         |                                                                                                    | ett = (<br>BKTCS0X) PM                                                                 | : 0<br>Cred E                                      | Stat<br>X) Settle                                                                                      | ≹us ≡<br>ed                              | Entry =<br>2021-02-04                                                                                     | Fnali ≓<br>12021-02-04                                                                                                    | Error = | Επατ Ξ                    |   |      |
| Q. Search X. Rese<br>Internal Transfer I                                                                                                    | tt<br>TRN ≡<br>E2 20123000<br>E2 21010400                                                                                   | yyyy-mm-dd<br>Amounta Curr a<br>100.00 BJR<br>10.00 BJR                                            | E Senu<br>PMBK<br>NOBK                                 |                                                                                                    |                                                                                        | : 0<br>Cred E<br>MBKTCS2                           | Stat<br>X) Settle<br>X) Settle                                                                         | tus ≣<br>ed<br>ed                        | Entry =<br>2021-02-04<br>2021-02-04                                                                       | Fnali ≡<br>1 2021-02-04 1<br>1 2021-02-04 1                                                                                     | Error = | Enor =                    |   |      |
| Intry Time To:<br>Q. Search X. Rese<br>Infernal Transfer I. =<br>4PM/TP/BKTCS00XXE2<br>4PM/TP/BKTCS00XXE2<br>Croup Id: ASIGroupt                                                                                          | tt<br>TRN =<br>E2 20123000<br>E2 21010400<br>123<br>22 F2 20123000                                                          | yyyy-mm-dd<br>Amounta Curr a<br>100.00 EUR<br>10.00 EUR                                            | E Sent<br>PMBK<br>N03K<br>N03K                         |                                                                                                    |                                                                                        | : 0<br>Ved E<br>VBKTCS2                            | Stat<br>X) Settle<br>X) Settle<br>Settle<br>Settle                                                     | stus ≘<br>ed<br>ed                       | Entry ≡<br>2021-02-04<br>2021-02-04<br>2021-02-04<br>2021-02-04                                           | Finali ≓<br>12021-02-04<br>12021-02-04<br>12021-02-04<br>12021-02-04                                                            | Error 🚍 | Enor =                    |   |      |
| A Search  A Rese  A Search  A Rese  Internal Transfer I  A Rese  Ann TPAKTCSDOXXE2  G Group Id: ASIGroup1  IMATINCEKTCSDOXE  Search TDARFTCSDOXE                                                                          | TRN E<br>E2 20123000<br>E2 210104000<br><b>23</b><br>E2 E2 201230000<br>E2 E2 201230000<br>E2 E2 20120000                   | yyyy-mm-dd<br>Amouni E Curr : 3<br>100.00 EUR<br>100.00 EUR<br>100.00 EUR                          |                                                        |                                                                                                    | BKTCSDX PM<br>BKTCSDX PM<br>BKTCSDX PM<br>BKTCSDX PM                                   | Cred E<br>MBKTCS2<br>MBKTCS2<br>MBKTCS2            | X) Settle<br>X) Settle<br>X) Settle<br>X) Settle<br>X) Settle                                          | atus ≣<br>ed<br>ed<br>ed<br>ed           | Entry ==<br>2021-02-04<br>2021-02-04<br>2021-02-04<br>2021-02-04<br>2021-02-04                            | Finali ≓<br>12021-02-04<br>12021-02-04<br>12021-02-04<br>12021-02-04<br>12021-02-04                                             | Error = | Επαγ Ξ                    |   |      |
| A Search X Rese<br>Internal Transfer I. =<br>49WITH/MEKTCS00XXE2<br>29WITR/DEKTCS00XXE2<br>29WITR/DEKTCS00XXE2<br>39WITR/DEKTCS00XXE<br>50WITR/DEKTCS00XXE<br>50WITR/DEKTCS00XE<br>50WITR/DEKTCS00XE<br>50WITR/DEKTCS00XE | tTRN =<br>E2 20123000<br>E2 21010400<br>22<br>22 E2 20123000<br>22 E2 20104000<br>24 E2 210104000                           | yyyy-mm-dd<br>AmountE Curr E<br>10000EUR<br>10000EUR<br>10000EUR                                   | E Sent<br>PMBK<br>NCBK<br>NCBK<br>NCBK                 |                                                                                                    | BKTCS000 PM<br>BKTCS000 PM<br>BKTCS000 PM                                              | Cred E<br>IBKTCS2<br>IBKTCS2<br>IBKTCS3            | X) Settle<br>X) Settle<br>X) Settle<br>X) Settle<br>X) Settle<br>Ealer<br>Failer                       | stus ≡<br>ed<br>ed<br>ed<br>ed<br>ed     | Entry E<br>2021-02-04<br>2021-02-04<br>2021-02-04<br>2021-02-04<br>2021-02-04<br>2021-02-04               | Fnal. ≡<br>12021-02-04<br>12021-02-04<br>12021-02-04<br>12021-02-04<br>12021-02-04<br>12021-02-04                               | Error = | Error =                   |   |      |
| Antry Time To:<br>C Search X Rese<br>Kreinal Transfer L =<br>#WHTHMEKTCS000XE2<br>2PM/TH0EKTCS000XE2<br>PM/TH0EKTCS000XE<br>SPM/TH0EKTCS000XE<br>Croup id: ASIGroupt<br>PM/TH0EKTCS000XE                                  | trav ≡<br>E2 20123000<br>E2 21010400<br>E2 21010400<br>E2 E2 21010400<br>E2 E2 21010400<br>E2 E2 21010400<br>E2 E2 21010400 | yyyy-mm-dd<br>AmountE Curr =<br>100.00 EuR<br>100.00 EuR<br>100.00 EuR<br>100.00 EuR<br>200.00 EuR | E Sent<br>PMBK<br>NCBK<br>NCBK<br>NCBK<br>NCBK<br>NCBK | C     C     C | BKTCS000 PM<br>BKTCS000 PM<br>BKTCS000 PM<br>BKTCS000 PM<br>BKTCS000 PM<br>BKTCS000 PM | Cred =<br>MBKTCS2<br>MBKTCS2<br>MBKTCS3<br>MBKTCS3 | Stat<br>X) Settle<br>X) Settle<br>Settle<br>X) Settle<br>X) Settle<br>Taileo<br>X) Faileo<br>X) Faileo | tus ≡<br>ed<br>ed<br>ed<br>ed<br>ed<br>d | Entry E<br>2021-02-04<br>2021-02-04<br>2021-02-04<br>2021-02-04<br>2021-02-04<br>2021-02-04<br>2021-02-04 | Fnall =<br>12021-02-04<br>12021-02-04<br>12021-02-04<br>12021-02-04<br>12021-02-04<br>12021-02-04<br>12021-02-04<br>12021-02-04 | Error = | Error =<br>Not valid Payr |   |      |

| 2.5.1.5 ECONS.U2A.005 | - | Query and expo | rt "ECONS | Statement | 0 | f accounts" |
|-----------------------|---|----------------|-----------|-----------|---|-------------|
|-----------------------|---|----------------|-----------|-----------|---|-------------|

| ID   | ECONS.A2A.005                                  |
|------|------------------------------------------------|
| Name | Query and export "ECONS statement of accounts" |

| Applicable to  | MCA holders (given that an ECONS account has to be opened for each MCA)                                                                                                    |
|----------------|----------------------------------------------------------------------------------------------------|
| Pre-conditions | The ECONS was open and payments were settled (usually ECONS is open for testing on Thursdays, between 09h00 and 12:00 CET)<br>User should have been granted the role AH ECONS 2 Reader |
| Test Evidence  | Printscreen of the result of the query (payment list screen)<br>Printscreen of the download file                                                                                       |

## Description:

ECONS does not provide a camt.053 - StatementsofAccounts in A2A mode as it happens for CLM, RTGS, TIPS and T2S. Hence, to reconcile ther transactions it is only possible to export a list of transactions in *x*ls or .csv.

To export the list of transactions, the user shall:

- 1. Query all payments via the screen *Payments Search/List screen: Payments >> Search Payments >> Payments Search/List Screen>* choose the *Business Date >* press the *Search button.*
- 2. Once the list of payment is shown, the user shall, use the "export xls" or the "export csv" button to download the data.

| Business Date:                                                                                                    |                                                                                                    | 2021-02-04                                                                                                    |                                                                                                    | 0    | Currer                                                             | ncy:                            |                                                                                                    |                                                 |                                                                                                    | EUR - Eu                                                                                                    | ro                                                                                               | ~                                          |   | )      |
|----------------------------------------------------------------------------------------------------|----------------------------------------------------------------------------------------------------|----------------------------------------------------------------------------------------------------|----------------------------------------------------------------------------------------------------|------|--------------------------------------------------------------------|---------------------------------|----------------------------------------------------------------------------------------------------|-------------------------------------------------|----------------------------------------------------------------------------------------------------|----------------------------------------------------------------------------------------------------|--------------------------------------------------------------------------------------------------|--------------------------------------------|---|--------|
| 'RN:                                                                                                    |                                                                                                    |                                                                                                    |                                                                                                    |      | Sender                                                             | r BIC:                          |                                                                                                    |                                                 |                                                                                                    | Choose B                                                                                                    | IIC                                                                                              |                                            | B | Export |
| articipant BIC                                                                                                    |                                                                                                    | Choose BIC                                                                                                    |                                                                                                    |      | Respo                                                              | nsible (                        | CB:                                                                                                  |                                                 |                                                                                                    |                                                                                                    |                                                                                                  | ~                                          | B | Export |
| Debtor/Creditor:                                                                                                    |                                                                                                    |                                                                                                    |                                                                                                    | ~    | AS File                                                            | Group                           | Id:                                                                                                  |                                                 |                                                                                                    |                                                                                                    |                                                                                                  |                                            |   |        |
|                                                                                                    |                                                                                                    |                                                                                                    |                                                                                                    | Isid |                                                                    |                                 |                                                                                                    |                                                 |                                                                                                    |                                                                                                    |                                                                                                  |                                            |   |        |
|                                                                                                    |                                                                                                    |                                                                                                    |                                                                                                    |      | ^                                                                  |                                 | ~                                                                                                    |                                                 |                                                                                                    |                                                                                                    |                                                                                                  |                                            |   |        |
| ntry Time From:                                                                                                    |                                                                                                    | yyyy-mm-dd                                                                                                    |                                                                                                    | 0    | 0                                                                  |                                 | 0                                                                                                    |                                                 |                                                                                                    |                                                                                                    |                                                                                                  |                                            |   |        |
|                                                                                                    |                                                                                                    |                                                                                                    |                                                                                                    |      |                                                                    |                                 |                                                                                                    |                                                 |                                                                                                    |                                                                                                    |                                                                                                  |                                            |   |        |
|                                                                                                    |                                                                                                    |                                                                                                    |                                                                                                    |      | ~                                                                  |                                 | *                                                                                                    |                                                 |                                                                                                    |                                                                                                    |                                                                                                  |                                            |   |        |
|                                                                                                    |                                                                                                    |                                                                                                    |                                                                                                    |      |                                                                    |                                 | ~                                                                                                    |                                                 |                                                                                                    |                                                                                                    |                                                                                                  |                                            |   |        |
| ntry Time To:<br>Q. Search X Rese                                                                                                    | et                                                                                                    | yyyy-mm-dd                                                                                                    |                                                                                                    | 0    | •                                                                  |                                 | •                                                                                                    |                                                 |                                                                                                    |                                                                                                    |                                                                                                  |                                            |   |        |
| intry Time To:<br>Q. Search X Rese<br>Internal Transfer I 🚍                                                                                                    | et<br>TRN ≣                                                                                                    | yyyy-mm-dd<br>Amount≣ Curr                                                                                                 | E Send≡                                                                                                    | 0    | *<br>•<br>•                                                        | ;<br>Credi                      | ●<br>●<br>●                                                                                          | atus ≣                                          | Entry                                                                                                    | Finalt ≣                                                                                                    | Error =                                                                                          | Error =                                    |   |        |
| A Search X Rese                                                                                                    | nt<br>TR3N ≣<br>■E2 201230000                                                                                                    | yyyy-mm-dd<br>AmountE Curr.<br>100.00 EJR                                                                                  | E SendE<br>PMBKTCS0                                                                                                    |      |                                                                    | :<br>Cred                       | Status                                                                                               | atus ≣<br>led                                   | Entry=<br>2021-02-04                                                                                      | Finali. ≓<br>12021-02-04                                                                                          | Error 🗮                                                                                          | Елог 🚍                                     |   |        |
| A Search X Rese<br>Internal Transfer L. =<br>#MITPMBKTCS00XXE2<br>2MINTNEKTCS00XXE2                                                                                                    | tt<br>TRN ≡<br>E2 20123000<br>E2 21010400                                                                                                    | yyyy-mm-dd<br>AmountE Curr<br>100.00 EJR<br>10.00 EJR                                                                      | E Send E<br>PMBKTCS0<br>NOBKTCS0                                                                                                    |      | 0<br>0<br>•<br>•<br>•<br>•                                         | Cred<br>PMBKT                   | CS2X) Setti                                                                                          | atus ⊒<br>led                                   | Entry =<br>2021-02-04<br>2021-02-04                                                                       | Finali. ≓<br>12021-02-04<br>12021-02-04                                                                           | Error 🗏<br>1.<br>1.                                                                              | Error =                                    |   |        |
| NTry Time To:<br>Q. Search X. Rese<br>Internal Transfer I. =<br>APMNTPACKTCS00XXE2<br>2PMNTPACKTCS00XXE2<br>G. Group Id: ASIGnoup1                                                                                                    | TRN E<br>E2 20123000<br>E2 210104000                                                                                                    | yyyy-mm-dd<br>Amount E Curr<br>100.00 EJR<br>10.00 EJR                                                                     | Send E PMBKTCS0 NOBKTCS0 NCBKTCS0                                                                                                    |      | KTCS0X)                                                            | Cred<br>PMBKT                   | Sta     Sta     Sta     Sta     Sta     Sta     Sta     Sta                                          | atus ≣<br>led<br>led                            | Entry ==<br>2021-02-04<br>2021-02-04<br>2021-02-04                                                        | Fnali. ≡<br>12021-02-04<br>12021-02-04<br>12021-02-04                                                             | Error =<br>1<br>1                                                                                | Error 🚍                                    |   |        |
| Antry Time To:<br>Q Search X Rese<br>Internal Transfer I =<br>4PM/TPMBKTCS00XXE2<br>2PM/TMCBKTCS00XXE2<br>Croup Id: ASIGroupt<br>1PM/TINCSC00XXE                                                                                                    | t<br>TRN E<br>E2 20123000<br>E2 21010400<br>E2 21010400<br>E2 22 20123000                                                                                                    | yyyy-mm-dd           AmountEl         Curr           100.00 EUR         100.00 EUR           100.00 EUR         100.00 EUR | E Send. E<br>PMBKTCS0<br>NCBKTCS0<br>NCBKTCS0                                                                                                    |      | KTCS0X)                                                            | Cred<br>PMBKT<br>PMBKT          | Sta     Sta     Sta     Sta     Setti     Setti     Setti     Setti     Setti     Setti              | atus                                            | Entry =<br>2021-02-04<br>2021-02-04<br>2021-02-04<br>2021-02-04                                           | Final/ ≓<br>1 2021-02-04<br>1 2021-02-04<br>1 2021-02-04<br>1 2021-02-04                                          | Error =<br>1<br>1<br>1                                                                           | Епог., Ξ                                   |   |        |
| Antry Time To:<br>C Search X Rese<br>Infernal Transfer 1. E<br>APM/TP/BKTCS000XE2<br>APM/TP/BKTCS000XE2<br>Croup Id: ASIGroupf<br>ISH/TINGEKTCS000XE                                                                                                    | t<br>TRN E<br>E2 20123000<br>E2 20104000<br>E2 210104000<br>23<br>22 E2 20123000<br>22 E2 210104000                                                                                                    | yyyy-mm-dd<br>Amounia Qurr.<br>100.00 BJR<br>10.00 BJR<br>100.00 BJR<br>100.00 BJR                                         | Send. = PMBKTCS0 NCBKTCS0 NCB |      | €KTCS0XX<br>KTCS0XX<br>KTCS0XX<br>KTCS0XX                          | Cred<br>PMBKT<br>PMBKT<br>PMBKT | 0<br>CS2X) Setti<br>CS2X) Setti<br>CS2X) Setti<br>CS2X) Setti<br>CS2X) Setti<br>CS3X) Setti          | atus ≡<br>led<br>led<br>led<br>led<br>led       | Entry =<br>2021-02-04<br>2021-02-04<br>2021-02-04<br>2021-02-04                                           | Fnall. =<br>12021-02-04<br>12021-02-04<br>12021-02-04<br>12021-02-04<br>12021-02-04<br>12021-02-04                | Error =<br>1<br>1<br>1<br>1                                                                      | Епог. =                                    |   |        |
| A Search  A Search  A Rese  Internal Transfer I  A Rese  AnNITECKTCOSOXXE2  Group id: ASIGroup1  IMRINCEKTCOSOXXE  Group id: ASIGroup1  ASIGroup id: ASIGroup1  ASIGroup id: ASIGroup1  ASIGroup id: ASIGroup1  ASIGroup1  ASIGROU  ASIGROU ASIGROU  ASIGROU ASIGROU ASIGRO | t<br>TRN E<br>E2 20123000<br>E2 20104000<br>E2 20123000<br>E2 E2 20123000<br>E2 E2 21010400<br>22 E2 21010400<br>E2 E2 21010400<br>E2 E2 21010400<br>E2 E2 21010400<br>E2 E2 20123000<br>E2 E2 20123000<br>E2 E2 20123000<br>E2 E2 20123000<br>E2 E2 20123000<br>E2 E2 2010400<br>E2 E2 2010400<br>E2 E2 E2 2010400<br>E2 E2 E2 2010400<br>E2 E2 E2 2010400<br>E2 E2 E2 2010400<br>E2 E2 E2 2010400<br>E2 E2 E2 2010400<br>E2 E2 E2 2010400<br>E2 E2 E2 2010400<br>E2 E2 E2 2010400<br>E2 E2 E2 2010400<br>E2 E2 E2 2010400<br>E2 E2 E2 2010400<br>E2 E2 E2 E2 E2 E2 E2 E2 E2 E2 E2 E2 E2 E | yyyy-mm-dd<br>Amounte Qurr<br>100.00 BJR<br>100.00 BJR<br>100.00 BJR<br>100.00 BJR                                         | Send. =     PMBKTCS0     NCBKTCS0     NCBKTCS0     NCBKTCS0     NCBKTCS0     NCBKTCS0     NCBKTCS0                                                                                                    |      | 0<br>0<br>0<br>0<br>0<br>0<br>0<br>0<br>0<br>0<br>0<br>0<br>0<br>0 | Cred<br>PMBKT<br>PMBKT<br>PMBKT | 0<br>CS2X) Setti<br>CS2X) Setti<br>CS2X) Setti<br>CS2X) Setti<br>CS3X) Setti<br>Faile                | atus 🗃<br>led<br>led<br>led<br>led<br>sd        | Entry =<br>2021-02-04<br>2021-02-04<br>2021-02-04<br>2021-02-04<br>2021-02-04<br>2021-02-04               | Fnail. =<br>12021-02-04<br>12021-02-04<br>12021-02-04<br>12021-02-04<br>12021-02-04<br>12021-02-04                | Error<br>1 1 1 1 1 1 1 1 1 1 1 1 1 1 1 1 1 1                                                     | Error E                                    |   |        |
| C Search X Rese     C Search X Rese     Idemail Transfer I.     Grown Id: ASIGrouph     Id: ASIGrouph     Id: ASIGrouph     Id: ASIGrouph     Grown Id: ASIGrouph     Grown Id: ASIGrouph     TownrineSKrcssoxxE                                                                                                    | tt<br>TRN E<br>E2 20123000<br>E2 21010400<br>22 E2 20123000<br>22 E2 20123000<br>22 E2 20123000<br>24 E2 20123000                                                                                                    | yyyy-mm-dd<br>Anount Curr<br>100.00 EuR<br>100.00 EuR<br>100.00 EuR<br>100.00 EuR<br>200.00 EUR                            | Send E<br>FMBKTCSS<br>NCBKTCSS<br>NCBKTCSS<br>NCBKTCSS<br>NCBKTCSS<br>NCBKTCSS<br>NCBKTCSS<br>NCBKTCSS                                                                                                    |      | KTCS00                                                             | Cred<br>PMBKT<br>PMBKT<br>PMBKT | 0<br>CS2X) Setti<br>CS2X) Setti<br>CS2X) Setti<br>CS2X) Setti<br>CS3X) Setti<br>Faile<br>CS2X) Faile | atus 🚍<br>led<br>led<br>led<br>led<br>led<br>sd | Entry =<br>2021-02-04<br>2021-02-04<br>2021-02-04<br>2021-02-04<br>2021-02-04<br>2021-02-04<br>2021-02-04 | Fnall. =<br>12021-02-04<br>12021-02-04<br>12021-02-04<br>12021-02-04<br>12021-02-04<br>12021-02-04<br>12021-02-04 | Error =<br>1<br>1<br>1<br>1<br>1<br>1<br>1<br>1<br>1<br>1<br>1<br>1<br>1<br>1<br>1<br>2<br>00112 | Error, ≣<br>Not valid Pay<br>Not valid Pay |   |        |

## 2.5.1.6 ECONS.U2A.006 - Verify liquidity transfer ECONS – CLM

| ID            | ECONS.U2A.006                                                           |
|---------------|-------------------------------------------------------------------------|
| Name          | Verify liquidity transfer ECONS – CLM                                   |
| Applicable to | MCA holders (given that an ECONS account has to be opened for each MCA) |

| Pre-conditions | ECONS has been closed (usually, ECONS is open for testing on Thursdays at 09h00 CET and closes at 12:00 CET) |
|----------------|----------------------------------------------------------------------------------------------------|
| Test Evidence  | Printscreen of the result of the list of cash transfer screen in CLM                                         |

### **Description:**

Once ECONS session is closed, the balances on the ECONS accounts (contingency accounts) are transferred to the linked MCAs.

To verify the liquidity transfer from ECONS to CLM, once ECONS session is closed, the user shall reach the CLM screen *Cash Transfers and Messages>> Query Cash Transfers* and confirm that the MCA linked to the contingency account was credited by the amount corresponding to the contingency account balance.

## 2.5.2 Application-to-Application (A2A)

There are no A2A test cases applicable for ECONS.

# 2.6 BDM – Business Day Management

## 2.6.1 User-to-Application (U2A)

## 2.6.1.1 BDM.U2A.001 - BDM Access

| ID             | BDM.U2A.001                                            |
|----------------|--------------------------------------------------------|
| Name           | BDM access                                             |
| Applicable to  | All participants                                       |
| Pre-conditions | User should have been granted the role AH ESMIG Access |
| Test Evidence  | Printscreen of the BDM homepage                        |

## Description:

User should access the ESMIG landing page > select the service "T2" in the services area > Select "Business Day Management" in the component or application area > select the respective system user reference in the "system user" area > press the Submit button.

| Choose                          | an Ap | plication and your System User Reference |
|---------------------------------|-------|------------------------------------------|
| noose a Service                 |       |                                          |
|                                 |       | <b>⊠ ©</b> T2                            |
| Choose Component or Application |       | Choose a System User 🔓 Search for user   |
| 🗹 😐 Business Day Management     | ^     |                                          |
|                                 |       |                                          |
|                                 |       |                                          |
| Data Warehouse                  |       |                                          |
|                                 | ~     |                                          |

Once done, the user will be redirected to BDM.

| ID BDM.U2A.002 | - |
|----------------|---|
|----------------|---|

<sup>2.6.1.2</sup> BDM.U2A.002 - Query business day

| Name           | Query business day                                       |
|----------------|----------------------------------------------------------|
| Applicable to  | All participants                                         |
| Pre-conditions | User should have been granted the role AH CRDM Reader 2E |
| Test Evidence  | Printscreen of the query (settlement day list screen)    |

#### **Description:**

To query the business day, the user shall, after accessing BDM:

 Reach the screen Business Day Management >> Settlement Day >> Settlement Day >> Search and select the Search option;

| = target                |                                                             | Nuno Soares - CB - EAC   2021-09-27 09:55:10   > ? Help   > ≧ Logout     Session ID: ey/h6cOljUd1Nij9 Stage: EAC version: 0.2.2                                                                                                    |
|-------------------------|-------------------------------------------------------------|----------------------------------------------------------------------------------------------------|
| BUSINESS DAY MANAGEMENT | SETTLEMENT DAY Settlement Day                               | Contract of the Contract of the Contract of th |
|                         | CALENDARS Q Search                                          |                                                                                                    |
|                         | QUERY MONITORING >                                          |                                                                                                    |
|                         | SERVICES                                                    |                                                                                                    |
|                         | Business Day                                                | Management Katalan Katalan Katalan Katalan Katalan Katalan Katalan Katalan Katalan Katalan Katalan Katalan Kat                                                                                                    |
|                         |                                                             | COLUMN TALES & LINE COLUMN COLUMN COMPANY COMPANY                                                                                                    |
|                         |                                                             |                                                                                                    |
|                         |                                                             |                                                                                                    |
|                         |                                                             |                                                                                                    |
| WHAT                    | S BDM?                                                      |                                                                                                    |
| BDM is the              | common component to coordinate the calendars and daily sche | dules between different Eurosystem Market infrastructure Services.                                                                                                    |

- 2. The user will be re-directed to the Settlement day event list for all the TARGET Services, where a service to which the user wants to check the business day events should be chosen and the Search button should be pressed;
- 3. Once done, the user should have the information for the settlement day on the choosen TARGET service.

## 2.6.2 Application-to-Application (A2A)

| ID             | BDM.A2A.001                                                  |
|----------------|--------------------------------------------------------------|
| Name           | Query business day                                           |
| Applicable to  | All participants                                             |
| Pre-conditions | A2A user should have been granted the role AH CRDM Reader 2E |
| Test Evidence  | Copy of the sent camt.018 and the received camt.019          |

### 2.6.2.1 BDM.A2A.001 - Query business day

#### **Description:**

To query the business day information information in A2A mode, the participant shall:

1. Send a camt.018 - GetBusinessDayInformation message, indicating one of the query types available: CALE - Calendar query, DIAR - Diary query or STAT - Status of the Settlement day query.

Depending on the query type, the following information needs to be provided in the message:

- For CALE - Calendar query: the Service, the currency and the start and end date of the period to which the information shall be retrieved.

- For DIAR - Diary query: the business date; the Service, the currency and the event code to which the information shall be retrieved.

- For STAT - Status of the Settlement day query: the business date, which must match the current business date, and the Service to which the information shall be retrieved.

2. Receive and integrate in the internal applications a camt.019 (as a reply to camt.018), containing information on requested items or a business error.

2.6.2.2 BDM.A2A.002 - Receive business day information upon configuration

| ID             | BDM.A2A.002                                                                                                    |
|----------------|----------------------------------------------------------------------------------------------------|
| Name           | Receive business day information upon configuration                                                                                                    |
| Applicable to  | All participants                                                                                                    |
| Pre-conditions | A2A user should have been granted the role AH CRDM Reader 2E<br>The reception of a camt.019 has been configured, as per test case CRDM.U2A.005 -<br>Message Configuration |
| Test Evidence  | Copy of the received camt.019                                                                                                    |

#### Description:

For CLM and RTGS, the reception of a camt.019 - ReturnBusinessDayInformation can be configured. Upon this configuration, a camt.019 will be received when given events occur in CLM and RTGS. Hence, in order to receive Business Day Information when certain CLM or RTGS events occur, the participant shall:

- 1. Configure the reception of a camt.019, as per test case CRDM.U2A.005 Message Configuration;
- 2. Once the configuration is active, it shall be checked that a camt.019, containing information on a given event, was received and correctly integrated in the internal applications.

## 2.7 Data Warehouse

## 2.7.1 User-to-Application (U2A)

## 2.7.1.1 DWH.U2A. 001 - Access the Data Warehouse

| ID             | DWH.U2A. 001                                       |  |  |  |
|----------------|----------------------------------------------------|--|--|--|
| Name           | Access the Data Warehouse                          |  |  |  |
| Applicable to  | Applicable to All participants                     |  |  |  |
| Pre-conditions | The user has been granted the role AH ESMIG Access |  |  |  |
| Test Evidence  | Printscreen of the DWH homepage                    |  |  |  |

## Description:

User should access the ESMIG landing page > select the service "T2" in the services area > Select "Data Warehouse" in the component or application area > select the respective system user reference in the "system user" area > press the Submit button.

| hoose a Service                 |   |                        |                 |
|---------------------------------|---|------------------------|-----------------|
|                                 |   | <b>⊘</b> ⊅T2           |                 |
| Choose Component or Application |   | Choose a System User 🎼 | Search for user |
| Business Day Management         | ^ |                        | 194             |
|                                 |   | G CPIBGALIPLAAPGOU     | J04             |
|                                 |   |                        |                 |
| 🗹 😐 Data Warehouse              |   |                        |                 |
|                                 | ~ |                        |                 |

Once done, the user will redirected to the Data Warehouse.

| targ∈t∣            |                                                                                   | Welcome 🗸 | 🖓 单 📀        |
|--------------------|-----------------------------------------------------------------------------------|-----------|--------------|
| 🟠 Home             |                                                                                   |           | Show welcome |
| O, Search          | , C                                                                               |           |              |
| System information | $\bigcirc$                                                                        | 100 m     |              |
| 1 My content       | Hello. Welcome to the Data                                                        |           |              |
| Team content       | Warehouse.                                                                        | <b>I</b>  |              |
| Record             | Unearth hidden insights with a personalized analytics<br>experience driven by AL. | ť         |              |
| These States       | Recent                                                                            |           |              |

## 2.7.1.2 DWH.U2A. 002 - Query a Data Warehouse report

| ID             | DWH.U2A. 002                                              |
|----------------|-----------------------------------------------------------|
| Name           | Query a Data Warehouse report                             |
| Applicable to  | All participants                                          |
| Pre-conditions | The user has been granted the role AH Data Warehouse User |
| Test Evidence  | Copy of the report received                               |

## Description:

After reaching the Data Warehouse initial screen, to query a Data Warehouse report, the user should select the "Search" tab and type the information to be searched. Afterwards, the output of the search should appear by pressing enter.

| A Home             | Search                  |  |  |  |  |  |  |
|--------------------|-------------------------|--|--|--|--|--|--|
| O Search           | O, Bearch all your data |  |  |  |  |  |  |
| System information |                         |  |  |  |  |  |  |
| My content         |                         |  |  |  |  |  |  |
| Team content       |                         |  |  |  |  |  |  |
| Recent             |                         |  |  |  |  |  |  |

## 2.7.2 Application-to-Application (A2A)

2.7.2.1 DWH.A2A. 001 - Receive a Data warehouse report

|  | ID | DWH.A2A. 001 |
|--|----|--------------|
|--|----|--------------|

| Name                           | Receive a Data warehouse report                          |
|--------------------------------|----------------------------------------------------------|
| Applicable to All participants |                                                          |
| Pre-conditions                 | The reception of a report has been previously configured |
| Test Evidence                  | Copy of the reception of a report                        |

#### Description:

To receive a data warehouse report in A2A mode, the participant shall:

- Configure the unique or periodic (e.g. daily, weekly, monthly, quarterly and yearly) reception of a report, via the DWH scheduler function. The user shall also configure the desired file type (csv, xlsx, xml), in order to allow further processing of data in other applications;
- 2. Confirm the reception of the report in line with the configuration done.

**Hint:** for the interaction with the DWH in A2A mode, no requests and answers with xml messages are foreseen. Instead of that, participants can schedule the reception of a file with the report. The report is embedded within an xml envelope as BLOB (binary large object) using CDATA. This envelope contains the additional fields that enables report receivers to correctly route the report within their system, as well as the content of the report in the file type selected in the schedule r: csv, xlsx, xml.

## 2.8 T2S - TARGET2-Securities

# 2.8.1 User-to-Application (U2A)

## 2.8.1.1 T2S.U2A. 001 - Access to T2S

| ID             | T2S.U2A. 001                                              |
|----------------|-----------------------------------------------------------|
| Name           | Access to T2S                                             |
| Applicable to  | T2S DCA holder                                            |
| Pre-conditions | User should have been granted the role AH ESMIG Access 2E |
| Test Evidence  | Printscreen of the T2S homepage                           |

## Description:

User should access the ESMIG landing page > select the service "T2S" in the services area > select "T2S GUI" in the component or application area > select the respective system user reference in the "System User" area > press the Submit button, after which the user will be redirected to T2S.

| target                          |                       | Welcome PGU110   2022-07-27 18:04<br>Stage: UTEST   Version 1.0.3   Go Sign Client: 4 | 32 bit 📥 64 bit |
|---------------------------------|-----------------------|---------------------------------------------------------------------------------------|-----------------|
|                                 | Choose an Application | ervices List<br>on and your System User Reference                                     |                 |
| Choose a Service                |                       |                                                                                       |                 |
| ☐ ♥ T2                          | O Ø TIPS              |                                                                                       |                 |
| Choose Component or Application |                       | Choose a System User 🛔                                                                | cb              |
| Data Migration Tool             |                       | O OPTBGALPTTGXXXCBPGU110                                                              |                 |
| Data Warehouse                  |                       | -                                                                                     |                 |
| Derational Reporting Tool       |                       | -                                                                                     |                 |
| ☑ = T25 GUI                     |                       |                                                                                       |                 |
| Trouble Management System       |                       | •                                                                                     |                 |
|                                 |                       |                                                                                       |                 |
| Submit                          |                       |                                                                                       |                 |

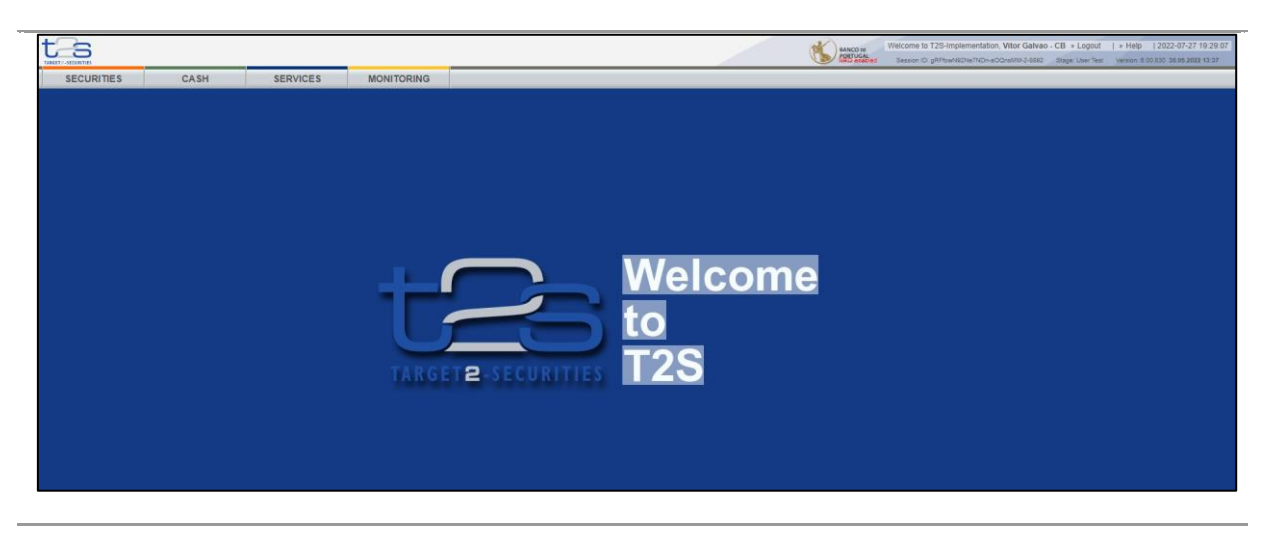

### 2.8.1.2 T2S.U2A.002 - Process liquidity transfer order between two T2S DCAs

| ID             | T2S.U2A.002                                                                                                    |
|----------------|----------------------------------------------------------------------------------------------------|
| Name           | Process liquidity transfer order between two T2S DCAs                                                                                                    |
| Applicable to  | T2S DCA holder                                                                                                    |
| Pre-conditions | User should have been granted the role AH T2S Liquidity Manager 2E/4E<br>The T2S DCAs have to belong to the same party or be linked to the same external RTGS<br>account |
| Test Evidence  | Printscreen of the liquidity transfer order or its instruction reference                                                                                                 |

#### **Description:**

To insert a liquidity transfer order between two T2S DCAs the user shall:

1. Select the main menu entry "Cash" and click on the sub-menu entry "Immediate Liquidity Transfers";

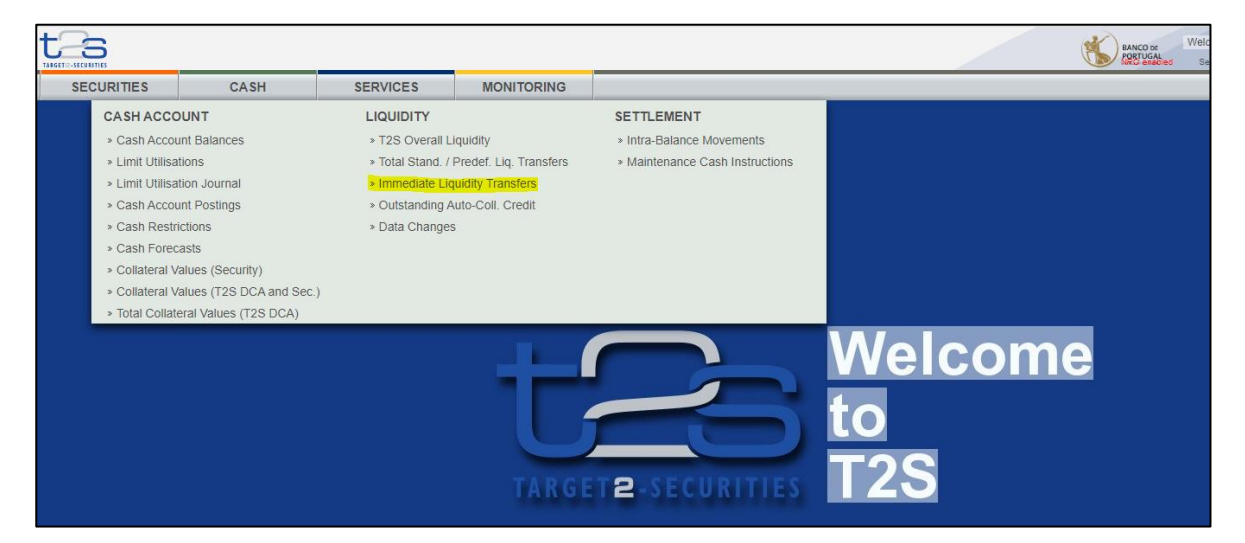

 The user will be directed to the screen below, where should click on the "NEW" button (on the bottom left corner);

| ts                        |                              |                           |                                        |     |                        | PORTUGAL | Velcome to T2S-Impleme<br>Session ID: kQkvf5kC8yJh | ntation, Vitor Galvao - CE<br>C3kr87UCKAT-17255 Str | s Logout   > He<br>ige: User Test Versio | Np   2022-07-28 17:49:25<br>n: 6.00.830 30.05.2022 13:37 |
|---------------------------|------------------------------|---------------------------|----------------------------------------|-----|------------------------|----------|----------------------------------------------------|-----------------------------------------------------|------------------------------------------|----------------------------------------------------------|
| SECURITIES                | CASH                         | SERVICES                  | MONITORING                             |     |                        |          |                                                    |                                                     |                                          |                                                          |
| Cash > Liquidity > I      | nmediate Liquidity Transfers |                           |                                        |     |                        |          |                                                    |                                                     |                                          | version 0.91-03 🚇 🖼 🎘 🗛                                  |
| Search Criteria - Immedia | e Liquidity Transfers        |                           |                                        |     | Ŕ                      |          |                                                    |                                                     |                                          |                                                          |
| Party - Search Criteri    | 2                            |                           |                                        |     |                        |          |                                                    |                                                     |                                          |                                                          |
| Parent BIC                |                              | Party BIC                 |                                        |     |                        |          |                                                    |                                                     |                                          |                                                          |
| Other Search Criteria     |                              |                           |                                        |     |                        |          |                                                    |                                                     |                                          |                                                          |
| T2S Dedicated Cash Acc    | bunt Number                  | all v                     | Settlement Date and Time<br>from<br>to | 0   | External RTGS Status * |          |                                                    |                                                     |                                          |                                                          |
| Credit/ Debit Code *      |                              | Value Date                | Sending Time<br>from 0                 |     |                        |          |                                                    |                                                     |                                          |                                                          |
| Sort by *                 | Party BIC O Currency O       | ) Settlement Status 🔘 RTG | S Status ( Unsorted                    |     |                        |          |                                                    |                                                     |                                          |                                                          |
| Search Reset              |                              |                           |                                        |     |                        |          |                                                    |                                                     |                                          |                                                          |
|                           |                              |                           |                                        |     |                        |          |                                                    |                                                     |                                          |                                                          |
|                           |                              |                           |                                        |     |                        |          |                                                    |                                                     |                                          |                                                          |
|                           |                              |                           |                                        |     |                        |          |                                                    |                                                     |                                          |                                                          |
|                           |                              |                           |                                        |     |                        |          |                                                    |                                                     |                                          |                                                          |
|                           |                              |                           |                                        |     |                        |          |                                                    |                                                     |                                          |                                                          |
|                           |                              |                           |                                        |     |                        |          |                                                    |                                                     |                                          |                                                          |
|                           |                              |                           |                                        |     |                        |          |                                                    |                                                     |                                          |                                                          |
|                           |                              |                           |                                        |     |                        |          |                                                    |                                                     |                                          |                                                          |
|                           |                              |                           |                                        |     |                        |          |                                                    |                                                     |                                          |                                                          |
| New Details               |                              |                           | ssages Revisions 0                     | opy |                        |          |                                                    |                                                     |                                          |                                                          |

- 3. The user must:
  - enter the DCA account number to be debited in the T2S Dedicated Cash Account Number field;
  - the field Users Reference is automatically filled in, but the user can edit it and insert a reference of his own;
  - enter the amount to be transferred in the Amount field;
  - select the option Internal Liquidity Transfer
  - enter the DCA account number to be credited in the T2S Dedicated Cash Account Number field.

After filling in all the above fields, the user should click on the Submit button.

| SECURITIES                                                                           | CASH                                                                                                    | SERVICES                            | MONITORING |     |  |  |  |  |  |  |
|--------------------------------------------------------------------------------------|----------------------------------------------------------------------------------------------------|-------------------------------------|------------|-----|--|--|--|--|--|--|
| 🗇 Cash » Liquidity » Ir                                                              | Cash » Liquidity » Immediate Liquidity Transfers » New Immediate Liquidity Transfer                                                  |                                     |            |     |  |  |  |  |  |  |
| Immediate Liquidity Trans                                                            | fer                                                                                                    |                                     |            | (*) |  |  |  |  |  |  |
| Debit Cash Account<br>T2S Dedicated Cash Acco<br>CPTEURBGALPTTGXXX000<br>Debitor BIC | ount Number *<br>DIMAOO1 ±                                                                                                    | T2S Dedicated Cash Acc<br>BdP - DPG | ount Owner |     |  |  |  |  |  |  |
| Liquidity Transfer<br>Users Reference *<br>220729174435CP                            |                                                                                                    | Amount *                            | 6 EUR      |     |  |  |  |  |  |  |
| Credit Cash Account Outbound Liquidity Tra External Account Numbe Creditor BIC       | Credit Cash Account         Outbound Liquidity Transfer         External Account Number         CPTEURBGALPTTGSSB0001MA001         ± |                                     |            |     |  |  |  |  |  |  |
|                                                                                      |                                                                                                    |                                     |            |     |  |  |  |  |  |  |
| Submit Cancel                                                                        | Reset                                                                                                    |                                     |            |     |  |  |  |  |  |  |

4. The user is redirected to the screen where he must sign the task. To do this, the user must select his certificate and then click the Sign button.

| SECURITIES                                                                                                    | CASH                                                       | SERVICES                                      | MONITORING                |      |
|----------------------------------------------------------------------------------------------------|------------------------------------------------------------|-----------------------------------------------|---------------------------|------|
| 💝 Cash » Liquidity » In                                                                                         | nmediate Liquidity Transfers »                             | New Immediate Liquidity Tra                   | ansfer                    |      |
| Go>Sign Tool                                                                                                    |                                                            |                                               |                           | 8    |
| Please sign the reque                                                                                           | st with your key                                           |                                               |                           |      |
| Action: Create Immedi<br>User: Vitor Galvao - (<br>Party: BdP<br>Time: 2022-07-29 17:4<br>Session ID: 909ejLCqH | ate Liquidity Transfer<br>CB<br>7:30.134<br>qRwUNgjItHcQub |                                               |                           |      |
| Select Signing Certificate:                                                                                     | pgu110, N/A 🗸                                              |                                               |                           | Sign |
| Immediate Liquidity Transf                                                                                      | fer                                                        |                                               |                           | (۱)  |
| Debit Cash Account                                                                                              |                                                            |                                               |                           |      |
| T2S Dedicated Cash Acco<br>CPTEURBGALPTTGXXX0                                                                   | ount Number *<br>001MA001                                  | T2S Dedicated Cash Acco<br>BdP - DPG          | ount Owner                |      |
| Debitor BIC                                                                                                    |                                                            |                                               |                           |      |
| Liquidity Transfer                                                                                              |                                                            |                                               |                           |      |
| Users Reference *<br>220729174435CP                                                                             |                                                            | Amount *<br>5.00 EUR                          |                           |      |
| Credit Cash Account                                                                                             |                                                            |                                               |                           |      |
| Outbound Liquidity Tran                                                                                         | nsfer 🔘 Internal Liquidity Tr                              | ansfer                                        |                           |      |
| External Account Number                                                                                         | г                                                          | T2S Dedicated Cash Acco<br>CPTEURBGALPTTGSSB0 | ount Number *<br>001MA001 |      |
| Creditor BIC                                                                                                    |                                                            |                                               |                           |      |

If the user is working in four eyes mode, a second user needs to go to Services » Data Changes and click Search. The user must select the task to be approved and click Details, being redirected to a new screen with the details of the transaction. After validating that the data is correct, the user must click Approve.

Hint: to be able to sign tasks, the user must have the Go-Sign Desktop software running.

| ID             | T2S.U2A.002                                                              |  |  |  |  |  |
|----------------|--------------------------------------------------------------------------|--|--|--|--|--|
| Name           | Process liquidity transfer order from T2S to CLM                         |  |  |  |  |  |
| Applicable to  | T2S DCA holder                                                           |  |  |  |  |  |
| Pre-conditions | User should have been granted the role AH T2S Liquidity Manager 2E/4E    |  |  |  |  |  |
| Test Evidence  | Printscreen of the liquidity transfer order or its instruction reference |  |  |  |  |  |
| Description:   |                                                                          |  |  |  |  |  |

| 2.8.1.3 | T2S.U2A.003 - | <b>Process liquidit</b> | y transfer | order from | T2S to CLN |
|---------|---------------|-------------------------|------------|------------|------------|
|---------|---------------|-------------------------|------------|------------|------------|

To insert a liquidity transfer from a T2S DCA to a MCA in CLM the user shall:

1. Select the main menuentry "Cash" and click on the sub-menuentry "Immediate Liquidity Transfers";

|                                                                                                    |                                                                                                    |                                                                                                    |                                                                                                |                                                                      | BANCO DE Velo<br>PORTUGAL |
|----------------------------------------------------------------------------------------------------|----------------------------------------------------------------------------------------------------|----------------------------------------------------------------------------------------------------|------------------------------------------------------------------------------------------------|----------------------------------------------------------------------|---------------------------|
| SECURITIES                                                                                                    | CASH                                                                                                    | SERVICES                                                                                                 | MONITORING                                                                                     |                                                                      |                           |
| CASH ACCC<br>> Cash Accor<br>> Limit Utilisa<br>> Limit Utilisa<br>> Cash Accor<br>> Cash Restr<br>> Cash Forec<br>> Collateral V<br>> Collateral V | JUNT<br>JUNT<br>Lions<br>tion Journal<br>int Postings<br>ictions<br>asts<br>latues (Security)<br>'alues (T2S DCA and Sec.) | LIQUIDITY<br>+ T2S Overall L<br>+ Total Stand. /<br>- Immediate Lic<br>- Outstanding A<br>- Data Change: | iquidity<br>Predef. Liq. Transfers<br><mark>suidity Transfers</mark><br>uuto-Coll. Credit<br>s | SETTLEMENT    Intra-Balance Movements  Maintenance Cash Instructions |                           |
| → Total Collat                                                                                                    | eral Values (T2S DCA)                                                                                                    |                                                                                                    | TARGE                                                                                          | T2-SECURITIES                                                        | Welcome<br>to<br>T2S      |

2. The user will be directed to the screen below, where should click on the "NEW" button (on the bottom left corner);

| ta                        |                                      |                         |                                        |     |                        | BANCO M | Nelcome to T2S-Implementation, Vitor Galv | ao - CB > Logout   | > Help   2022-07-28 17:49:25       |
|---------------------------|--------------------------------------|-------------------------|----------------------------------------|-----|------------------------|---------|-------------------------------------------|--------------------|------------------------------------|
| SECUDITIES                | 0464                                 | SEDVICES                | MONITORING                             |     |                        |         | SESSION ID: KONVEXCEJUNCSKIS/UCKAI-172    | o stage: User rest | version: 0.00.830/30.06.2022 13:37 |
| Cash a Limith a h         | GASH<br>mmadiate Liquidity Transfers | SERVICES                | MONITORING                             |     |                        |         |                                           |                    |                                    |
| Gasir # Exploring # 1     | mineurate Exquiraty Transfers        |                         |                                        |     |                        |         |                                           |                    | Version 0.91-03 GBB NGF AA         |
| Search Criteria - Immedia | te Liquidity Transfers               |                         |                                        |     | Ŕ                      |         |                                           |                    |                                    |
| Party - Search Criteri    | a                                    |                         |                                        |     |                        |         |                                           |                    |                                    |
| Parent BIC                |                                      | Party BIC               |                                        |     |                        |         |                                           |                    |                                    |
| Other Search Criteria     |                                      |                         |                                        |     |                        |         |                                           |                    |                                    |
| T2S Dedicated Cash Acc    | ount Number ±                        | Currency<br>all v       | Settlement Date and Time<br>from<br>to | 0   | External RTGS Status * |         |                                           |                    |                                    |
| Credit/ Debit Code *      |                                      | Value Date              | Sending Time<br>from 0                 |     |                        |         |                                           |                    |                                    |
| Sort by *                 | Party BIC O Currency O               | Settlement Status O RTC | 3S Status    Unsorted                  |     |                        |         |                                           |                    |                                    |
| Search Reset              |                                      |                         |                                        |     |                        |         |                                           |                    |                                    |
|                           |                                      |                         |                                        |     |                        |         |                                           |                    |                                    |
|                           |                                      |                         |                                        |     |                        |         |                                           |                    |                                    |
|                           |                                      |                         |                                        |     |                        |         |                                           |                    |                                    |
|                           |                                      |                         |                                        |     |                        |         |                                           |                    |                                    |
|                           |                                      |                         |                                        |     |                        |         |                                           |                    |                                    |
|                           |                                      |                         |                                        |     |                        |         |                                           |                    |                                    |
|                           |                                      |                         |                                        |     |                        |         |                                           |                    |                                    |
|                           |                                      |                         |                                        |     |                        |         |                                           |                    |                                    |
|                           |                                      |                         |                                        |     |                        |         |                                           |                    |                                    |
| New Details               | Related Inbound Messag               | es Related Outbound Me  | ssages Revisions                       | ору |                        |         |                                           |                    |                                    |

- 3. The user must:
  - enter the DCA account number to be debited in the T2S Dedicated Cash Account Number field;
  - the field Users Reference is automatically filled in, but the user can edit it and insert a reference of his own;
  - enter the amount to be transferred in the Amount field;
  - select the option Outbound liquidity Transfer and enter the **MCA number to be credited** in the field External Account Number.

After filling in all the above fields, the user should click on the Submit button.

| SECURITIES                                                                                                    | CASH                                                                                                    | SERVICES                   | MONITORING |  |  |  |  |
|----------------------------------------------------------------------------------------------------|----------------------------------------------------------------------------------------------------|----------------------------|------------|--|--|--|--|
| 🗇 Cash » Liquidity » Ir                                                                                                    | mmediate Liquidity Transfers                                                                                                    | New Immediate Liquidity Tr | ansfer     |  |  |  |  |
| Immediate Liquidity Transfer     (*)       Debit Cash Account     (*)       T2S Dedicated Cash Account Number *     T2S Dedicated Cash Account Owner       CPTEURBGALPTTGXXX0001MA001     ±       BdP - DPG |                                                                                                    |                            |            |  |  |  |  |
| Liquidity Transfer<br>Users Reference *<br>220729173354CP                                                                                                    |                                                                                                    | Amount *                   | 2]EUR      |  |  |  |  |
| Credit Cash Account Cutbound Liquidity Trai External Account Number MPTEURBGALPTTGSSB000 Creditor BIC                                                                                                    | Credit Cash Account <ul> <li>Outbound Liquidity Transfer</li> <li>External Account Number *</li> <li>T2S Dedicated Cash Account Number</li> <li>MPTEURBGALPTTGSSB0001001</li></ul> |                            |            |  |  |  |  |
|                                                                                                    |                                                                                                    |                            |            |  |  |  |  |
|                                                                                                    |                                                                                                    |                            |            |  |  |  |  |
| Submit Cancel                                                                                                    | Reset                                                                                                    |                            |            |  |  |  |  |

4. The user is redirected to the screen where he must sign the task. To do this, the user must select his certificate and then click the Sign button.

| SECURITIES                                                                                                    | CASH                                                                                                    | SERVICES                             | MONITORING  |      |  |  |  |  |  |
|----------------------------------------------------------------------------------------------------|----------------------------------------------------------------------------------------------------|--------------------------------------|-------------|------|--|--|--|--|--|
| 💝 Cash » Liquidity » In                                                                                            | Cash » Liquidity » Immediate Liquidity Transfers » New Immediate Liquidity Transfer                                                                          |                                      |             |      |  |  |  |  |  |
| Go>Sign Tool                                                                                                    | Go>Sign Tool                                                                                                    |                                      |             |      |  |  |  |  |  |
| Please sign the reque                                                                                              | st with your key                                                                                                    |                                      |             |      |  |  |  |  |  |
| Action: Create Immedia<br>User: Vitor Galvao - (<br>Party: BdP<br>Time: 2022-07-29 17:34<br>Session ID: 909ejLCqH4 | Action: Create Immediate Liquidity Transfer<br>User: Vitor Galvao - CB<br>Party: BdP<br>Time: 2022-07-29 17:36:38.191<br>Session ID: 909ejLCqHqRwUNgjItHcQub |                                      |             |      |  |  |  |  |  |
| Select Signing Certificate:                                                                                        | pgu110, N/A 🗸                                                                                                    |                                      |             | Sign |  |  |  |  |  |
| Immediate Liquidity Transf                                                                                         | fer                                                                                                    |                                      |             | ٤    |  |  |  |  |  |
| Debit Cash Account                                                                                                 |                                                                                                    |                                      |             |      |  |  |  |  |  |
| T2S Dedicated Cash Acco<br>CPTEURBGALPTTGXXX0                                                                      | ount Number *<br>001MA001                                                                                                    | T2S Dedicated Cash Acco<br>BdP - DPG | ount Owner  |      |  |  |  |  |  |
| Debitor BIC                                                                                                    |                                                                                                    |                                      |             |      |  |  |  |  |  |
| Liquidity Transfer                                                                                                 |                                                                                                    |                                      |             |      |  |  |  |  |  |
| Users Reference *<br>220729173354CP                                                                                |                                                                                                    | Amount *<br>2.00 EUR                 |             |      |  |  |  |  |  |
| Credit Cash Account                                                                                                | Credit Cash Account                                                                                                    |                                      |             |      |  |  |  |  |  |
| Outbound Liquidity Trans                                                                                           | nsfer 🔘 Internal Liquidity T                                                                                                    | ransfer                              |             |      |  |  |  |  |  |
| External Account Number<br>MPTEURBGALPTTGSSB0                                                                      | • *<br>001001                                                                                                    | T2S Dedicated Cash Acco              | ount Number |      |  |  |  |  |  |
| Creditor BIC                                                                                                    |                                                                                                    |                                      |             |      |  |  |  |  |  |

If the user is working in four eyes mode, a second user needs to go to Services » Data Changes and click Search. The user must select the task to be approved and click Details, being redirected to a new screen with the details of the transaction. After validating that the data is correct, the user must click Approve.

Hint: to be able to sign tasks, the user must have the Go-Sign Desktop software running.

|                | -                                                                        |
|----------------|--------------------------------------------------------------------------|
| ID             | T2S.U2A.004                                                              |
| Name           | Process liquidity transfer order from T2S to RTGS                        |
| Applicable to  | T2S DCA holder                                                           |
| Pre-conditions | User should have been granted the role AH T2S Liquidity Manager 2E/4E    |
| Test Evidence  | Printscreen of the liquidity transfer order or its instruction reference |
| Description:   | ·                                                                        |

#### 2.8.1.4 T2S.U2A.004 - Process liquidity transfer order order from T2S to RTGS

To insert a liquidity transfer from a T2S DCA to a RTGS DCA the user shall:

1. Select the main menuentry "Cash" and click on the sub-menuentry "Immediate Liquidity Transfers";

|                 |                           |                  |                        |                                 | BANCO DE Veico<br>PORTUGAL |
|-----------------|---------------------------|------------------|------------------------|---------------------------------|----------------------------|
| SECURITIES      | CASH                      | SERVICES         | MONITORING             |                                 |                            |
| CASHACC         | OUNT                      | LIQUIDITY        |                        | SETTLEMENT                      |                            |
| » Cash Acco     | ount Balances             | » T2S Overall L  | Liquidity              | » Intra-Balance Movements       |                            |
| » Limit Utilisa | ations                    | » Total Stand. / | Predef. Liq. Transfers | » Maintenance Cash Instructions |                            |
| » Limit Utilisa | ation Journal             | » Immediate Li   | quidity Transfers      |                                 |                            |
| » Cash Acco     | ount Postings             | » Outstanding    | Auto-Coll. Credit      |                                 |                            |
| » Cash Rest     | rictions                  | » Data Change    | 'S                     |                                 |                            |
| » Cash Fore     | casts                     |                  |                        |                                 |                            |
| » Collateral V  | Values (Security)         |                  |                        |                                 |                            |
| » Collateral V  | Values (T2S DCA and Sec.) |                  |                        |                                 |                            |
| » Total Colla   | teral Values (T2S DCA)    |                  |                        |                                 |                            |
|                 |                           |                  | TARGE                  | T2-SECURITIES                   | Welcome<br>to<br>T2S       |

2. The user will be directed to the screen below, where should click on the "NEW" button (on the bottom left corner);

| tas                                   |                    |                     |                         |     |                       | BANCO DE PORTUGAL | Velcome to T2S-Implementation, Vitor Galvao | - CB > Logout | > Help   2022-07-28 17:49:25 |
|---------------------------------------|--------------------|---------------------|-------------------------|-----|-----------------------|-------------------|---------------------------------------------|---------------|------------------------------|
| SECURITIES                            | CASH               | SERVICES            | MONITORING              |     |                       | <br>              |                                             |               |                              |
| Cash » Liquidity » Immediate L        | iquidity Transfers |                     |                         |     |                       | <br>              |                                             |               | version 0.91-03 🕼 🗟 🕸 🗛      |
|                                       |                    |                     |                         |     |                       |                   |                                             |               |                              |
| Search Criteria - Immediate Liquidity | y Transfers        |                     |                         |     | <u>^</u>              |                   |                                             |               |                              |
| Party - Search Criteria               |                    | Darty RIC           |                         |     |                       |                   |                                             |               |                              |
| p                                     |                    | p                   |                         |     |                       |                   |                                             |               |                              |
|                                       |                    |                     |                         |     |                       |                   |                                             |               |                              |
| Other Search Criteria                 |                    | Currents            | Faithment Data and Time |     | Enternal DT/CE Status |                   |                                             |               |                              |
| 123 Dedicated Cash Account Nume       | ±                  | all v               | from                    |     | All V                 |                   |                                             |               |                              |
|                                       |                    |                     | to                      | 0   |                       |                   |                                             |               |                              |
| Credit/ Debit Code *                  |                    | Value Date          | from 0                  |     |                       |                   |                                             |               |                              |
|                                       |                    |                     | to 🔅                    |     |                       |                   |                                             |               |                              |
| Sort by *                             |                    | Settlement Status   | S Status ( Unsorted     |     |                       |                   |                                             |               |                              |
| 0.000000                              | 0 00000            | 0                   | 0 00000                 |     |                       |                   |                                             |               |                              |
| Crewit David                          |                    |                     |                         |     |                       |                   |                                             |               |                              |
| Search Reset                          |                    |                     |                         |     |                       |                   |                                             |               |                              |
|                                       |                    |                     |                         |     |                       |                   |                                             |               |                              |
|                                       |                    |                     |                         |     |                       |                   |                                             |               |                              |
|                                       |                    |                     |                         |     |                       |                   |                                             |               |                              |
|                                       |                    |                     |                         |     |                       |                   |                                             |               |                              |
|                                       |                    |                     |                         |     |                       |                   |                                             |               |                              |
|                                       |                    |                     |                         |     |                       |                   |                                             |               |                              |
|                                       |                    |                     |                         |     |                       |                   |                                             |               |                              |
|                                       |                    |                     |                         |     |                       |                   |                                             |               |                              |
|                                       |                    |                     |                         |     |                       |                   |                                             |               |                              |
|                                       |                    |                     |                         |     |                       |                   |                                             |               |                              |
|                                       |                    |                     |                         |     |                       |                   |                                             |               |                              |
|                                       |                    |                     |                         |     |                       | <br>              |                                             |               |                              |
| New Details Related                   | Inbound Message    | Related Outbound Me | ssages Revisions 0      | opy |                       |                   |                                             |               |                              |

- 3. The user must:
  - enter the DCA account numberto be debited in the T2S Dedicated Cash Account Number field;
  - the field Users Reference is automatically filled in, but the user can edit it and insert a reference of his own;
  - enter the amount to be transferred in the Amount field;
  - select the option Outbound liquidity Transfer and enter the **RTGS DCA number to be credited** in the field External Account Number.

After filling in all the above fields, the user should click on the Submit button.

| SECURITIES                                                                                    | CASH                                                                                                    | SERVICES                            | MONITORING  |   |  |  |  |  |
|-----------------------------------------------------------------------------------------------|----------------------------------------------------------------------------------------------------|-------------------------------------|-------------|---|--|--|--|--|
| 🖗 Cash » Liquidity » Im                                                                       | mediate Liquidity Transfers                                                                                                    | New Immediate Liquidity 1           | Fransfer    |   |  |  |  |  |
| Immodiate Liquidity Transf                                                                    | or                                                                                                    |                                     |             |   |  |  |  |  |
|                                                                                               | ei                                                                                                    |                                     |             | × |  |  |  |  |
| T2S Dedicated Cash Acco<br>CPTEURBGALPTTGXXX000                                               | unt Number *<br>1MA001 ±                                                                                                    | T2S Dedicated Cash Act<br>BdP - DPG | count Owner |   |  |  |  |  |
| Debitor BIC<br>BGALPTTGXXX                                                                    |                                                                                                    |                                     |             |   |  |  |  |  |
| Liquidity Transfer                                                                            |                                                                                                    |                                     |             |   |  |  |  |  |
| Users Reference *<br>220728180133CP                                                           |                                                                                                    | Amount *                            | DO EUR      |   |  |  |  |  |
| Outbound Liquidity Tran External Account Number RPTEURBGALPTTGXXX000 Creditor BIC BGALPTTGXXX | Credit Cash Account <ul> <li>Outbound Liquidity Transfer</li> <li>Internal Liquidity Transfer</li> </ul> External Account Number *       T2S Dedicated Cash Account Number         RPTEURBGALPTTGXXX0001001XXX       ±         Creditor BIC       BGALPTTGXXX |                                     |             |   |  |  |  |  |
|                                                                                               |                                                                                                    |                                     |             |   |  |  |  |  |
| Submit Cancel                                                                                 | Reset                                                                                                    |                                     |             |   |  |  |  |  |

4. The user is redirected to the screen where he must sign the task. To do this, the user must select his certificate and then click the Sign button.

|                                                                                                    |                                                            |                                      | _           |  |   |   |
|----------------------------------------------------------------------------------------------------|------------------------------------------------------------|--------------------------------------|-------------|--|---|---|
| SECURITIES                                                                                                    | CASH                                                       | SERVICES                             | MONITORING  |  |   |   |
| 🖗 Cash » Liquidity » In                                                                                         | nmediate Liquidity Transfers                               | New Immediate Liquidity Tr           | ansfer      |  |   |   |
| Go>Sign Tool                                                                                                    |                                                            |                                      |             |  |   | * |
| Please sign the reque                                                                                           | st with your key                                           |                                      |             |  |   |   |
| Action: Create Immedi<br>User: Vitor Galvao - (<br>Party: BdP<br>Time: 2022-07-29 16:1<br>Session ID: m081HSVMW | ate Liquidity Transfer<br>28<br>3:16.738<br>aLBHep_3QVqGub |                                      |             |  |   |   |
| Select Signing Certificate:                                                                                     | Select Signing Certificate: Sign                           |                                      |             |  |   |   |
| Immediate Liquidity Transf                                                                                      | fer                                                        |                                      |             |  | * | ) |
| Debit Cash Account<br>T2S Dedicated Cash Acco<br>CPTEURBGALPTTGXXX0<br>Debitor BIC<br>                          | ount Number *<br>001MA001                                  | T2S Dedicated Cash Acco<br>BdP - DPG | ount Owner  |  |   |   |
| Liquidity Transfer                                                                                              |                                                            |                                      |             |  |   |   |
| Users Reference *<br>TRFLIQTESTE                                                                                |                                                            | Amount *<br>1.00 EUR                 |             |  |   |   |
| Credit Cash Account                                                                                             |                                                            |                                      |             |  |   |   |
| Outbound Liquidity Tran                                                                                         | nsfer 🔘 Internal Liquidity Tr                              | ansfer                               |             |  |   |   |
| External Account Number<br>RPTEURBGALPTTGSSB0                                                                   | - *<br>001001                                              | T2S Dedicated Cash Acco              | ount Number |  |   |   |
| Creditor BIC                                                                                                    |                                                            |                                      |             |  |   |   |

If the user is working in four eyes mode, a second user needs to go to Services » Data Changes and click Search. The user must select the task to be approved and click Details, being redirected to a new screen with the details of the transaction. After validating that the data is correct, the user must click Approve.

Hint: to be able to sign tasks, the user must have the Go-Sign Desktop software running.

| ID             | T2S.U2A.005                                                              |
|----------------|--------------------------------------------------------------------------|
| Name           | Process liquidity transfer order from T2S to TIPS                        |
| Applicable to  | T2S DCA holder                                                           |
| Pre-conditions | User should have been granted the role AH T2S Liquidity Manager 2E/4E    |
| Test Evidence  | Printscreen of the liquidity transfer order or its instruction reference |

## 2.8.1.5 T2S.U2A.005 - Process liquidity transfer order from T2S to TIPS

## Description:

To insert a liquidity transfer from a T2S DCA to a TIPS DCA the user shall:

1. Select the main menuentry "Cash" and click on the sub-menuentry "Immediate Liquidity Transfers";

|           |                                 |                  |                        |                                 | BANCO DE PORTUGAL<br>PORTUGAL |
|-----------|---------------------------------|------------------|------------------------|---------------------------------|-------------------------------|
| SECURITIE | S CASH                          | SERVICES         | MONITORING             |                                 |                               |
| CASH      | ACCOUNT                         | LIQUIDITY        |                        | SETTLEMENT                      |                               |
| > Cash    | Account Balances                | » T2S Overall L  | iquidity               | » Intra-Balance Movements       |                               |
| > Limit   | Utilisations                    | » Total Stand. / | Predef. Liq. Transfers | » Maintenance Cash Instructions |                               |
| > Limit   | Utilisation Journal             | » Immediate Lic  | uidity Transfers       |                                 |                               |
| » Cash    | Account Postings                | » Outstanding A  | uto-Coll. Credit       |                                 |                               |
| » Cash    | n Restrictions                  | » Data Change:   | 5                      |                                 |                               |
| » Cash    | n Forecasts                     |                  |                        |                                 |                               |
| » Colla   | ateral Values (Security)        |                  |                        |                                 |                               |
| » Colla   | ateral Values (T2S DCA and Sec. | )                |                        |                                 |                               |
| > Total   | Collateral Values (T2S DCA)     |                  |                        |                                 |                               |
|           |                                 |                  | TARGE                  | T2-SECURITIES                   | Welcome<br>to<br>T2S          |

2. The user will be directed to the screen below, where should click on the "NEW" button (on the bottom left corner);

| tas                       |                              |                           |                                    |       |          | BANCO IN<br>PORTUGAL | Velcome to T2S-Implementation, Vitor Galvao - CB > Logou<br>Session ID: kQkvf%cObuNC3kr57UCKk7-17255 State: User Te | t   > Help   2022-07-28 17:49:25<br>st Version: 6.00.830 38.05.2022 13:37 |
|---------------------------|------------------------------|---------------------------|------------------------------------|-------|----------|----------------------|----------------------------------------------------------------------------------------------------|---------------------------------------------------------------------------|
| SECURITIES                | CASH                         | SERVICES                  | MONITORING                         |       |          |                      |                                                                                                    |                                                                           |
| Cash > Liquidity > I      | mmediate Liquidity Transfers |                           |                                    |       |          |                      |                                                                                                    | version 0.91-03 🎰 🖼 😂 🗚                                                   |
| Search Criteria - Immedia | e Liquidity Transfers        |                           |                                    |       | 8        |                      |                                                                                                    |                                                                           |
| Party - Search Criteri    | 1                            |                           |                                    |       |          |                      |                                                                                                    |                                                                           |
| Parent BIC                |                              | Party BIC                 |                                    |       |          |                      |                                                                                                    |                                                                           |
| Other Search Criteria     |                              |                           |                                    |       |          |                      |                                                                                                    |                                                                           |
| T2S Dedicated Cash Acc    | bunt Number                  | Currency<br>all v         | Settlement Date and Time<br>fromto | 0 All | • *<br>• |                      |                                                                                                    |                                                                           |
| Credit/ Debit Code *      |                              | Value Date                | Sending Time<br>from 0             |       |          |                      |                                                                                                    |                                                                           |
| Sort by *                 | Party BIC 🔘 Currency 🔘       | ) Settlement Status 🔘 RTG | S Status () Unsorted               |       |          |                      |                                                                                                    |                                                                           |
| Search Reset              |                              |                           |                                    |       |          |                      |                                                                                                    |                                                                           |
|                           |                              |                           |                                    |       |          |                      |                                                                                                    |                                                                           |
|                           |                              |                           |                                    |       |          |                      |                                                                                                    |                                                                           |
|                           |                              |                           |                                    |       |          |                      |                                                                                                    |                                                                           |
|                           |                              |                           |                                    |       |          |                      |                                                                                                    |                                                                           |
|                           |                              |                           |                                    |       |          |                      |                                                                                                    |                                                                           |
|                           |                              |                           |                                    |       |          |                      |                                                                                                    |                                                                           |
|                           |                              |                           |                                    |       |          |                      |                                                                                                    |                                                                           |
|                           |                              |                           |                                    |       |          |                      |                                                                                                    |                                                                           |
|                           |                              |                           |                                    |       |          |                      |                                                                                                    |                                                                           |
|                           |                              |                           |                                    |       |          |                      |                                                                                                    |                                                                           |
| New Details               | Related Inbound Messag       | es Related Outbound Me    | Revisions C                        | ору   |          |                      |                                                                                                    |                                                                           |

- 3. The user must:
  - enter the DCA account number to be debited in the T2S Dedicated Cash Account Number field;
  - the field Users Reference is automatically filled in, but the user can edit it and insert a reference of his own;
  - enter the amount to be transferred in the Amount field;
  - select the option Outbound liquidity Transfer and enter the **TIPS DCA number to be credited** in the field External Account Number.

After filling in all the above fields, the user should click on the Submit button.

| SECURITIES                                                                           | CASH                                                                                                    | SERVICES                             | MONITORING |    |
|--------------------------------------------------------------------------------------|----------------------------------------------------------------------------------------------------|--------------------------------------|------------|----|
| 🖗 Cash » Liquidity » Ir                                                              | nmediate Liquidity Transfers 🤉                                                                                                    | New Immediate Liquidity Tr           | ansfer     |    |
| Immediate Liquidity Trans                                                            | fer                                                                                                    |                                      |            | \$ |
| Debit Cash Account<br>T2S Dedicated Cash Acco<br>CPTEURBGALPTTGXXX000<br>Debitor BIC | ount Number *<br>11MA001 ±                                                                                                    | T2S Dedicated Cash Acco<br>BdP - DPG | ount Owner |    |
| Liquidity Transfer<br>Users Reference *<br>220729173354CP                            |                                                                                                    | Amount *                             | 2 EUR      |    |
| Credit Cash Account<br>Outbound Liquidity Tran<br>External Account Number            | Credit Cash Account  Outbound Liquidity Transfer  To Due to the second second |                                      |            |    |
| MPTEURBGALPTTGSSB000                                                                 | 11001 ±                                                                                                    |                                      |            |    |
|                                                                                      |                                                                                                    |                                      |            |    |
|                                                                                      |                                                                                                    |                                      |            |    |
|                                                                                      |                                                                                                    |                                      |            |    |
|                                                                                      |                                                                                                    |                                      |            |    |
| Submit Cancel                                                                        | Reset                                                                                                    |                                      |            |    |

4. The user is redirected to the screen where he must sign the task. To do this, the user must select his certificate and then click the Sign button.

172

| SECURITIES                                                                                                    | CASH                                                                                                    | SERVICES                             | MONITORING  |      |
|----------------------------------------------------------------------------------------------------|----------------------------------------------------------------------------------------------------|--------------------------------------|-------------|------|
| 🖗 Cash » Liquidity » In                                                                                           | nmediate Liquidity Transfers                                                                                                    | » New Immediate Liquidity Transition | ansfer      | '    |
| Go>Sign Tool                                                                                                    |                                                                                                    |                                      |             |      |
| Please sign the reque                                                                                             | st with your key                                                                                                    |                                      |             |      |
| Action: Create Immedi<br>User: Vitor Galvao - (<br>Party: BdP<br>Time: 2022-07-29 17:34<br>Session ID: 909ejLCqH4 | Action: Create Immediate Liquidity Transfer<br>User: Vitor Galvao - CB<br>Party: BdP<br>Time: 2022-07-29 17:36:38.191<br>Session ID: 909ejLCqHqRwUNgjItHcQub |                                      |             |      |
| Select Signing Certificate:                                                                                       | pgu110, N/A 🗸                                                                                                    |                                      |             | Sign |
| Immediate Liquidity Transf                                                                                        | ier                                                                                                    |                                      |             | (*)  |
| Debit Cash Account                                                                                                |                                                                                                    |                                      |             |      |
| T2S Dedicated Cash Acco<br>CPTEURBGALPTTGXXX0                                                                     | ount Number *<br>001MA001                                                                                                    | T2S Dedicated Cash Acco<br>BdP - DPG | ount Owner  |      |
| Debitor BIC                                                                                                    |                                                                                                    |                                      |             |      |
| Liquidity Transfer                                                                                                |                                                                                                    |                                      |             |      |
| Users Reference *<br>220729173354CP                                                                               |                                                                                                    | Amount *<br>2.00 EUR                 |             |      |
| Credit Cash Account                                                                                               | Credit Cash Account                                                                                                    |                                      |             |      |
| Outbound Liquidity Trans                                                                                          | Outbound Liquidity Transfer     O Internal Liquidity Transfer                                                                                                |                                      |             |      |
| External Account Number<br>MPTEURBGALPTTGSSB0                                                                     | - *<br>001001                                                                                                    | T2S Dedicated Cash Acco              | ount Number |      |
| Creditor BIC                                                                                                    |                                                                                                    |                                      |             |      |

If the user is working in four eyes mode, a second user needs to go to Services » Data Changes and click Search. The user must select the task to be approved and click Details, being redirected to a new screen with the details of the transaction. After validating that the data is correct, the user must click Approve.

Hint: to be able to sign tasks, the user must have the Go-Sign Desktop software running.

## 2.8.2 Application-to-Application (A2A)

| ID             | T2S.A2A.001                                                               |
|----------------|---------------------------------------------------------------------------|
| Name           | Process liquidity transfer order between two T2S DCAs                     |
| Applicable to  | T2S DCA account holder with A2A connection                                |
| Pre-conditions | A2A user should have been granted the role AH T2S Liquidity Manager 2E/4E |

2.8.2.1 T2S.A2A.001 - Process liquidity transfer order between two T2S DCAs

| The T2S DCAs have to belong to the same party or be linked to the same external RTGS account |
|----------------------------------------------------------------------------------------------|
|                                                                                              |

**Test Evidence** | Copy of the sent camt.050 and the received camt.025

#### Description:

The following steps are required to process a liquidity transfer from a T2S DCA to another T2S DCA in A2A mode:

- Send a camt.050, where tag Debit Account >> Account number is filled in with the number of the T2S DCA to be debited and tag Credit Account >> Account number is filled in with number of the T2S DCA to be credited;
- Once the liquidity transfer is correctly settled, a camt.025 with the code value SSTS (SettlementStatus) should be received and properly integrated in the internal applications of the T2S DCA holder.

| ID             | T2S.A2A.002                                                               |
|----------------|---------------------------------------------------------------------------|
| Name           | Process liquidity transfer order from T2S to CLM                          |
| Applicable to  | T2S DCA account holder with A2A connection                                |
| Pre-conditions | A2A user should have been granted the role AH T2S Liquidity Manager 2E/4E |
| Test Evidence  | Copy of the sent camt.050 and the received camt.025                       |

#### 2.8.2.2 T2S.A2A.002 - Process liquidity transfer order from T2S to CLM

#### **Description:**

The following steps are required to process a liquidity transfer from T2S to CLM in A2A mode:

- Send a camt.050, where tag Debit Account >> Account number is filled in with the number of the T2S DCA to be debited and tag Credit Account >> Account number is filled in with number of the CLM account to be credited;
- Once the liquidity transfer is correctly settled, a camt.025 with the code value SSTS (SettlementStatus) should be received and properly integrated in the internal applications of the T2S DCA holder.

| ID             | T2S.A2A.003                                                               |
|----------------|---------------------------------------------------------------------------|
| Name           | Process liquidity transfer order from T2S to RTGS                         |
| Applicable to  | T2S DCA account holder with A2A connection                                |
| Pre-conditions | A2A user should have been granted the role AH T2S Liquidity Manager 2E/4E |

#### 2.8.2.3 T2S.A2A.003 - Process liquidity transfer order from T2S to RTGS

#### Description:

The following steps are required to process a liquidity transfer from T2S to RTGS in A2A mode:

- Send a camt.050, where tag Debit Account >> Account number is filled in with the number of the T2S DCA to be debited and tag Credit Account >> Account number is filled in with number of the RTGS DCA account to be credited;
- Once the liquidity transfer is correctly settled, a camt.025 with the code value SSTS (SettlementStatus) should be received and properly integrated in the internal applications of the T2S DCA holder.

2.8.2.4 T2S.A2A.004 - Process liquidity transfer order from T2S to TIPS

| ID             | T2S.A2A.004                                                               |
|----------------|---------------------------------------------------------------------------|
| Name           | Process liquidity transfer order from T2S to TIPS                         |
| Applicable to  | T2S DCA account holder with A2A connection                                |
| Pre-conditions | A2A user should have been granted the role AH T2S Liquidity Manager 2E/4E |
| Test Evidence  | Copy of the sent camt.050 and the received camt.025                       |

#### Description:

The following steps are required to process a liquidity transfer from T2S to TIPS in A2A mode:

- Send a camt.050, where tag Debit Account >> Account number is filled in with the number of the T2S DCA to be debited and tag Credit Account >> Account number is filled in with number of the TIPS DCA account to be credited;
- Once the liquidity transfer is correctly settled, a camt.025 with the code value SSTS (SettlementStatus) should be received and properly integrated in the internal applications of the T2S DCA holder.

| ID             | T2S.A2A.005                                                             |
|----------------|-------------------------------------------------------------------------|
| Name           | Receive camt.054 debit notification                                     |
| Applicable to  | T2S DCA holders with A2A connection                                     |
| Pre-conditions | T2S DCA holder has subscribed the reception of camt.054 for the T2S DCA |
| Test Evidence  | Copy of the received camt.054                                           |
| Description:   |                                                                         |

#### 2.8.2.5 T2S.A2A.005 - Receive camt.054 debit notification

To test the reception of a debit notification via camt.054 the participant shall:

- 1. Ensure that there is a debit in the T2S DCA (due to the settlement of a securities transaction or due to a liquidity transfer to other account);
- 2. Verifiy the correct reception of the camt.054 debit notification for the T2S DCA and verify that it was correctly integrated in the internal applications.

| ID             | T2S.A2A.006                                                             |
|----------------|-------------------------------------------------------------------------|
| Name           | Receive camt.054 credit notification                                    |
| Applicable to  | T2S DCA holders with A2A connection                                     |
| Pre-conditions | T2S DCA holder has subscribed the reception of camt.054 for the T2S DCA |
| Test Evidence  | Copy of the received camt.054                                           |

### 2.8.2.6 T2S.A2A.006 - Receive camt.054 credit notification

#### Description:

To test the reception of a credit notification via camt.054 the participant shall:

- 1. Ensure that there is a credit in the T2S DCA (due to the settlement of a securities transaction or due to a liquidity transfer from other account);
- 2. Verifive the correct reception of the camt.054 Credit notification for the T2S DCA and confirm that it was correctly integrated in the internal applications.

#### 2.8.2.7 T2S.A2A.007 - Process T2S Statement of Accounts

| ID             | T2S.A2A.007                                                             |
|----------------|-------------------------------------------------------------------------|
| Name           | Process T2S Statement of Accounts                                       |
| Applicable to  | T2S DCA holders with A2A connection                                     |
| Pre-conditions | T2S DCA holder has subscribed the reception of camt.053 for the T2S DCA |
| Test Evidence  | Copy of the received camt.053                                           |

### Description:

To test the processing of a camt.053 - T2S Statement of Accounts the participant shall verifive the correct reception of the camt.053 and confirm that it was correctly integrated in the internal applications.

# 2.9 TIPS - TARGET Instant Payments Settlement

## 2.9.1 User-to-Application (U2A)

## 2.9.1.1 TIPS.U2A.001 - Access to TIPS

| ID             | TIPS.U2A. 001                                                                                                    |
|----------------|----------------------------------------------------------------------------------------------------|
| Name           | Access to TIPS                                                                                                    |
| Applicable to  | TIPS DCA holder                                                                                                    |
| Pre-conditions | User should have been granted the roles:<br>• AH ESMIG Access<br>• AH TIPS Party Query<br>The User-DN link must have the flag "Main User" |
| Test Evidence  | Printscreen of the TIPS homepage                                                                                                    |

## Description:

User should access the ESMIG landing page > select the service "TIPS" in the services area > select "TIPS" in the component or application area > select the respective system user reference in the "System User" area > press the Submit button, after which the user will be redirected to TIPS.

|                       | ual yeu        |                  | Stage: UTEST   Version 1.0.3   0                      | io Sign Client: & 32 bit & 64 bit |
|-----------------------|----------------|------------------|-------------------------------------------------------|-----------------------------------|
|                       |                | Choose an Applic | Services List<br>auton and your System User Reference |                                   |
| Choose a Service      |                |                  |                                                       |                                   |
| □ <b>◊</b> T2         | ☐ <b>♦</b> T25 | G TIPS           |                                                       |                                   |
| Choose Component or A | pplication     |                  | Choose a System User 1₫                               | Search for user                   |
| 🛛 😐 Billing           |                |                  |                                                       |                                   |
|                       |                |                  |                                                       |                                   |
| D 😐 Data Migration 1  | fool           |                  | O IPTBGALPTT0IPSPGU110                                |                                   |
| 🗹 😐 TIPS              |                |                  | O IPTBGALPTTOTIPPGU110                                |                                   |
| □                     | ment System    |                  | O IPTBGALPTTGIPSPGU110                                |                                   |
|                       |                |                  |                                                       |                                   |
|                       |                |                  |                                                       |                                   |
| Submit                |                |                  |                                                       |                                   |

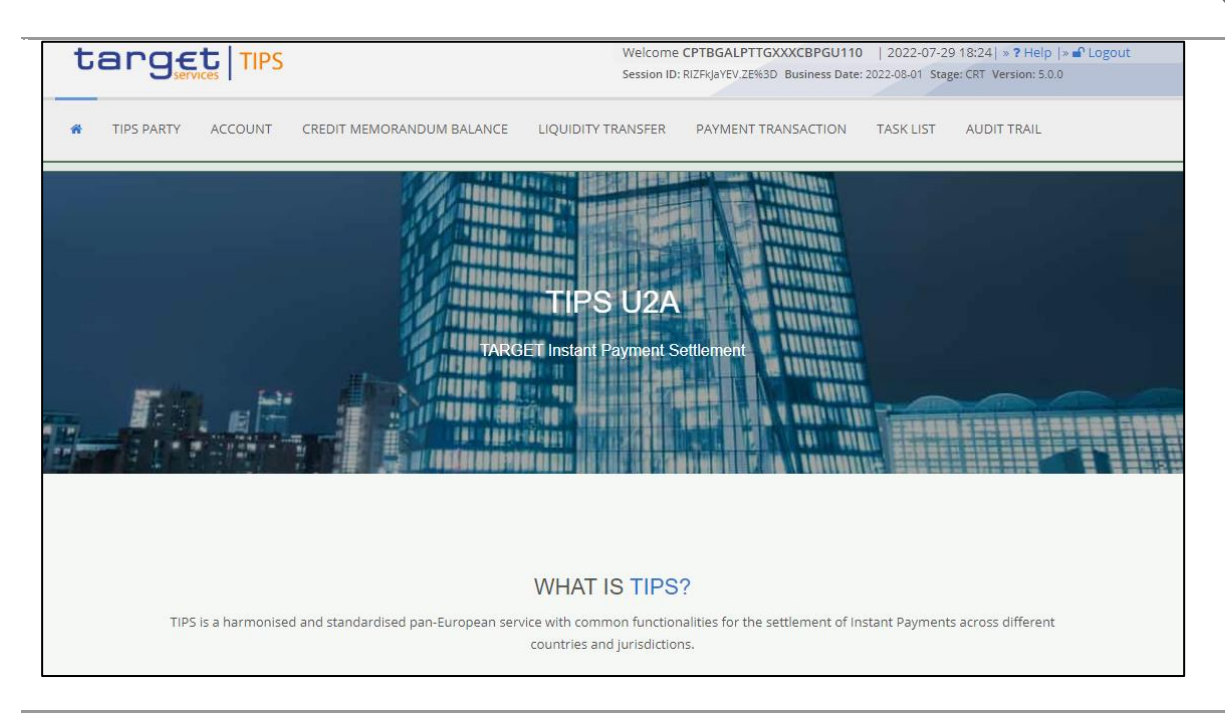

| 2.9.1.2 TIF | S.U2A.0 | 02 – ( | Query | avalable | liquidity |
|-------------|---------|--------|-------|----------|-----------|
|-------------|---------|--------|-------|----------|-----------|

| ID             | TIPS.U2A.002                                                                                                    |
|----------------|----------------------------------------------------------------------------------------------------|
| Name           | Query avalable liquidity                                                                                                    |
| Applicable to  | TIPS DCA holder                                                                                                    |
| Pre-conditions | <ul> <li>User should have been granted the roles:</li> <li>AH ESMIG Access</li> <li>AH TIPS Party Query</li> <li>The User-DN link must have the flag "Main User".</li> </ul> |
| Test Evidence  | Printscreen of the query with available liquidity (account list screen)                                                                                                    |

### Description:

To query the available liquidity on a TIPS DCA, the user shall:

1. Press the main menu entry "Account";

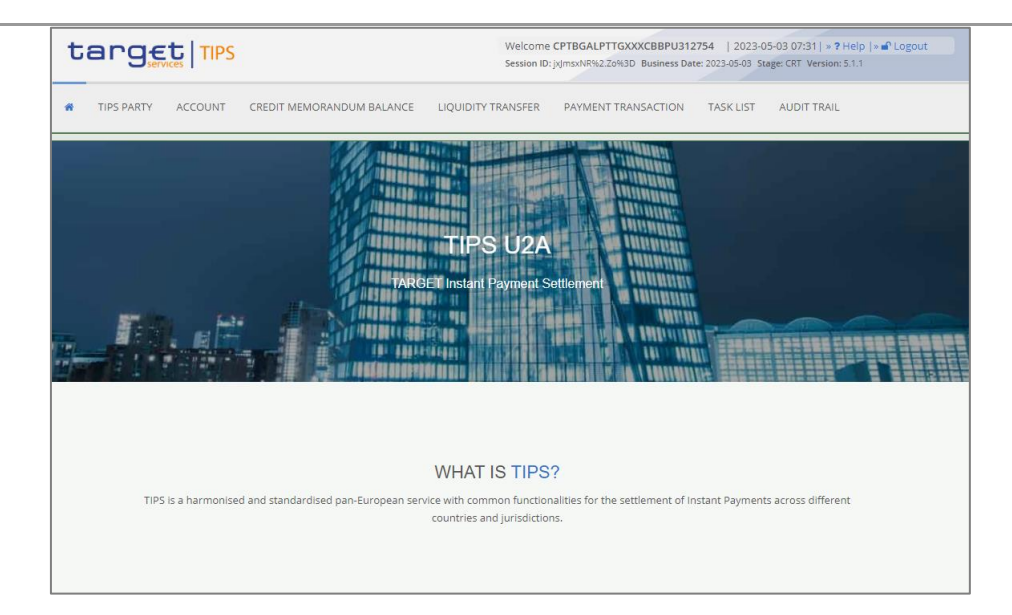

2. The user will be directed to the screen below, where should fill the "Account Number" field with the respective account number;

| *       | TIPS PARTY    | ACCOUNT | CREDIT MEMORANDUM BALANCE | LIQUIDITY TRANSFER  | PAYMENT TRANSACTION | TASK LIST | AUDIT TRAIL |       |
|---------|---------------|---------|---------------------------|---------------------|---------------------|-----------|-------------|-------|
| 2 @ Acc | ount / Search |         |                           |                     |                     |           |             | € ⊖ 3 |
|         |               |         |                           |                     |                     |           |             |       |
|         |               |         |                           | ACCOUNT LIS         | т                   |           |             |       |
|         |               |         |                           | search for accounts |                     |           |             |       |
|         |               |         |                           |                     |                     |           |             |       |
|         |               |         |                           |                     |                     |           |             |       |
|         |               |         |                           |                     |                     |           |             |       |
| Accou   | int Number:   | 1.1     |                           |                     |                     |           |             |       |
|         | ine Humber.   |         |                           |                     |                     |           |             |       |
| ٩       | ,Search       | Reset   |                           |                     |                     |           |             |       |
| C       | hange Status  |         |                           |                     |                     |           |             |       |

3. It should be possible to assess the availably liquidity (for the timestamp reported in the GUI), and also the account status (unblocked is the usual status).

| TIPS PA          | RTY ACCOUNT | CREDIT MEMORANDUM BALANCE  | LIQUIDITY TRANSFER                  | PAYMENT TRANSACTION  | TASK LIST | AUDIT TRAIL |     |
|------------------|-------------|----------------------------|-------------------------------------|----------------------|-----------|-------------|-----|
| Account / Search |             |                            |                                     |                      |           |             | € € |
|                  |             |                            | ACCOUNT LIST<br>search for accounts |                      |           |             |     |
|                  |             |                            |                                     |                      |           |             |     |
| Account Numbe    |             | PTEURBGALPTTGTIPTACC000100 |                                     |                      |           |             |     |
| <b>Q</b> Search  | 🗙 Reset     |                            |                                     |                      |           |             |     |
| TIPS Party:      | E           | IGALPTTGTIP                | Account Number:                     | IPTEURBGALPTTGTIPTAC | C0001001  |             |     |
| <u></u>          | E           | 110                        | A                                   | Upplacked            |           |             |     |
| currency:        | L           |                            | Account status:                     | onoideked            |           |             |     |
|                  |             |                            |                                     |                      |           |             |     |

## 2.9.1.3 TIPS.U2A.003 - Process liquidity transfer order between a TIPS DCA and an ASTA

| ID             | TIPS.U2A. 003                                                                                                    |
|----------------|----------------------------------------------------------------------------------------------------|
| Name           | Process liquidity transfer order between a TIPS DCA and an Ancillary System Technical Account (ASTA)                                                                     |
| Applicable to  | TIPS DCA holder participant in Instant Transfers subsystem of SICOI (SICOI-IPS)                                                                                          |
| Pre-conditions | User should have been granted the roles:<br>• AH ESMIG Access<br>• AH TIPS Party Query<br>• AH TIPS Liquidity Manager<br>The User-DN link must have the flag "Main User" |
| Test Evidence  | Printscreen of the liquidity transfer order or its instruction reference                                                                                                 |

## Description:

To process a liquidity transfer order between two TIPS DCAs, the user shall:

1. Press the main menu entry "Liquidity Transfer";

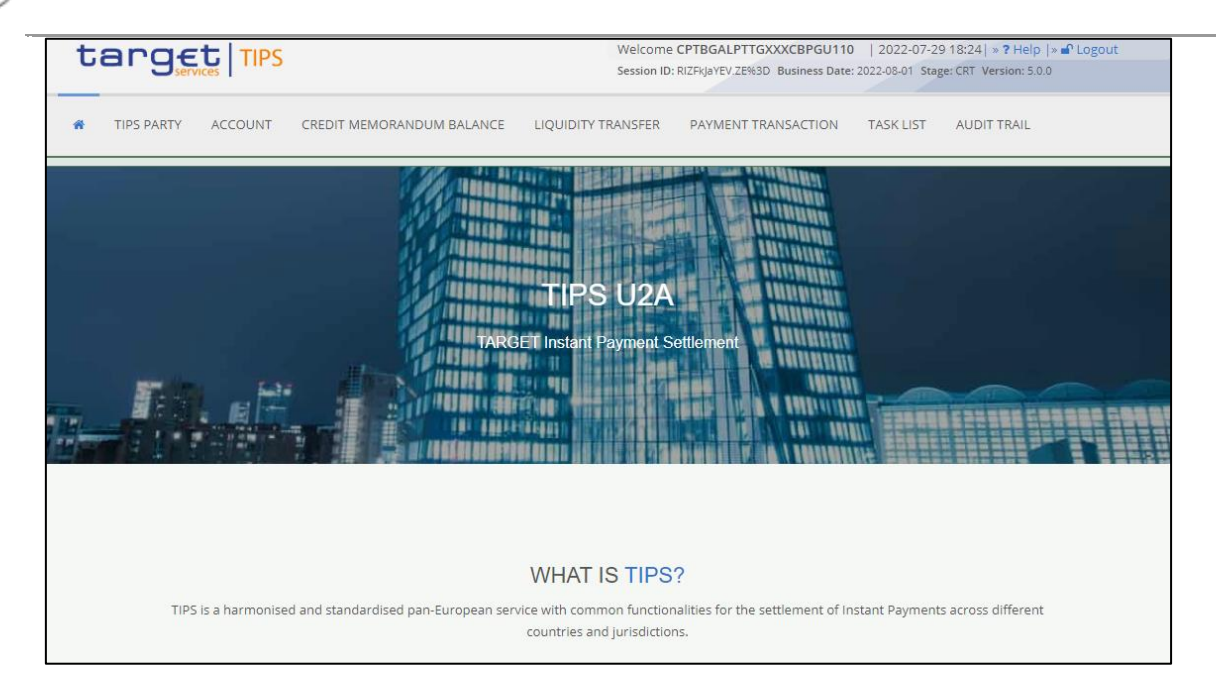

2. The user will be directed to the screen below, where should click on the "NEW" button;

| target TIPS                      | Welcome CPTBGALPTTGXXXCBPGU110   2022-07-29 18:24   > ? Help   > & Logout<br>Session ID: RIZFKJaYEV.ZE%3D Business Date: 2022-07-29 Stage: CRT Version: 5.0.0 |                                              |                     |           | ■ Logout    |     |
|----------------------------------|----------------------------------------------------------------------------------------------------|----------------------------------------------|---------------------|-----------|-------------|-----|
| TIPS PARTY ACCOUNT               | CREDIT MEMORANDUM BALANCE                                                                                                    | LIQUIDITY TRANSFER                           | PAYMENT TRANSACTION | TASK LIST | AUDIT TRAIL |     |
| 2   Liquidity Transfer / Search  |                                                                                                    |                                              |                     |           |             | €₿₿ |
|                                  | LIQU                                                                                                    | IDITY TRANSFE<br>search for Liquidity transf | R LIST              |           |             |     |
|                                  |                                                                                                    |                                              |                     |           |             |     |
| Liquidity Transfer<br>reference: |                                                                                                    | Debtor BIC:                                  | 1                   |           |             |     |
| Q Search X Reset                 |                                                                                                    |                                              |                     |           |             |     |
| New                              |                                                                                                    |                                              |                     |           |             |     |

- 3. The user must:
- Insert the Debtor BIC of the TIPS DCA to be debited in the Debtor BIC field;
- Insert the TIPS DCA to debit in the Debtor Account field;
- Insert the Credit BIC (registered in the Ancillary System) to be credited in the Creditor BIC field. In case of SICOI-IPS is 'BGALPTGIPS';
- Insert the TIPS ASTA to be credited in the Creditor Account field. In case of SICOI-IPS is 'IPTEURBGALPTTGIPSTAST0001001';
- Insert the amount to transfer;
- Select the option EUR in the Currency field;
- Insert a reference in the Instruction Reference field;
- Insert a reference in the End to end reference field.

After filling in all the fields, press the Submit button.

| t          | arge            |              |                           | Welcome<br>Session ID: | CPTBGALPTTGXXXCBPGU110<br>EtlBalGZT%.kE%3D Business Date | 2022-08-01 (2022-08-01) | 09:29   » ? Help  »<br>ge: CRT Version: 5.0.0 | 🗗 Logout |
|------------|-----------------|--------------|---------------------------|------------------------|----------------------------------------------------------|-------------------------|-----------------------------------------------|----------|
| *          | TIPS PARTY      | ACCOUNT      | CREDIT MEMORANDUM BALANCE | LIQUIDITY TRANSFER     | PAYMENT TRANSACTION                                      | TASK LIST               | AUDIT TRAIL                                   |          |
| 4 👁 Liqui  | dity Transfer / | Search / New |                           |                        |                                                          |                         |                                               | € ⊖ €    |
|            |                 |              | LIC                       | QUIDITY TRANS          | FER                                                      |                         |                                               |          |
| Debtor     | BIC:            |              |                           | Debtor Account:        | 1                                                        |                         |                                               |          |
| Credito    | or BIC:         |              |                           | Creditor Account:      | 1                                                        |                         |                                               |          |
| Amour      | nt:             |              |                           | Currency:              | 1                                                        |                         | ~                                             |          |
| Instruc    | tion reference: |              |                           | End to end reference:  |                                                          |                         |                                               |          |
| <b>+</b> s | iubmit 🗙        | Reset        | t Cancel                  |                        |                                                          |                         |                                               |          |

4. The user is redirected to the screen where he must sign the task. To do this, the user must press the Sign button and after that press the OK button. A pop-up window will appear where the user must insert his password and then press the Submit button;

| target TIPS                                                                                                    | Welcome CPTBGALPTTGXXXCBPGU110   2022-07-29 19:25   » ? Help  » a Logout<br>Session ID: weeQoCNkgR.Swmnc Business Date: 2022-08-01 Stage: CRT Version: 50.0            |
|----------------------------------------------------------------------------------------------------|----------------------------------------------------------------------------------------------------|
| R TIPS PARTY ACCOUNT CREDIT MEMORANDUM BALA                                                                                                    | NCE LIQUIDITY TRANSFER PAYMENT TRANSACTION TASK LIST AUDIT TRAIL                                                                                                    |
| 🛿 🌑 Liquidity Transfer / Search / New / NRO                                                                                                    | € ⊖ Ø                                                                                                    |
| Please sign the request with your key Action>LQTR User>CPTBGALPTTGXXXCBPGU110 Party>BGALPTTGXXX Time>2022-07-29 19:27:49 Time> SessionID>weeOcon NikP8rcr20+2PDT87xCXVIbA8n7EEnn5UE7942BM |                                                                                                    |
| 2FCD%2BJF621MdUqYdzgum8KCJ4tH4J5gWB2ldcPHK%2BlUMhJbX<br>Dsfdk4%2F8x0c7kVQssAaRHIIQ2RbtZkAkkW3Zq4kvZegGBkLJGdlc2                                                                           | JorHonm8mXur6M%2BMHhbvTBKx8WOMqJsGtn0Okej5W7e9GUFWmTPERPh7XOr9TTkMagqet%2Ba1Twfz<br>ttLZxJEDb87khmmk5mw%2BrZ5%2F30AdGhav3ZuNhzcUtiaOUOeFpW4e8K1u%2BjaPb36RwMGY2t4ZDrrV |
| Select certificate: pgu110, N/A                                                                                                    | Enter PIN [Attempt: 1]                                                                                                    |
| OK Refresh                                                                                                    |                                                                                                    |
| Signed Request                                                                                                    |                                                                                                    |
|                                                                                                    | <i>k</i>                                                                                                    |

If the user is working in four eyes mode, a second user needs to go to the main menu Task List and click Search. The user must select the task to be approved and click Details, being redirected to a new screen with the details of the transaction. After validating that the data is correct, the user must press the Approve button.

Hint: to be able to sign tasks, the user must have the Go-Sign Desktop software running.

## 2.9.1.4 TIPS.U2A.004 - Process liquidity transfer order TIPS to CLM

| ID             | TIPS.U2A. 004                                                                                                    |  |  |
|----------------|----------------------------------------------------------------------------------------------------|--|--|
| Name           | Process liquidity transfer order from TIPS to CLM                                                                                                    |  |  |
| Applicable to  | TIPS DCA holder                                                                                                    |  |  |
| Pre-conditions | User should have been granted the roles:<br>• AH ESMIG Access<br>• AH TIPS Party Query<br>• AH TIPS Liquidity Manager<br>The User-DN link must have the flag "Main User". |  |  |
| Test Evidence  | Printscreen of the liquidity transfer order or its instruction reference                                                                                                  |  |  |
| Description:   |                                                                                                    |  |  |

# To process a liquidity transfer order from a TIPS DCA to a MCA in CLM, the user shall:

## 1. Press the main menu entry "Liquidity Transfer";

| target TIPS                                             | Welcome CPTBGALPTTGXXXCBPGU110         2022-07-29 18:24   » ? Help   » Cogout         Session ID: RIZFIJAYEV ZE%3D       Business Date: 2022-08-01         Stage: CRT       Version: 5.0.0 |
|---------------------------------------------------------|----------------------------------------------------------------------------------------------------|
| TIPS PARTY ACCOUNT CREDIT MEMORANDUM BALANCE            | LIQUIDITY TRANSFER PAYMENT TRANSACTION TASK LIST AUDIT TRAIL                                                                                                    |
| TARG                                                    | TIPS U2A<br>ET Instant Payment Settlement                                                                                                    |
|                                                         | WHAT IS TIPS?                                                                                                    |
| TIPS is a harmonised and standardised pan-European serv | vice with common functionalities for the settlement of Instant Payments across different<br>countries and jurisdictions.                                                                   |

### 2. The user will be directed to the screen below, where should click on the "NEW" button;

| target TIPS                      |                           | Welcome<br>Session ID:                      | CPTBGALPTTGXXXCBPGU110<br>RIZFkJaYEV.ZE%3D Business Date: | 2022-07-29<br>2022-07-29 Stag | 9 18:24   » ? Help  »<br>ge: CRT Version: 5.0.0 | ■ Logout |
|----------------------------------|---------------------------|---------------------------------------------|-----------------------------------------------------------|-------------------------------|-------------------------------------------------|----------|
| TIPS PARTY ACCOUNT               | CREDIT MEMORANDUM BALANCE | LIQUIDITY TRANSFER                          | PAYMENT TRANSACTION                                       | TASK LIST                     | AUDIT TRAIL                                     |          |
| 2 👁 Liquidity Transfer / Search  |                           |                                             |                                                           |                               |                                                 | 🗲 🖨 C    |
|                                  | LIQU                      | IDITY TRANSFE<br>search for Liquidity trans | ER LIST                                                   |                               |                                                 |          |
| Liquidity Transfer<br>reference: |                           | Debtor BIC:                                 |                                                           |                               |                                                 |          |
| Q Search X Reset                 |                           |                                             |                                                           |                               |                                                 |          |

- 3. The user must:
- Insert the Debtor BIC of the TIPS DCA to be debited in the Debtor BIC field;
- Insert the number of TIPS DCA to be debited in the Debtor Account field;
- Insert the Credit BIC of the CLM account to be credited in the Creditor BIC field;
- Insert the CLM account to be credited in the Creditor Account field;
- Insert the amount to transfer;

- Select the option EUR in the Currency field;
- Insert a reference in the Instruction Reference field;
- Insert a reference in the End to end reference field.

After filling in all the fields, press the Submit button.

| t         | arge             |              |                           | Welcome<br>Session ID: | CPTBGALPTTGXXXCBPGU110<br>EtlBalGZT%.kE%3D Business Date | 2022-08-01 2022-08-01 | 09:29   » ? Help  »<br>ge: CRT Version: 5.0.0 | Logout |
|-----------|------------------|--------------|---------------------------|------------------------|----------------------------------------------------------|-----------------------|-----------------------------------------------|--------|
| *         | TIPS PARTY       | ACCOUNT      | CREDIT MEMORANDUM BALANCE | LIQUIDITY TRANSFER     | PAYMENT TRANSACTION                                      | TASK LIST             | AUDIT TRAIL                                   |        |
| 4 👁 Liqui | idity Transfer / | Search / New |                           |                        |                                                          |                       |                                               | € ⊖ 2  |
|           |                  |              | LIC                       | QUIDITY TRANS          | FER                                                      |                       |                                               |        |
| Debto     | r BIC:           |              |                           | Debtor Account:        |                                                          |                       |                                               |        |
| Credito   | or BIC:          |              |                           | Creditor Account:      | 1                                                        |                       |                                               |        |
| Amour     | nt:              |              |                           | Currency:              | 1                                                        |                       | ~                                             |        |
| Instru    | ction reference: | - I          |                           | End to end reference:  |                                                          |                       |                                               |        |
| + 9       | Submit 🗙         | Reset 🗙      | Cancel                    |                        |                                                          |                       |                                               |        |

4. The user is redirected to the screen where he must sign the task. To do this, the user must press the Sign button and after that press the OK button. A pop-up window will appear where the user must insert his password and then press the Submit button;

| target                                                                                                    | Welcome CPTBGALPTTGXXXCBPGU110   2022-07-29 19:25   » ? Help   » D Logo<br>Session ID: weeQoCNkgR.Swmnc Business Date: 2022-08-01 Stage: CRT Version: 5.0.0                                                                                                  | ut           |
|----------------------------------------------------------------------------------------------------|----------------------------------------------------------------------------------------------------|--------------|
| # TIPS PARTY ACCOUNT CREDIT MEMORANDUM BALA                                                                                                    | ANCE LIQUIDITY TRANSFER PAYMENT TRANSACTION TASK LIST AUDIT TRAIL                                                                                                    |              |
| 4      Liquidity Transfer / Search / New / NRO                                                                                                    | ÷                                                                                                    | <b>₽ C</b>   |
| Please sign the request with your key<br><action>LQTR</action><br><user>CPTBGALPTTGXXXCPBGU110</user><br><party>BGALPTTGXXX</party><br><time>2022-07-20 19:27:49</time>               |                                                                                                    | Â            |
| <sessionid>weeQoCNkgRccz%2FDt8zxCXYjbA8pZEEpn5UE7%2BM<br/>2FCD%2BJF621MdUqYdzgum8KCJ4tH4J5gW82ldcPHX%2BlUMhjb)<br/>Dsfdk4%2F8x0c7kVQssAaRHIQ2RbtZkAkkW3Zq4kvZegGBkLJGdlc2</sessionid> | MDLeJivsBrjunx5ukyMgRam4AgoYnwtpAwiWXzFWov2Q%2BP5Ywc40yrWw765zQjhkGqWj5DwAdKNjsd8Bx<br>XjorHonm8mXur6M%2BMHbbvTBKx8WOMdjsGtn00kej5W7e9GUFWmTPERPh7XOr9TTKMagqet%2Ba1Tw<br>cztLzyEDb87khmmk5mw%2BrZ5%2F30AdGhav3ZuNhzcUtiaOUOeFpW4e8K1u%2BjaPb36RwMGY2t4ZDrrv | 16<br>fz<br> |
| Select certificate: pgu110, N/A                                                                                                    | OK Cancel                                                                                                    |              |
| OK Refresh                                                                                                    |                                                                                                    |              |
| Signed Request                                                                                                    |                                                                                                    |              |
|                                                                                                    |                                                                                                    | 11           |

If the user is working in four eyes mode, a second user needs to go to the main menu Task List and click Search. The user must select the task to be approved and click Details, being redirected to a new screen with the details of the transaction. After validating that the data is correct, the user must press the Approve button.

Hint: to be able to sign tasks, the user must have the Go-Sign Desktop software running.

## 2.9.1.5 TIPS.U2A.005 - Process liquidity transfer order TIPS to RTGS

| ID             | TIPS.U2A. 005                                                                                                    |  |  |
|----------------|----------------------------------------------------------------------------------------------------|--|--|
| Name           | Process liquidity transfer order from TIPS to RTGS                                                                                                    |  |  |
| Applicable to  | TIPS DCA holder                                                                                                    |  |  |
| Pre-conditions | User should have been granted the roles:<br>• AH ESMIG Access<br>• AH TIPS Party Query<br>• AH TIPS Liquidity Manager<br>The User-DN link must have the flag "Main User" |  |  |
| Test Evidence  | Printscreen of the liquidity transfer order or its instruction reference                                                                                                 |  |  |
| Description:   |                                                                                                    |  |  |

To process a liquidity transfer order from a TIPS DCA to a RTGS DCA, the user shall:

1. Press the main menu entry "Liquidity Transfer";

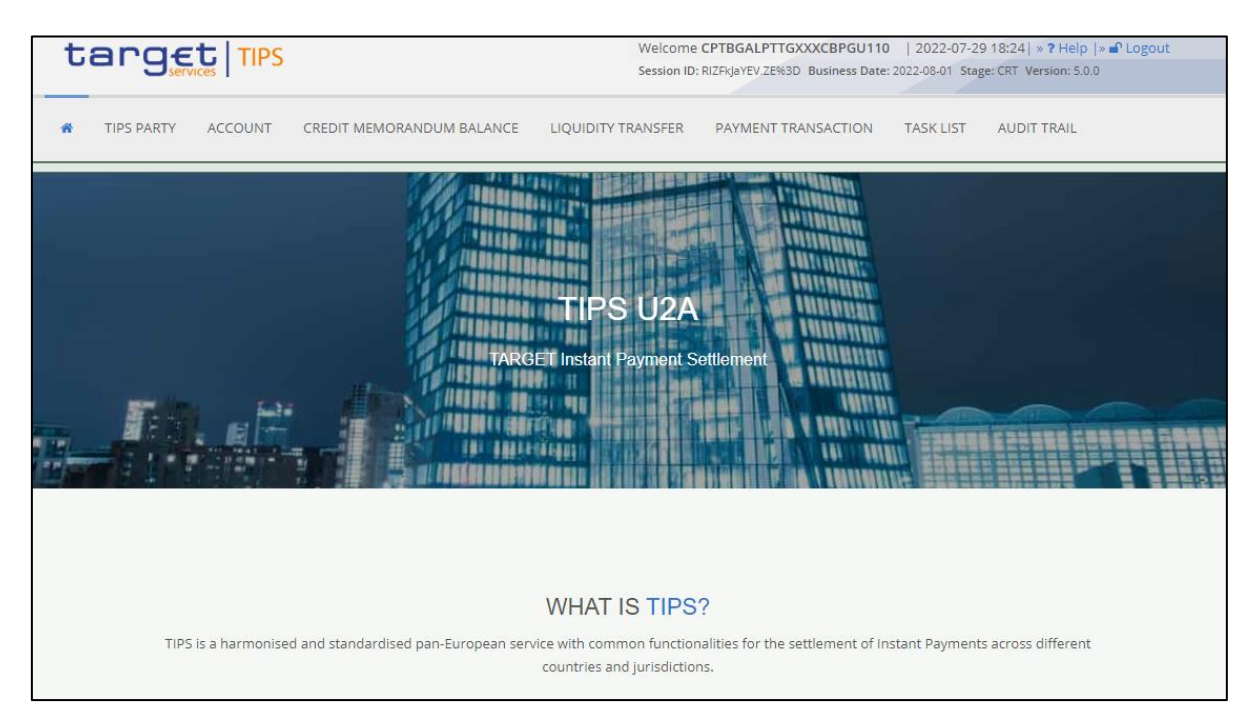

2. The user will be redirected to the screen below, where should click on the "NEW" button;

| target TIPS                      |                           | Welcome<br>Session ID:      | CPTBGALPTTGXXXCBPGU110<br>RIZFkJaYEV.ZE%3D Business Date: | 2022-07-29<br>2022-07-29 Stag | 9 18:24   <b>» ?</b> Help   <b>»</b><br>e: CRT Version: 5.0.0 | Cogout |
|----------------------------------|---------------------------|-----------------------------|-----------------------------------------------------------|-------------------------------|---------------------------------------------------------------|--------|
| TIPS PARTY ACCOUNT               | CREDIT MEMORANDUM BALANCE | LIQUIDITY TRANSFER          | PAYMENT TRANSACTION                                       | TASK LIST                     | AUDIT TRAIL                                                   |        |
| 2   Liquidity Transfer / Search  |                           |                             |                                                           |                               |                                                               | € ⊖ C  |
|                                  | LIQU                      | IDITY TRANSFE               | RLIST                                                     |                               |                                                               |        |
|                                  |                           | search for Liquidity transf | er                                                        |                               |                                                               |        |
|                                  |                           |                             |                                                           |                               |                                                               |        |
| Liquidity Transfer<br>reference: |                           | Debtor BIC:                 |                                                           |                               |                                                               |        |
| Q Search X Reset                 |                           |                             |                                                           |                               |                                                               |        |
| New                              |                           |                             |                                                           |                               |                                                               |        |

- 3. The user must:
- Insert the Debtor BIC of the TIPS DCA to be debited in the Debtor BIC field;
- Insert the number of TIPS DCA to be debited in the Debtor Account field;
- Insert the Credit BIC of the RTGS DCA to be credited in the Creditor BIC field;
- Insert the RTGS DCA to be credited in the Creditor Account field;
- Insert the amount to transfer;

- Select the option EUR in the Currency field;
- Insert a reference in the Instruction Reference field;
- Insert a reference in the End to end reference field.

After filling in all the fields, press the Submit button.

| t         | arge             |              |                           | Welcome<br>Session ID: | CPTBGALPTTGXXXCBPGU110<br>EtlBalGZT%.kE%3D Business Date | 2022-08-01<br>: 2022-08-01 Stag | 09:29   » ? Help  »<br>ge: CRT Version: 5.0.0 | Logout |
|-----------|------------------|--------------|---------------------------|------------------------|----------------------------------------------------------|---------------------------------|-----------------------------------------------|--------|
| #         | TIPS PARTY       | ACCOUNT      | CREDIT MEMORANDUM BALANCE | LIQUIDITY TRANSFER     | PAYMENT TRANSACTION                                      | TASK LIST                       | AUDIT TRAIL                                   |        |
| 4 👁 Liqui | idity Transfer / | Search / New |                           |                        |                                                          |                                 |                                               | 🗧 🗧 🗧  |
|           |                  |              | LIC                       | QUIDITY TRANS          | FER                                                      |                                 |                                               |        |
| Debto     | r BIC:           |              |                           | Debtor Account:        |                                                          |                                 |                                               |        |
| Credito   | or BIC:          |              |                           | Creditor Account:      | L                                                        |                                 |                                               |        |
| Amou      | nt:              |              |                           | Currency:              |                                                          |                                 | *                                             |        |
| Instrue   | ction reference: |              |                           | End to end reference:  | 1                                                        |                                 |                                               |        |
| + 9       | Submit 🗙         | Reset 🗙      | Cancel                    |                        |                                                          |                                 |                                               |        |

4. The user is redirected to the screen where he must sign the task. To do this, the user must press the Sign button and after that press the OK button. A pop-up window will appear where the user must insert his password and then press the Submit button;

| target TIPS                                                                                                    | Welcome CPTBGALPTTGXXXCBPGU110   2022-07-29 19:25   » ? Help   » 📽 Logout<br>Session ID: weeQoCNkgR.Swmnc Business Date: 2022-08-01 Stage: CRT Version: 5.0.0                                                                                                    |          |
|----------------------------------------------------------------------------------------------------|----------------------------------------------------------------------------------------------------|----------|
| # TIPS PARTY ACCOUNT CREDIT MEMORANDUM BAI                                                                                                    | LANCE LIQUIDITY TRANSFER PAYMENT TRANSACTION TASK LIST AUDIT TRAIL                                                                                                    |          |
| 🛿 🌑 Liquidity Transfer / Search / New / NRO                                                                                                    | <b>↔</b> <del>0</del>                                                                                                    | 0        |
| Please sign the request with your key<br><action>LQTR</action><br><user>CPTBGALPTTGXXXCBPGU110</user><br><party>BGALPTTGXXX</party><br><time>2022-07-29 19:27:49</time>           |                                                                                                    | <b>A</b> |
| <sessionid>weeQoCNkgRccz%2FDt8zxCXYjbA8pZEEpn5UE7%2B<br/>2FCD%2BjF621MdUqYdzgum8KCj4tH4J5gWB2ldcPHK%2BlUMhjt<br/>Dsfdk4%2F8x0c7kVQssAaRHIIQ2RbtZk4kkW3Zq4kvZegGBkLGdi</sessionid> | MDLejlvsBrJunxSukyMgRam4AgoYnwtpAwiWXzFWov2Q%2BPSYwc40yrWw765zQjhkGqWj5DwAdKNjsd8Bx%<br>bXjorHonm8mXur6M%2BMHhbvTBKx8WOMqjsGtn0Okej5W7e9GUFWmTPERPh7XOr9TTkMagqet%2Ba1Twfz<br>IcZtLZXjEDb87khmmk5mw%2BrZ5%2F30AdGhav3ZuNhzcUtiaOUOeFpW4e8K1u%2BjaPb36RwMGY2t4ZDrrV | •        |
| Select certificate: pgu110, N/A                                                                                                    | Enter PIN [Attempt: 1]                                                                                                    |          |
| OK Refresh                                                                                                    |                                                                                                    |          |
| Signed Request                                                                                                    |                                                                                                    |          |
|                                                                                                    |                                                                                                    | 11       |

If the user is working in four eyes mode, a second user needs to go to the main menu Task List and click Search. The user must select the task to be approved and click Details, being redirected to a new screen with the details of the transaction. After validating that the data is correct, the user must press the Approve button.

Hint: to be able to sign tasks, the user must have the Go-Sign Desktop software running.

## 2.9.1.6 TIPS.U2A.006 - Process liquidity transfer order from TIPS to T2S

| ID             | TIPS.U2A. 006                                                                                                    |  |  |
|----------------|----------------------------------------------------------------------------------------------------|--|--|
| Name           | Process liquidity transfer order from TIPS to T2S                                                                                                    |  |  |
| Applicable to  | TIPS DCA holder                                                                                                    |  |  |
| Pre-conditions | User should have been granted the roles:<br>• AH ESMIG Access<br>• AH TIPS Party Query<br>• AH TIPS Liquidity Manager<br>The User-DN link must have the flag "Main User" |  |  |
| Test Evidence  | dence Printscreen of the liquidity transfer order or its instruction reference                                                                                           |  |  |
| Description:   |                                                                                                    |  |  |

# To process a liquidity transfer order from a TIPS DCA to a T2S DCA, the user shall:

## 1. Press the main menu entry "Liquidity Transfer";

| target TIPS                                              | Welcome CPTBGALPTTGXXXCBPGU110   2022-07-29 18:24   » ? Help   » Cogout<br>Session ID: RIZFKJaYEV.ZE%3D Business Date: 2022-08-01 Stage: CRT Version: 5.0.0 |  |  |  |  |  |  |
|----------------------------------------------------------|----------------------------------------------------------------------------------------------------|--|--|--|--|--|--|
| TIPS PARTY ACCOUNT CREDIT MEMORANDUM BALANCE             | LIQUIDITY TRANSFER PAYMENT TRANSACTION TASK LIST AUDIT TRAIL                                                                                                |  |  |  |  |  |  |
| TARG                                                     | TIPS U2A<br>ET Instant Payment Settlement                                                                                                    |  |  |  |  |  |  |
|                                                          | WHAT IS TIPS?                                                                                                    |  |  |  |  |  |  |
| TIPS is a harmonised and standardised pan-European servi | ice with common functionalities for the settlement of Instant Payments across different<br>countries and jurisdictions.                                     |  |  |  |  |  |  |

### 2. The user will be redirected to the screen below, where should click on the "NEW" button;

| target TI                        | PS                           | Welcome CPTBGALPTTGXXXCBPGU110   2022-07-29 18:24   > ? Help   > 1 Logout<br>Session ID: RIZFIJaYEV.ZE%3D Business Date: 2022-07-29 Stage: CRT Version: 5.0.0 |                     |           |             |              |  |
|----------------------------------|------------------------------|----------------------------------------------------------------------------------------------------|---------------------|-----------|-------------|--------------|--|
| A TIPS PARTY ACCOUN              | NT CREDIT MEMORANDUM BALANCE | LIQUIDITY TRANSFER                                                                                                    | PAYMENT TRANSACTION | TASK LIST | AUDIT TRAIL |              |  |
| 2   Liquidity Transfer / Search  |                              |                                                                                                    |                     |           |             | <b>€ ⊖ 2</b> |  |
|                                  | LIQU                         | IDITY TRANSFE<br>search for Liquidity transf                                                                                                    | ER LIST             |           |             |              |  |
| Liquidity Transfer<br>reference: |                              | Debtor BIC:                                                                                                    | 1                   |           |             |              |  |
| Q Search X Reset                 |                              |                                                                                                    |                     |           |             |              |  |
| New                              |                              |                                                                                                    |                     |           |             |              |  |

- 3. The user must:
- Insert the Debtor BIC of the TIPS DCA to be debited in the Debtor BIC field;
- Insert the number of TIPS DCA to be debited in the Debtor Account field;
- Insert the Credit BIC of the RTGS DCA to be credited in the Creditor BIC field;
- Insert the RTGS DCA to be credited in the Creditor Account field;
- Insert the amount to transfer;

- Select the option EUR in the Currency field;
- Insert a reference in the Instruction Reference field;
- Insert a reference in the End to end reference field.

After filling in all the fields, press the Submit button.

| t         | arge             |              |                           | Welcome CPTBGALPTTGXXXCBPGU110       2022-08-01 09:29       ? Help  > * Logout         Session ID: EtBalG2T% kE%3D       Business Date: 2022-08-01       Stage: CRT       Version: 5.0.0 |                     |           |             |       |
|-----------|------------------|--------------|---------------------------|----------------------------------------------------------------------------------------------------|---------------------|-----------|-------------|-------|
| *         | TIPS PARTY       | ACCOUNT      | CREDIT MEMORANDUM BALANCE | LIQUIDITY TRANSFER                                                                                                    | PAYMENT TRANSACTION | TASK LIST | AUDIT TRAIL |       |
| 4 👁 Liqui | idity Transfer / | Search / New |                           |                                                                                                    |                     |           |             | € ⊖ 2 |
|           |                  |              | LIC                       | QUIDITY TRANS                                                                                                    | FER                 |           |             |       |
| Debto     | r BIC:           |              |                           | Debtor Account:                                                                                                    |                     |           |             |       |
| Credito   | or BIC:          |              |                           | Creditor Account:                                                                                                    | 1                   |           |             |       |
| Amour     | nt:              |              |                           | Currency:                                                                                                    | 1                   |           | ~           |       |
| Instru    | ction reference: | - I          |                           | End to end reference:                                                                                                    |                     |           |             |       |
| + 9       | Submit 🗙         | Reset 🗙      | Cancel                    |                                                                                                    |                     |           |             |       |

4. The user is redirected to the screen where he must sign the task. To do this, the user must press the Sign button and after that press the OK button. A pop-up window will appear where the user must insert his password and then press the Submit button;

| target TIPS                                                                                                    | Welcome CPTBGALPTTGXXXCBPGU110   2022-07-29 19:25   » ? Help  »  Logout Session ID: weeQoCNkgR.Swmnc Business Date: 2022-08-01 Stage: CRT Version: 5.0.0                                                                                                    |
|----------------------------------------------------------------------------------------------------|----------------------------------------------------------------------------------------------------|
| # TIPS PARTY ACCOUNT CREDIT MEMORANDUM BAL                                                                                                    | ANCE LIQUIDITY TRANSFER PAYMENT TRANSACTION TASK LIST AUDIT TRAIL                                                                                                    |
| 4 👁 Liquidity Transfer / Search / New / NRO                                                                                                    | € ⊖ C                                                                                                    |
| Please sign the request with your key<br><action>LQTR</action><br><user>CPTBGALPTTGXXXCBPGU110</user><br><party>BGALPTTGXXX</party>                                                                                     | Í.                                                                                                    |
| <time>2022-07-29 19:27:49</time><br><sessionid>weeQoCNkgRcc2%2PDt8zxCXYJbA8pZEEpn5UE7%2B<br/>2FCD%2BJF621MdUqYdzgum8KCj4tH4J5gWB2ldcPHK%2BIUMhJj<br/>Dsfdt44%2F8x0c7kVQssAaRHIIQ2Rbt2kAkkW3Zq4kvZegGBkLjGdt</sessionid> | MDLejlvsBrJunxSukyMgRam4AgoYnwtpAwiWXzFWov2Q%2BPSYwc40yrWw765zQjhkGqWj5DwAdKNjsd8Bx%<br>xXjorHonm8mXur6M%2BMHhbvTBKx8WOMqJsGtn0Okej5W7e9GUFWmTPERPh7XOr9TTkMagqet%2Ba1Twfz<br>zCILZXJEDb87khmmkSmw%2BrZ5%2F30AdGhav3ZuNhzcUtiaOUOeFpW4e8K1u%2BjaPb36RwMGY2t42DrrV |
| Select certificate: pgu110, N/A                                                                                                    | Enter PIN (Attempt: 1)                                                                                                    |
| OK Refresh                                                                                                    |                                                                                                    |
|                                                                                                    | 4                                                                                                    |

If the user is working in four eyes mode, a second user needs to go to the main menu Task List and click Search. The user must select the task to be approved and click Details, being redirected to a new screen with the details of the transaction. After validating that the data is correct, the user must press the Approve button.

Hint: to be able to sign tasks, the user must have the Go-Sign Desktop software running.

| ID             | TIPS.U2A.007                                                                                                    |  |  |  |  |
|----------------|----------------------------------------------------------------------------------------------------|--|--|--|--|
| Name           | Query instant payment status                                                                                                    |  |  |  |  |
| Applicable to  | TIPS DCA holder and TIPS Participant responsible for Reachable                                                                                                    |  |  |  |  |
| Pre-conditions | <ul> <li>User should have been granted the roles:</li> <li>AH ESMIG Access</li> <li>AH TIPS Party Query</li> <li>The User-DN link must have the flag "Main User"</li> </ul> |  |  |  |  |
| Test Evidence  | Printscreen of the result of the query (payment details screen)                                                                                                    |  |  |  |  |

#### 2.9.1.7 TIPS.U2A.007 – Query instant payment status

 To query the status of a previously sent instant payment transaction, the user should reach the screen Payment Transaction >> Advanced Search >> Search; 192)

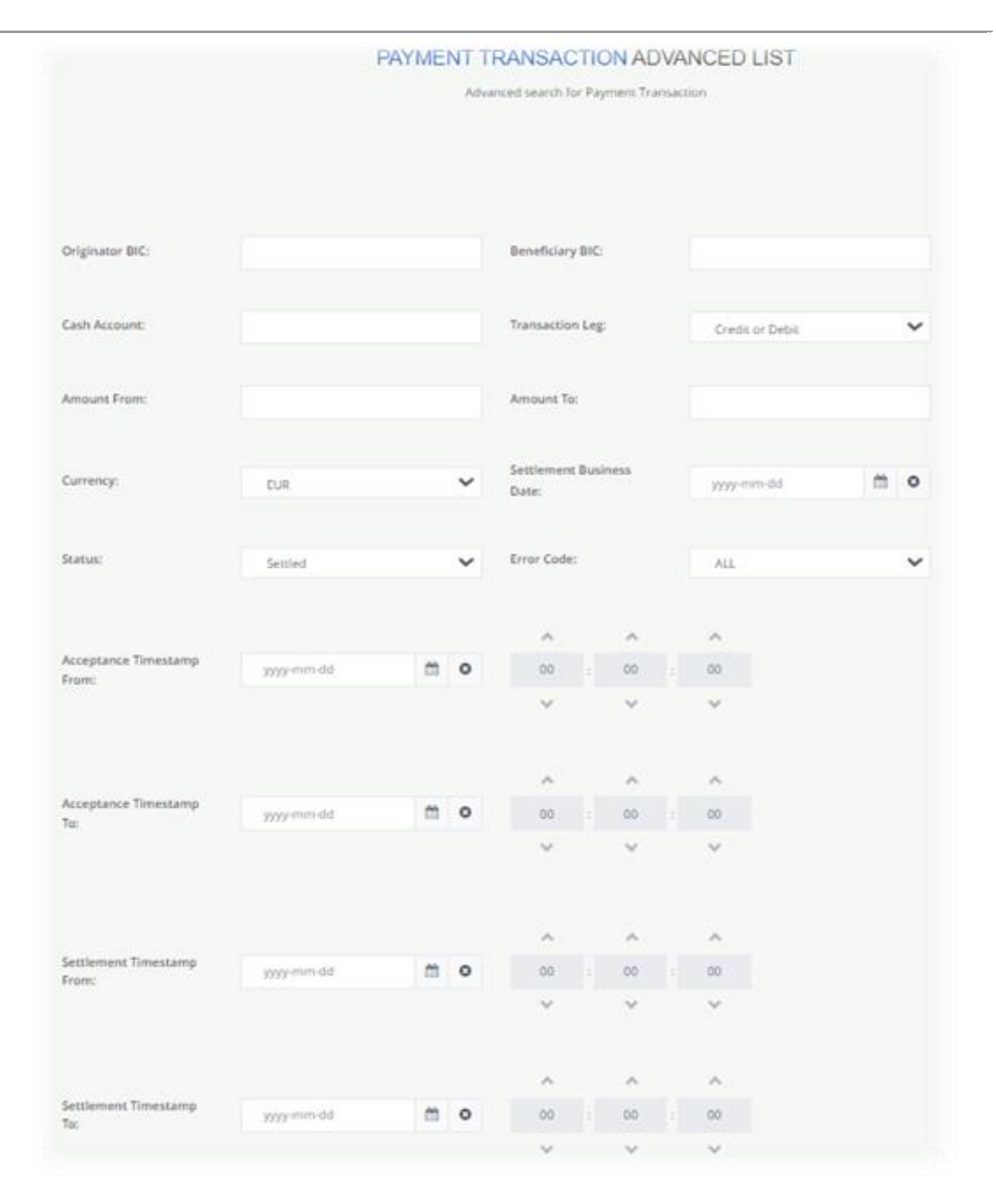

2. After searching, the user the user will have a list of results according to the search made;

|                 |           | PAYMENT TRANSACTION ADVANCED LIST<br>Advanced search for Payment Transaction |                  |                 |   |  |  |  |
|-----------------|-----------|------------------------------------------------------------------------------|------------------|-----------------|---|--|--|--|
|                 |           |                                                                              |                  |                 |   |  |  |  |
| Originator BIC: | BANPTPLXX |                                                                              | Beneficiary BIC: |                 |   |  |  |  |
| Cash Account:   |           |                                                                              | Transaction Leg: | Credit or Debit | ~ |  |  |  |

193

| Payment Trans     | Originat 🔳 | Benefici 🔳 | Settlemen  | E Settlemen. | = A   | . =  | C ≡ | Transac =    | Acceptan     | E Status   | = 6 | irr 🗉 |
|-------------------|------------|------------|------------|--------------|-------|------|-----|--------------|--------------|------------|-----|-------|
| 2024001           | BANKPTPL   | OPENESMM   | 2024-04-18 | 2024-04-18   | 11 10 | 5.12 | EUR | Credit or De | 2024-04-18 1 | 1 Settled  |     |       |
| 2024002           | BANKPTPL   | OPENESMM   | 2024-04-18 | 2024-04-18   | 11 43 | 0.33 | EUR | Credit or De | 2024-04-18 1 | 1 Settled  |     |       |
| 2024003           | BANKPTPL   | CAIXESBBX  | 2024-04-18 | 2024-04-18   | 10 18 | 3.02 | EUR | Credit or De | 2024-04-18   | 10 Settled |     |       |
| < c               |            |            |            |              |       |      |     |              |              |            |     | •     |
| 1 to 100 of 1,000 |            | First      | Previous   | Page 1 of 10 | Next  | La   | st  |              |              |            |     |       |
| Total rows: 1000  |            |            |            |              |       |      |     |              |              |            |     |       |
| Details           |            |            |            |              |       |      |     |              |              | Export     |     |       |

3. Through the "Details" option the user should be able to see additional information on the instant payment.

| Payment Details                               |                         |                                                |                              |
|-----------------------------------------------|-------------------------|------------------------------------------------|------------------------------|
| Payment Transaction Reference:                | 2024001                 | Originator BIC:                                | BANKPTPLXXX                  |
| Beneficiary BIC:                              | OPENESMMXXX             | Payment Transaction Type:                      | Instant Payment              |
| Transaction Status:                           | SETTLED                 | Reason Code:                                   |                              |
| Settlement Timestamp:                         | 2024-04-18 11:46:26.174 | Settlement Business Date:                      | 2024-04-18                   |
| Payment Transaction Amount:                   | 106.12                  | Payment Transaction Currency:                  | EUR                          |
| Payment Transaction end-to-end<br>Reference:  | NOTPROVIDED             | Acceptance Timestamp:                          | 2024-04-18 11:46:24.015      |
| Payment Transaction Reception<br>Timestamp:   | 2024-04-18 11:46:24.851 | Payment Transaction Forwarding<br>Timestamp:   | 2024-04-18 11:46:24.871      |
| Confirmation Reception Timestamp:             | 2024-04-18 11:46:26.166 | Confirmation to the Originator<br>Timestamp:   | 2024-04-18 11:46:26.187      |
| Originator IBAN:                              | PT50001100001234567899  | Originator Name:                               | ABC, LDS                     |
| Beneficiary IBAN:                             | ES40001100001234567899  | Beneficiary Name:                              | DEF, LDS                     |
| Payment Transaction Local Instrument<br>Code: | INST                    | Payment Transaction Remittance<br>Information: | DEF, LDS                     |
|                                               |                         | Download Transaction                           | Download Confirmation Cancel |

# 2.9.1.8 TIPS.U2A.008 - Query the details CMB

| ID             | TIPS.U2A.008                                       |
|----------------|----------------------------------------------------|
| Name           | Query the details CMB                              |
| Applicable to  | TIPS Participant responsible for Reachable Parties |
| Pre-conditions | User should have been granted the roles:           |

|               | AH ESMIG Access                                          |
|---------------|----------------------------------------------------------|
|               | AH TIPS Reachable Party Query                            |
| Test Evidence | Printscreen of the result of the query (CMB list screen) |

To query the details of a CMB, the user shall:

1. Press the main menu entry "Credit Memorandum Balance";

| tanget                                                   | Welcome<br>Session ID:                                | CPTBGALPTTGXXXCBBPU312754   2023-05-03 07:31  > 7 Help  > Cogout<br>jujmsxNR%2.Zo%3D Business Date: 2023-05-03 Stage: CRT Version: 5:1.1 |
|----------------------------------------------------------|-------------------------------------------------------|----------------------------------------------------------------------------------------------------|
| TIPS PARTY ACCOUNT CREDIT MEMORANDUM BALANCE             | LIQUIDITY TRANSFER                                    | PAYMENT TRANSACTION TASK LIST AUDIT TRAIL                                                                                                |
| TARGE                                                    | TIPS U2A                                              |                                                                                                    |
|                                                          | WHAT IS TIPS                                          | ?                                                                                                    |
| TIPS is a harmonised and standardised pan-European servi | ce with common function<br>countries and jurisdictior | nalities for the settlement of instant Payments across different<br>ns.                                                                  |

2. The user will be directed to the screen below, where should fill the "CMB Number" field with the respective CMB number;

| t        | arge          |                |                           | Welcome CPTBGALPTTGXXXCBPU314315   2024-08-06 06:51   » ? Help   » © Logout<br>Session ID: rzBKW%2FzWL8%3D Business Date: 2024-08-06 Stage: PRD Version: 6.1.1 |                     |           |             |       |  |
|----------|---------------|----------------|---------------------------|----------------------------------------------------------------------------------------------------|---------------------|-----------|-------------|-------|--|
| *        | TIPS PARTY    | ACCOUNT        | CREDIT MEMORANDUM BALANCE | LIQUIDITY TRANSFER                                                                                                    | PAYMENT TRANSACTION | TASK LIST | AUDIT TRAIL |       |  |
| 2 👁 Cred | it Memorandum | n Balance / Se | arch                      |                                                                                                    |                     |           |             | € ⊖ C |  |
|          |               |                |                           | CMB LIST                                                                                                    |                     |           |             |       |  |
|          |               |                |                           | search for CMB                                                                                                    |                     |           |             |       |  |
|          |               |                |                           |                                                                                                    |                     |           |             |       |  |
|          |               |                |                           |                                                                                                    |                     |           |             |       |  |
| CMB N    | umber:        |                |                           |                                                                                                    |                     |           |             |       |  |
| Q        | Search 🛛 🗙    | Reset          |                           |                                                                                                    |                     |           |             |       |  |
| Ch       | ange Status   | Modify Lim     | it                        |                                                                                                    |                     |           |             |       |  |

3. It should be possible to assess the details of the CMB.

|                             | TIPS PARTY                                                                                             | ACCOUNT                     | CREDIT MEMORANDUM BALANCE                                               | LIQUIDITY TRANSFER                                                  | PAYMENT TRANSACTION                             | TASK LIST  | AGDIT HOUL |     |
|-----------------------------|----------------------------------------------------------------------------------------------------|-----------------------------|-------------------------------------------------------------------------|---------------------------------------------------------------------|-------------------------------------------------|------------|------------|-----|
| Credit Me                   | emorandum Bala                                                                                         | nce / Searc                 | n                                                                       |                                                                     |                                                 |            |            | €₿€ |
|                             |                                                                                                    |                             |                                                                         |                                                                     |                                                 |            |            |     |
|                             |                                                                                                    |                             |                                                                         | CMB LIST                                                            |                                                 |            |            |     |
|                             |                                                                                                    |                             |                                                                         | search for CMB                                                      |                                                 |            |            |     |
|                             |                                                                                                    |                             |                                                                         |                                                                     |                                                 |            |            |     |
|                             |                                                                                                    |                             |                                                                         |                                                                     |                                                 |            |            |     |
|                             |                                                                                                    |                             |                                                                         |                                                                     |                                                 |            |            |     |
| CMB N                       | umber:                                                                                                 |                             |                                                                         |                                                                     |                                                 |            |            |     |
|                             |                                                                                                    |                             |                                                                         |                                                                     |                                                 |            |            |     |
|                             |                                                                                                    |                             |                                                                         |                                                                     |                                                 |            |            |     |
| Q                           | Search 🗙 R                                                                                             | eset                        |                                                                         |                                                                     |                                                 |            |            |     |
| ٩                           | Search 🗙 R                                                                                             | eset                        |                                                                         |                                                                     |                                                 |            |            |     |
| QS                          | Search 🛛 🗙 R                                                                                           | eset                        |                                                                         |                                                                     |                                                 |            |            |     |
|                             | Search 🗙 R<br>MB user BIC:                                                                             | eset                        | BGALPTTGXXXX                                                            | CMB Number:                                                         | IPTFL IRBGAL PTTG                               | XXXXTCMB   | 0001001    |     |
| Q                           | Search 🗙 R<br>MB user BIC:                                                                             | eset                        | BGALPTTGXXXX                                                            | CMB Number:                                                         | IPTEURBGALPTTG                                  | XXXXTCMB   | 0001001    |     |
|                             | Search X R<br>MB user BIC:<br>ccount Number:                                                           | eset                        | BGALPTTGXXXX<br>RBGALPTTGXXXXTACC0001001                                | CMB Number:<br>Currency:                                            | IPTEURBGALPTTG                                  | XXXXTCMB   | 0001001    |     |
| Q S<br>C                    | Search X R<br>MB user BIC:<br>ccount Number:                                                           | eset                        | BGALPTTGXXXX<br>RBGALPTTGXXXXTACC0001001                                | CMB Number:<br>Currency:                                            | IPTEURBGALPTTG                                  | XXXXTCM B( | 0001001    |     |
|                             | MB user BIC:<br>ccount Number:                                                                         | eset                        | BGALPTTGXXXX<br>RBGALPTTGXXXXTACC0001001                                | CMB Number:<br>Currency:                                            | IPTEURBGALPTTG<br>EUR                           | XXXXTCM B( | 0001001    |     |
| Q S<br>Cl<br>Al<br>Ti<br>re | MB user BIC:<br>ccount Number:<br>imestamp of the<br>eported values:                                   | eset<br>IPTEU<br>20         | BGALPTTGXXXX<br>RBGALPTTGXXXXTACC0001001<br>24-08-06 06:56:41           | CMB Number:<br>Currency:<br>CMB Status:                             | IPTEURBGALPTTG<br>EUR<br>Unblocked              | XXXXTCM B( | 0001001    |     |
| Q S<br>Cl<br>A<br>Tri<br>re | MB user BIC:<br>ccount Number:<br>imestamp of the<br>sported values:                                   | eset<br>IPTEU<br>20         | BGALPTTGXXXX<br>RBGALPTTGXXXXTACC0001001<br>24-08-06 06:56:41           | CMB Number:<br>Currency:<br>CMB Status:                             | IPTEURBGALPTTG<br>EUR<br>Unblocked              | XXXXTCM B( | 0001001    |     |
|                             | Search X R<br>MB user BIC:<br>ccount Number:<br>imestamp of the<br>sported values:<br>urrent CBM Limit | eset<br>IPTEU<br>20<br>: 50 | BGALPTTGXXXX<br>RBGALPTTGXXXXTACC0001001<br>24-08-06 06:56:41<br>000.00 | CMB Number:<br>Currency:<br>CMB Status:<br>Current CMB<br>Headroom: | IPTEURBGALPTTG<br>EUR<br>Unblocked<br>50,044.00 | XXXXTCM B( | 0001001    |     |

## 2.9.2.9 TIPS.U2A.009 – Block/Unblock CMB

| ID             | TIPS.U2A.009                                                                                                    |  |  |  |
|----------------|----------------------------------------------------------------------------------------------------|--|--|--|
| Name           | Block/Unlock CMB                                                                                                    |  |  |  |
| Applicable to  | TIPS Participant responsible for Reachable Parties                                                                                                    |  |  |  |
| Pre-conditions | <ul> <li>User should have been granted the roles:</li> <li>AH ESMIG Access</li> <li>AH TIPS Reachable Party Query</li> <li>AH TIPS CMB Manager</li> </ul> |  |  |  |
| Test Evidence  | Printscreen of the CMB list screen                                                                                                    |  |  |  |

## Description:

TIPS Participant with CMB can block, and unblock, a CMB linked to their account for credit operations, debit operations, or both.

To block/unblock the CMB, the user shall:

1. Press the main menu entry "Credit Memorandum Balance";

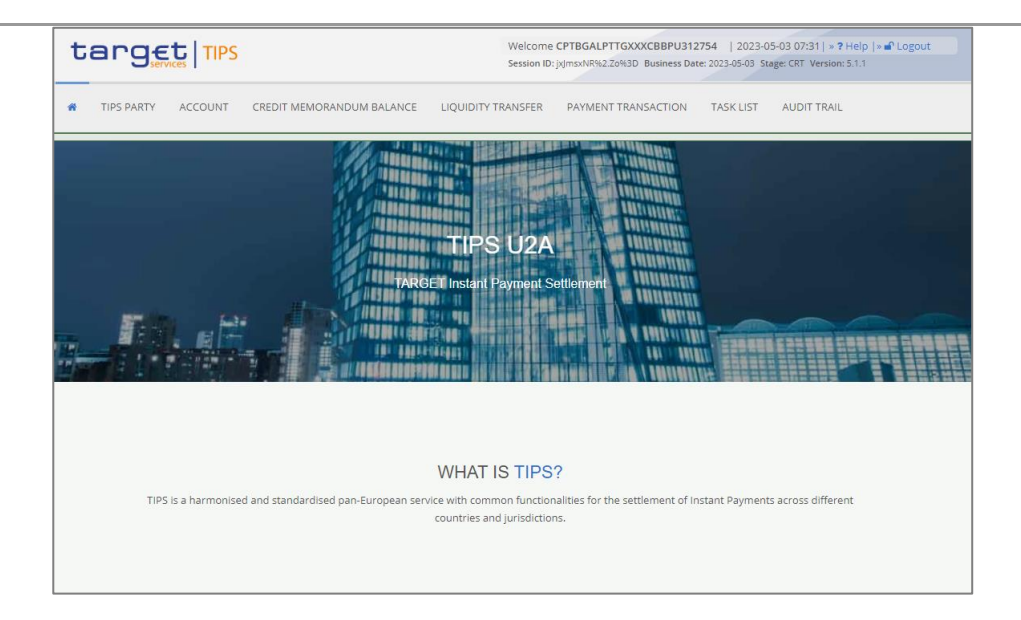

2. The user will be directed to the screen below, where should fill the "CMB Number" field with the respective CMB number;

| ta           | nge        |              |                           | Welcome<br>Session ID: | CPTBGALPTTGXXXCBPU3143<br>rzBKW%2FzW.L8%3D Business Da | 15   2024-08<br>ite: 2024-08-06 S | -06 06:51   » ? Help  <br>itage: PRD Version: 6.1. | » 🗗 Logout |
|--------------|------------|--------------|---------------------------|------------------------|--------------------------------------------------------|-----------------------------------|----------------------------------------------------|------------|
| <b>#</b> T   | TIPS PARTY | ACCOUNT      | CREDIT MEMORANDUM BALANCE | LIQUIDITY TRANSFER     | PAYMENT TRANSACTION                                    | TASK LIST                         | AUDIT TRAIL                                        |            |
| 2 👁 Credit M | 1emorandum | Balance / Se | arch                      |                        |                                                        |                                   |                                                    | € ⊖ C      |
|              |            |              |                           |                        |                                                        |                                   |                                                    |            |
|              |            |              |                           | CMB LIST               |                                                        |                                   |                                                    |            |
|              |            |              |                           | search for CMB         |                                                        |                                   |                                                    |            |
|              |            |              |                           |                        |                                                        |                                   |                                                    |            |
|              |            |              |                           |                        |                                                        |                                   |                                                    |            |
|              |            |              |                           |                        |                                                        |                                   |                                                    |            |
| CMB Num      | ber:       |              |                           |                        |                                                        |                                   |                                                    |            |
| Q Sear       | rch 🗙 I    | Reset        |                           |                        |                                                        |                                   |                                                    |            |
| Chang        | ge Status  | Modify Lim   | it                        |                        |                                                        |                                   |                                                    |            |

3. The user should should press the Change Status button;

| STIPS PARTY AC            | COUNT CREDIT MEMORANDUM BALANCE  | LIQUIDITY TRANSFER       | PAYMENT TRANSACTION TASK LIST AUDIT TRAIL |       |
|---------------------------|----------------------------------|--------------------------|-------------------------------------------|-------|
| Credit Memorandum Balance | : / Search                       |                          |                                           | € ⊖ ≎ |
|                           |                                  |                          |                                           |       |
|                           |                                  | CMB LIST                 |                                           |       |
|                           |                                  | search for CMB           |                                           |       |
|                           |                                  |                          |                                           |       |
|                           |                                  |                          |                                           |       |
|                           |                                  |                          |                                           |       |
| CMB Number:               | IPTEURBGALPPTGXXXTCMB00010       |                          |                                           |       |
|                           | -                                |                          |                                           |       |
| Q Search 🗙 Rese           | et                               |                          |                                           |       |
|                           |                                  |                          |                                           |       |
|                           |                                  |                          |                                           |       |
| CMB user BIC:             | PGALDTTGYVVV                     | CMB Number:              |                                           |       |
|                           | BOALFTTOAAAA                     |                          | IFTEORBOALFTTGAAAATCMB0001001             |       |
| Account Number:           | IPTELIRBGAL PTTGXXXXTA CCO001001 | Currency:                | EUR                                       |       |
|                           |                                  |                          |                                           |       |
| Timestamp of the          | 2024 00 05 05 55 44              | CMD Comment              | 11-11-11-1                                |       |
| reported values:          | 2024-08-00 00:50:41              | CIMB Status:             | Unblocked                                 |       |
|                           |                                  |                          |                                           |       |
| Current CBM Limit:        | 50,000.00                        | Current CMB<br>Headroom: | 50,044.00                                 |       |
|                           |                                  |                          |                                           |       |
|                           |                                  |                          |                                           |       |
|                           |                                  |                          |                                           |       |

4. The user must perform the block/unblock throught the New status field, and after filling in the field, press the Submit button;

| Change Status   |                |                  |        |       |
|-----------------|----------------|------------------|--------|-------|
| CMB Number:     | IPTEURBGALPTTG | XXXXTCM B0001001 |        |       |
| Current status: | Unblocked      | New Status:      |        | ~     |
|                 |                |                  | Submit | ancel |

- 5. The user is redirected to the screen where he must sign the task. To do this, the user must press the Sign button and after that press the OK button. A pop-up window will appear where the user must insert his password and then press the Submit button;
- 6. If the user is working in four eyes mode, a second user needs to go to the main menu Task List and click Search. The user must select the task to be approved and click Details, being redirected to a new screen with the details. After validating that the data is correct, the user must press the Approve button.

Hint: to be able to sign tasks, the user must have the Go-Sign Desktop software running.

## 2.9.10 TIPS.U2A.010 - Change CMB limit

| ID             | TIPS.U2A.010                                                                                                    |  |  |
|----------------|----------------------------------------------------------------------------------------------------|--|--|
| Name           | Change CMB limit                                                                                                    |  |  |
| Applicable to  | TIPS Participant responsible for Reachable Parties                                                                                                    |  |  |
| Pre-conditions | User should have been granted the roles:<br>• AH ESMIG Access<br>• AH TIPS Reachable Party Query<br>• AH TIPS CMB Manager<br>To perform this test it is necessary create CMB limit on CRDM first |  |  |
| Test Evidence  | Printscreen of the CMB list screen before and after the change                                                                                                    |  |  |

## Description:

198

To change the CMB limit, the user shall:

1. Press the main menu entry "Credit Memorandum Balance";

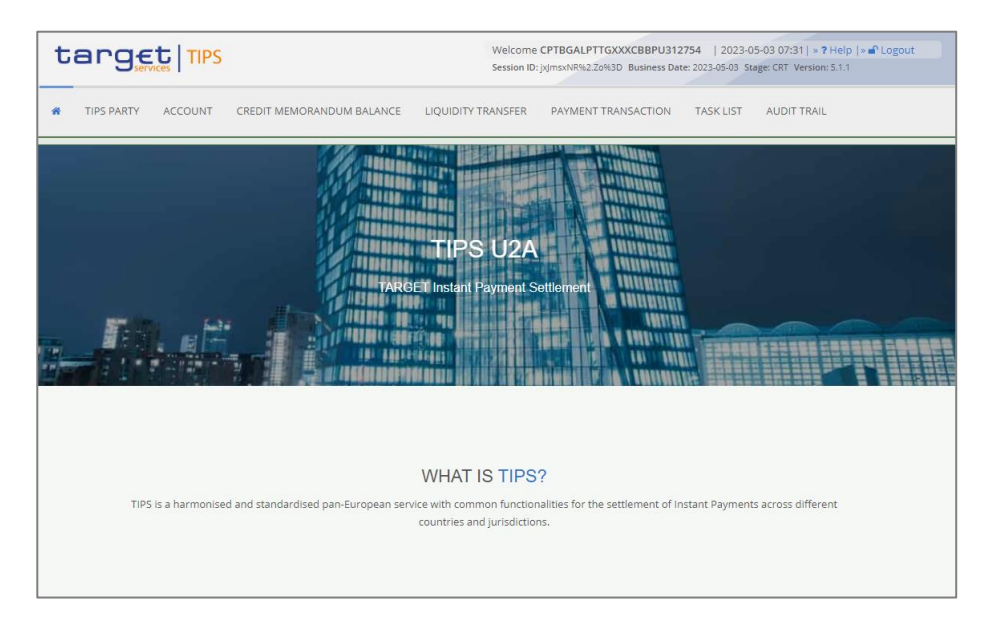

2. The user will be directed to the screen below, where should fill the "CMB Number" field with the respective CMB number;

| tanget   TIPS |               |              | Welcome CPTBGALPTTGXXXCBPU314315   2024-08-06 06:51   » ? Help   » Cogout<br>Session ID: rzBKW%2FzWL8%3D Business Date: 2024-08-06 Stage: PRD Version: 6.1.1 |                    |                     |           |             |     |
|---------------|---------------|--------------|----------------------------------------------------------------------------------------------------|--------------------|---------------------|-----------|-------------|-----|
| *             | TIPS PARTY    | ACCOUNT      | CREDIT MEMORANDUM BALANCE                                                                                                    | LIQUIDITY TRANSFER | PAYMENT TRANSACTION | TASK LIST | AUDIT TRAIL |     |
| 2 👁 Cred      | it Memorandum | Balance / Se | earch                                                                                                    |                    |                     |           |             | €⊜2 |
|               |               |              |                                                                                                    | CMB LIST           |                     |           |             |     |
|               |               |              |                                                                                                    | search for CMB     |                     |           |             |     |
|               |               |              |                                                                                                    |                    |                     |           |             |     |
|               |               |              |                                                                                                    |                    |                     |           |             |     |
| CMB N         | lumber:       |              |                                                                                                    |                    |                     |           |             |     |
| Q             | Search 🛛 🗙    | Reset        |                                                                                                    |                    |                     |           |             |     |
| Ch            | ange Status   | Modify Lin   | it                                                                                                    |                    |                     |           |             |     |

# 3. The user should should press the Modify Limit button;

| ñ              | TIPS PARTY AC                    | COUNT CREDIT MEMORANDUM BALANCE | LIQUIDITY TRANSFER       | PAYMENT TRANSACTION TASK LIST AUDIT TRAIL |       |
|----------------|----------------------------------|---------------------------------|--------------------------|-------------------------------------------|-------|
| 2 👁 Credit Mer | morandum Balance                 | / Search                        |                          |                                           | € ⊖ ≎ |
|                |                                  |                                 | CMB LIST                 |                                           |       |
|                |                                  |                                 | search for CMB           |                                           |       |
|                |                                  |                                 |                          |                                           |       |
|                |                                  |                                 |                          |                                           |       |
|                |                                  |                                 |                          |                                           |       |
|                |                                  |                                 |                          |                                           |       |
| CMB Nu         | mber:                            | IPTEURBGALPPTGXXXTCMB00010      |                          |                                           |       |
| 0.5            | and the Design                   |                                 |                          |                                           |       |
| QSe            | arch X Kese                      |                                 |                          |                                           |       |
|                |                                  |                                 |                          |                                           |       |
| СМ             | IB user BIC:                     | BGALPTTGXXXX                    | CMB Number:              | IPTEURBGALPTTGXXXXTCMB0001001             |       |
| Acc            | count Number:                    | IPTEURBGALPTTGXXXXTACC0001001   | Currency:                | EUR                                       |       |
| Tin<br>rep     | nestamp of the<br>ported values: | 2024-08-06 06:56:41             | CMB Status:              | Unblocked                                 |       |
| Cu             | rrent CBM Limit:                 | 50,000.00                       | Current CMB<br>Headroom: | 50,044.00                                 |       |
|                |                                  |                                 |                          |                                           |       |
| Char           | nge Status                       | Nodify Limit                    |                          |                                           |       |

4. The user must enter the new amoun in the Limit value field, and after filling in the field, press the Submit button;

| CMB Limit    |                               |                 |           |        |
|--------------|-------------------------------|-----------------|-----------|--------|
| CMB Number:  | IPTEURBGALPTTGXXXXTCMB0001001 | ົວຫຼາent limit: | 50,000.00 |        |
| Limit value: |                               | Unlimited:      |           |        |
|              |                               |                 | Submit    | Tancel |

- 5. The user is redirected to the screen where he must sign the task. To do this, the user must press the Sign button and after that press the OK button. A pop-up window will appear where the user must insert his password and then press the Submit button;
- 6. If the user is working in four eyes mode, a second user needs to go to the main menu Task List and click Search. The user must select the task to be approved and click Details, being redirected to a new screen with the details. After validating that the data is correct, the user must press the Approve button.

**Hint:** to be able to sign tasks, the user must have the Go-Sign Desktop software running.

# Note: at the beginning of the next day, the value set in the CRDM will be restored.

# 2.9.2 Application-to-Application (A2A)

| ID             | TIPS.A2A.001                                                    |
|----------------|-----------------------------------------------------------------|
| Name           | Query a TIPS Account balance                                    |
| Applicable to  | TIPS Account holder                                             |
| Pre-conditions | A2A User should have been granted the role AH TIPS Party Query. |
| Test Evidence  | Copy of the sent camt.003 and the received camt.004             |

2.9.2.1 TIPS.A2A.001 – Query a TIPS Account balance

#### Description:

- 1. Send a GetAccount (camt.003) message, through the application/software used to communicate with TIPS, using the respective TIPS DCA number.
- 2. Once this message reaches TIPS, a ReturnAccount (camt.004) message is created by TIPS and should be forwarded to the application/software used in the query.
- 3. Then it should be possible to check the account details, such as the available balance and blocking status.

| ID             | TIPS.A2A.002                                                                                                  |
|----------------|----------------------------------------------------------------------------------------------------|
| Name           | Process liquidity transfer order between a TIPS DCA and an Ancillary System Technical Account (ASTA)          |
| Applicable to  | TIPS DCA account holder with A2A connection - participant in Instant Transfers subsystem of SICOI (SICOI-IPS) |
| Pre-conditions | A2A user should have been granted the role AH TIPS Liquidity Manager 2E                                       |
| Test Evidence  | Copy of the sent camt.050 and the received camt.025                                                           |

2.9.2.2 TIPS.A2A.002 - Process liquidity transfer order between a TIPS DCA and an ASTA

The following steps are required to process a liquidity transfer from a TIPS DCA to another TIPS DCA:

- Send a camt.050, where tag Debit Account >> Account number is filled in with the number of the TIPS DCA to be debited and tag Credit Account >> Account number is filled in with number of the TIPS ASTA to be credited (in case of SICOI-IPS is 'IPTEURBGALPTTGIPSTAST0001001'). The BIC registered in the AS sould be used in order for the provider to reflect correctly the liquidity transfer information on their internal system;
- Once the liquidity transfer is correctly settled, a camt.025 with the code value SSTS (SettlementStatus) should be received and properly integrated in the internal applications of the TIPS DCA holder.

| ID             | TIPS.A2A.003                                                            |
|----------------|-------------------------------------------------------------------------|
| Name           | Process liquidity transfer order from TIPS to CLM                       |
| Applicable to  | TIPS DCA account holder with A2A connection                             |
| Pre-conditions | A2A user should have been granted the role AH TIPS Liquidity Manager 2E |
| Test Evidence  | Copy of the sent camt.050 and the received camt.025                     |

| 2.9.2.3 T | IPS.A2A.003 | - Process | liquidity | transfer | order | TIPS | to C | LM |
|-----------|-------------|-----------|-----------|----------|-------|------|------|----|
|-----------|-------------|-----------|-----------|----------|-------|------|------|----|

#### **Description:**

The following steps are required to process a liquidity transfer from a TIPS DCA to a CLM account:

- Send a camt.050, where tag Debit Account >> Account number is filled in with the number of the TIPS DCA to be debited and tag Credit Account >> Account number is filled in with number of the CLM account to be credited;
- Once the liquidity transfer is correctly settled, a camt.025 with the code value SSTS (SettlementStatus) should be received and properly integrated in the internal applications of the TIPS DCA holder.

| ID             | TIPS.A2A.004                                                            |
|----------------|-------------------------------------------------------------------------|
| Name           | Process liquidity transfer order from TIPS to RTGS                      |
| Applicable to  | TIPS DCA account holder with A2A connection                             |
| Pre-conditions | A2A user should have been granted the role AH TIPS Liquidity Manager 2E |
| Test Evidence  | Copy of the sent camt.050 and the received camt.025                     |

2.9.2.4 TIPS.A2A.004 - Process liquidity transfer order TIPS to RTGS

The following steps are required to process a liquidity transfer from a TIPS DCA to a RTGS DCA:

- Send a camt.050, where tag Debit Account >> Account number is filled in with the number of the TIPS DCA to be debited and tag Credit Account >> Account number is filled in with number of the RTGS DCA to be credited;
- Once the liquidity transfer is correctly settled, a camt.025 with the code value SSTS (SettlementStatus) should be received and properly integrated in the internal applications of the TIPS DCA holder.

| ID             | TIPS.A2A.005                                                            |
|----------------|-------------------------------------------------------------------------|
| Name           | Process liquidity transfer order from TIPS to T2S                       |
| Applicable to  | TIPS DCA account holder with A2A connection                             |
| Pre-conditions | A2A user should have been granted the role AH TIPS Liquidity Manager 2E |
| Test Evidence  | Copy of the sent camt.050 and the received camt.025                     |

#### 2.9.2.5 TIPS.A2A.005 - Process liquidity transfer order from TIPS to T2S

#### Description:

The following steps are required to process a liquidity transfer from a TIPS DCA to a T2S DCA:

- Send a camt.050, where tag Debit Account >> Account number is filled in with the number of the TIPS DCA to be debited and tag Credit Account >> Account number is filled in with number of the T2S DCA to be credited;
- Once the liquidity transfer is correctly settled, a camt.025 with the code value SSTS (SettlementStatus) should be received and properly integrated in the internal applications of the TIPS DCA holder.

#### 2.9.2.6. TIPS.A2A.006 - Send an instant payment

| Name           | Send an instant payment                                           |
|----------------|-------------------------------------------------------------------|
| Applicable to  | TIPS Account holder                                               |
| Pre-conditions | User should have been granted the role AH Instant Payment Manager |
| Test Evidence  | Copy of the sent pacs.008 and the returned pacs.002               |

- 1. Send an instant payment, via FIToFICustomerCreditTransfer (pacs.008) message, through the application/software used to communicate with TIPS. If needed, the user can query the relevant BIC information to process the instant payment in the TIPS Directory;
- Once this message reaches TIPS, a FIToFIPaymentStatusReport (pacs.002) message is created by TIPS, and it should be forwarded to the application/software used in the request;
- 3. Then it should be possible to assess if the instant payment was settled or rejected, and if reject what was the reason code.

**Hint:** Banco de Portugal is available to query the other communities and TIPS participants, if there is the need to get a testing partner to complete the instant payment related tests.

#### 2.9.2.7. TIPS.A2A.007 – Query an instant payment status

| ID             | TIPS.A2A.007                                                               |
|----------------|----------------------------------------------------------------------------|
| Name           | Query an instant payment status                                            |
| Applicable to  | TIPS Account holder and TIPS Participant responsible for Reachable Parties |
| Pre-conditions | User should have been granted the role AH TIPS Party Query                 |
| Test Evidence  | Copy of the sent pacs.028 and the returned pacs.002                        |

#### Description:

- To query the settlement status of a previously sent Instant payment transaction, the user should send a FIToFIPaymentStatusRequest (pacs.028) message, through the application/software used to communicate with TIPS;
- 2. Once this message reaches TIPS, a FIToFIPaymentStatusReport (pacs.002) message is created by TIPS and should be forwarded to the application/software used in the query;
- 3. Then it should be possible to assess if the instant payment was settled or rejected, and if reject what was the reason code.

## 2.9.2.8. TIPS.A2A.008 - Receive an instant payment

| ID | TIPS.A2A.008 |
|----|--------------|
|----|--------------|

| Name           | Receive an instant payment                                                                   |
|----------------|----------------------------------------------------------------------------------------------|
| Applicable to  | TIPS Account holder and TIPS Participant responsible for Reachable Parties                   |
| Pre-conditions | User should have been granted the role AH Instant Payment Manager                            |
| Test Evidence  | Copy of the received pacs.008 and the returned pacs.002 confirming the settlement of payment |

- 1. To complete this test the participant need to receive at least one instant payment, via via FIToFICustomerCreditTransfer (pacs.008), send by one active participant in the TIPS test environment;
- 2. Once TIPS forward this message to the beneficiary, the participant should accept it, using a FIToFIPaymentStatusReport (pacs.002) message, that should be send to TIPS before the timeout parameter is reached;
- 3. After that the instant payment should be settled by TIPS, that confirms the transaction to both parties by sending a FIToFIPaymentStatusReport (pacs.002). Then it should be possible to check the instant payment settled, in the application/software used by the beneficiary participant.

For this test to run smoothly, we recommend that the transaction(s) to be processed should be agreed beforehand, to allow the receiving participant to easily process the instant payment and get the necessary evidence.

**Hint**: Banco de Portugal is available to query the other communities and TIPS participants, if there is the need to get a testing partner to complete the instant payment related tests.

| ID             | TIPS.A2A.009                                                      |
|----------------|-------------------------------------------------------------------|
| Name           | Reject an instant payment                                         |
| Applicable to  | TIPS Account holder                                               |
| Pre-conditions | User should have been granted the role AH Instant Payment Manager |
| Test Evidence  | Copy of the received pacs.008 and the sent pacs.002               |

## 2.9.2.9 TIPS.A2A.009 – Reject an instant payment

#### **Description:**

- 1. To complete this test the participant need to receive at least one instant payment, via via FIToFICustomerCreditTransfer (pacs.008), send by one active participant in the TIPS test environment;
- 2. Once TIPS forward this message to the beneficiary, the participant should reject it, using a FIToFIPaymentStatusReport (pacs.002) message, that should be send to TIPS before the timeout parameter is reached. The reject reason can be the chosen by the participant, according to what is defined in the SCT Inst rulebook, for example "ACO3" to simulate an instant payment sent to a wrong IBAN or "ACO4" for an instant payment sent to a closed account;

3. After that the instant payment should be rejected in TIPS, that forwards the rejection to the originator of by sending a a FIToFIPaymentStatusReport (pacs.002). Then it should be possible to check the instant payment in the rejected status, in the application/software used by the beneficiary participant.

For this test to run smoothly, we recommend that the transaction(s) to be processed should be agreed beforehand, to allow the receiving participant to easily process the instant payment and get the necessary evidence.

## 2.9.2.10 TIPS.A2A.010 - Send a recall request

| ID             | TIPS.A2A.010                                                      |
|----------------|-------------------------------------------------------------------|
| Name           | Send a recall request                                             |
| Applicable to  | TIPS Account holder                                               |
| Pre-conditions | User should have been granted the role AH Instant Payment Manager |
| Test Evidence  | Copy of the sent camt.056                                         |

Description:

- To complete this test the participant need to send a recall request, via FIToFIPaymentCancellation-Request (camt.056), destined to the original beneficiary participant of an instant payment previously settled in TIPS;
- Once TIPS receives the message, forwards it to the counterparty, that is then informed about the request to return the transactions. As this message flow is in some way independent of the actual return, we only request that the participant collects evidence about sending the actual recall request (camt.056) to complete this test.

| 2.9.2.11 | TIPS.A2A.011 - | Accept a | a recall | request |
|----------|----------------|----------|----------|---------|
|----------|----------------|----------|----------|---------|

| ID             | TIPS.A2A.011                                                      |
|----------------|-------------------------------------------------------------------|
| Name           | Accept a recall request                                           |
| Applicable to  | TIPS Account holder                                               |
| Pre-conditions | User should have been granted the role AH Instant Payment Manager |
| Test Evidence  | Copy of the sent pacs.004 and the returned pacs.002               |

Description:

 To complete this test the participant need to return a payment, by sending a PaymentReturn (pacs.004) to TIPS, as a response to a previously recall request previously sent by the originator participant of the original instant payment transaction; 2. Once this message reaches TIPS, a FIToFIPaymentStatusReport (pacs.002) message is created by TIPS, and it should be forwarded to the application/software used in the request.

#### 2.9.2.12 TIPS.A2A.012 – Reject a recall request

| ID             | TIPS.A2A.012                                                      |
|----------------|-------------------------------------------------------------------|
| Name           | Reject a recall request                                           |
| Applicable to  | TIPS Account holder                                               |
| Pre-conditions | User should have been granted the role AH Instant Payment Manager |
| Test Evidence  | Copy of the sent camt.029                                         |

#### **Description:**

- 1. To complete this test the participant should reject a return request, responding to a request previously sent by the originator participant of the original instant payment transaction. This is achived by sending a ResolutionOfInvestigation (camt.029);
- 2. Once the message reaches TIPS, the participant only need to confirm that the response was processed and forwarded to the participant that was requesting the recall.

## 2.9.2.13 TIPS.A2A.013 – Process TIPS Statement of Accounts

| ID             | TIPS.A2A.013                                                                  |
|----------------|-------------------------------------------------------------------------------|
| Name           | Process TIPS Statement of Accounts                                            |
| Applicable to  | TIPS account holder with A2A connection                                       |
| Pre-conditions | TIPS account holder has subscribed the reception of camt.053 for the TIPS DCA |
| Test Evidence  | Copy of the received camt.053                                                 |

#### **Description:**

To test the processing of a camt.053 - TIPS Statement of Accounts the participant shall verify the correct reception of the camt.053 and confirm that it was correctly integrated in the internal applications.

| ID             | TIPS.A2A.014                                                             |
|----------------|--------------------------------------------------------------------------|
| Name           | Query the details CMB                                                    |
| Applicable to  | TIPS Participant responsible for Reachable Parties                       |
| Pre-conditions | A2A User should have been granted the role AH TIPS Reachable Party Query |
| Test Evidence  | Copy of the sent camt.003 and the received camt.004                      |

#### 2.9.2.14 TIPS.A2A.014 – Query the details CMB

- 1. Send a GetAccount (camt.003) message, through the application/software used to communicate with TIPS, using the respective CMB number;
- 2. Once this message reaches TIPS, a ReturnAccount (camt.004) message is created by TIPS and should be forwarded to the application/software used in the query;
- 3. Then it should be possible to check the CMB details, such as the CBM Limit and status.

#### 2.9.2.15 TIPS.A2A.015 - Block/Unblock CMB

| ID             | TIPS.A2A.015                                                                                      |
|----------------|---------------------------------------------------------------------------------------------------|
| Name           | Block/Unblock CMB                                                                                 |
| Applicable to  | TIPS Participant responsible for Reachable Parties                                                |
| Pre-conditions | A2A User should have been granted the roles AH TIPS CMB Manager and AH TIPS Reachable Party Query |
| Test Evidence  | Copy of the sent acmt.015 and the received acmt.010                                               |

## **Description:**

To block/unblock the CMB, the user shall:

- Send a AccountExcludedMandateMaintenanceRequest (acmt.015) message, through the application/software used to communicate with TIPS;
- Once this message reaches TIPS, a AccountRequestAcknowledgement (acmt.010) message is created by TIPS, if the request was processed successfully, and it should be forwarded to the application/software used in the request;
- 3. Then it should be possible to check the CMB details, in particular status.

#### 2.9.2.16 TIPS.A2A.016 – Change CMB limit

| ID             | TIPS.A2A.016                                                                                                    |
|----------------|----------------------------------------------------------------------------------------------------|
| Name           | Change CMB limit                                                                                                    |
| Applicable to  | TIPS Participant responsible for Reachable Parties                                                                                                    |
| Pre-conditions | A2A User should have been granted the roles AH TIPS CMB Manager and AH TIPS<br>Reachable Party Query<br>To perform this test it is necessary create CMB limit on CRDM first |
| Test Evidence  | Copy of the sent camt.011 and the received camt.025                                                                                                    |
| Description:   | 1                                                                                                    |

- Send a ModifyLimit (camt.011) message, through the application/software used to communicate with TIPS;
- 2. Once the change of the CMB limit is performed, a camt.025 with the code value SSET (SettlementStatus) should be received and properly integrated in the internal applications used.

209

# **3.FAQ - Frequently Asked Questions**

Please see the document Evolução dos Serviços TARGET | Perguntas Frequentes.